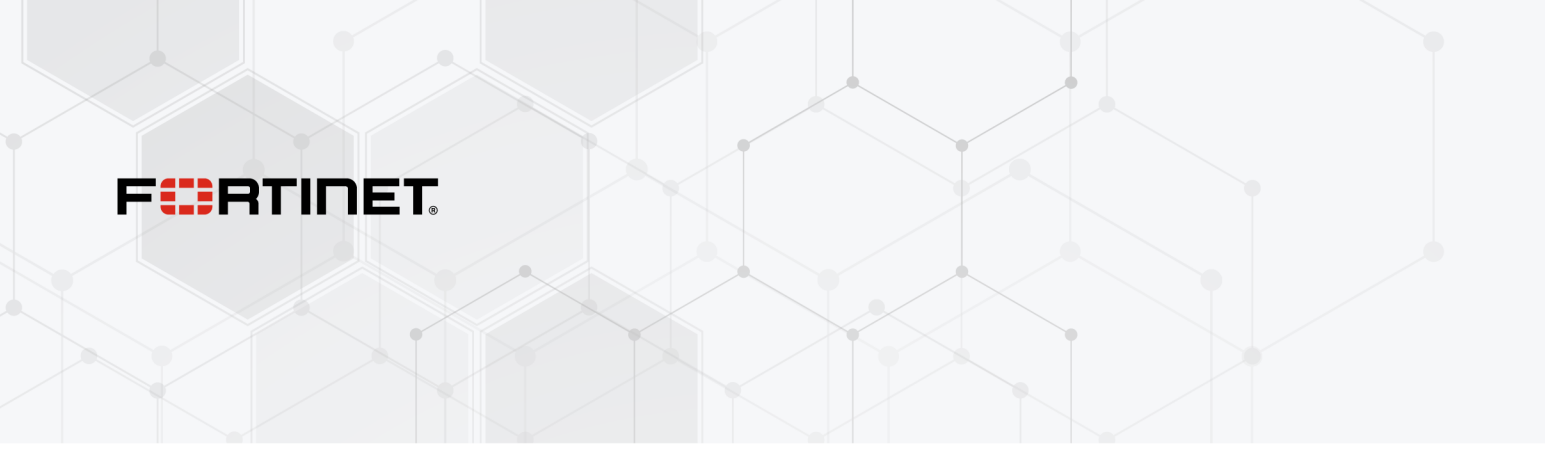

# **Administration Guide**

FortiSASE 23.3.40

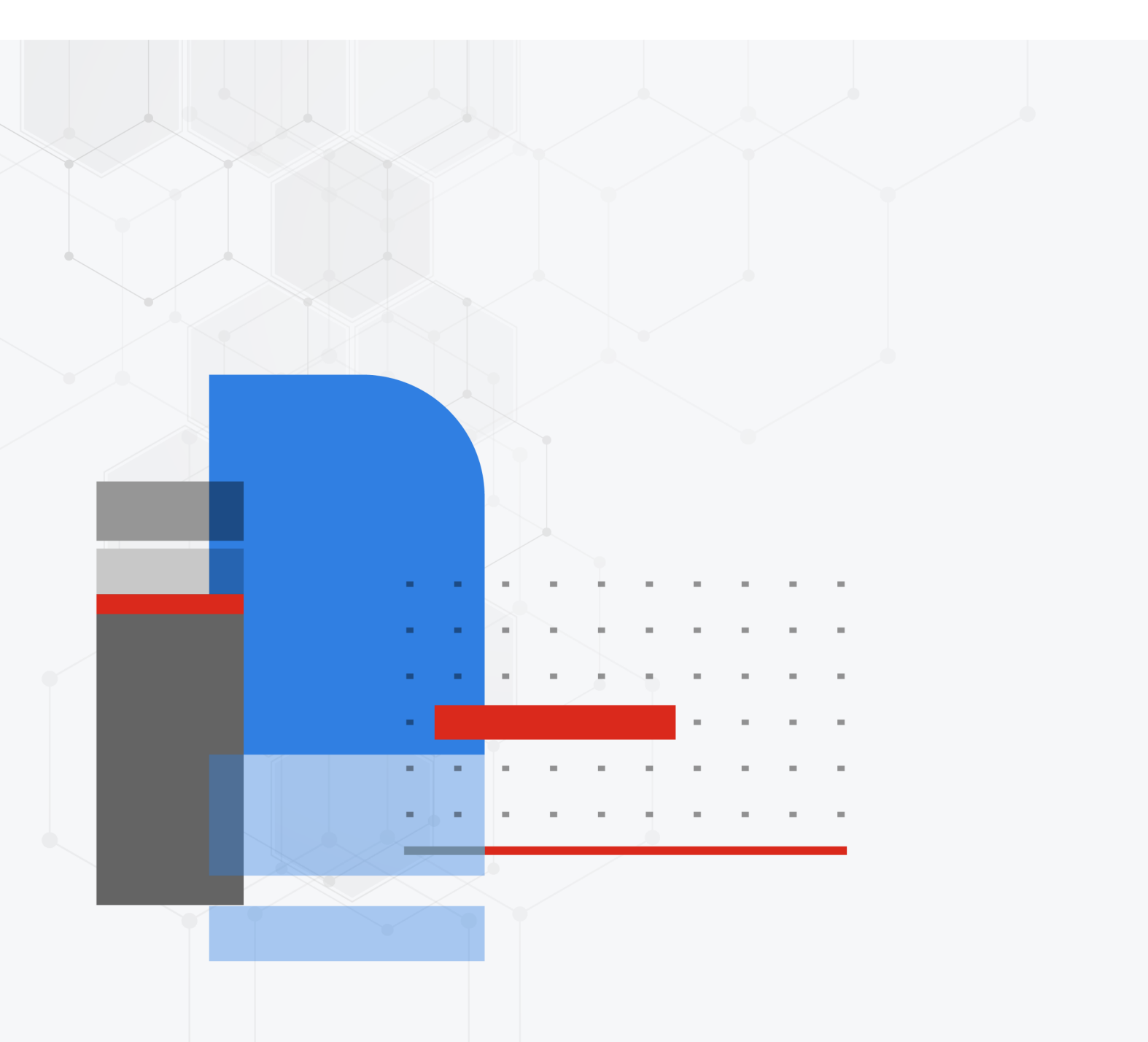

#### FORTINET DOCUMENT LIBRARY

https://docs.fortinet.com

FORTINET VIDEO LIBRARY https://video.fortinet.com

FORTINET BLOG

https://blog.fortinet.com

CUSTOMER SERVICE & SUPPORT

https://support.fortinet.com

#### FORTINET TRAINING & CERTIFICATION PROGRAM

https://www.fortinet.com/training-certification

#### FORTINET TRAINING INSTITUTE

https://training.fortinet.com

FORTIGUARD LABS

https://www.fortiguard.com

#### END USER LICENSE AGREEMENT

https://www.fortinet.com/doc/legal/EULA.pdf

#### FEEDBACK

Email: techdoc@fortinet.com

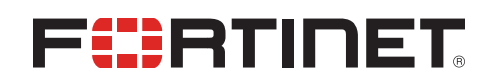

October 20, 2023 FortiSASE 23.3.40 Administration Guide 72-23340-938531-20231020

# TABLE OF CONTENTS

| Change log                                                                     | 6  |
|--------------------------------------------------------------------------------|----|
| Introduction                                                                   | 7  |
| Endpoint mode                                                                  | 8  |
| SWG mode                                                                       |    |
| Signing in as an IAM user                                                      | 9  |
| System status notifications                                                    | 10 |
| Required services and ports                                                    |    |
| Supporting external IdP users                                                  | 10 |
| Dashboards                                                                     | 11 |
| Adding a custom dashboard                                                      | 11 |
| Resetting all dashboards                                                       | 12 |
| Drilling down on vulnerabilities                                               | 12 |
| FortiView monitors                                                             | 13 |
| Adding a custom monitor                                                        | 14 |
| Resetting all monitors                                                         | 14 |
| Monitoring thin-edge bandwidth usage                                           | 15 |
| Thin-Edge                                                                      | 16 |
| Thin-Branch                                                                    |    |
| FortiExtender                                                                  |    |
| Prerequisites                                                                  | 18 |
| Viewing notifications for a new FortiExtender                                  | 21 |
| Configuring FortiExtender as FortiSASE LAN Extension                           | 21 |
| FortiGate                                                                      | 29 |
| Prerequisites                                                                  | 30 |
| Viewing notifications for a new FortiGate                                      | 31 |
| Configuring FortiGate as FortiSASE LAN Extension                               |    |
| Network                                                                        | 36 |
| Secure private access                                                          | 36 |
| Prerequisites                                                                  |    |
| Verifying IPsec VPN tuppels on the FortiGate hub                               |    |
| Testing private access connectivity to FortiGate hub network from remote users | 60 |
| Verifying BGP routing on the FortiGate hub                                     |    |
| Verifying private access traffic in FortiSASE portal                           | 60 |
| Verifying private access hub status and location using the asset map           | 62 |
| Managed Endpoints                                                              | 62 |
| Management Connection button                                                   | 63 |
| Example: Confirming an endpoint is added to management by default              | 64 |
| Example: Removing an endpoint from management                                  |    |
| Example: Adding an endpoint to management after it was previously removed      |    |
|                                                                                | 00 |
|                                                                                | 69 |
| DNS Settings                                                                   | 69 |

| Split DNS Rules                                                                   | 70     |
|-----------------------------------------------------------------------------------|--------|
| Policies                                                                          | 74     |
| Default VPN policies                                                              | 74     |
| Adding policies to perform granular firewall actions and inspection               | 74     |
| Configuring a policy to allow traffic from the thin-edge LAN to FortiSASE for SIA | 76     |
| SWG Policies                                                                      | 77     |
| Default SWG policies                                                              | 77     |
| Configuring a SWG policy                                                          | 78     |
| Security                                                                          | 80     |
| Security profile groups                                                           | 80     |
| Web Filter                                                                        | 81     |
| DNS Filter                                                                        | 92     |
| Application Control With Inline-CASB                                              | 95     |
| SSL Inspection                                                                    | 97     |
| File Filter                                                                       | 99     |
| Authentication Sources and Access                                                 | 99     |
| Configuring FortiSASE with an LDAP server for remote user authentication in       |        |
| endpoint mode                                                                     | . 100  |
| Configuring FortiSASE with an LDAP server for remote user authentication in SWG   | 404    |
|                                                                                   | 104    |
| Configuring FortiSASE with a RADIUS server for remote user authentication         | . 107  |
| Configuring FortiSASE with Entra ID SSO: SAML configuration fields                |        |
| Configuring FortiSASE with Microsoft Entre ID single sign on in SWC mode          | 1109   |
| Configuring FortiSASE with Okto SSO                                               | 11/    |
| Configuring FortiSASE with FortiAuthenticator Cloud as SAML IdP provy for Entra   | . 1 14 |
| ID SSO                                                                            | 115    |
| Searching user groups from SAML IdP                                               | 123    |
| Testing SSO configuration from FortiSASE                                          | 127    |
| Users                                                                             | 132    |
| PKI                                                                               | 133    |
| Endpoints                                                                         | 134    |
| Profile                                                                           | 134    |
| Tagging                                                                           | . 138  |
| ZTŇĂ Áccess Proxies                                                               | 143    |
| System                                                                            | 144    |
| Certificates                                                                      | 144    |
| HTML Templates                                                                    | 144    |
| SWG Configuration                                                                 | 1/5    |
| Avalution                                                                         | 4 47   |
| Analytics                                                                         | .14/   |
| Reports                                                                           | 147    |
| Eatting a report schedule                                                         | 147    |
|                                                                                   | .147   |
|                                                                                   | 14/    |
| Logging                                                                           | 148    |
| Log approximitation                                                               | 149    |
|                                                                                   | 100    |

| Client onboarding                                               |     |
|-----------------------------------------------------------------|-----|
| Managed endpoint client onboarding                              |     |
| SWG client onboarding                                           |     |
| PAC file customization                                          |     |
| Certificate installation                                        |     |
| Proxy configuration                                             |     |
| SWG Chrome extension and Chromebook support                     |     |
| Enterprise mobility management                                  |     |
| Configuring Microsoft Intune integration with FortiClient (iOS) | 171 |
| MSSP portal                                                     |     |
| Prerequisites                                                   |     |
| Configuration workflow                                          |     |
| Using the MSSP portal                                           |     |
| Accessing the MSSP portal                                       |     |
| Monitoring a tenant's instance                                  |     |
| Managing a tenant's instance                                    |     |
| Troubleshooting                                                 |     |
| Appendix A - Ingress and egress IP addresses                    |     |
| Appendix B - Beta                                               |     |
| Appendix C - REST API                                           |     |
| Appendix D - VPN performance                                    |     |
| Latency                                                         |     |
| Evaluating and selecting PoPs for lowest latency                |     |
| Jitter and packet loss                                          |     |
| Resolving increased latency with SSL VPN support for DTLS       |     |

# Change log

| Date       | Change Description                                                                                     |
|------------|----------------------------------------------------------------------------------------------------|
| 2023-10-05 | Initial release of 23.3.40.                                                                            |
| 2023-10-20 | Updated Authentication Sources and Access on page 99 and subtopics for Microsoft Entra ID name change. |

# Introduction

FortiSASE is a software as a service-based service that allows clients to securely access the Internet with the protection from FortiOS. With FortiSASE, you can ensure to protect remote off-net endpoints and users with the same security policies as when they are on-net, no matter their location. The service is available through a subscription based on the number of endpoints or users.

FortiSASE works with various FortiCloud services in the background to deliver a seamless service for securing your Internet access.

In terms of security, FortiSASE offers the following features to protect clients:

- Antivirus
- Web Filter
- Intrusion prevention
- File filter
- Data leak prevention
- Application control
- SSL inspection

Security features are customizable and offer many familiar settings as you would see on a FortiGate.

FortiSASE offers the following modes:

| Mode                     | Description                                                                                                    |
|--------------------------|----------------------------------------------------------------------------------------------------|
| Endpoint                 | Endpoints connect to FortiSASE through an always-up VPN connection using<br>FortiClient. In endpoint mode, you can also configure zero trust network access,<br>an access control method that uses client device identification, authentication,<br>and zero trust tags to provide role-based application access. See Endpoint mode<br>on page 8. |
| Secure web gateway (SWG) | Users configure FortiSASE as a SWG server in their browser. See SWG mode on page 9.                                                                                                    |

For details on the deployment process, see FortiSASE Cloud Deployment.

User provisioning is made simple, whether you are creating local users in bulk, integrating users from your Active Directory or LDAP server, or integrating with SAML authentication. You can also easily group your users to apply similar VPN or SWG policies.

See Service Organization Controls (SOC2) compliance standard.

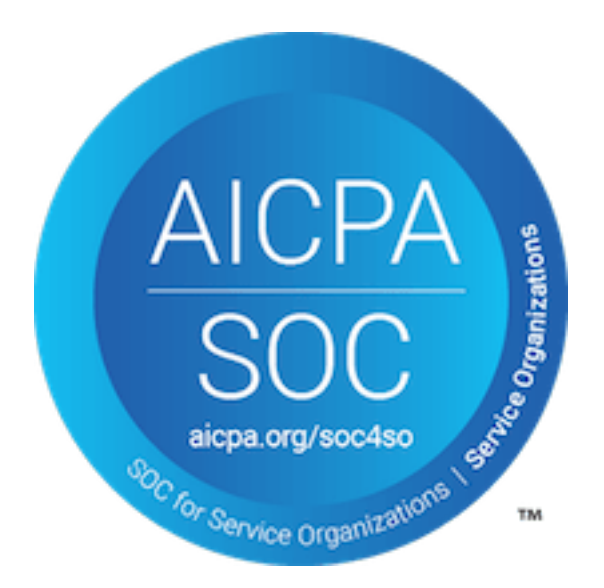

### **Endpoint mode**

In endpoint mode, endpoints connect to a FortiSASE VPN tunnel to secure their traffic. Once provisioned, clients are connected through an always-up VPN connection to ensure FortiSASE scans traffic to the Internet.

This mode requires FortiSASE user-based licensing. See the FortiSASE Ordering Guide.

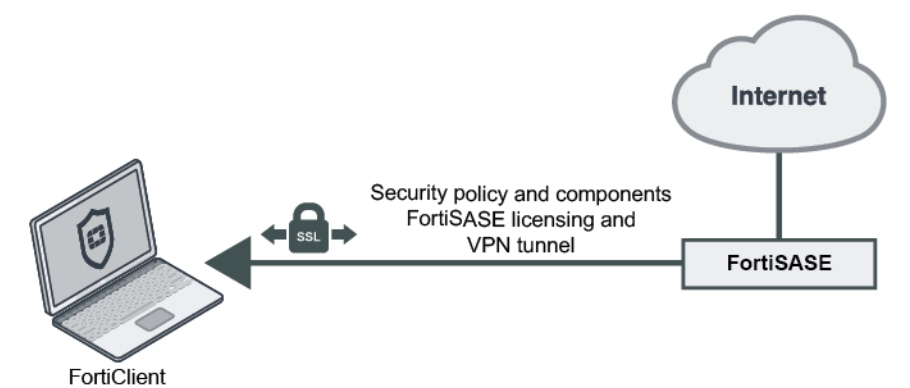

The provisioning process for endpoint mode is as follows:

- 1. The administrator initializes the FortiSASE environment.
- 2. The administrator configures policies and security components in FortiSASE as desired, including configuring the desired policies. See Adding policies to perform granular firewall actions and inspection on page 74.
- The administrator provisions end users on FortiSASE and emails invitations to them. FortiSASE supports remote authentication methods such as LDAP. See Authentication Sources and Access on page 99 for descriptions of the provisioning process for different authentication methods.
- 4. Download FortiClient to endpoints and connect to FortiClient Cloud using the code included in the invitation email. This can be completed by the administrator when preprovisioning endpoints before distributing to end users, or by the end users themselves.
- 5. FortiClient connects to FortiClient Cloud to activate its FortiSASE license and provision the FortiSASE VPN tunnel.
- 6. End users connect to the FortiSASE tunnel to secure their traffic.

- 7. FortiSASE applies the appropriate policies to endpoints.
- 8. The administrator can view logs in FortiSASE and modify the configuration as desired. See Logging on page 148.

Endpoint mode also supports configuring Zero Trust Network Access (ZTNA). In this deployment configuration, FortiSASE joins the Fortinet Security Fabric to share endpoint information with the FortiGate, allowing a corporate FortiGate to implement ZTNA for remote users who are already registered to FortiSASE. See the *FortiSASE ZTNA Deployment Guide* for details.

### SWG mode

In secure web gateway (SWG) mode, users configure FortiSASE as a SWG server on their device at the OS level or in a browser. Once configured, the SWG policies configured in FortiSASE protect sessions initiated in browsers.

This mode requires FortiSASE user-based licensing. See the FortiSASE Ordering Guide.

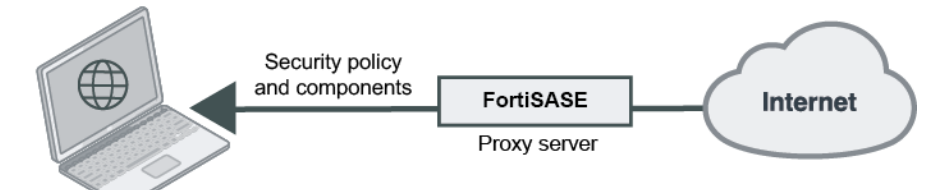

Endpoint with browser

The provisioning process for SWG mode is as follows:

- 1. The administrator initializes the FortiSASE environment.
- 2. The administrator configures policies and security components in FortiSASE as desired, including enabling SWG mode and configuring the desired SWG policies. See Configuring a SWG policy on page 78.
- 3. The administrator configures end users on FortiSASE and distributes the SWG server information to them.
- 4. End users configure their OS or browser to use the FortiSASE SWG server. When the browser displays an authentication prompt, the end user enters their FortiSASE user credentials.
- 5. FortiSASE applies the appropriate policies to sessions initiated in the browser.
- 6. The administrator can view logs in FortiSASE and modify the configuration as desired. See Logging on page 148.

### Signing in as an IAM user

You can log in to FortiSASE as an IAM user. You must first create an IAM user by following the steps in To create an IAM user with the wizard. When configuring the IAM user, ensure that you add FortiSASE to the services that the user can access.

You should use IAM instead of FortiCare subaccounts in cases where multiple users are accessing the FortiSASE customer portal.

#### To sign in as an IAM user:

- 1. Go to the FortiSASE portal.
- 2. Click SSO Login.

- 3. Click Sign in as IAM user.
- 4. Log in with the user credentials from the CSV that you downloaded when creating the IAM user in To create an IAM user with the wizard.

### System status notifications

By default, the FortiSASE primary account holder is automatically subscribed to FortiSASE system status email notifications from https://status.fortisase.com.

To manually subscribe to FortiSASE system status notifications via email and other notification types including SMS, Slack, webhooks, Atom feeds, and RSS feeds for yourself and secondary administrators, go to <a href="https://status.fortisase.com">https://status.fortisase.com</a> and click *Subscribe to updates*.

When subscribed to FortiSASE system status notifications, you receive email notifications whenever FortiSASE Operations creates, updates, or resolves an incident.

### **Required services and ports**

The following summarizes ports that FortiSASE uses. In addition to those in the table, FortiSASE also uses ICMP.

| Usage                                                | Protocol | Port        |
|------------------------------------------------------|----------|-------------|
| SSL VPN portal                                       | TCP      | 443         |
| DTLS VPN                                             | UDP      | 443         |
| IPsec VPN IKE                                        | UDP      | 500         |
| IPsec NAT-T                                          | UDP      | 4500        |
| CAPWAP                                               | UDP      | 5246        |
| SAML authentication                                  | TCP      | 7831        |
| Customer-specific secure web gateway port assignment | ТСР      | 10445-50445 |

### Supporting external IdP users

External identity provider (IdP) users can log into FortiSASE with their company-provided user credentials using a thirdparty SAML IdP.

External IdP support is currently a limited beta feature in FortiCloud. If you require external IdP support for your FortiSASE instance, contact FortiCare Support.

For information on managing external IdP roles and users for cloud products, see External IdP roles.

# Dashboards

FortiSASE includes dashboards so you can easily monitor device inventory, security threats, traffic, and network health. FortiSASE includes the following dashboards:

| Dashboard | Description                                                                                                    |
|-----------|----------------------------------------------------------------------------------------------------|
| Status    | Provides an overview of your current FortiSASE environment and endpoint status.                                                                                                    |
| Asset Map | Displays the geographical location of assets, including servers, on a global map.<br>Also indicates which server has logging enabled.                                                                                                    |
| FortiView | Comprehensive monitoring system for your network that integrates real-time and historical data into a single view. You can use it to log and monitor threats to networks, filter data on multiple levels, and keep track of administrative activity. |

### Adding a custom dashboard

You can create and modify a dashboard of a customizable widget array.

#### To add a custom dashboard:

- 1. Under Dashboards, click +.
- 2. In the Add Dashboard pane, enter the desired name. Click OK.
- 3. The blank dashboard displays. Click Add Widget.
- 4. In the Add Dashboard Widget pane, select the desired widget to add to the dashboard. Repeat to add all desired widgets.
- 5. You can further customize the dashboard by moving and resizing widgets. To move a widget, hover over the widget title, then click and drag the widget to the desired location. To resize the widget, from the menu in the upper right corner of the widget, select *Resize*, and select the desired number of spaces for the widget to occupy. The following

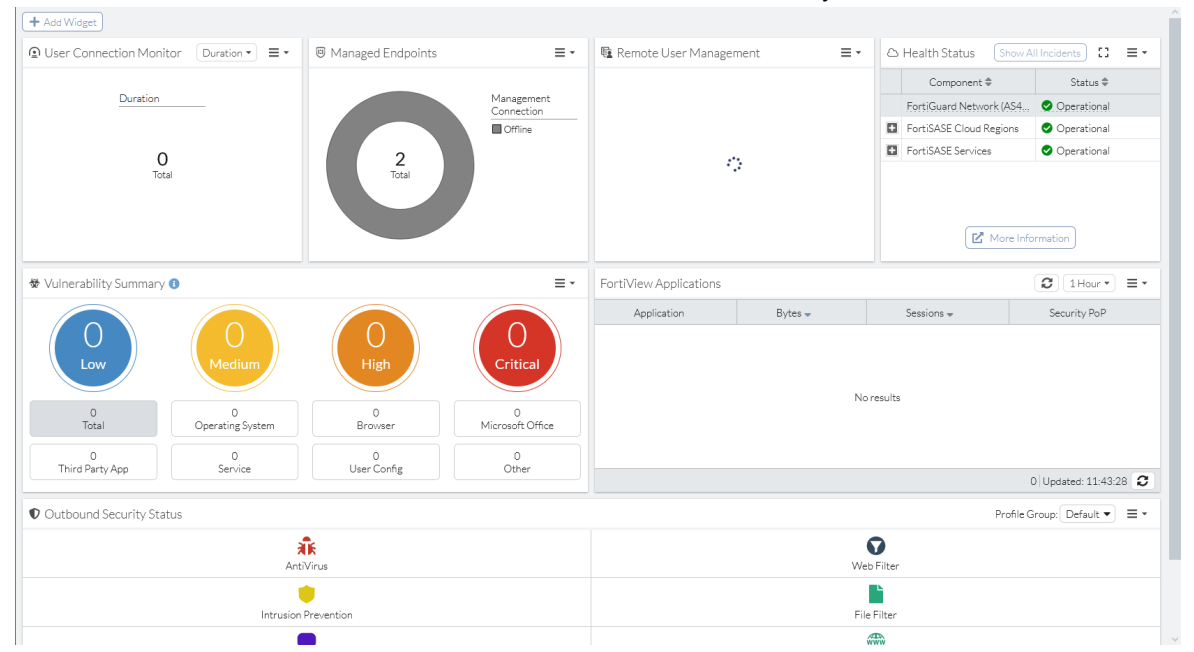

shows a custom dashboard that differs from the default status and security dashboards:

### **Resetting all dashboards**

You can reset all dashboards. This deletes all custom dashboards from FortiSASE and resets the Status and Security dashboards to their default configurations. If you had deleted a default dashboard, the reset restores it.

#### To reset all dashboards:

1. Click the Actions icon beside the + button under Dashboards.

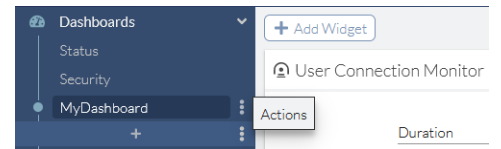

- 2. Select Reset all Dashboards.
- 3. In the confirmation message, click OK.

### **Drilling down on vulnerabilities**

You can drill down on vulnerabilities on the Security dashboard.

#### To drill down on vulnerabilities that belong to the same category:

- **1.** Go to *Dashboards* > *Security*.
- 2. In the *Vulnerability Summary* widget, click the desired category, such as *Operating System*. FortiSASE displays a pane that shows all endpoints that have operating system vulnerabilities.

#### To drill down to view all endpoints affected by certain vulnerabilities:

- **1.** Go to *Dashboards* > *Security*.
- 2. In the *Vulnerability Summary* widget, click the desired category, such as *Operating System*, or risk level, such as *Medium*.
- **3.** FortiSASE displays a pane that shows all endpoints that have the applicable vulnerabilities. To view endpoints that a specific vulnerability is affecting, do one of the following:
  - Click the desired vulnerability, then click View Affected Endpoints.
  - Right-click the endpoint, then click View Affected Endpoints.

FortiSASE displays information for all endpoints that vulnerability affects.

| + Add Widget                         | Opera Endpoints Affec | cted by 72726 - Microsoft Active Directory Federation | Services Ele                 | ×                   |
|--------------------------------------|-----------------------|-------------------------------------------------------|------------------------------|---------------------|
| Outbound Security Status     Profile | 🔲 V 🔠 View Endp       | oint Details                                          |                              |                     |
|                                      | Endpoint              | t 🗢 Software OS 🗢                                     | Last Seen 🖨                  | Scan Time 🖨         |
| AntiVirus Web                        | Micros DESKTOP-85B    | R8MB 🛛 📢 Microsoft Windows 10 , 64-bit (bu            | ild 1904 2022/08/10 10:31:32 | 2022/08/10 10:08:48 |

### **FortiView monitors**

The following FortiView monitors are available in FortiSASE:

| Dashboard          | Usage                                                                           |
|--------------------|---------------------------------------------------------------------------------|
| Sources            | Displays sources by traffic volume and drilldown by source.                     |
| Thin-Edge          | Displays Thin-Edge devices by traffic volume and drilldown by Thin Edge device. |
| Destinations       | Displays destinations by traffic volume and drilldown by destination.           |
| Applications       | Displays applications by traffic volume and drilldown by application.           |
| Cloud Applications | Displays cloud applications and drilldown by application.                       |
| Web Sites          | Displays websites by session count and drilldown by domain.                     |
| Policies           | Displays policies by traffic volume and drilldown by policy number.             |
| Sessions           | Displays sessions by traffic source.                                            |
| VPN                | Displays VPN connections by user.                                               |
| Threats            | Displays threats and drilldown by threat.                                       |

#### Adding a custom monitor

You can create and modify a custom monitor. For example, consider that you want to create a monitor to monitor all managed Android endpoints. You can create a custom monitor based on the Managed Endpoints monitor, and apply a filter to display only Android endpoints. You can simply view this custom monitor whenever you want to monitor your Android endpoints.

#### To add a custom monitor:

- 1. Under Dashboards > MONITOR, click +.
- 2. In the Add Monitor pane, select the desired FortiView or status monitor. In the example, you would select Managed Endpoints.
- 3. In the Name field, enter the desired name. Click OK.
- 4. You can further customize the monitor by applying filters or configuring the sort order on columns as desired. In the example, a filter has been applied to display only Android endpoints.

| Managed Endpo  | ints             |                                |                      |                  |                       |                   |                           |
|----------------|------------------|--------------------------------|----------------------|------------------|-----------------------|-------------------|---------------------------|
|                | Mai<br>Co        | nagement<br>onnection          | Endpoint<br>Platform |                  | Hardwai<br>Vendor     | re                | /ulnerabilities           |
| 2<br>Totel     | Grfi             | ine Ta                         | 2<br>Ral             | 2                | ■ Google<br>■ samsung |                   | O<br>Total                |
| 🕆 Deregister 🖪 | View VPN Session | oftware OS = android 🗙 😏 🔍 Sea | rch                  |                  |                       |                   |                           |
| Endpoint 🗢     | VPN \$           | Management Connection \$       | Software OS 🖨 🏾 🍸    | Device Family \$ | Hardware Version 🖨    | Vulnerabilities 🖨 | Last Vulnerability Scan 🖨 |
| 🖪 Android 📀    |                  |                                |                      |                  |                       |                   |                           |
| Pixel 4 XL     | 8 Disconnected   | Offline                        | 🛎 Android Phone 12   |                  |                       | 0                 |                           |
| 5M-G955W       | 8 Disconnected   | Offline                        | 🛎 Android Phone 9    |                  |                       | 0                 |                           |

#### **Resetting all monitors**

You can reset all monitors. This deletes all custom monitors from FortiSASE and resets the default monitors to their default configurations. If you had deleted a default monitor, the reset restores it.

#### To reset all dashboards:

1. Click the Actions icon beside the + button under Dashboards > MONITOR.

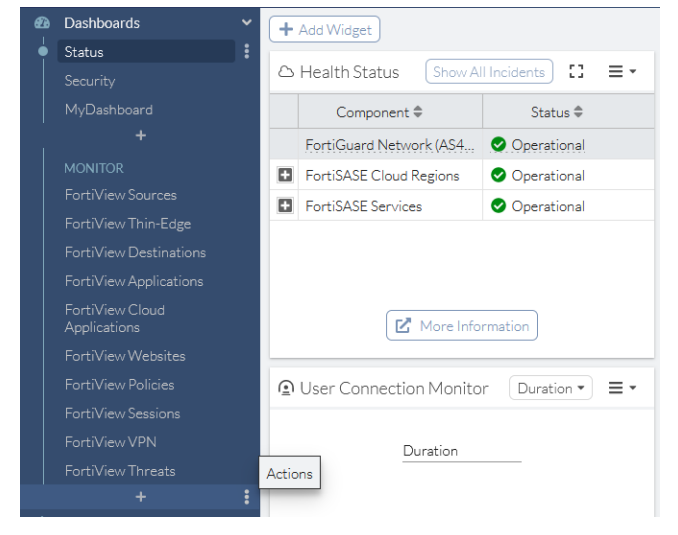

- 2. Select Reset all Monitors.
- 3. In the confirmation message, click OK.

### Monitoring thin-edge bandwidth usage

You can view FortiExtender devices' bandwidth usage from the FortiView Thin-Edge monitor.

#### To drill down on thin-edge bandwith usage data:

1. Go to Dashboards > MONITOR > FortiView Thin-Edge.

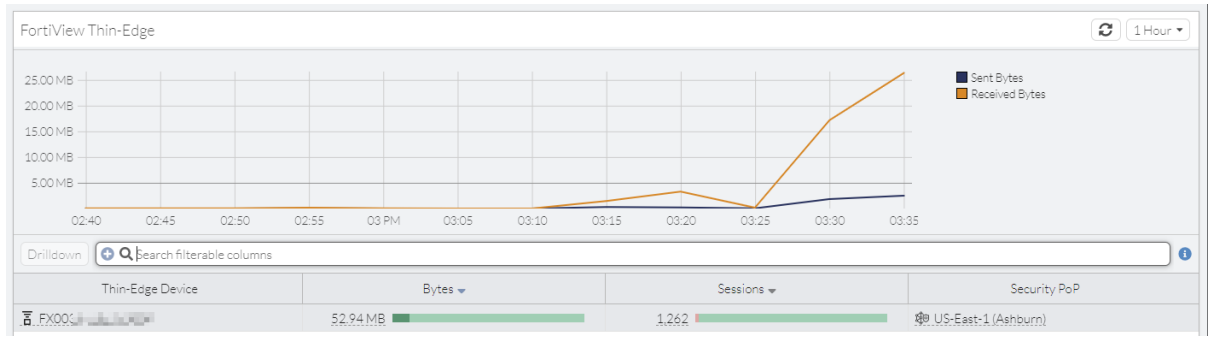

- 2. Select the desired FortiExtender.
- 3. Click Drilldown.
- 4. Go to the Source, Destinations, Applications, Web Sites, and Policies tabs to view the respective traffic.

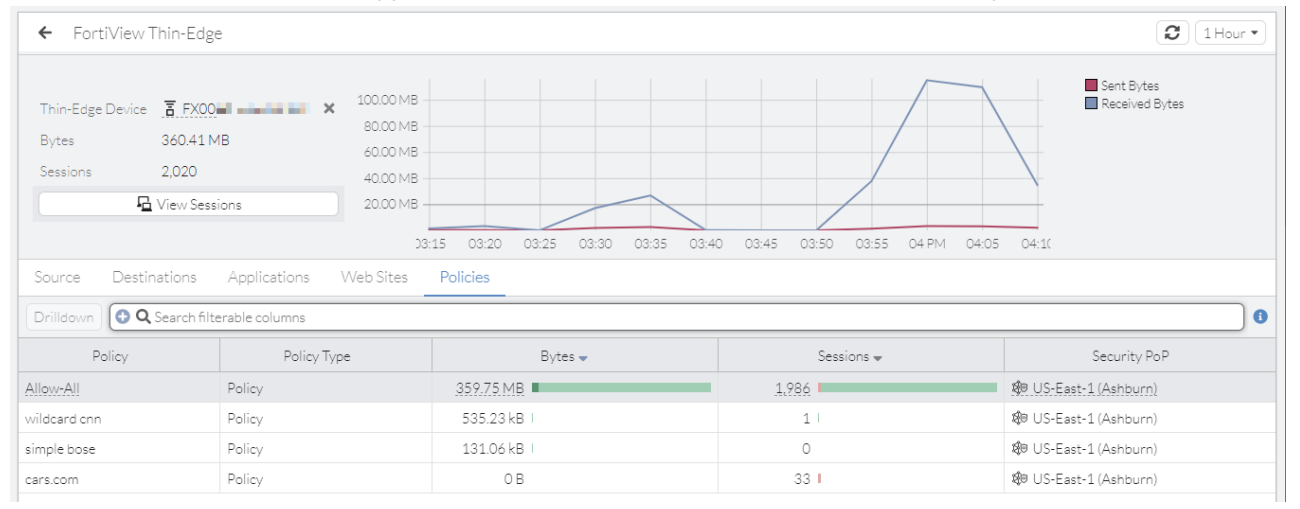

| Date/Time           | User | Thin-Edge Device | Source IP  | Destination IP                               | Application Name     | Secu |
|---------------------|------|------------------|------------|----------------------------------------------|----------------------|------|
| 2022/05/02 16:15:57 |      | 吾 FX00(          | 10.251.0.3 | 172.253.115.97 (www.googletagmanag           | Not Google.Analytics |      |
| 2022/05/02 16:15:56 |      | FX003            | 10.251.0.3 | 52.85.130.49 (b4fbcb118aa4.cdn4.fort         | HTTPS.BROWSER        |      |
| 2022/05/02 16:15:56 |      | FX000            | 10.251.0.3 | 50.57.31.206 (uipglob.semasio.net)           | HTTPS.BROWSER        |      |
| 2022/05/02 16:15:56 |      | FX003            | 10.251.0.3 | ■172.253.115.156 (www.googleadservic         | 🔁 SSL                |      |
| 2022/05/02 16:15:56 |      | 百 FX003          | 10.251.0.3 | 142.250.81.194 (cm.g.doubleclick.net)        | SSL                  |      |
| 2022/05/02 16:15:56 |      | FX000            | 10.251.0.3 | 99.84.111.128 (cdn9.forter.com)              | HTTPS.BROWSER        |      |
| 2022/05/02 16:15:55 |      | FX003            | 10.251.0.3 | ■151.101.1.140 (alb.reddit.com)              | 🦃 Reddit             |      |
| 2022/05/02 16:15:55 |      | 百 FX003          | 10.251.0.3 | 107.178.246.49 (pixel.tapad.com)             | HTTPS.BROWSER        |      |
| 2022/05/02 16:15:55 |      | 百 FX003          | 10.251.0.3 | 52.85.130.23 (www.mczbf.com)                 | HTTPS.BROWSER        |      |
| 2022/05/02 16:15:55 |      | FX003            | 10.251.0.3 | ■142.251.16.113 (clients4.google.com)        | HTTPS.BROWSER        |      |
| 2022/05/02 16:15:49 |      | FX003            | 10.251.0.3 | ■151.101.2.132 (pt.ispot.tv)                 | HTTPS.BROWSER        |      |
| 2022/05/02 16:15:49 |      | 百 FX003          | 10.251.0.3 | <b>=</b> 151.101.2.102 (assets.nintendo.com) | HTTPS.BROWSER        |      |
| 2022/05/02 16:15:49 |      | FX003            | 10.251.0.3 | 23.47.49.89 (media-akam.licdn.com)           | SSL                  |      |
| 2022/05/02 16:15:43 |      | FX003            | 10.251.0.3 | 23.47.49.75 (media-akam.licdn.com)           | SSL                  |      |
| 2022/05/02 16:15:41 |      | 百 FX003          | 10.251.0.3 | ■151.101.2.137 (js-agent.newrelic.com)       | HTTPS.BROWSER        |      |
| 2022/05/02 16:15:41 |      | 百 FX003          | 10.251.0.3 | 35.244.142.80 (cdn.pdst.fm)                  | HTTPS.BROWSER        |      |
| 2022/05/02 16:15:41 |      | 百 FX003          | 10.251.0.3 | <b>=</b> 146.75.36.84 (s.pinimg.com)         | SSL SSL              |      |
| 2022/05/02 16:15:41 |      | FX000            | 10.251.0.3 | ■8.8.8.8 (dns.google)                        | DNS                  |      |
| 2022/05/02 16:15:41 |      | T FX000          | 10.251.0.3 | ■8.8.8.8 (dns.google)                        | DNS                  |      |
|                     |      | -                |            |                                              |                      |      |

5. Click View Sessions to view sessions associated with the selected tab.

### Thin-Edge

You can view thin-edge devices through the corresponding status widget, which displays online status, security PoP locations, and entitlements through corresponding dropdown menus.

#### To view FortiExtender entitlements:

1. Go to *Dashboards* > *Status* and in the *Thin-Edge* widget, click on the *Entitlements* dropdown menu. If this widget does not exist, add a new *Thin-Edge* widget. See Adding a custom dashboard on page 11.

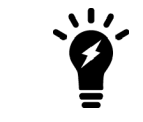

The *Entitlements* dropdown menu is only available if at least one FortiSASE ThinEdge license has been applied to a FortiExtender device.

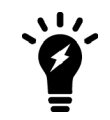

The FortiExtender-200F is the only supported model, and the *Entitlements* menu will only show authorized status and entitlement counts for this model.

2. Within the *Entitlements* view, you should be able to view the following status:

- a. Number of authorized FortiExtender devices
- b. Total number of entitlements

In the following screenshot, the *Thin-Edge* widget's *Entitlements* view displays zero authorized FortiExtender devices and one thin-edge management entitlement that has been registered. Therefore, in this case, only one FortiExtender device can be managed by FortiSASE.

| Thin-Edge (Beta)     Connect FEXTs   Entitlements • |     |
|-----------------------------------------------------|-----|
| Authorized FEXT-200F                                | 0/1 |

# Thin-Branch

This chapter includes:

- FortiExtender on page 18
- FortiGate on page 29

### FortiExtender

FortiSASE supports management and integration of a FortiExtender configured as a LAN extension. A FortiExtender with the LAN extension configuration allows a thin edge deployment. A thin edge deployment is a branch office with a LAN behind a FortiExtender with secure Internet access over a backhaul connection to FortiSASE. By relying on FortiExtender instead of FortiClient to handle secure connectivity to FortiSASE, this solution essentially extends the single-user single-device FortiClient endpoint case to a multiuser multidevice LAN environment.

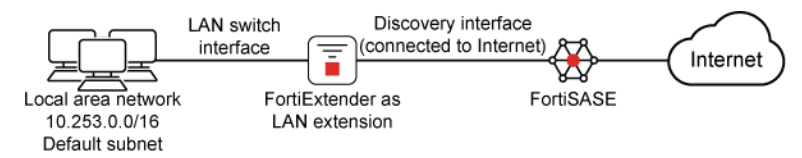

### **Prerequisites**

#### Supported models and firmware

For a list of model and firmware version prerequisites, see SIA for FortiExtender site-based remote users.

#### FortiCloud account prerequisites

You must register FortiExtender devices used with the LAN extension feature to the same FortiCloud account used to log into FortiSASE before using this feature.

To activate FortiExtender management support on FortiSASE, you must purchase and apply a FortiSASE ThinEdge License to each FortiExtender device registered.

For details on registering products, see Registering assets.

#### **Network topology**

The following diagram depicts the network topology that the FortiExtender as a FortiSASE LAN extension configuration uses:

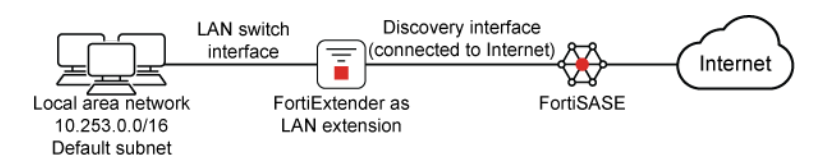

By default, using DHCP, FortiSASE dynamically assigns IP addresses to devices connected to the local network of the FortiExtender, that is, the LAN switch interface.

You should connect the FortiExtender's discovery interface to the Internet. FortiExtender uses this interface for communication with FortiSASE. You can configure this interface to use DHCP or static IP addressing from the GUI or CLI.

For the FortiExtender 200F, specifically, note the following:

- Connecting the local network devices to port4 or port5 within the LAN switch interface is recommended.
- port1 or port2 are designated with the WAN role and you can use one or both ports as the discovery interface.

See the following picture for reference:

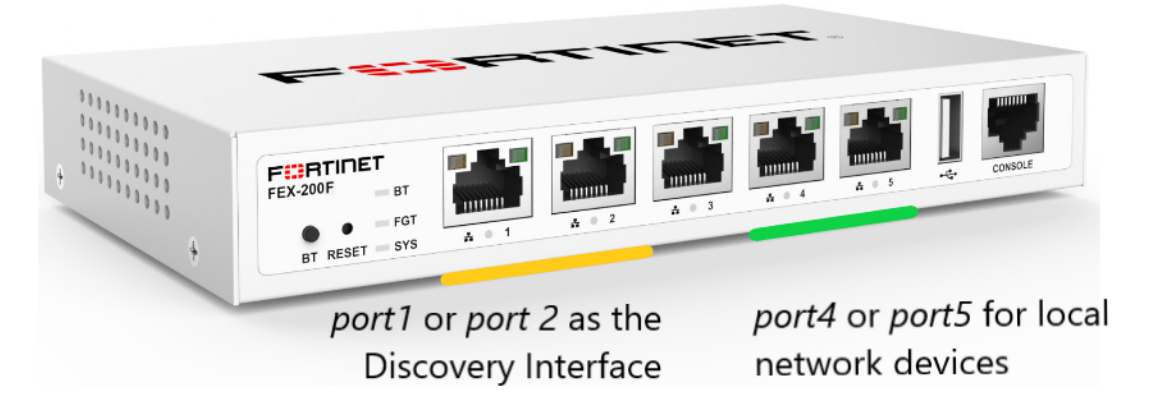

#### Connecting and logging into the FortiExtender 200F

#### To connect to the FortiExtender 200F using a computer and log into the FortiExtender GUI:

- 1. Use an Ethernet cable to connect a LAN port in the back of the FortiExtender to your computer's Ethernet port.
- 2. Configure the computer to be on the same subnet as the FortiExtender 200F by changing its IP address to 192.168.200.100 and the netmask to 255.255.255.0.
- 3. In a web browser, go to the default FortiExtender 200F web GUI address: http://192.168.200.99.
- 4. In the username and password fields, enter admin, then press Enter.

#### Configuring the discovery interface's IP address

You can configure the discovery interface's IP address via the FortiExtender GUI or CLI.

#### To configure the discovery interface's IP address via the GUI:

- 1. Log into the FortiExtender GUI as Connecting and logging into the FortiExtender 200F on page 19 describes.
- 2. Go to Networking > Interface.
- 3. Under Physical Port, select the port to configure as the discovery interface.

- 4. Click the pencil icon beside the desired port.
- 5. Under *Mode*, select *dhcp* or *static*. If you select *static*, configure the required IP address in the *IP* field, using IP address/subnet format, and the desired gateway settings in the *Gateway* field.
- 6. Click Save.

| Physical Port                                                                       |                   |                                                       |      | Cancel | Save |
|-------------------------------------------------------------------------------------|-------------------|-------------------------------------------------------|------|--------|------|
| Name*<br>port1<br>Mode<br>dhcp static<br>Allow Access<br>✓ ping ✓ ssh □ telnet □ ht | tp 🗹 https 🗌 snmp | Type<br>physical<br>Role<br>lan wan<br>Distance<br>51 |      |        |      |
| IP*                                                                                 | Gateway           | Milooveinde                                           | MTU  |        |      |
| 192.168.2.1/24                                                                      | 192.168.2.254     | enable disable                                        | 1500 |        |      |
| Status                                                                              |                   | As DHCP Server                                        |      |        |      |
| up down                                                                             |                   |                                                       |      |        |      |
| VRRP Status<br>enable disable                                                       |                   |                                                       |      |        |      |

#### To configure the discovery interface's IP address via the CLI:

Use the following CLI commands where <port> is port1 or port2 on the FortiExtender 200F and <mode> is dhcp or static:

```
config system interface
edit <port>
  set mode { dhcp | static }
   set ip <interface IP address/subnet>
   set gateway <gateway IP address for static IP address configuration>
   next
end
```

For example, to configure the FortiExtender 200F port1 with a static IP address and subnet of 192.168.2.1/24 and default gateway of 192.168.2.254, use the following CLI commands:

```
config system interface
  edit port1
    set mode static
    set ip 192.168.2.1/24
    set gateway 192.168.2.254
    next
end
```

#### Viewing notifications for a new FortiExtender

When a new FortiExtender powers on, the bell icon in the header displays a notification about the new device. In this example, the 1 beside *Network* in the left navigation pane also indicates the new device.

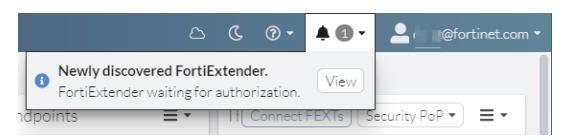

#### A popup notification also displays.

| ≡ 🗅 Services ▾ | Newly discovered FortiExtender.          |        | ≏ C 0 + ≜ | 1 • _ @fortinet.com • |
|----------------|------------------------------------------|--------|-----------|-----------------------|
| + Add Widget   | FortiExtender waiting for authorization. | View × |           |                       |

Clicking View from the notifications displays a pane with the option to authorize or delete the FortiExtender.

| Discovered Thin-Edge Devices | ×                |
|------------------------------|------------------|
| 音 FX00                       | Authorize Delete |
|                              |                  |
|                              |                  |
|                              |                  |
|                              |                  |
|                              |                  |
|                              |                  |
|                              |                  |
|                              |                  |
|                              |                  |
|                              |                  |
|                              |                  |
|                              |                  |
|                              |                  |
| Clo                          | se               |

#### Configuring FortiExtender as FortiSASE LAN Extension

In Network > Thin-Edge, you can authorize, deauthorize, and delete FortiExtenders:

#### Connecting FortiExtender to FortiSASE using FortiZTP

Prior to connecting a FortiExtender to FortiSASE, you can view the instructions in the *Connect FEXTs* dialog in FortiSASE.

#### To view instructions to connect a FortiExtender to FortiSASE:

- **1.** Go to *Network* > *Thin-Edge*.
- 2. Click Connect FEXTs. The instructions display.

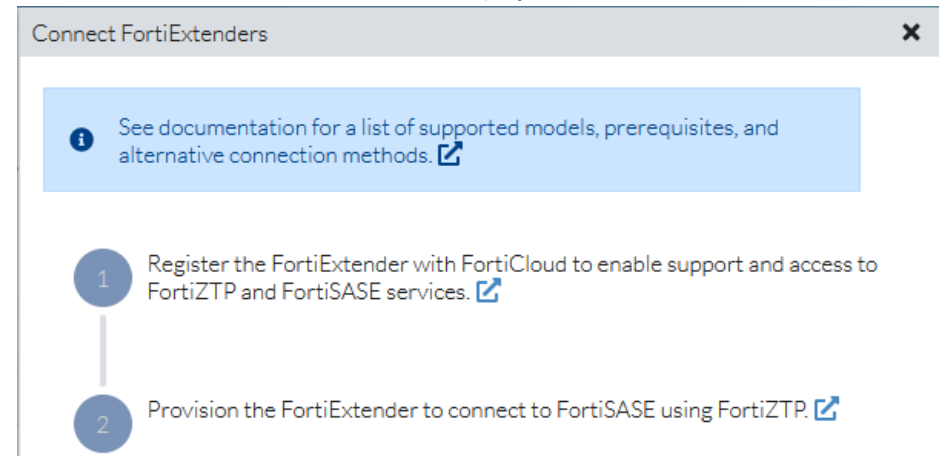

In addition to the instructions in the Connect FEXTs dialog, you generally must perform these preliminary steps to ensure proper connectivity:

- 1. Upgrade the FortiExtender to the latest firmware version known to work with FortiSASE. See SIA for site-based remote users.
- 2. Factory reset the FortiExtender device to ensure no prior configuration remains on the device.

#### To upgrade the FortiExtender to the latest firmware:

- 1. Connect and log into the FortiExtender GUI.
- 2. From the navigation bar, click Settings.
- 3. On top of the page, click Firmware.
- 4. In Extender Upgrade, select the desired OS firmware to upgrade to. Select one of the following:
  - Local: download the FortiExtender firmware image from the Fortinet Support Site and browse to its location locally on your machine.
  - FortiCloud: download and install images directly from FortiCloud.
- 5. After selecting the OS firmware to upgrade to, click the green up arrow to start the upgrade.

6. You see a warning message that upgrading may require a factory reset. Click OK and Backup Config.

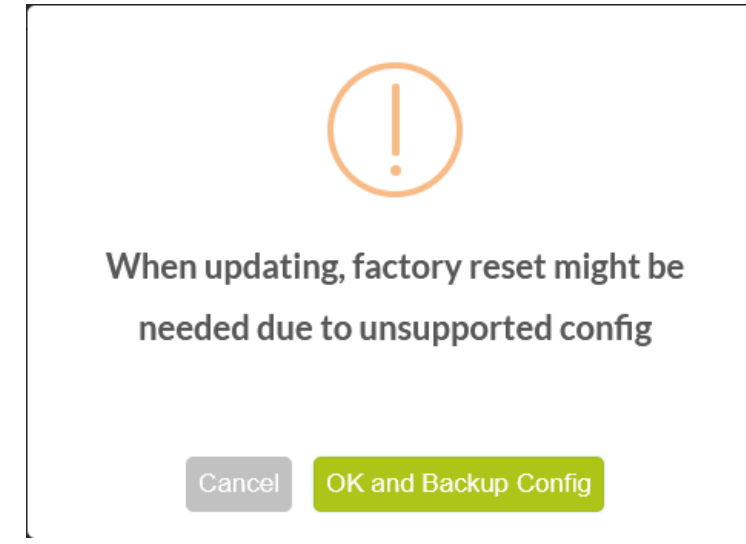

7. FortiExtender prompts you to reboot to complete the firmware upgrade. Click Restart Now to complete the upgrade.

#### To factory reset the FortiExtender from the GUI:

- 1. Connect and log into the FortiExtender GUI.
- 2. Click the person icon in the top-right and select *Factory Reset*. FortiExtender prompts you to confirm the factory reset.
- 3. Click OK to confirm and perform the factory reset. A reboot occurs as part of the factory reset process.

#### To factory reset the FortiExtender from the CLI:

- 1. Access the console from the FortiExtender GUI navigation bar or by connecting a console cable to the FortiExtender and using terminal software.
- 2. Enter the following FortiExtender CLI command to factory reset the device: execute factory-reset
- 3. Confirm the factory reset when prompted by entering y:

FX200F # execute factory-reset The operation will do factory reset and then reboot the system! Do you want to continue? (y/n)y

A reboot occurs as part of the factory reset process.

#### To register FortiExtender and FortiSASE license on FortiCloud:

- 1. Sign in to your FortiCloud account.
- 2. Go to Products and click the Register More button.
- 3. In the *Register Product* dialog, in the *Registration Code* field, enter the FortiExtender serial number and follow the dialogs to complete registering the FortiExtender. For details on registering products, see Registering assets.
- 4. In the *Register Product* dialog, in the *Registration Code* field enter, the FortiSASE ThinEdge License registration code and follow the dialogs to complete registering the FortiSASE Thin Edge license. For details on registering products, see Registering assets.
- 5. Go to Products and Product List to confirm that the FortiExtender device and has been registered. Click the

FortiExtender serial number. Ensure that *Entitlement* lists FortiSASE ThinEdge License.

| 🖼 Entitlement                |  |
|------------------------------|--|
| Telephone Support            |  |
| O Enhanced Support           |  |
| ⊘ Firmware & General Updates |  |
| ⊘ Hardware                   |  |
| FortiSASE ThinEdge License   |  |

#### To provision a FortiExtender to FortiSASE using FortiZTP:

- 1. In FortiSASE, click Services. Under Cloud Services, click FortiZTP. The remaining steps are performed in FortiZTP.
- 2. Click the Provisioning Settings button on the right.
- 3. On the FortiExtender tab, ensure that FortiSASE is enabled.

| 🏺 Provisioning Targ | jets          |               |         | ×      |
|---------------------|---------------|---------------|---------|--------|
| FortiGate           | ((•)) FortiAP | X FortiSwitch | FortiEx | tender |
| CLOUD:              |               |               |         |        |
| FortiExtende        | er Cloud      |               |         |        |
| K FortiSASE         |               |               |         |        |
|                     |               |               | CANCEL  | UPDATE |

- 4. Click UPDATE.
- 5. On the UNPROVISIONED tab, do the following:
  - **a.** To provision a single FortiExtender, click the *Provision* icon.
  - **b.** To provision multiple FortiExtenders, select the checkboxes for the desired FortiExtenders, then click the *PROVISION* button.
- 6. Under *TARGET LOCATION* in the *Provision devices* dialog, select FortiSASE. Only options that you have configured in *Provisioning Settings* appear in this dialog.
- 7. Do one of the following:
  - **a.** Click *NEXT*. You can choose to associate the FortiExtender with a profile. Select the desired profile, then click *PROVISION NOW*.
  - **b.** Click *PROVISION NOW*.

After completing the aforementioned steps, you can proceed to authorize the FortiExtender in FortiSASE as Authorizing a FortiExtender on page 28 describes.

#### Connecting a FortiExtender to FortiSASE using alternative connection methods

You can connect a FortiExtender to FortiSASE using alternative connection methods, namely via the FortiExtender GUI or CLI.

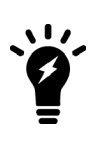

For ease of configuration, following the steps in Connecting FortiExtender to FortiSASE using FortiZTP on page 21 is recommended.

As a reference, this section describes alternative connection methods other than using FortiZTP.

Before using the FortiExtender GUI or CLI steps, you must obtain the FortiSASE domain name from FortiSASE.

#### To obtain the FortiSASE domain name from FortiSASE:

- **1.** Go to Configuration > VPN User SSO.
- 2. View the URL in the *Base URL* field and note the FortiSASE domain name after the https:// string. In the example, the FortiSASE domain name is turbo-a1p0hv3p.edge.prod.fortisase.com.

| N USER SINGLE SIGN ON (SSO)                                   |                                                             |
|---------------------------------------------------------------|-------------------------------------------------------------|
|                                                               | 2                                                           |
| Configure Identity Provider                                   | Configure Service Provider                                  |
| On your Identity Provider, add FortiSy following information. | ASE as a Service Provider using the                         |
| Base URL                                                      | https://turbo-a1p0hv3p.edge.prod.fortisase.com              |
| Entity ID                                                     | https://turbo-a1p0hv3p.edge.prod.fortisase.com/remote/saml, |
| Assertion Consumer Service (ACS) URL 🕚                        | https://turbo-a1p0hv3p.edge.prod.fortisase.com/remote/saml, |

#### To connect a FortiExtender to FortiSASE via the GUI:

- 1. Log in to the FortiExtender GUI.
- 2. Go to Settings > Management.
- 3. Beside *Management Setup*, click the pencil icon to edit these settings and configure the following settings:
  - a. Controller: fortigate
  - **b.** Discovery Type: static
  - c. Discovery Interface: <interface connected to the Internet>
  - **d.** For *Static Access Control Address*, click the pencil icon next to *ID 1* to edit this entry. Enter Server: <FortiSASE domain name here from *Connect FEXTs* dialog>. Click *Save*.
- 4. Click Save.

5. Click OK in the dialog to have changes take effect and reboot the FortiExtender.

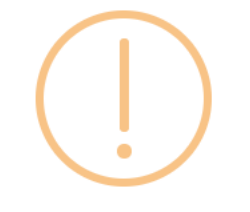

### Management Settings

, The change of property "discovery-type" or 11 "local"->"mode" setting may result in system reboot!

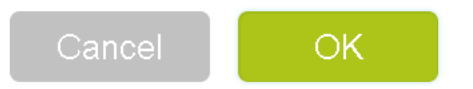

6. To confirm the FortiExtender's connection to FortiSASE, log in to the FortiExtender GUI and go to *Dashboard*. Under *Controller Information*, confirm that *FGT IP* is non-zero, and *Status* is *Connected*.

| Controller Infomation   |          |           |  |
|-------------------------|----------|-----------|--|
| FortiGate Serial Number |          | FGVMPGTM: |  |
|                         | FGT IP   | 206.4     |  |
|                         | Local IP | 172.: •   |  |
|                         | Status   | Connected |  |

#### To connect a FortiExtender to FortiSASE via the CLI:

The following commands are adapted from FortiExtender LAN extension in public cloud FGT-VM.

1. Connect FortiExtender to FortiSASE:

```
config system management
set discovery-type fortigate
config fortigate
set ac-discovery-type static
config static-ac-addr
edit 1
set server <FortiSASE domain name here from Connect FEXTs dialog>
```

```
next
end
set discovery-intf port1
end
end
```

2. To confirm the FortiExtender's connection to FortiSASE, run the get extender status command in the FortiExtender CLI. Confirm that controller-addr is non-zero and management-state is CWWS\_RUN. The following shows sample output:

```
FX200FXXXXXXXXX # get extender status
Extender Status
   name
                        : FX200FXXXXXXXXX
   mode
                        : CAPWAP
   fext-addr
                       : 172.XX.XXX.XXX
   ingress-intf
                      : port1
   controller-addr
                      : 206.XX.XXX.XXX:5246
   controller-name
                      : FGXXXXXXXXXXXXXXXX
   uptime
                       : 0 days, 1 hours, 18 minutes, 31 seconds
   management-state : CWWS_RUN
   base-mac
                       : AA:BB:CC:11:22:33
   network-mode
                       : lan-extension
   fgt-backup-mode : backup
discovery-type : static
   discovery-interval : 5
   echo-interval
                     : 30
   report-interval : 30
   statistics-interval : 120
                       : fortiextender-firmware.forticloud.com
   mdm-fw-server
                       : fortiextender-firmware.forticloud.com
   os-fw-server
```

#### Troubleshooting a FortiExtender that FortiSASE does not see

If after configuring the FortiExtender, FortiSASE does not see it, take the following troubleshooting steps.

#### To troubleshoot a FortiExtender that FortiSASE does not see:

- 1. Ensure that FortiExtender is updated to the latest firmware. See To upgrade the FortiExtender to the latest firmware: on page 22.
- 2. After updating the FortiExtender firmware, ensure you restore the device to its factory default settings, also known as perform a factory reset, by pressing and holding the Reset/Default button for more than five seconds.
  - For details on performing a factory reset using the FortiExtender GUI, see To factory reset the FortiExtender from the GUI: on page 23.
  - For details on performing a factory reset using the FortiExtender CLI, see To factory reset the FortiExtender from the CLI: on page 23.
  - For details on the Reset/Default button location on the FortiExtender 200F, see the FortiExtender 200F QuickStart Guide.
- Ensure that the FortiExtender is registered in the same FortiCloud account as FortiSASE. See FortiCloud account prerequisites on page 18.
- 4. Connect your Internet connection to port 1 and local LAN to ports 4-5. See Network topology on page 18.

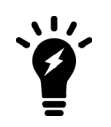

After properly configuring and connecting a FortiExtender, it takes a few minutes to connect FortiExtender to FortiSASE, after which FortiSASE takes over DHCP and serves as your default gateway. Until then, traffic traverses your local Internet connection.

#### Authorizing a FortiExtender

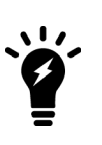

If no *FortiSASE ThinEdge License* is found, then the *Authorization > Authorize* button will be disabled and hovering over the *Authorize* button will display the tooltip "No authorization entitlements for FortiExtenders". Therefore, only licensed FortiExtenders can be authorized. Please ensure you apply a *FortiSASE ThinEdge License* to each FortiExtender to be managed by FortiSASE.

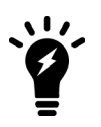

If the number of FortiExtender devices to be authorized exceeds the number of *FortiSASE ThinEdge Licenses* available, then the *Authorization* > *Authorize* button will be disabled and hovering over the *Authorize* button will display the tooltip "All X licensed FortiExtenders have been authorized. Deauthorize a device or purchase additional entitlements to authorize additional FortiExtenders" where X is the total number of registered entitlements for thin-edge management.

Proceed as advised by the tooltip to ensure your FortiExtenders can be managed by FortiSASE.

#### To authorize a FortiExtender:

- 1. Go to Thin-Branch > FortiExtenders.
- 2. Select the desired FortiExtender.
- 3. Do one of the following:
  - a. Under Authorization, click the Authorize button.
  - **b.** Right-click the device and select *Authorization > Authorize*.
- **4.** After authorization, FortiSASE displays the FortiExtender status as offline. Refresh the *FortiExtenders* page. The FortiExtender device status changes to online.

#### Deauthorizing a FortiExtender

#### To deauthorize a FortiExtender:

- 1. Go to Thin-Branch > FortiExtenders.
- 2. Select the desired FortiExtender.
- 3. Do one of the following:
  - **a.** Under *Authorization*, click the *Deauthorize* button.

**b.** Right-click the device and select *Authorization > Deauthorize*.

After deauthorization, FortiSASE displays the FortiExtender status as FortiCare Registered.

#### **Disconnecting a FortiExtender**

If a FortiExtender device has been deregistered from the FortiCloud account, then disconnecting this device will remove the listed device from the FortiSASE *Thin-Branch* > *FortiExtenders* page.

#### To disconnect a FortiExtender:

- 1. Go to Thin-Branch > FortiExtenders.
- 2. Select the desired FortiExtender.
- 3. Do one of the following:
  - a. Click the Disconnect button.
  - b. Right-click the device and select Disconnect.

### FortiGate

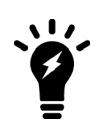

FortiGate SD-WAN as a secure edge is a controlled General Availability feature that requires a separate FortiSASE subscription license per FortiGate. All FortiGate F-series and G-series desktop platforms running FortiOS 7.4.2 and above are capable of supporting FortiSASE Secure Edge connectivity.

Contact your Fortinet Sales/Partner representative to purchase a FortiSASE subscription license for each FortiGate. To enable this feature for your tenant after it has been licensed accordingly, the FortiSASE security PoPs must run a feature release environment. If you require this support for your FortiSASE instance and already have the proper licenses, please contact FortiCare Support.

You can configure a FortiGate SD-WAN device as a FortiSASE LAN extension, also known as a FortiGate Secure Edge, by setting up a VXLAN-over-IPsec tunnel between the FortiGate and FortiSASE. This creates a layer 2 network between FortiSASE and the network behind the remote FortiGate. In this use case, because the FortiGate is responsible for centralizing its remote users' site connectivity to the FortiSASE Firewall-as-a-Service (FWaaS), the endpoints only need to be configured in their IP settings to forward traffic to the FortiGate as the default gateway.

Therefore, for this use case, individual workstation or device setup is minimized because FortiClient does not need to be installed on endpoints and web browser-based endpoint do not require explicit web proxy settings to be configured.

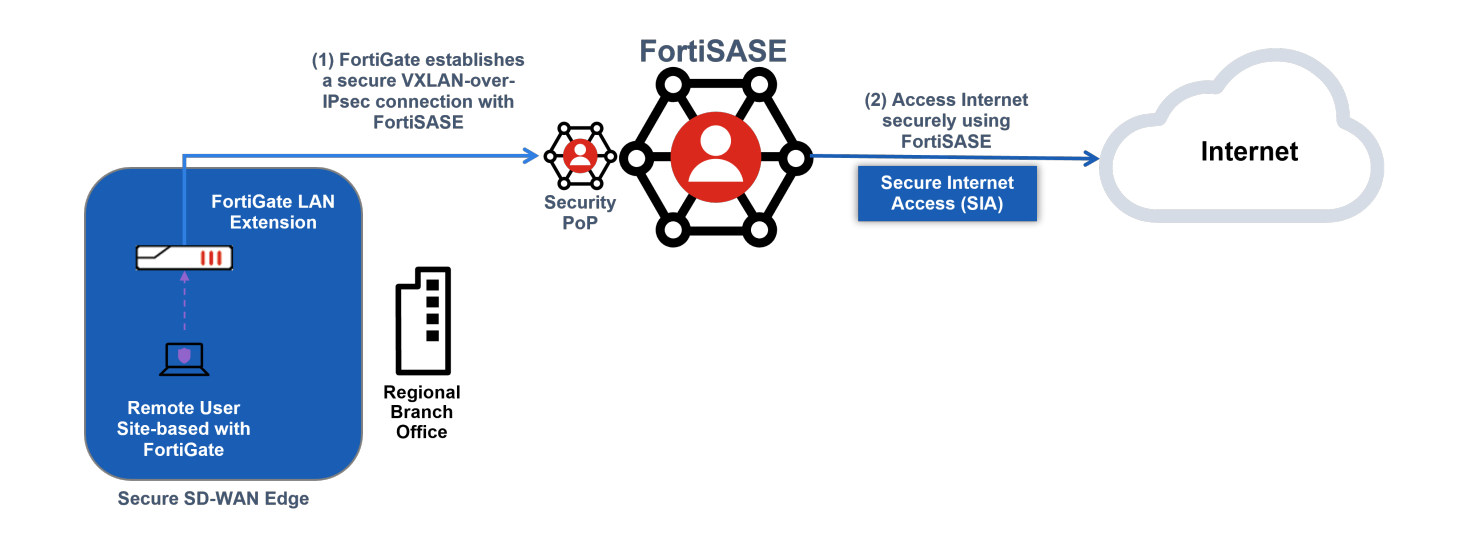

### **Prerequisites**

#### Supported models and firmware

For a list of model and firmware version prerequisites, see SIA for FortiGate site-based remote users.

#### FortiCloud account prerequisites

You must register FortiGate devices used with the LAN extension feature to the same FortiCloud account used to log into FortiSASE before using this feature.

To activate FortiGate management support on FortiSASE, you must purchase and apply a FortiSASE subscription license per FortiGate device registered. See the FortiSASE Ordering Guide.

For details on registering products, see Registering assets.

#### **Network topology**

The following diagram depicts the network topology that the FortiGate as a FortiSASE LAN extension configuration uses:

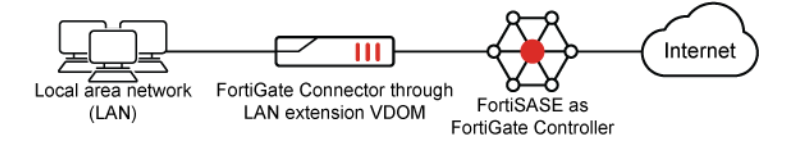

The FortiGate LAN extension feature is used in this topology where the FortiGate Connector is the on-premise FortiGate Secure Edge device and the FortiGate Controller is FortiSASE.

A new VDOM can be created on the FortiGate Connector and its type can be set to LAN extension. This configuration allows the VDOM to function as a FortiGate in LAN extension mode.

#### Connecting and logging into the FortiGate

For details on connecting and logging into the FortiGate GUI, see Connecting using a web browser.

For details on connecting and logging into the FortiGate CLI, see Connecting to the CLI.

### Viewing notifications for a new FortiGate

When a new FortiGate powers on, the bell icon in the header displays a notification about the new device. In this example, the 1 beside *Network* in the left navigation pane also indicates the new device.

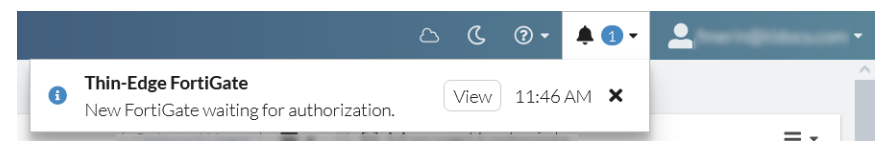

Clicking View from the notifications, displays the FortiGate in the Thin-Branch > FortiGates page.

Alternatively, you can see the number of FortiGates waiting for authorization beside *Thin-Branch > FortiGates* in the navigation bar on the left.

### Configuring FortiGate as FortiSASE LAN Extension

#### Connecting FortiGate to FortiSASE using GUI and CLI

For details on configuring the FortiGate Secure Edge to connect to FortiSASE using GUI or CLI, see FortiGate LAN extension. Follow steps related to configuring the FortiGate Connector because the FortiGate Secure Edge fulfills the role of a FortiGate Connector while the FortiSASE fulfills the role of the FortiGate Controller.

Before configuring the FortiGate Connector, you must obtain the FortiSASE domain name from FortiSASE.

#### To obtain the FortiSASE domain name from FortiSASE:

- 1. Go to Configuration > VPN User SSO.
- 2. View the URL in the Base URL field and note the FortiSASE domain name after the https:// string. In the example,

| e FortiSASE domain name is turbo-                                | -alpUhv3p.edge.prod.fortisase.com.                          |
|------------------------------------------------------------------|-------------------------------------------------------------|
| PN USER SINGLE SIGN ON (SSO)                                     |                                                             |
|                                                                  | 2                                                           |
| Configure Identity Provider                                      | Configure Service Provider                                  |
| On your Identity Provider, add FortiS/<br>following information. | ASE as a Service Provider using the                         |
| Base URL                                                         | https://turbo-a1p0hv3p.edge.prod.fortisase.com              |
| Entity ID                                                        | https://turbo-a1p0hv3p.edge.prod.fortisase.com/remote/saml, |
| Assertion Consumer Service (ACS) URL 🔋                           | https://turbo-a1p0hv3p.edge.prod.fortisase.com/remote/saml, |

#### ...

#### To configure the FortiGate Connector using the CLI:

1. Enable multi-VDOM mode from the CLI:

```
config system global
    set vdom-mode multi-vdom
end
```

2. Verify that the FortiExtender setting is enabled in the global VDOM:

```
# config global
# show full system global | grep fortiextender -f
    set fortiextender enable
....
```

3. Create a new LAN extension VDOM (named lan-ext arbitrarily in the example below), configuring the LAN extension controller address to be the FortiSASE domain name determined above.

```
config vdom
   edit lan-ext
        config system settings
            set vdom-type lan-extension
            set lan-extension-controller-addr turbo-a1p0hv3p.edge.prod.fortisase.com
            set ike-port 4500
        end
    next
end
```

- 4. Move interfaces from the root VDOM to the new LAN extension VDOM, setting the appropriate WAN and LAN roles.
  - · You will need to ensure that any references such as firewall policies or firewall objects have been deleted before moving an interface to a new VDOM. See Finding object dependencies.
  - If interfaces are already part of a hardware switch, then you will need to remove them from the hardware switch to make them available for the new VDOM. See Hardware Switch.

For example, to move WAN1 and internal1 to the lan-ext VDOM and set their roles appropriately from the global VDOM:

```
config global

config system interface

edit WAN1

set vdom "lan-ext"

set role wan

next

edit internal1

set vdom "lan-ext"

set role lan

next

end

end
```

**5.** For the WAN interface within the LAN extension VDOM, edit the interface and ensure that Security Fabric Connections are allowed:

```
config vdom
edit lan-ext
config system interface
edit WAN1
set allowaccess ping fabric
next
end
next
end
```

This configuration assumes you have already configured the WAN and LAN interfaces with static IP addresses or configured them to use DHCP accordingly.

#### Troubleshooting a FortiGate that FortiSASE does not see

If after configuring the FortiGate, FortiSASE does not see it, take the following troubleshooting steps:

#### To troubleshoot a FortiGate that FortiSASE does not see:

- Ensure that the FortiGate is registered in the same FortiCloud account as FortiSASE. See FortiCloud account prerequisites on page 30.
- 2. Ensure that the FortiGate is registered with a FortiSASE subscription license in the same FortiCloud account as FortiSASE. See FortiCloud account prerequisites on page 30.
- 3. Verify the IPsec tunnels' phase 1 and phase 2 negotiations on the FortiGate Connector:

```
# diagnose vpn ike gateway list
# diagnose vpn tunnel list
```

4. Verify the LAN extension status on the Connector:

```
uplink [0]: wan1
IPsec tunnel ul-wan1
VxLAN interface vx-wan1
downlink [0]: internal1
downlink [1]: lan-ext-link1
```

In this example, the Connector is in a working state.

#### Authorizing a FortiGate

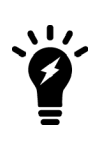

If no FortiSASE subscription license is found for a FortiGate, then the *Authorization* > *Authorize* button will be disabled and hovering over the *Authorize* button will display the tooltip "No authorization entitlements for this Device". Therefore, only licensed FortiGates can be authorized.

Please ensure you apply a FortiSASE subscription license to each FortiGate to be managed by FortiSASE.

#### To authorize a FortiGate:

- 1. Go to *Thin-Branch* > *FortiGates*.
- 2. Select the desired FortiGate.
- **3.** Do one of the following:
  - a. Under Authorization, click the Authorize button.
  - **b.** Right-click the device and select *Authorization* > *Authorize*.
- 4. After authorization, FortiSASE displays the FortiGate status as *Offline*. Refresh the *FortiGates* page. The FortiGate device status changes to *Online*.

#### Deauthorizing a FortiGate

#### To deauthorize a FortiGate:

- 1. Go to Thin-Branch > FortiGates.
- 2. Select the desired FortiGate.
- 3. Do one of the following:
  - a. Under Authorization, click the Deauthorize button.
  - **b.** Right-click the device and select *Authorization > Deauthorize*.

After deauthorization, FortiSASE displays the FortiGate status as FortiCare Registered.

#### **Disconnecting a FortiGate**

If a FortiGate device has been deregistered from the FortiCloud account, then disconnecting this device will remove the listed device from the FortiSASE *Thin-Branch* > *FortiGates* page.

#### To disconnect a FortiGate:

- **1.** Go to *Thin-Branch* > *FortiGate*.
- **2.** Select the desired FortiGate.
- 3. Do one of the following:
  - a. Click the *Disconnect* button.
  - **b.** Right-click the device and select *Disconnect*.

# Network

FortiSASE includes the following so that you can easily monitor your network:

| Dashboard         | Description                                                                                                    |
|-------------------|----------------------------------------------------------------------------------------------------|
| Asset Map         | Displays the geographical location of assets, including servers, on a global map.<br>Also indicates which server has logging enabled. |
| Thin-Edge         | View, authorize, deauthorize, and delete FortiExtender devices.                                                                       |
| Managed Endpoints | View and deregister endpoints that FortiSASE is managing.                                                                             |
| Connected Users   | View and deauthenticate users that are connected to FortiSASE.                                                                        |

### Secure private access

For securing FortiSASE remote user access to private TCP-based and UDP-based applications, FortiSASE supports secure private access (SPA) using SD-WAN or SPA using a next generation firewall converted to a standalone FortiSASE SPA hub. FortiSASE private access supports up to four FortiGate hubs.
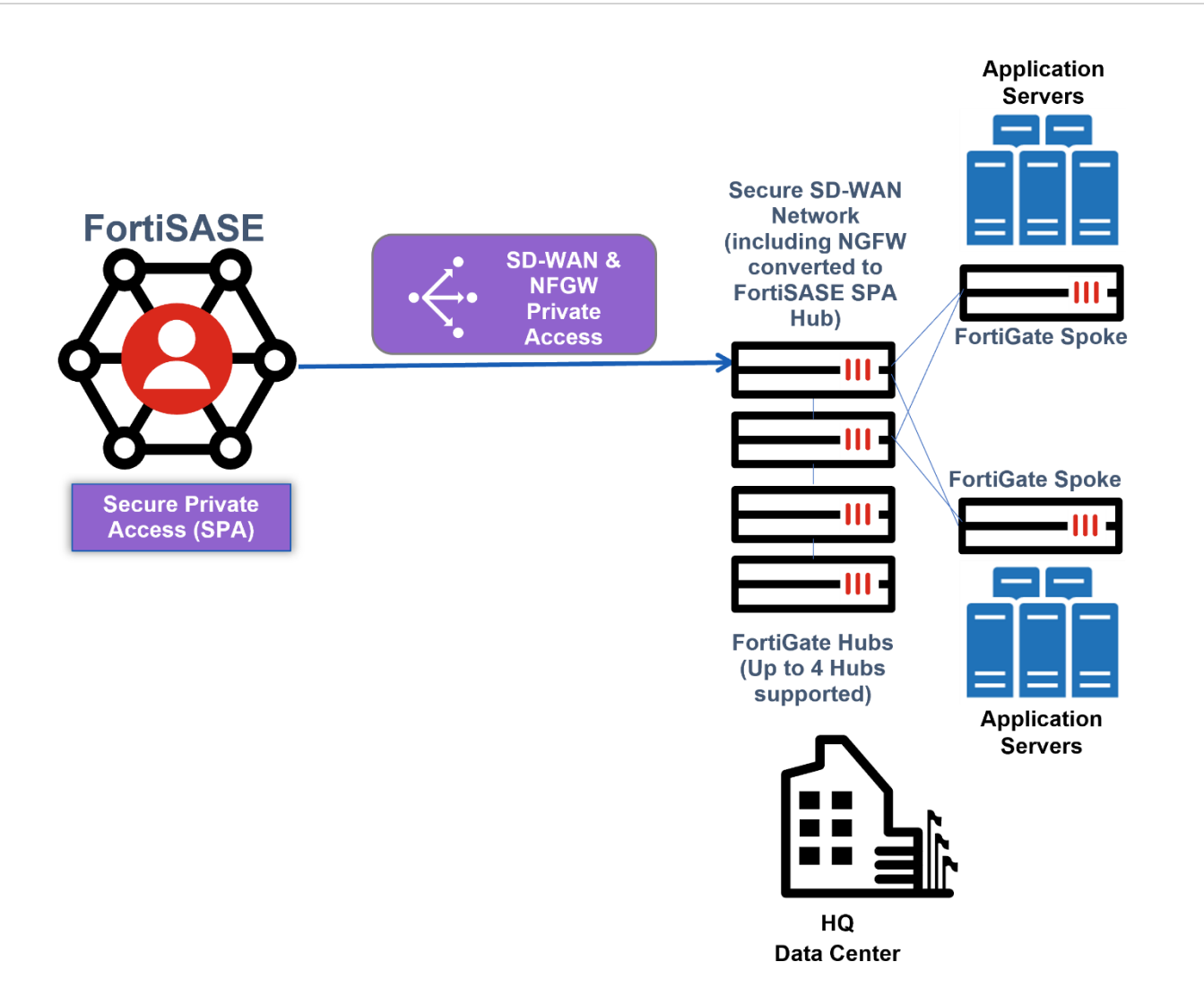

For SPA use cases, the security points of presence (PoPs) act as spokes to the FortiGate hub (FortiGate SD-WAN hub or FortiSASE SPA hub), relying on IPsec VPN overlays and BGP to secure and route traffic between PoPs and the networks behind the organization's FortiGate hub.

FortiSASE security points of presence and the organization's FortiGate hubs form a traditional hub-and-spoke topology that supports the Fortinet autodiscovery VPN (ADVPN) configuration. ADVPN is an IPsec technology that allows a traditional hub-and-spoke VPN's spokes to establish dynamic, on-demand, direct tunnels, known as shortcut tunnels, between each other to avoid routing through the topology's hub device.

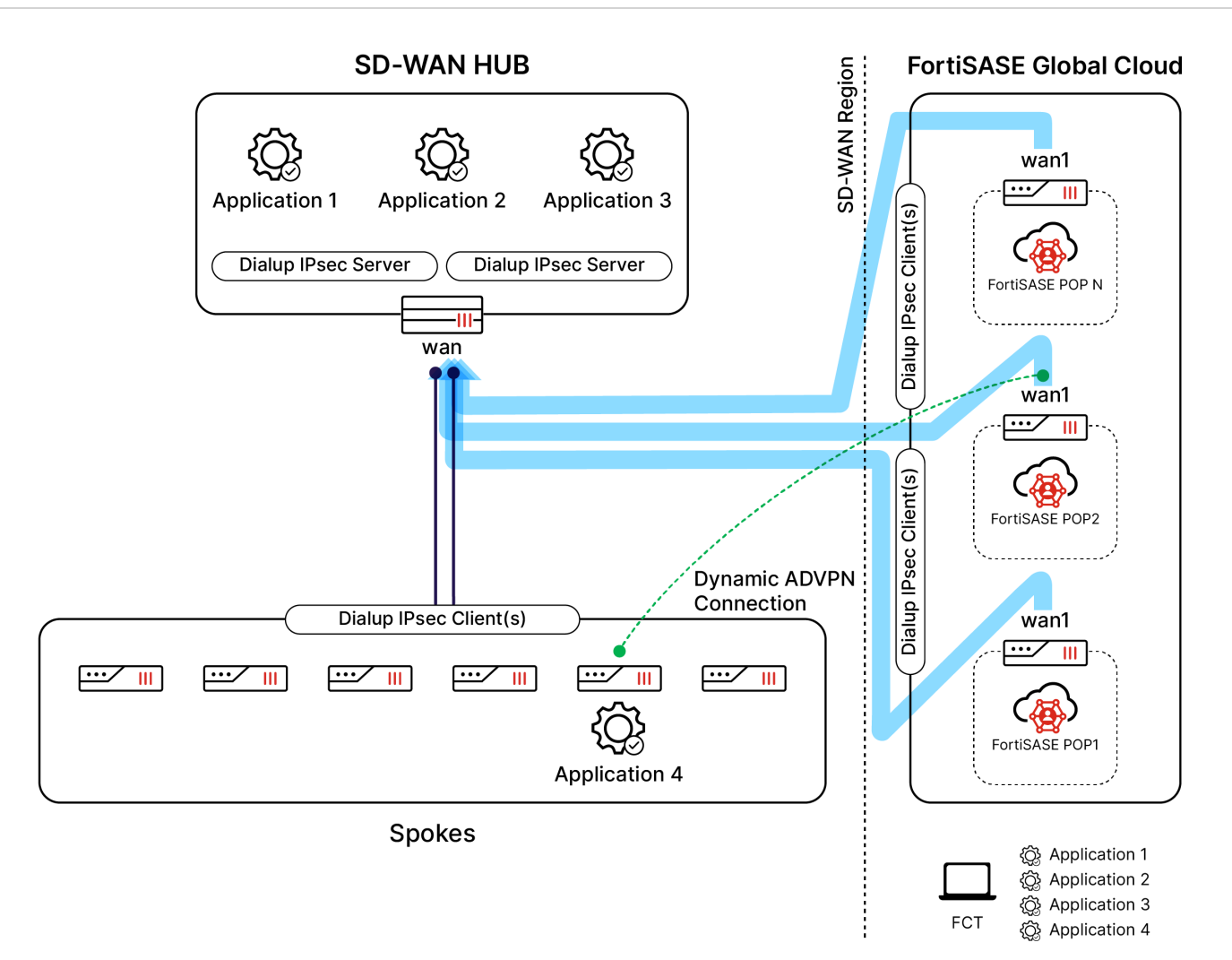

FortiSASE remote users may access private resources behind FortiGate hub(s) directly through FortiSASE to hub(s) IPsec tunnels. If a private resource is behind an organization's spoke device, they may connect directly to that resource through an on-demand, direct, and dynamic ADVPN tunnel. Therefore, the SPA use cases with FortiGate hubs only allow traffic to be initiated from FortiSASE spokes to FortiGate spokes.

FortiSASE supports these main routing design methods:

- BGP per overlay (default)
- BGP on loopback

See Routing design methods.

# **Prerequisites**

For the FortiGate SD-WAN secure private access (SPA) use case, SD-WAN network deployments are expected to conform to Fortinet's best practices for SD-WAN architecture and deployment for the following topologies:

- SD-WAN with a single datacenter/hub
- SD-WAN with dual datacenters/hubs
- SD-WAN with up to four datacenters/hubs

For deployment details, see the 4-D FortiSASE SPA with a FortiGate SD-WAN Deployment Guide.

For the FortiGate next generation firewall (NGFW) SPA use case, you must first convert the NGFW to a standalone IPsec VPN hub. For deployment details, see the 4-D FortiGate NGFW to FortiSASE SPA Hub Conversion Deployment Guide (FortiOS 7.0.7+).

For the FortiGate NGFW SPA use case running FortiOS 7.2.4 and above, you can use the Fabric Overlay Orchestrator feature to convert the NGFW to a standalone IPsec VPN hub. For deployment details, see the 4-D FortiGate NGFW to FortiSASE SPA Hub Conversion using Fabric Overlay Orchestrator Deployment Guide (FortiOS 7.2.4+, 7.4.0+).

# **SPA Service Connection license**

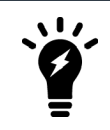

Secure private access (SPA) Service Connection license enforcement takes effect with the FortiSASE 23.3 release in Q3 2023. Customers who have not already enabled SPA at that time are required to purchase a license. See the FAQ in the FortiSASE Ordering Guide.

A single SPA Service Connection license is required per FortiGate and allows inbound connectivity to the licensed device from all remote user and branch locations.

- FortiGate desktop platforms are recommended as a single next generation firewall location only.
- FortiGate 100F series and above recommended for an SD-WAN hub.

See the FortiSASE Ordering Guide.

## **Network restrictions**

Because the following IP ranges are reserved for FortiSASE internal usage, note the following network restrictions, and ensure your network configuration does not overlap with them:

- 10.8.0.0/16
- 10.16.0.0/16
- 100.64.0.0/10
- 10.252.0.0/16
- 10.253.0.0/16

# Configuring the FortiSASE security PoPs as the FortiGate hub's spokes

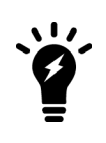

Before configuring the Secure Private Access settings in the FortiSASE portal, to ensure proper secure private access (SPA) functionality, you must ensure that the FortiGate hub conforms to the deployment details (topologies, configuration settings) covered in the specific 4-D FortiSASE SPA deployment guide corresponding to your SPA use case as Prerequisites on page 38 mentions.

To allow FortiSASE remote users with SPA to resources behind your FortiGate hub (FortiSASE SPA hub/FortiGate SD-WAN hub) network, you can configure FortiSASE security points of presence (PoP) as spokes in your hub-and-spoke network in *Network > Secure Private Access*.

# **Configuration workflow**

To configure SPA service connections (hubs), you must follow this configuration workflow in *Network* > *Secure Private Access*:

- 1. Click the *Network Configuration* tab at the top of the page and configure the common network configuration settings. See Configuring network configuration on page 40.
- 2. Click the Service Connections tab at the top of the page, click Create, and configure a new service connection (hub). See Configuring a new service connection on page 42.

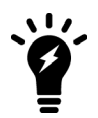

You cannot configure a service connection or hub without first configuring *Network Configuration* settings.

# Configuring network configuration

Before proceeding with configuring hubs or service connections, you must configure common SPA network configuration used by all service connections.

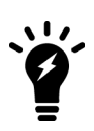

Only a single BGP routing design method can be used for all hubs and spokes. They cannot be mixed.

Also, the BGP routing design method cannot be changed once saved. You must delete the service connection(s) and network configuration and reconfigure with a different BGP routing design method.

### To configure SPA network configuration:

- 1. Go to Network > Secure Private Access and click the Network Connection tab.
- 2. For the Secure Private Access Network Configuration page, for BGP Routing Design, select one of the following:
  - BGP per overlay (default selection)
  - BGP on loopback. FortiSASE automatically selects and grays out *BGP Recursive Routing* after you selecting this option.
- 3. Fill in the rest of the fields with values of the attributes of the FortiGate hub network connection. FortiSASE performs input validation and notifies you of any invalid values. See the following table:

| Network attributes | Description                                                                                                    | Example         |
|--------------------|----------------------------------------------------------------------------------------------------|-----------------|
| BGP Routing Design | <ul> <li>FortiSASE supports these main routing design methods:</li> <li>BGP per overlay (default)</li> <li>BGP on loopback</li> <li>You can use only a single BGP routing design method for all hubs and spokes. You cannot mix them.</li> <li>See Routing design methods.</li> </ul> | BGP per overlay |

| Network attributes                | Description                                                                                                    | Example                 |
|-----------------------------------|----------------------------------------------------------------------------------------------------|-------------------------|
| BGP router ID subnet              | Available/unused subnet that can be used to<br>assign loopback interface IP addresses used for<br>BGP router IDs parameter on the FortiSASE<br>security PoPs. /28 is the minimum subnet size.<br>For <i>BGP on loopback</i> , you must configure this<br>subnet as a neighbor range in the hub BGP<br>settings.                                                                                                    | 10.20.1.0/24            |
| Autonomous system number<br>(ASN) | BGP autonomous system (AS) number of your<br>hubs. Typically, this should be the same on both<br>hubs.                                                                                                    | 65400                   |
| BGP recursive routing             | Enabling the BGP recursive routing setting<br>allows for interhub connectivity and redundancy<br>to networks behind the active hub if each hub<br>has a physical connection to the others for cases<br>when connectivity between a FortiSASE security<br>PoP and the active hub fails.<br>For example, consider that this BGP<br>configuration setting enabled and a FortiSASE<br>security PoP's connectivity with hub 1 goes<br>down. To ensure the security PoP can reach a<br>network behind hub 1, it would route traffic to hub<br>2 first, then route it to hub 1 via its interhub<br>connection, followed by routing the traffic to the<br>desired destination network behind hub 1. | Enabled                 |
| Hub selection method              | <ul> <li>Method by which FortiSASE selects hub. By default, FortiSASE uses hub health and priority:</li> <li>Hub health and priority: periodically obtain jitter, latency, and packet loss measurements for each hub via the health check IP address. FortiSASE selects the highest priority hub within each PoP that meets lowest cost SLA requirements. A hub can be assigned a different priority level in different PoPs.</li> <li>BGP MED: BGP multi-exit discriminator (MED) is an attribute that an autonomous system advertising routes to another peer sets. FortiSASE learns MED from the configured hubs. See BGP multi-exit discriminator.</li> </ul>                           | Hub health and priority |
| Health check IP address           | IP address of a server behind the hub that should<br>be used to set up the SD-WAN performance SLA<br>rule.                                                                                                    | 10.30.100.1             |

Ĭ.

Because the following IP ranges are reserved for FortiSASE internal usage, note the following network restrictions, and ensure your network configuration does not overlap with them:

- 10.8.0.0/16
- 10.16.0.0/16
- 100.64.0.0/10
- 10.252.0.0/16
- 10.253.0.0/16

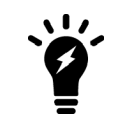

The BGP router ID subnet should not overlap with the subnet used for the BGP peer IP address. These settings should be unique values as the example values demonstrate.

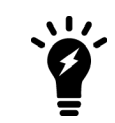

When using the BGP MED option, user-defined hub priorities are not used because the SD-WAN SLA rule is disabled in this case.

### 4. Click Save.

| Service Connections Network    | Configuration                                                                                                    |    |
|--------------------------------|----------------------------------------------------------------------------------------------------|----|
| SECURE PRIVATE ACCESS NETWORK  | CONFIGURATION                                                                                                    |    |
| BGP Routing Design             | BGP per overlay BGP on loopback                                                                                                    |    |
| BGP Router ID Subnet           | ×                                                                                                    |    |
| Autonomous System Number (ASN) | 65001                                                                                                    |    |
| BGP Recursive Routing          | 0                                                                                                    |    |
| Hub Selection Method           | Hub Health and Priority BGP MED                                                                                                    |    |
|                                | <ul> <li>Jitter, latency and packet loss measurements are periodically obtained for each service connection via the Health Check IP.</li> <li>Within each PoP, the highest priority service connection that meets minimum SLA requirements is selected. Note that a servic connection can be assigned a different priority level in different PoPs.</li> </ul> | ce |
| Health Check IP                | ×                                                                                                    |    |
|                                |                                                                                                    |    |
|                                | Save                                                                                                    |    |

# Configuring a new service connection

You can create a new service connection (hub) using one of the following BGP routing design methods:

- BGP per overlay (default)
- BGP on loopback

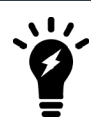

The corresponding BGP routing design method was configured in the *Network Connection* tab.

After you create a service connection, you can update its authentication method using *Update Authentication Method*, namely, to switch from using a preshared key (PSK) to a certificate or vice-versa. You can also use this option to update the existing authentication method's settings, such as updating the PSK or updating the PKI user or certificate.

### To configure service connections or hubs for BGP per overlay:

- 1. Go to Network > Secure Private Access.
- 2. On the Service Connection tab, click Create.
- **3.** Fill in the rest of the fields with the attributes of the FortiGate hub or service connection. FortiSASE performs input validation and notifies you of any invalid values.

| Network attributes    | Description                                                                                                    | Example          |
|-----------------------|----------------------------------------------------------------------------------------------------|------------------|
| Name                  | Alias or comment associated with the hub.<br>Maximum length of 25 characters with<br>acceptable characters being alphanumeric<br>characters, spaces, and dashes (-).                                                                                                    | Datacenter 1     |
| Remote gateway        | IPsec VPN remote gateway (public IP address) for the hub.                                                                                                    | 1.2.3.4          |
| Authentication method | Method used to authenticate with the FortiGate hub. Supports <i>Pre-shared key</i> (default) and <i>Certificate</i> .                                                                                                    | Pre-shared key   |
| Pre-shared key (PSK)  | When <i>Authentication Method</i> is configured as <i>Pre-shared key</i> , define the hub PSK.                                                                                                    | mysecretkey      |
| PKI User              | When Authentication Method is configured as<br>Certificate, select the PKI user with valid<br>subject and CA certificate used by FortiSASE to<br>validate the hub's certificate. You can directly<br>create the PKI user from +Create or via<br>Configuration > PKI, then select it here. | mypeer           |
| Certificate           | When Authentication Method is configured as<br>Certificate, select the certificate to be presented<br>by the FortiSASE security PoP. You must<br>import this certificate into FortiSASE via<br>System > Certificates as a Local Certificate.                                              | Fortinet_Factory |
| BGP peer IP address   | On the hub, the IP address used as the BGP peer ID                                                                                                    | 10.10.10.253     |

| Network attributes | Description                                                                                                    | Example |
|--------------------|----------------------------------------------------------------------------------------------------|---------|
| Network overlay ID | Define a unique network ID for each hub. If a<br>active hub triggers a shortcut between two<br>spokes and there is a failover to another hub<br>which also triggers a shortcut between the<br>same two spokes, the latter shortcut connection<br>fails if both hubs have the same network ID.<br>Ensure that the IPsec VPN tunnels towards<br>each hub have different network overlay IDs. | 2       |

Because the following IP ranges are reserved for FortiSASE internal usage, note the following network restrictions, and ensure your network configuration does not overlap with them:

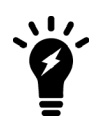

• 10.8.0.0/16

- 10.16.0.0/16
- 100.64.0.0/10
- 10.252.0.0/16
- 10.253.0.0/16

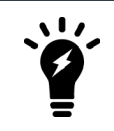

The BGP router ID subnet should not overlap with the subnet used for the BGP peer IP address. These settings should be unique values as the example values demonstrate.

- 4. Click Save.
- 5. Once FortiSASE successfully configures the service connection, it notifies you. The value in the *Configuration State* column changes from *Creating* to *Success*.
- 6. (Optional) Repeat the steps to configure up to a total of four service connections as necessary to support your secure private access service connection network topology. The following shows the GUI after configuring two service connections:

| + | Create 🖉 Ed | t 🕜 Update Pre-sha | red Key 📋 Delete    |                | Q H         | ealth IF Service Connection Prioritie |
|---|-------------|--------------------|---------------------|----------------|-------------|---------------------------------------|
| 0 | Q, Search   |                    |                     |                |             | ٥                                     |
|   | # *         | Name               | Configuration State | Remote Gateway | BGP Peer IP | Network Overlay ID                    |
|   | 1           | DC1                | Success             | 0              | 0           | 11                                    |
|   | 2           | DC2                | Success             | 0              | 0           | 12                                    |

For FortiSASE security points of presence (PoP), the SD-WAN performance SLA (health check) setting has the following parameters:

- Latency threshold: 120 ms
- Jitter threshold: 55 ms
- Packet loss threshold: 1%

Also, for FortiSASE security PoPs, the SD-WAN rule is configured with the lowest cost (SLA) mode, where the security PoPs choose the lowest cost link (highest priority hub) that satisfies the SLA to forward traffic.

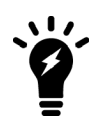

In the SD-WAN rule used by each FortiSASE security PoP, the interface preference order matters when selecting links of equal cost (equal priority hubs). Therefore, to define interface preference order, you must configure service connections in FortiSASE in the desired order of preference from the most preferred hub to the least preferred hub.

### To configure service connections or hubs for BGP on loopback:

- 1. Go to Network > Secure Private Access.
- 2. On the Service Connection tab, click Create.
- 3. For the *Create a New Secure Private Access Service Connection* step, fill in the fields with the attributes of the FortiGate hub or service connection. FortiSASE performs input validation and notifies you of any invalid values.

| Network attributes    | Description                                                                                                    | Example          |
|-----------------------|----------------------------------------------------------------------------------------------------|------------------|
| Name                  | Alias or comment associated with the hub.<br>Maximum length of 25 characters with<br>acceptable characters being alphanumeric<br>characters, spaces, and dashes (-).                                                                                                    | Datacenter 1     |
| Remote gateway        | IPsec VPN remote gateway (public IP address) for the hub.                                                                                                    | 1.2.3.4          |
| Authentication method | Method used to authenticate with the FortiGate hub. Supports <i>Pre-shared key</i> (default) and <i>Certificate</i> .                                                                                                    | Pre-shared key   |
| Pre-shared key (PSK)  | When <i>Authentication Method</i> is configured as <i>Pre-shared key</i> , define the hub PSK.                                                                                                    | mysecretkey      |
| PKI User              | When Authentication Method is configured as<br>Certificate, select the PKI user with valid<br>subject and CA certificate used by FortiSASE to<br>validate the hub's certificate. You can directly<br>create the PKI user from +Create or via<br>Configuration > PKI, then select it here. | mypeer           |
| Certificate           | When Authentication Method is configured as<br>Certificate, select the certificate to be presented<br>by the FortiSASE security PoP. You must<br>import this certificate into FortiSASE via<br>System > Certificates as a Local Certificate.                                              | Fortinet_Factory |
| ADVPN Route Tag       | For <i>BGP on looopback</i> only, ADVPN route tag<br>number for spoke to tag incoming routes<br>advertised from a hub.<br>See Enhanced BGP next hop updates and<br>ADVPN shortcut override.                                                                                               | 1                |
| BGP peer IP address   | On the hub, the IP address used as the BGP peer ID                                                                                                    | 10.10.10.253     |

| Network attributes | Description                                                                                                    | Example |
|--------------------|----------------------------------------------------------------------------------------------------|---------|
| Network overlay ID | Define a unique network ID for each hub. If a<br>active hub triggers a shortcut between two<br>spokes and there is a failover to another hub<br>which also triggers a shortcut between the<br>same two spokes, the latter shortcut connection<br>fails if both hubs have the same network ID.<br>Ensure that the IPsec VPN tunnels towards<br>each hub have different network overlay IDs. | 2       |

Because the following IP ranges are reserved for FortiSASE internal usage, note the following network restrictions, and ensure your network configuration does not overlap with them:

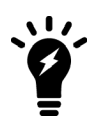

• 10.8.0.0/16

- 10.16.0.0/16
- 100.64.0.0/10
- 10.252.0.0/16
- 10.253.0.0/16

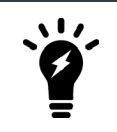

The BGP router ID subnet should not overlap with the subnet used for the BGP peer IP address. These settings should be unique values as the example values demonstrate.

- 4. Click Save.
- 5. Once FortiSASE successfully configures the service connection, it notifies you. The value in the *Configuration State* column changes from *Creating* to *Success*.
- 6. (Optional) Repeat the steps to configure up to a total of four service connections as necessary to support your secure private access service connection network topology.

### To update the authentication method settings for a service connection:

- 1. Go to Network > Secure Private Access.
- 2. On the Service Connection tab, click Update Authentication Method.
- 3. Select the Authentication Method and configure the corresponding parameter(s):
  - a. New Pre-shared Key when Pre-shared Key is selected.
  - b. PKI User and Certificate when Certificate is selected.
- 4. Click OK. Once FortiSASE successfully updates the authentication method for the service connection, it notifies you with the message Authentication method updated successfully.

## Viewing health and VPN tunnel status

Click the *Health* button at the top of the page to view the *Health and VPN Tunnel Status* page, which shows all configured hubs' health and VPN tunnel status. This page provides advanced monitoring of the IPsec VPN tunnel, BGP peering state, and health check IP status that you can use for troubleshooting advanced scenarios with configured hubs.

For example, you can view two hubs' health and VPN tunnel status from this page:

| Hea | alth ar                   | nd VPN Tunnel Status                                                                     |                                                              |                    |                                                     |
|-----|---------------------------|------------------------------------------------------------------------------------------|--------------------------------------------------------------|--------------------|-----------------------------------------------------|
|     | Jitter,<br>Healt<br>Withi | , latency and packet loss measure<br>ih Check IP.<br>in each PoP, the highest priority : | ements are periodically obta<br>service connection that meet | ined for each serv | vice connection via the<br>equirements is selected. |
|     | Note                      | that a service connection can be                                                         | assigned a different priority                                | level in different | PoPs.                                               |
| D   | 21                        |                                                                                          |                                                              |                    |                                                     |
|     |                           |                                                                                          |                                                              |                    |                                                     |
|     |                           |                                                                                          |                                                              | Set View           | Learned BGP Routes                                  |
|     |                           | Region 🖨                                                                                 | Health Check IP Status                                       | VPN Tunnel         | BGP Peering State                                   |
|     | $\square$                 | 🕸 San Jose - California - U                                                              | O Up                                                         | 🖸 Up               | Established                                         |
|     |                           |                                                                                          |                                                              |                    |                                                     |
|     |                           |                                                                                          |                                                              |                    |                                                     |
|     | <                         |                                                                                          |                                                              |                    | ><br>                                               |
|     |                           |                                                                                          |                                                              |                    | 1 🛡                                                 |
| D   | ~2                        |                                                                                          |                                                              |                    |                                                     |
|     | er da                     |                                                                                          |                                                              |                    |                                                     |
|     |                           |                                                                                          |                                                              | S View             | Learned BGP Routes                                  |
|     |                           | Region 🖨                                                                                 | Health Check IP Status                                       | VPN Tunnel         | BGP Peering State                                   |
|     |                           | 🕸 San Jose - California - U                                                              | O Up                                                         | O Up               | Established                                         |
|     |                           |                                                                                          |                                                              |                    |                                                     |
|     |                           |                                                                                          |                                                              |                    |                                                     |
|     | <                         |                                                                                          |                                                              |                    | >                                                   |
|     |                           |                                                                                          |                                                              |                    | 1 🗸                                                 |

For any hub, selecting a point of presence and clicking *View Learned BGP Routes* displays the learned BGP routes for that hub. For example, the learned BGP routes for the example DC1 are as follows:

| Learned BGP Routes |              |                |
|--------------------|--------------|----------------|
| 😋 🔍 Search         |              | ٩              |
| Prefix 🗘           | Next Hop 🖨   | Learned From 🖨 |
| 10.251.1.1/32      | 0.0.0.0      | 0.0.0.0        |
| 10.100.99.0/24     | 10.251.1.253 | 10.251.1.253   |
| 192.168.111.0/24   | 10.251.1.253 | 10.251.1.253   |
|                    |              |                |

## Updating service connection priorities

When you configure the hub selection method as hub health and priority within each point of presence (PoP), FortiSASE selects the highest priority hub that meets minimum SLA requirements. You can assign a hub a different priority level in different PoPs using the *Update Service Connection Priorities* page. A lower numerical cost value indicates a higher priority for a hub and vice-versa.

### To update hub priorities:

- 1. Go to Network > Secure Private Access. On the Service Connections tab, click Update Service Connection Priorities.
- 2. From the Security PoP dropdown list, select the desired PoP hub. The example selects the San Jose California USA security PoP.

| Update                                                                                                    | e Service Connection Priorities |                                 |
|----------------------------------------------------------------------------------------------------|---------------------------------|---------------------------------|
| <ul> <li>PoPs will choose the service connection with the highest priority that satisfies the SLA to forward traffic.</li> </ul> |                                 |                                 |
| Set                                                                                                    | : Priority 💌                    | 🏟 San Jose - California - USA 🔻 |
|                                                                                                    | Name                            | Priority 🔷                      |
|                                                                                                    | DC1                             | P1 (Highest Priority)           |
|                                                                                                    | DC2                             | P1 (Highest Priority)           |

- 3. Select the desired hub and do one of the following to set the priority:
  - **a.** From the *Set Priority* dropdown list, select the desired priority. P1 is the highest priority, and P2 is the lowest priority.
  - **b.** Right-click the hub, select *Set Priority*, and select the desired priority. P1 is the highest priority, and P2 is the lowest priority.
- 4. Set the priority for each hub that will influence hub selection. The example modifies hub priorities so that DC1 has a priority of P2 and DC2 has a priority of P1: Update Service Connection Priorities

| 0   | PoPs will choose the service conne<br>to forward traffic. | ction with the highest priority that satisfies the SLA |
|-----|-----------------------------------------------------------|--------------------------------------------------------|
| Set | t Priority 💌                                              | 🕸 San Jose - California - USA 🔻                        |
|     | Name                                                      | Priority 🛸                                             |
|     | DC1                                                       | P2                                                     |
|     | DC2                                                       | P1 (Highest Priority)                                  |

5. Click *Apply* to save the updated priority values. The page sorts the hubs from highest to lowest priority: Update Service Connection Priorities

| 0   | • PoPs will choose the service connection with the highest priority that satisfies the SLA to forward traffic. |                                     |  |  |  |  |  |  |  |
|-----|----------------------------------------------------------------------------------------------------|-------------------------------------|--|--|--|--|--|--|--|
| Set | Priority 💌                                                                                                    | ৰঞ্চি San Jose - California - USA ▼ |  |  |  |  |  |  |  |
|     | Name                                                                                                    | Priority 🗖                          |  |  |  |  |  |  |  |
|     | DC2                                                                                                    | P1 (Highest Priority)               |  |  |  |  |  |  |  |
|     | DC1                                                                                                    | P2                                  |  |  |  |  |  |  |  |

6. (Optional) Repeat the steps to update hub priorities for other security PoPs.

# Deleting a hub configuration

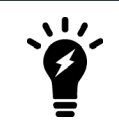

You cannot directly update hub configuration. You must delete any current configuration and reconfigure using new settings to update it.

### To delete a hub configuration:

- 1. Go to Network > Secure Private Access.
- **2.** Select the desired hub(s).
- 3. Click Delete.
- **4.** In the confirmation dialog, click *OK*. The *Configuration State* column value for the hub changes from *Up* to *Deleting*. After a moment, FortiSASE removes the hub's table entry and deletes the hub configuration.

## Monitoring private access hubs

To monitor private access hubs when you have configured them, view the following widgets in the *Dashboards* > *Private Access* page:

- Private Access Health and VPN Tunnel Status
- Private Access Hub Priorities
- Top Ten Private Access Users

The following provides private access widgets with data for two private access hubs:

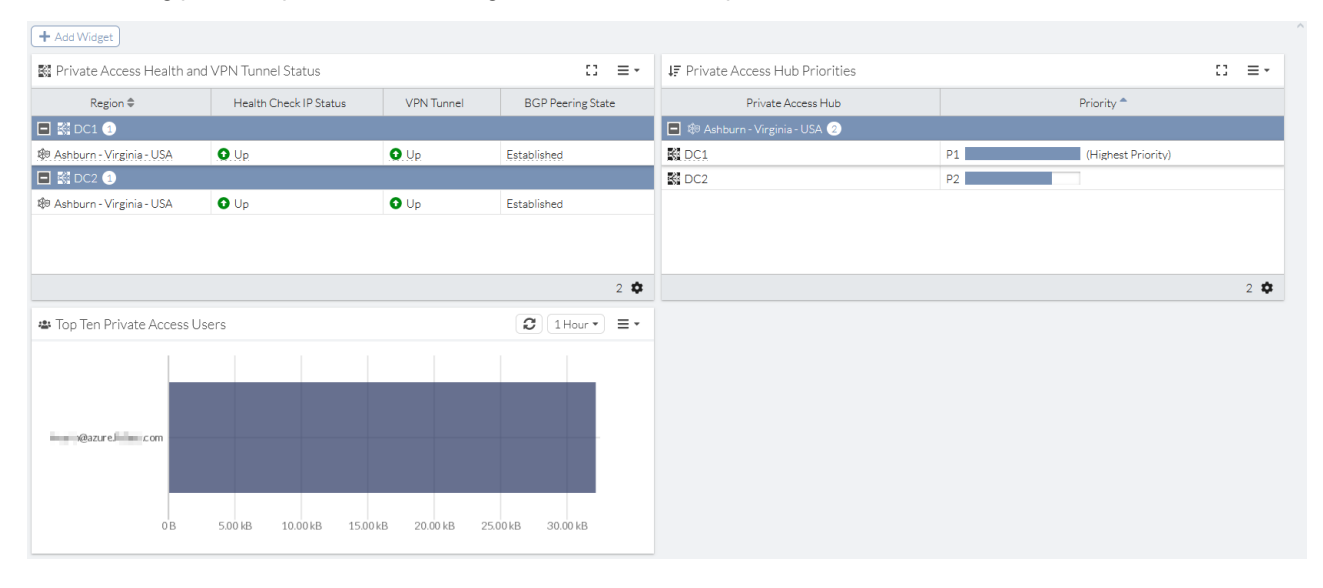

## Verifying private access policy configuration

### To verify private access policy configuration:

- 1. Go to Configuration > Traffic > Policies.
- 2. Click Secure Private Access.
- 3. View the configured private access policy.

# Configuring a private access security profile

## To configure a private access security profile:

- **1.** Go to Configuration > Traffic > Security.
- 2. In the top right corner, click Secure Private Access.
- 3. Enable or disable profiles as desired. For enabled security profiles, customize as desired.

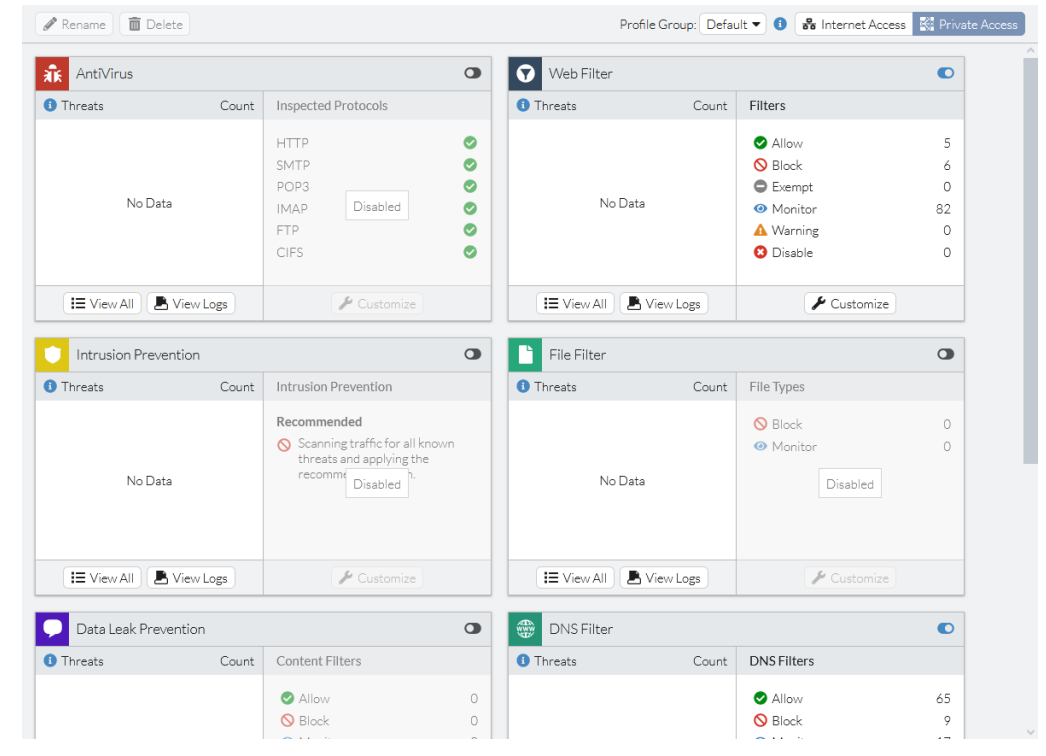

The security settings for Internet and private access are identical. For details on configuring security settings, see Security on page 80.

# Configuring ZTNA tags in private access policies

By default, for the secure private access (SPA) use cases using a FortiGate hub configured through the *Secure Private Access* page, all FortiSASE agent-based remote users have unrestricted access to private applications behind the hub network through an Allow-All Private Traffic private access policy.

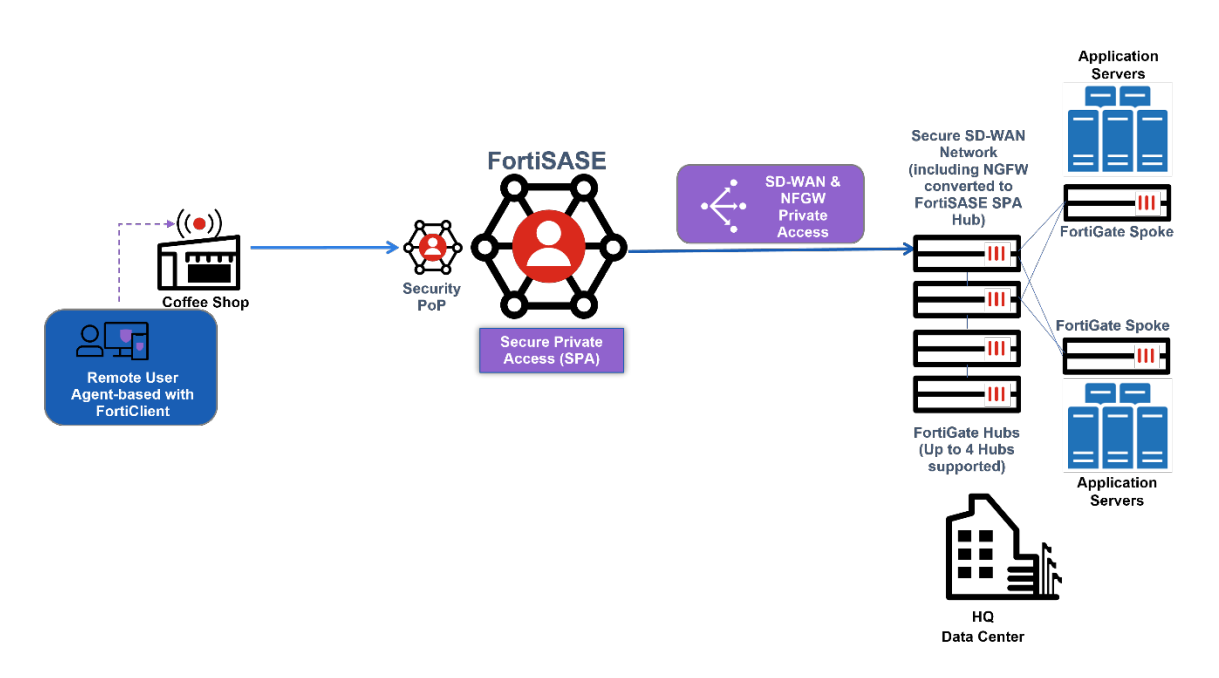

To restrict SPA to private applications of any protocol (TCP, UDP, ICMP, and so on) behind a FortiGate hub, in the FortiSASE portal you can configure zero trust network access (ZTNA) tagging rules that apply ZTNA tags to remote users based on specified endpoint posture checks. You can then specify these tags as the source in a dynamic private access policy to deny or allow access as desired.

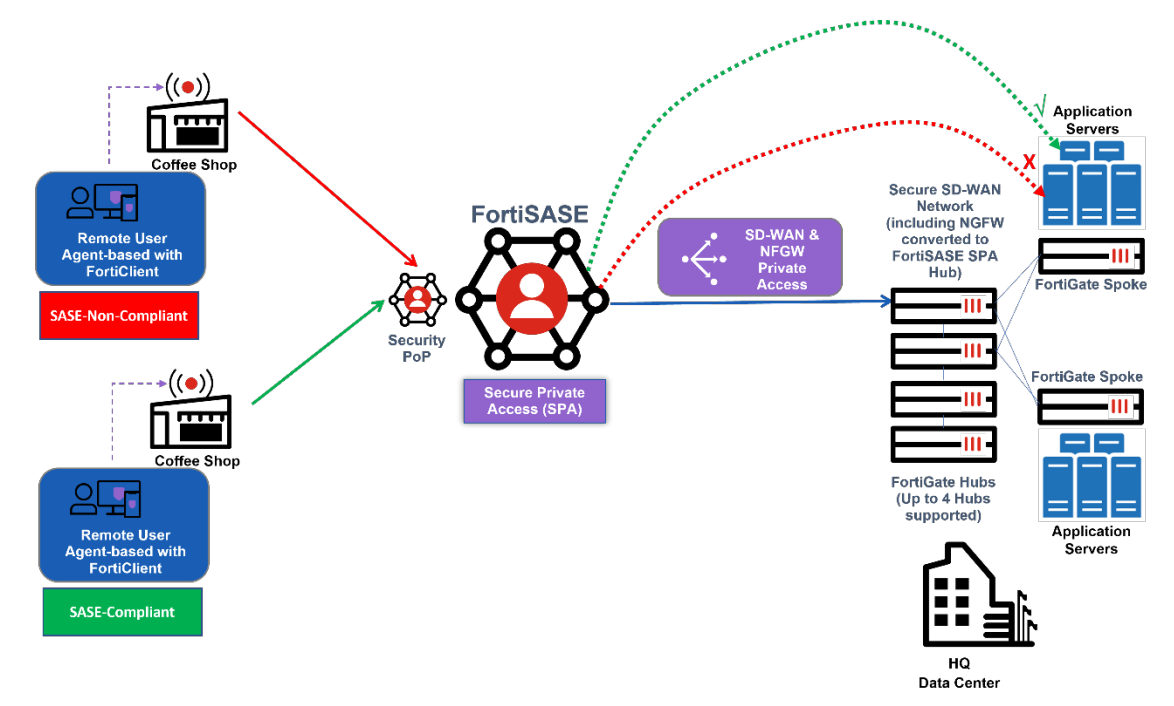

## Using ZTNA tags to configure dynamic policies

You can use tags to build dynamic policies that you do not need to manually reconfigure whenever an endpoint's status changes. For example, consider that you want to deny Windows endpoints without antivirus (AV) installed and running

as detected by FortiClient from accessing private applications behind the FortiGate hub. You would configure the following:

- Rule that applies a SASE-Compliant tag to Windows endpoints that FortiClient detects as having AV software
  installed and running
- Rule that applies a SASE-Non-Compliant tag to Windows endpoints that FortiClient detects as not having AV software installed
- Private access policy that allows Windows endpoints with the SASE-Compliant tag to access a specific server behind the FortiGate hub
- Private access policy that denies Windows endpoints with the SASE-Non-Compliant tag from accessing a specific server behind the FortiGate hub

As FortiSASE receives information from endpoints, it dynamically removes and applies the SASE-Non-Compliant tag to endpoints. For example, if an endpoint that previously had the SASE-Non-Compliant tag applied has its AV software installed or enabled as detected by FortiClient, then FortiSASE automatically removes the SASE-Non-Compliant tag from the endpoint and applies the SASE-Compliant tag instead. Consequently, the endpoint would then be able to access private applications behind the FortiGate hub.

Therefore, a dynamic policy is a policy that has one or more zero trust network access tags specified as its source.

For details on configuring dynamic tags and policies, see Tagging on page 138.

## **Configuration workflow**

You can follow this configuration workflow, which the document describes in detail using the example configuration of a dynamic private access policy that allows access to private applications, which in this example is a private server behind the FortiGate hub:

- 1. Configure a zero trust network access (ZTNA) tagging rule set for compliant endpoints.
- 2. Configure a ZTNA tagging rule set for non-compliant endpoints.
- 3. Configure a dynamic private access policy to allow access to a specific private server from compliant endpoints.
- 4. Configure a dynamic private access policy to deny access to a specific private server from non-compliant endpoints.
- 5. Test the dynamic private access policies using ICMP ping to the specific private server from a compliant endpoint and from a non-compliant endpoint, respectively.

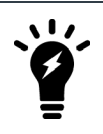

A similar workflow applies to a private access policy that allows or denies access to applications of any other protocols besides ICMP, such as TCP or UDP applications.

### Configuring ZTNA rule sets to dynamically tag agent-based remote users

This example demonstrates how to configure zero trust network access (ZTNA) tag names and ZTNA tagging rule sets with the following posture checks:

- Endpoint is running Windows and has antivirus (AV) software installed and running
- Endpoint is running Windows and does not have AV software installed or running

### To configure a ZTNA tagging rule set for compliant endpoints:

- **1.** Go to *Configuration* > *ZTNA Tagging*, and click *Create*.
- 2. In the Name field, enter the desired rule set name. For example, SASE-Compliant.
- 3. Toggle *Enabled* on or off to enable or disable the rule.

- 4. (Optional) In the Comments field, enter any desired comments.
- 5. Under When the following rules match, click Create.
- 6. Configure the Severity Level rule:
  - a. For Operating System, select Windows.
  - **b.** From the *Rule Type* dropdown list, select *AntiVirus*.
  - c. From the AntiVirus dropdown list, select AntiVirus Software is installed and running.
  - d. Click OK.
- 7. In the Tag Name dropdown list, create a tag named SASE-Compliant.
- 8. Click OK.

| Name    |                                | SASE-Compliant                       |                          |  |  |  |  |  |  |  |
|---------|--------------------------------|--------------------------------------|--------------------------|--|--|--|--|--|--|--|
| Enable  | ed 💽                           |                                      |                          |  |  |  |  |  |  |  |
|         |                                |                                      |                          |  |  |  |  |  |  |  |
| Comm    | ients                          |                                      | li.                      |  |  |  |  |  |  |  |
| When    | When the following rules match |                                      |                          |  |  |  |  |  |  |  |
|         |                                |                                      |                          |  |  |  |  |  |  |  |
| + (     | Create                         | 🕈 Edit 🗴 💼 Delete                    |                          |  |  |  |  |  |  |  |
|         | Type 🖨                         | Parameters 🗢                         | Matching Criteria 🖨      |  |  |  |  |  |  |  |
|         | Vindows 1                      |                                      |                          |  |  |  |  |  |  |  |
|         | AntiVirus                      | AV Software is installed and running | All parameters must pass |  |  |  |  |  |  |  |
|         |                                |                                      |                          |  |  |  |  |  |  |  |
|         |                                |                                      |                          |  |  |  |  |  |  |  |
| Apply t | the following                  | gtag                                 |                          |  |  |  |  |  |  |  |
| Tag Na  | Tag Name 🗱 SASE-Compliant 💌    |                                      |                          |  |  |  |  |  |  |  |
|         |                                |                                      |                          |  |  |  |  |  |  |  |
|         |                                | ОК                                   | Cancel                   |  |  |  |  |  |  |  |

## To configure a ZTNA tagging rule set for non-compliant endpoints:

- 1. Go to Configuration > ZTNA Tagging, and click Create.
- 2. In the Name field, enter the desired rule set name. For example, SASE-Non-Compliant.
- 3. Toggle *Enabled* on or off to enable or disable the rule.
- 4. (Optional) In the *Comments* field, enter any desired comments.

- 5. Under When the following rules match, click Create.
- 6. Configure the Severity Level rule:
  - a. For Operating System, select Windows.
  - **b.** From the *Rule Type* dropdown list, select *AntiVirus*.
  - c. Select Negate.
  - d. From the AntiVirus dropdown list, select AntiVirus Software is installed and running.
  - e. Click OK.
- 7. In the Tag Name dropdown list, create a tag named SASE-Compliant.
- 8. Click OK.

## Configuring dynamic private access policies using ZTNA tags

This example demonstrates how to configure dynamic private access policies using the zero trust network access tags that you created in Configuring ZTNA rule sets to dynamically tag agent-based remote users on page 52 to allow endpoints tagged as SASE-Compliant with access to selected private resources and to deny access to selected private resources for endpoints tagged as SASE-Non-Compliant.

### To configure a dynamic private access policy for compliant endpoints:

- **1.** Go to Configuration > Policies.
- 2. Select Secure Private Access to display the list of private access policies
- 3. Click Create.
- **4.** Configure the policy:
  - a. For Name, enter Allow-SASE-Compliant.
  - b. For Source Scope, select VPN Users.
  - c. In the *Source* field, select *Specify* and click +. From the *Select Entries* panel, under *ZTNA Tag* > *Private Access*, select the *SASE-Compliant* tag.
  - **d.** For *Destination*, select *Specify*, click +, and in the *Select Entries* panel click +*Create* and click *IPv4 Host* to a create a new host for the specific server as follows:
    - i. For Location, select Private Access Hub.
    - ii. For Category, IPv4 Host is selected.
    - iii. In the Name field, enter the desired name. In this example, the name is PrivateServer.
    - iv. From the Type dropdown list, select Subnet.
    - v. In the *IP/Netmask* field, enter 10.100.99.101/32.
    - vi. Click *OK*. Select the newly created host to set it as the *Destination*.
  - e. For Service, click + and from the Select Entries panel select ALL.
  - f. For Action, select Accept.
  - g. For Status, select Enable.

5. Click OK.

| Name 🔋                           | Allow-SASE-Compliant           |   |
|----------------------------------|--------------------------------|---|
| Source Scope                     | All VPN Users Thin-Edge        |   |
| Source                           | All Traffic Specify            |   |
|                                  | X SASE-Compliant               | × |
|                                  | +                              |   |
| User                             | All VPN Users Specify          |   |
| Destination                      | Private Access Traffic Specify |   |
|                                  | 4 PrivateServer                | × |
|                                  | +                              |   |
| Service                          | ALL                            | × |
|                                  | +                              |   |
| Profile Group                    | Default Specify                |   |
| Force Certificate Inspection 🔋 🔾 | )                              |   |
| Action                           | ✓ Accept <mark>♦</mark> Deny   |   |
| Status                           | Senable Senable                |   |
| Logging Options                  |                                |   |
| Log Allowed Traffic O Security E | vents All Sessions             |   |
|                                  | OK Cancel                      |   |

6. In *Configuration > Policies* with *Secure Private Access* selected, ensure that you order the policies so that the Allow-SASE-Compliant policy is before the Allow-All Private Traffic policy. With this ordering of policies, FortiSASE allows endpoints that match the dynamic policy access to the specific private server.

## To configure a dynamic private access policy for non-compliant endpoints:

- 1. Go to Configuration > Policies.
- 2. Select Secure Private Access to display the list of private access policies
- 3. Click Create.

- 4. Configure the policy:
  - a. For Name, enter Deny-SASE-Non-Compliant.
  - b. For Source Scope, select VPN Users.
  - c. In the Source field, select Specify and click +. From the Select Entries panel, under ZTNA Tag > Private Access, select the SASE-Non-Compliant tag.
  - d. For Destination, select Private Access Traffic.
  - e. For Service, click + and from the Select Entries panel select ALL.
  - f. For Action, select Deny.
  - g. For Status, select Enable.
- 5. Click OK.
- 6. In *Configuration > Policies* with *Secure Private Access* selected, ensure that you order the policies so that the Deny-SASE-Non-Compliant policy is before the Allow-SASE-Compliant policy. With this ordering of policies, FortiSASE denies endpoints that match the dynamic policy from accessing the specific private server.

| + Create 🖉 Edit 💼 Delete 🗘 Q Search Q Search |                                     |               |                       |               |                            |          |           |            |  |
|----------------------------------------------|-------------------------------------|---------------|-----------------------|---------------|----------------------------|----------|-----------|------------|--|
|                                              | Name                                | Profile Group | Source                | User          | Destination                | Action   | Hit Count | Status     |  |
|                                              | Deny-SASE-Non-Compliant             |               | 🗱 SASE-Non-Compliant  | All VPN Users | 4 PrivateServer            | 🛇 Deny   | 4         | Enabled    |  |
|                                              | Allow-SASE-Compliant                | Default       | 🗱 SASE-Compliant      | All VPN Users | 4 PrivateServer            | ✔ Accept | 11        | Enabled    |  |
|                                              | Allow-All Private Traffic           | Default       | 4 all                 | All VPN Users | All Private Access Traffic | ✔ Accept | 0         | Enabled    |  |
|                                              | Allow-All Private Traffic Thin edge | Default       | All Thin-Edge Devices |               | All Private Access Traffic | ✓ Accept | 0         | 😣 Disabled |  |
|                                              | Implicit Deny                       |               | 4 all                 | All VPN Users | All Private Access Traffic | 🛇 Deny   | 14        | Enabled    |  |

## Testing the dynamic private access policy

### (Optional) To display tags on the FortiClient endpoint:

- 1. In FortiSASE, go to Configuration > Endpoints > Profile.
- 2. Enable Show tags on FortiClient.
- 3. Click Apply. When this option is enabled, detected tags appear on the FortiClient avatar page.

| Q                       |        | Add Full Name                        |
|-------------------------|--------|--------------------------------------|
|                         |        | Phone Add Phone                      |
| fortinet                |        | Email Add Email                      |
|                         | $\sim$ | Get personal info from               |
| XX ZERO TRUST TELEMETRY |        | 🕒 User Input                         |
|                         |        | ✓ ■ OS Updated 1/9/2023 10:21:05 AM  |
|                         |        | LinkedIn                             |
|                         |        | G Google                             |
|                         |        | Salesforce                           |
| WULNERABILITY SCAN      |        | Status Online/On-fabric              |
|                         |        | Hostname DESKTOP-BRGB09H             |
| Notifications           |        | Domain                               |
| C Settings              |        |                                      |
| About                   |        | Zero Trust Tags 💊 SASE-Non-Compliant |

# To test that FortiSASE allows a FortiClient endpoint tagged as SASE-Compliant access to a private server:

- 1. In FortiClient, go to the REMOTE ACCESS tab.
- 2. From the VPN Name dropdown list, select Secure Internet Access.
- 3. Enter the user credentials based on the VPN user authentication defined on FortiSASE. Click Connect.
- 4. In Windows Defender, set *Real-time protection* to *On* as Stay protected with Windows Security describes. This turns on antivirus (AV) and ensures that FortiSASE dynamically tags the endpoint as compliant.
- 5. From the FortiClient avatar page, ensure that the endpoint is non-compliant and has the SASE-Compliant Zero Trust tag applied.
- 6. In Windows Command Prompt, enter ping 10.100.99.101 to test an ICMP ping to the specified private server with IP address 10.100.99.101 behind the FortiGate hub.
- 7. Observe the following output indicating the ping succeeded since FortiSASE allows access:

C:\> ping 10.100.99.101

```
Pinging 10.100.99.101 with 32 bytes of data:
Reply from 10.100.99.101: bytes=32 time=137ms TTL=62
Reply from 10.100.99.101: bytes=32 time=137ms TTL=62
Reply from 10.100.99.101: bytes=32 time=137ms TTL=62
Reply from 10.100.99.101: bytes=32 time=136ms TTL=62
Ping statistics for 10.100.99.101:
    Packets: Sent = 4, Received = 4, Lost = 0 (0% loss),
Approximate round trip times in milli-seconds:
    Minimum = 136ms, Maximum = 137ms, Average = 136ms
```

8. In FortiSASE, in *Configuration > Policies*, observe that the Allow-SASE-Compliant dynamic private access policy hit count increased and that the Deny-SASE-Non-Compliant dynamic private access policy hit count has not changed.

| + Create 🖉 Edit 🛅 Delete 🗘 🗘 Search 🔍 Q 🚯 Internet Access 🔣 Private Ac |                                     |               |                       |               |                            |          |           |            |  |
|------------------------------------------------------------------------|-------------------------------------|---------------|-----------------------|---------------|----------------------------|----------|-----------|------------|--|
|                                                                        | Name                                | Profile Group | Source                | User          | Destination                | Action   | Hit Count | Status     |  |
|                                                                        | Deny-SASE-Non-Compliant             |               | 💥 SASE-Non-Compliant  | All VPN Users | 4 PrivateServer            | 🚫 Deny   | 4         | Enabled    |  |
|                                                                        | Allow-SASE-Compliant                | Default       | 💥 SASE-Compliant      | All VPN Users | 4 PrivateServer            | ✔ Accept | 11        | Enabled    |  |
|                                                                        | Allow-All Private Traffic           | Default       | 4 all                 | All VPN Users | All Private Access Traffic | ✔ Accept | 0         | Enabled    |  |
|                                                                        | Allow-All Private Traffic Thin edge | Default       | All Thin-Edge Devices |               | All Private Access Traffic | ✓ Accept | 0         | 🕴 Disabled |  |
|                                                                        | Implicit Deny                       |               | 4 all                 | All VPN Users | All Private Access Traffic | 🚫 Deny   | 14        | Senabled   |  |

# To test that FortiSASE denies a FortiClient endpoint tagged as SASE-Non-Compliant access to a private server:

- 1. In FortiClient, go to the REMOTE ACCESS tab.
- 2. From the VPN Name dropdown list, select Secure Internet Access.
- 3. Enter the user credentials based on the VPN user authentication defined on FortiSASE. Click Connect.
- 4. In Windows Defender, set *Real-time protection* to *Off* as Stay protected with Windows Security describes. This turns off AV and ensures that FortiSASE dynamically tags the endpoint as non-compliant.
- 5. From the FortiClient avatar page, ensure that the endpoint is non-compliant and has the SASE-Non-Compliant Zero Trust tag applied.
- 6. In Windows Command Prompt, enter ping 10.100.99.101 to test an ICMP ping to the specified private server with IP address 10.100.99.101 behind the FortiGate hub.

7. Observe the following output indicating the ICMP ping has timed out since access to the specific server is denied:

```
C:\> ping 10.100.99.101
Pinging 10.100.99.101 with 32 bytes of data:
Request timed out.
Request timed out.
Request timed out.
Ping statistics for 10.100.99.101:
    Packets: Sent = 4, Received = 0, Lost = 4 (100% loss),
```

8. In FortiSASE, in *Configuration > Policies*, observe that the Allow-SASE-Compliant dynamic private access policy hit count has not changed and that the Deny-SASE-Non-Compliant dynamic private access policy hit count increased.

## Verifying IPsec VPN tunnels on the FortiGate hub

Verify that the IPsec VPN tunnels immediately appear on the FortiGate hub from all configured FortiSASE security points of presence(PoP).

On the FortiGate hub, verify that the IPsec VPN tunnels from the FortiSASE PoPs acting as spokes by going to Dashboard > Network and clicking the IPsec widget to expand it.

### To verify IPsec VPN tunnels using the CLI:

1. Run at least one of the following commands. For a VDOM-enabled hub FortiGate, enter the proper VDOM before running the command(s):

```
diagnose vpn ike gateway list
diagnose vpn tunnel list
get vpn ipsec tunnel summary
```

**a.** For diagnose vpn ike gateway list, confirm that the phase 1 IKE security associations (SA) for the FortiSASE security PoPs with corresponding peer IDs are established. Confirm that the IKE SA and IPsec VPN SA show created and established as 1/1. The following shows sample output for this command:

```
vd: root/0
name: ToSpokes_1
version: 2
...
created: 923s ago
peer-id: region8-fos001-tiui7pzu-1
...
IKE SA: created 1/1 established 1/1 time 10/10/10 ms
IPsec SA: created 1/1 established 1/1 time 0/0/0 ms
...
direction: responder
status: established 923-923s ago = 10ms
proposal: aes128-sha256
child: no
...
PPK: no
```

```
message-id sent/recv: 1/2
lifetime/rekey: 86400/85206
DPD sent/recv: 00000001/00000001
peer-id: region8-fos001-tiui7pzu-1
```

2. For diagnose vpn tunnel list, confirm that the phase 2 IPsec VPN SAs for the FortiSASE security PoPs are established. Confirm that the SA field exist and are populated. The following shows sample output for this command:

```
name=ToSpokes 1 ver=2 serial=3ba 208.85.68.228:4500->154.52.6.89:52270 tun
id=10.150.160.2 tun id6=::10.0.3.147 dst mtu=1500 dpd-link=on
weight=1
bound if=25 lgwy=static/1 tun=intf/2 mode=dial inst/3 encap=none/9096 options
[2388]=npu rgwy-chg rport-chg frag-rfc run state=0 accept
traffic=1 overlay id=0
parent=ToSpokes index=1
proxyid num=1 child num=0 refcnt=6 ilast=0 olast=0 ad=s/1
stat: rxp=2689 txp=1042 rxb=16418 txb=18338
dpd: mode=on-idle on=1 idle=20000ms retry=3 count=0 seqno=1
natt: mode=silent draft=0 interval=10 remote port=52270
proxyid=ToSpokes proto=0 sa=1 ref=4 serial=1 ads
  src: 0:0.0.0-255.255.255.255:0
  dst: 0:0.0.0.0-255.255.255.255:0
  SA: ref=6 options=a26 type=00 soft=0 mtu=1422 expire=42258/0B replaywin=2048
       seqno=411 esn=0 replaywin lastseq=00000a80 itn=0 qat=0 hash search len=1
 life: type=01 bytes=0/0 timeout=43187/43200
  dec: spi=fd64b472 esp=aes key=16 0ab999cd40bc420cc78556f84b37747f
       ah=sha1 key=20 2e9f19e91d696d530adefb3d219ad1c74d08dcd8
  enc: spi=14c9a05c esp=aes key=16 5446e233d666319b8f88fd1768f774b0
       ah=sha1 key=20 15989dc3ef5fd1d0b385df93241e0d6a0b373826
  dec:pkts/bytes=2689/16346, enc:pkts/bytes=1042/21844
  npu flag=03 npu rgwy=154.52.6.89 npu lgwy=208.85.68.228 npu selid=33d dec npuid=1
enc npuid=1
```

**3.** For get vpn ipsec tunnel summary, confirm that the phase 2 IPsec VPN selectors for the FortiSASE security PoPs are sending and receiving traffic. Confirm that selectors (total, up): 1/1, rx (pkt, err), and tx (pkt, err) are non-zero. The following shows sample output for this command:

```
'ToSpokes_0' 154.52.29.50:64916 selectors(total,up): 1/1 rx(pkt,err): 2689/0 tx
(pkt,err): 1043/0
'ToSpokes_1' 154.52.6.89:52270 selectors(total,up): 1/1 rx(pkt,err): 2689/0 tx
(pkt,err): 1042/0
'ToSpokes_2' 50.208.126.11:0 selectors(total,up): 1/1 rx(pkt,err): 22149/0 tx
(pkt,err): 55050/37
...
'ToSpokes_4' 206.47.184.245:64916 selectors(total,up): 1/1 rx(pkt,err): 2689/0
tx(pkt,err): 1043/0
...
```

# Testing private access connectivity to FortiGate hub network from remote users

You can verify access to the FortiGate hub network from FortiSASE users, namely FortiClient users connected to FortiSASE in endpoint mode using ping.

From a FortiClient user connected to FortiSASE, use ping within a Windows Command Prompt to verify access to a host behind the FortiGate hub internal network. The example pings 10.50.101.50, which is on an internal network. The following shows sample output:

```
C:\>ping 10.50.101.50

Pinging 10.50.101.50 with 32 bytes of data:

Reply from 10.50.101.50: bytes=32 time=80ms TTL=62

Reply from 10.50.101.50: bytes=32 time=80ms TTL=62

Reply from 10.50.101.50: bytes=32 time=80ms TTL=62

Reply from 10.50.101.50: bytes=32 time=84ms TTL=62
```

# Verifying BGP routing on the FortiGate hub

#### To verify that all BGP peering is up on the FortiGate hub:

1. Check the BGP peering status and the advertised routes using the following CLI commands. Replace x.x.x.x with the BGP neighbor IP address:

```
get router info bgp summary
get router info bgp neighbors x.x.x.x advertised-routes
```

 On the GUI, verify routing by going to Dashboard > Networks. Click the Static & Dynamic Routing widget to expand it, then select BGP Neighbors from the dropdown list in the top right corner.

# Verifying private access traffic in FortiSASE portal

In the FortiSASE portal, you can verify traffic from FortiSASE remote users has reached private access destinations through these methods:

- From Analytics > Logs > Traffic by viewing either the All Internet and Private Access Traffic page or the Private Access Traffic page
- From Dashboard > FortiView > Sources, Dashboard > FortiView > Destinations, or Dashboard > FortiView > Policies and filtering on the private access destination IP address

Following is an example of the *Analytics* > *Logs* > *Traffic* > *All Internet and Private Access Traffic* page, filtered for the private access destination IP address 10.50.101.50.

| ← ♠ All Internet & Private Access Traffic                        |                           |                  |                |   |                  |           |                 |  |  |
|------------------------------------------------------------------|---------------------------|------------------|----------------|---|------------------|-----------|-----------------|--|--|
| C Lestination IP = 10.50.101.50, X O Q Search filterable columns |                           |                  |                |   |                  |           |                 |  |  |
| Date/Time                                                        | User                      | Thin-Edge Device | Destination IP | T | Application Name | Policy ID | Security Events |  |  |
| 2022/10/20 12:49:40                                              |                           |                  | 10.50.101.50   |   | HTTPS.BROWSER    | 1,000     | Application Co  |  |  |
| 2022/10/20 12:49:30                                              | La terrangia de la discom |                  | 10.50.101.50   |   | HTTPS.BROWSER    | 1,000     | Application Co  |  |  |
| 2022/10/20 12:49:30                                              | L                         |                  | 10.50.101.50   |   | SSL_TLSv1.3      | 1,000     | Application Co  |  |  |
| 2022/10/20 12:47:52                                              | La la com                 |                  | 10.50.101.50   |   | Ping             | 1,000     | Application Co  |  |  |

Following is an example of the Analytics > Logs > Traffic > Private Access Traffic page.

| 2 1 O Q Sea         | rch filterable columns   |                  |                |                      |           |                       | Details                                   |
|---------------------|--------------------------|------------------|----------------|----------------------|-----------|-----------------------|-------------------------------------------|
| Date/Time           | User                     | Thin-Edge Device | Destination IP | Application Name     | Policy ID | Security Events       | Action                                    |
| 2022/10/20 12:51:02 | L                        |                  | 10.50.102.50   | 🔚 SSH                | 1,000     | Application Control   | ✓ Accept: session clos                    |
| 2022/10/20 12:49:40 | Lines in the com         |                  | 10.50.101.50   | HTTPS.BROWSER        | 1,000     | A Application Control | <ul> <li>Accept: session close</li> </ul> |
| 2022/10/20 12:49:30 | Le com                   |                  | 10.50.101.50   | HTTPS.BROWSER        | 1,000     | Application Control   | <ul> <li>Accept: session close</li> </ul> |
| 2022/10/20 12:49:30 | La la la la com          |                  | 10.50.101.50   | SSL_TLSv1.3          | 1,000     | Application Control   | <ul> <li>Accept: session close</li> </ul> |
| 2022/10/20 12:48:04 | Land an allow.com        |                  | 10.50.102.50   | 🏹 Ping               | 1,000     | Application Control   | ✓ Accept                                  |
| 2022/10/20 12:47:52 | Le com                   |                  | 10.50.101.50   | 🏹 Ping               | 1,000     | Application Control   | ✓ Accept                                  |
| 2022/10/20 12:43:33 | Lenne com                |                  | 192.168.40.150 | Ping                 | 1,000     | Application Control   | ✓ Accept                                  |
| 2022/10/20 07:48:21 | Lines in states com      |                  | 10.25.3.4      | Ping                 | 1,000     | Application Control   | ✔ Accept                                  |
| 2022/10/20 07:07:51 | Le com                   |                  | 10.16.100.1    | Ping                 | 1,000     | Application Control   | ✓ Accept                                  |
| 2022/10/20 07:04:29 | Lenner,com               |                  | 10.16.100.50   | Ping                 | 1,000     | Application Control   | ✓ Accept                                  |
| 2022/10/07 16:38:57 | Lines com                |                  | 10.16.101.50   | HTTP.BROWSER_Firefox | 1,000     | Application Control   | <ul> <li>Accept: session close</li> </ul> |
| 2022/10/07 16:38:22 | Line and some difference |                  | 10.16.100.50   | 🔀 Ping               | 1,000     | Application Control   | ✓ Accept                                  |
| 2022/10/07 16:38:06 | L.com                    |                  | 10.16.101.50   | Ping                 | 1,000     | Application Control   | ✓ Accept                                  |

Following are examples of the Dashboard > FortiView > Sources, Dashboard > FortiView > Destinations, or Dashboard > FortiView > Policies pages, filtered on the private access destination IP address 10.50.101.50.

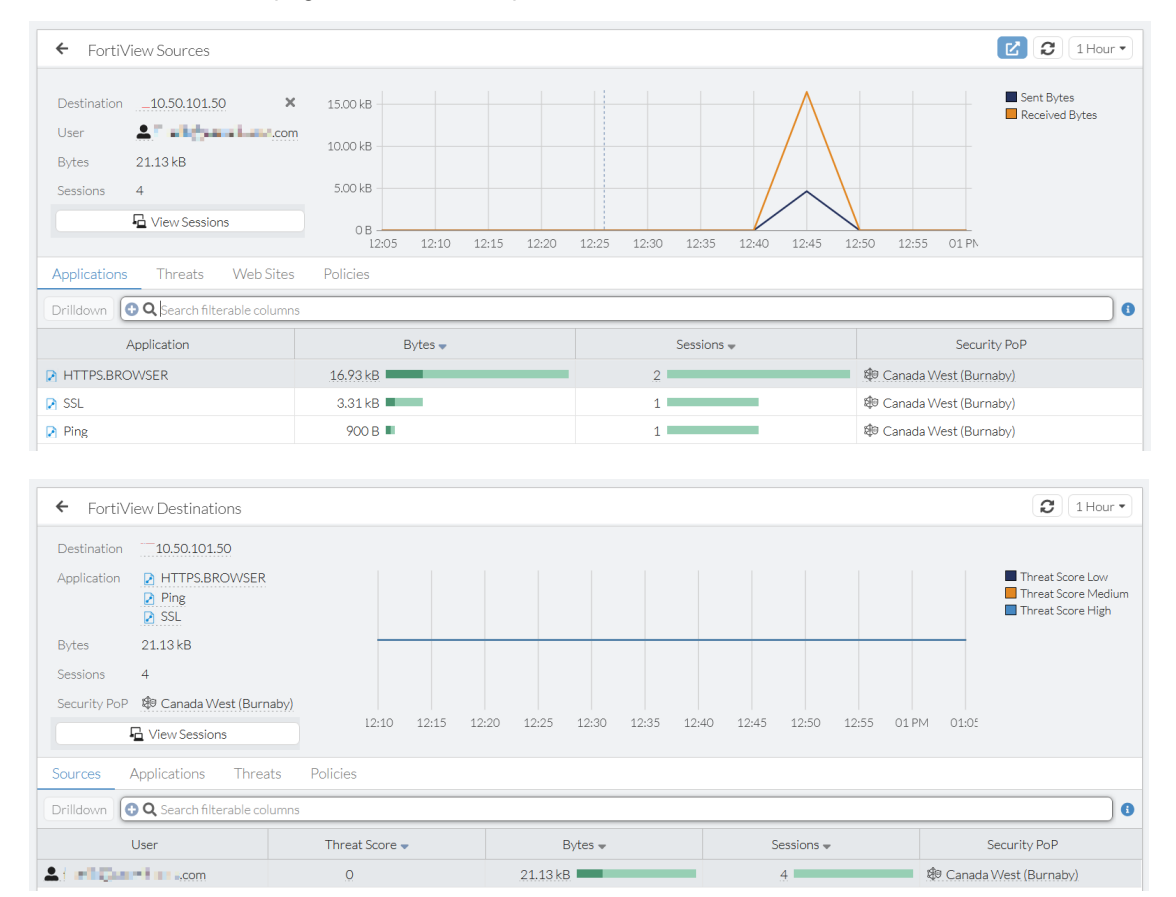

| ← FortiView Sources                                                                      |                                                                   |            | ピ 🕄 1 Hour 🔹                  |
|------------------------------------------------------------------------------------------|-------------------------------------------------------------------|------------|-------------------------------|
| Destination _10.50.101.50 ×<br>User com<br>Bytes 21.13 kB<br>Sessions 4<br>View Sessions | 15.00 kB<br>10.00 kB<br>5.00 kB<br>0 B<br>12:05 12:10 12:15 12:20 |            | Esent Bytes<br>Received Bytes |
| Applications Threats Web Sites                                                           | Policies                                                          |            |                               |
| Drilldown 😌 🔍 Search filterable columns                                                  |                                                                   |            |                               |
| Application                                                                              | Bytes 🔷                                                           | Sessions 👻 | Security PoP                  |
| HTTPS.BROWSER                                                                            | 16.93 kB                                                          | 2          | 🕸 Canada West (Burnaby)       |
| SSL SSL                                                                                  | 3.31 kB                                                           | 1          | ঞ্চি Canada West (Burnaby)    |
| Ping                                                                                     | 900 B                                                             | 1          | ঞ্চি Canada West (Burnaby)    |

# Verifying private access hub status and location using the asset map

The *Network* > *Asset Map* page in the FortiSASE portal supports filtering on *Private Access Hub* assets to display their status and geographical location.

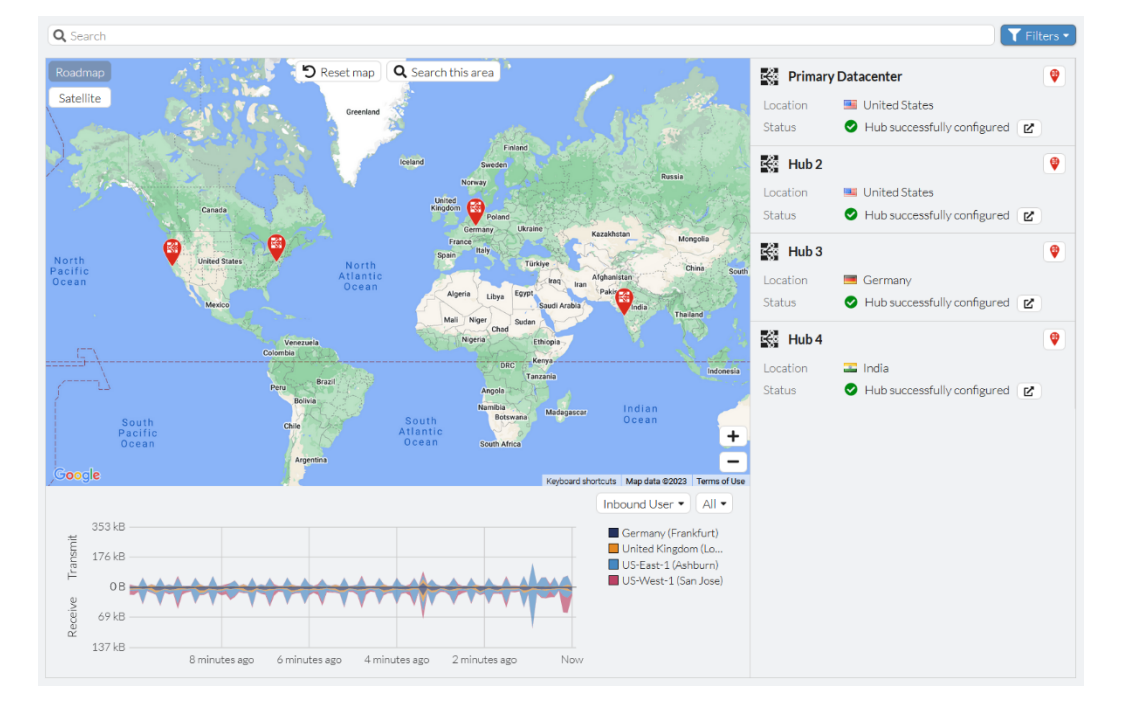

Following is an example of the asset map filtered on *Private Access Hub* assets.

# **Managed Endpoints**

You can view managed endpoints via the Network > Managed Endpoints page.

Alternatively, you can display the Managed Endpoints status widget or status monitor under Dashboards as follows:

- Go to *Dashboards > Status* and under the *Managed Endpoints* widget, click *Click to Expand*. If this widget does not exist, add a new Managed Endpoints widget as Adding a custom dashboard on page 11 describes.
- Go to an existing Managed Endpoints monitor. If this monitor does not exist, add a new Managed Endpoints monitor as Adding a custom monitor on page 14 describes.

The page, status widget, and status monitor all display a list of endpoints that show endpoint information, including but not limited to the following:

- Device username
- VPN username
- Management connection status
- Security point of presence
- Public IP address
- VPN status
- Platform
- Vulnerabilities detected
- · FortiClient version and ID
- Zero trust network access tags

| ⊞         | View Endpoint Details | Management Conne | ection • 🔶 More Op | tions 🔹 🕒 😋 🔍 Search filterat | le columns C | Managed Endp | oints ጰ Unmanaged I | Endpoints |
|-----------|-----------------------|------------------|--------------------|-------------------------------|--------------|--------------|---------------------|-----------|
|           | Endpoint              | Device Username  | VPN Username       | Management Connection         | Security PoP | Public IP    | VPN                 |           |
| $\square$ | R Windows-User-1      | 🎝 fortinet       |                    | Online                        |              | R0030812     | 8 Disconnected      | 🗲 Micros  |
|           | A Windows-User-2      | 🎝 fortinet       |                    | Online                        |              | 0.00000000   | 😢 Disconnected      | 👯 Micros  |

The Managed Endpoints view contains the following buttons at the top of the page:

- When an endpoint is selected, you can use the *View Endpoint Details* button to display detailed endpoint information that FortiClient gathers on the endpoint device.
- The Management Connection button allows enabling/disabling the management connection for endpoints.
- When the endpoint has a Connected VPN status, you can click More Options to access the following actions:
  - View VPN Session
  - Show in FortiView
  - Show Matching Traffic Logs
- You can toggle between Managed Endpoints and Unmanaged Endpoints views.

# **Management Connection button**

By default, the management connection for all endpoints is enabled. Therefore, you do not need to enable the management connection for an endpoint when you have not yet disabled it.

You can remove an endpoint from management by disabling its management connection with the following results:

- The endpoint is permanently excluded from management and cannot register with FortiSASE using an invitation code unless its management connection is reenabled.
- FortiSASE removes the endpoint profile and zero trust network access (ZTNA) tagging settings from the selected endpoint.
- A license seat is freed up for use by other endpoints.

After an endpoint has previously been removed from management, you can add it to management by enabling its management connection with the following results:

- FortiSASE is now managing the endpoint and the endpoint is allowed to register with FortiSASE using an invitation code.
- FortiSASE applies the endpoint profile and ZTNA tagging settings configured in *Configuration > Profile* and *Configuration > ZTNA Tagging* respectively to the selected endpoint.
- The endpoint uses up a license seat.

### To remove an endpoint from management:

- 1. Go to the Managed Endpoints page, status widget, or status monitor.
- 2. Click Managed Endpoint to enter that view.
- 3. Select the desired endpoint.
- 4. Click *Management Connection > Disable*. After disabling the endpoint's management connection, the endpoint should disappear from the *Managed Endpoints* view and appear in the *Unmanaged Endpoints* view.

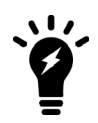

When you remove an endpoint from management by disabling its management connection, in FortiClient the endpoint's zero trust telemetry connection and Remote Access FortiSASE VPN connection will both be disconnected.

The *Disable* option within *Management Connection* is not equivalent to the *Deregister* button in previous FortiSASE versions.

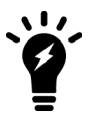

In previous versions, *Deregister* just disconnected the endpoint from FortiSASE and allowed the possibility for the endpoint to remain managed and reregister with FortiSASE.

Currently, once you configure *Management Connection > Disable* for an endpoint, it is permanently excluded from management. Namely, it is considered an unmanaged endpoint, and cannot register with FortiSASE.

To allow an unmanaged endpoint to be managed by and register with FortiSASE, you must select the endpoint and configure *Management Connection* > *Enable*.

### To add an endpoint to management when it has been previously removed from management:

- 1. Go to the *Managed Endpoints* page, status widget, or status monitor.
- 2. Click Unmanaged Endpoint to enter that view.
- 3. Select the desired endpoint.
- 4. Click Management Connection > Enable. After enabling the endpoint's management connection, the endpoint disappears from the Unmanaged Endpoints view and does not appear in the Managed Endpoints view until it reconnects to FortiSASE.

# Example: Confirming an endpoint is added to management by default

### To confirm an endpoint is added to management by default:

1. Initially, the desired endpoint has not yet attempted to connect to FortiSASE. Go to *Network > Managed Endpoints*, click the *Unmanaged Endpoints* view and confirm the endpoint is not yet visible there.

- 2. Go to Configuration > Users and click Onboard Users.
- 3. Set FortiClient Installer to Download.
- 4. Under Manual Installer to the right of the Invitation Code field, click the copy icon to copy the invitation code.
- 5. On the endpoint, open FortiClient. On the Zero Trust Telemetry tab, paste the copied FortiSASE invitation code and click Connect. The endpoint successfully establishes a zero trust telemetry connection with FortiSASE. Upon connection, FortiClient receives an endpoint policy from FortiSASE. A system tray bubble message displays once the download completes.
- 6. Go to *Network > Managed Endpoints* and click *Managed Endpoints*. Confirm the endpoint is visible in that view and that the *Management Connection* is *Online*. If the endpoint reboots, it continues to establish its zero trust telemetry connection with FortiSASE and receives an endpoint policy each time.

| ≣ | View Endpoint Details Management Connection      More Options      Managed Endpoints      Managed Endpoints |                 |              |                       |              |           |                |          |  |
|---|----------------------------------------------------------------------------------------------------|-----------------|--------------|-----------------------|--------------|-----------|----------------|----------|--|
| 0 | Q Search filterable columns                                                                                 |                 |              |                       |              |           |                |          |  |
|   | Endpoint                                                                                                    | Device Username | VPN Username | Management Connection | Security PoP | Public IP | VPN            |          |  |
|   | Nindows-User-1                                                                                              | la fortinet     |              | I Online              |              | PGR 380.2 | 😢 Disconnected | 📢 Micros |  |

# Example: Removing an endpoint from management

The *Disable* option within *Management Connection* is not equivalent to the *Deregister* button in previous FortiSASE versions.

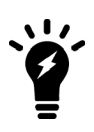

In previous versions, *Deregister* just disconnected the endpoint from FortiSASE and allowed the possibility for the endpoint to remain managed and reregister with FortiSASE.

Currently, once you configure *Management Connection > Disable* for an endpoint, it is permanently excluded from management. Namely, it is considered an unmanaged endpoint, and cannot register with FortiSASE.

To allow an unmanaged endpoint to be managed by and register with FortiSASE, you must select the endpoint and configure *Management Connection* > *Enable*.

### To remove an endpoint from management:

- 1. Consider that the device has been managed and is registered to and connected to FortiSASE. Go to *Network* > *Managed Endpoints*, click the *Managed Endpoints* view, and confirm the endpoint is visible there.
- 2. Select the endpoint, select *Management Connection > Disable*, and click *OK* to confirm. In FortiClient after the telemetry sync timer elapses, the endpoint's zero trust telemetry connection and the FortiSASE VPN connection both disconnect after previously having been connected.

| ⊞                                                    | 🗄 View Endpoint Details Management Connection 🔹 🔷 More Options 🔹 🔗 Managed Endpoints 🗞 Unmanaged Endpoints |            |  |        |       |                    |         |           |                |          |  |
|------------------------------------------------------|----------------------------------------------------------------------------------------------------|------------|--|--------|-------|--------------------|---------|-----------|----------------|----------|--|
| 0                                                    | Q Search filterable columns   Q                                                                            |            |  |        |       |                    |         |           |                |          |  |
| Endpoint Device Username VPN Username Management Com |                                                                                                    |            |  |        | ction | Security PoP       |         | Public IP | VPN            |          |  |
|                                                      | A Windows-User-1                                                                                           | 🞝 fortinet |  | Online | _     |                    |         | 10101037  | 8 Disconnected | 📢 Micros |  |
|                                                      |                                                                                                    |            |  |        | 🖽 Vie | w Endpoint Details |         |           |                |          |  |
|                                                      |                                                                                                    |            |  |        | Manag | ement Connection 🕨 | 🕜 Enabl | e         |                |          |  |
|                                                      |                                                                                                    |            |  |        | Mo    | re Options 🔹 🕨     | X Disab | le        |                |          |  |

- 3. Confirm that the endpoint has disappeared from the *Managed Endpoints* view.
- 4. Go to *Network > Managed Endpoints* and click *Unmanaged Endpoints*. Confirm the endpoint is visible in that view.
- 5. Go to Configuration > Users and click Onboard Users.
- 6. Set FortiClient Installer to Download.

- 7. Under Manual Installer to the right of the Invitation Code field, click the copy icon to copy the invitation code.
- 8. On the endpoint, open FortiClient. On the *Zero Trust Telemetry* tab, paste the copied FortiSASE invitation code and click *Connect*. The endpoint no longer successfully establishes its zero trust telemetry connection with FortiSASE since you have excluded it from management.
- **9.** If the endpoint reboots, repeat step 8. FortiClient attempts to connect to FortiSASE and never succeeds with registering and receiving an endpoint policy each time. This confirms that the unmanaged endpoint has been excluded from management as desired.

# Example: Adding an endpoint to management after it was previously removed

### To add an endpoint to management after it was previously removed:

- 1. Consider that the device has been unmanaged and previously removed from management. Go to *Network* > *Managed Endpoints*, click the *Unmanaged Endpoints* view and confirm the endpoint is visible there.
- 2. Select the endpoint, select *Management Connection > Enable*, and click OK to confirm.

| E            | View Endpoint Details       | Management Conn | ection • 🔶 More Op | otions 🔻        |        |                   |           | 🔗 Managed Endp | oints ጰ Unmanaged | Endpoints |
|--------------|-----------------------------|-----------------|--------------------|-----------------|--------|-------------------|-----------|----------------|-------------------|-----------|
| 0            | Q Search filterable columns |                 |                    |                 |        |                   |           |                |                   |           |
|              | Endpoint                    | Device Username | VPN Username       | Management Conn | ection | Security Po       | P         | Public IP      | VPN               |           |
| $\checkmark$ | R Windows-User-1            | 🎝 fortinet      |                    | Offline         |        | Endpoint Details  |           | 3)             | 🙁 Disconnected    | 📢 Micros  |
|              | R Windows-User-2            | 🞝 fortinet      |                    | Offline         | Manage | ment Connection • | 🕜 Enable  | 3627636272     | 😣 Disconnected    | 📢 Micros  |
|              |                             |                 |                    |                 | More   | Options 🔹 🕨       | X Disable | 2              |                   |           |

- 3. Go to Configuration > Users and click Onboard Users.
- 4. Set FortiClient Installer to Download.
- 5. Under Manual Installer to the right of the Invitation Code field, click the copy icon to copy the invitation code.
- 6. On the endpoint, open FortiClient. On the Zero Trust Telemetry tab, paste the copied FortiSASE invitation code and click Connect. The endpoint successfully establishes a zero trust telemetry connection with FortiSASE. Upon connection, FortiClient receives an endpoint policy from FortiSASE. A system tray bubble message displays once the download completes.
- 7. Go to Network > Managed Endpoints and click Managed Endpoints. Confirm the endpoint is visible in that view and that the Management Connection is Online. If the endpoint reboots, it continues to establish its zero trust telemetry connection with FortiSASE and receives an endpoint policy each time.

| ⊞ | 🛿 View Endpoint Details   Management Connection 🔹 🐟 More Options 🔹 |                 |              |                       |              | Endpoints  |                |          |
|---|--------------------------------------------------------------------|-----------------|--------------|-----------------------|--------------|------------|----------------|----------|
| 0 | Q Search filterable columns Q                                      |                 |              |                       |              |            |                |          |
|   | Endpoint                                                           | Device Username | VPN Username | Management Connection | Security PoP | Public IP  | VPN            |          |
|   | R Windows-User-1                                                   | 🎝 fortinet      |              | Online                |              | 8433-686-7 | 8 Disconnected | 📢 Micros |

# Application inventory for managed endpoints

You may want to view which applications have been installed on FortiSASE managed endpoints.

For managed endpoints, FortiClient sends the software inventory information to FortiSASE when it first registers to FortiSASE. If software changes occur on the endpoint, such as installing new software, updating existing software, or removing existing software, FortiClient sends an updated inventory to FortiSASE.

Based on this information sent by FortiClient, you can view the application inventory for FortiSASE managed endpoints as follows:

- Go to *Network > Managed Endpoints* and select the *Software Installations* tab to view a global list of applications installed on all endpoints.
  - The Endpoint Count field displays the number of endpoints with the specific application installed.

| /iew Endpoints 😯 🔍 Search filterable columns     | Search filterable columns |             |                     |                  |                  |  |  |
|--------------------------------------------------|---------------------------|-------------|---------------------|------------------|------------------|--|--|
| Name 🗢                                           | Vendor 🖨                  | Version 🖨   | First Detected 🗢    | Last Installed 🗢 | Endpoint Count 🕯 |  |  |
| dd Folder Suggestions dialog                     | Microsoft Corporation     | 10.0.22     | 2023/10/05 07:51:38 | 2021/06/05       | 1                |  |  |
| App Installer                                    | Microsoft Corporation     | 1.19.10     | 2023/10/05 07:51:38 | 2023/04/20       | 1                |  |  |
| pplication Verifier x64 External Package         | Microsoft                 | 10.1.1904   | 2023/10/05 07:51:38 | 2022/10/11       | 1                |  |  |
| Assigned Access Lock app                         | Microsoft Corporation     | 1000.220    | 2023/10/05 07:51:38 | 2021/06/05       | 1                |  |  |
| syncTextService                                  | Microsoft Corporation     | 10.0.22     | 2023/10/05 07:51:38 | 2021/06/05       | 1                |  |  |
| Captive Portal Flow                              | Microsoft Corporation     | 10.0.2130   | 2023/10/05 07:51:38 | 2021/06/05       | 1                |  |  |
| CapturePicker                                    | Microsoft Corporation     | 10.0.1958   | 2023/10/05 07:51:38 | 2021/06/05       | 1                |  |  |
| lickOnce Bootstrapper Package for Microsoft .NET | Microsoft Corporation     | 4.8.090     | 2023/10/05 07:51:38 | 2022/10/11       | 1                |  |  |
| Cortana                                          | Microsoft Corporation     | 4.2204.13   | 2023/10/05 07:51:38 | 2022/11/01       | 1                |  |  |
| Credential Dialog                                | Microsoft Corporation     | 10.0.1959   | 2023/10/05 07:51:38 | 2021/06/05       | 1                |  |  |
| DiagnosticsHub_CollectionService                 | Microsoft Corporation     | 17.3.3:     | 2023/10/05 07:51:38 | 2022/10/11       | 1                |  |  |
| mail and accounts                                | Microsoft Corporation     | 10.0.22     | 2023/10/05 07:51:38 | 2021/06/05       | 1                |  |  |
| ye Control                                       | Microsoft Corporation     | 10.0.22     | 2023/10/05 07:51:38 | 2021/06/05       | 1                |  |  |
| eedback Hub                                      | Microsoft Corporation     | 1.2304.1    | 2023/10/05 07:51:38 | 2023/05/18       | 1                |  |  |
| ortiClient                                       | Fortinet Technologies Inc | 7.0.8.0     | 2023/10/05 07:51:38 | 2023/05/18       | 1                |  |  |
| Get Help                                         | Microsoft Corporation     | 10.2303.10' | 2023/10/05 07:51:38 | 2023/05/18       | 1                |  |  |
| Google Chrome                                    | Google LLC                | 117.0.593   | 2023/10/05 07:51:38 | 2023/10/05       | 1                |  |  |
| HEIF Image Extensions                            | Microsoft Corporation     | 1.0.61      | 2023/10/05 07:51:38 | 2023/05/18       | 1                |  |  |
| cecap_collection_neutral                         | Microsoft Corporation     | 17.3.3      | 2023/10/05 07:51:38 | 2022/10/11       | 1                |  |  |

• You can select an application and either click *View Endpoints* or right-click and select *View Endpoints* to view which endpoints have the application installed.

| Endpoints with Add Folder Suggestions dialog installed |                                            |                   |                  |  |
|--------------------------------------------------------|--------------------------------------------|-------------------|------------------|--|
| 🗄 View Endpoint Details 🕒 🔾                            | Search                                     |                   | Q                |  |
| Endpoint 🖨                                             | Software OS 🗢                              | Device Username 🖨 | Last Installed 🖨 |  |
| Window-22108 ed                                        | Microsoft Windows 11, 64-bit (build 22000) |                   | 2021/06/05       |  |

Go to Network > Managed Endpoints, select the Endpoints tab, select an endpoint, and either click View Endpoints
 Details or right-click and select View Endpoint Details. From the Endpoint Details pane, click Installed Applications
 to view a list of installed applications for the selected endpoint.

| tails Installed Applications           |                                                                                                    |              |                                                                                |
|----------------------------------------|----------------------------------------------------------------------------------------------------|--------------|--------------------------------------------------------------------------------|
| 250<br>Total                           | Vendor<br>Microsoft C (22)<br>Microsoft (3)<br>Microsoft Platf (3)<br>Mozilla (3)<br>ms-resource:P (3)<br>More | 253<br>Total | Last Installed<br>7-12 months<br>Over one year<br>1-6 months ago<br>This month |
| Application                            | Vendor 🚔                                                                                                    | Version 🛎    | Last Installed 🛎                                                               |
| Add Folder Suggestions dialog          | Microsoft Corporation                                                                                          | 10.0.22      | 2021/06/05                                                                     |
| App Installer                          | Microsoft Corporation                                                                                          | 1.19.10      | 2023/04/20                                                                     |
| Application Verifier x64 External Pack | Microsoft                                                                                                    | 10.1.1904    | 2022/10/11                                                                     |
| Assigned Access Lock app               | Microsoft Corporation                                                                                          | 1000.220     | 2021/06/05                                                                     |
| AsyncTextService                       | Microsoft Corporation                                                                                          | 10.0.22      | 2021/06/05                                                                     |
| Captive Portal Flow                    | Microsoft Corporation                                                                                          | 10.0.2130:   | 2021/06/05                                                                     |
| CapturePicker                          | Microsoft Corporation                                                                                          | 10.0.1958    | 2021/06/05                                                                     |
| ClickOnce Bootstrapper Package for     | Microsoft Corporation                                                                                          | 4.8.09       | 2022/10/11                                                                     |
| Cortana                                | Microsoft Corporation                                                                                          | 4.2204.13    | 2022/11/01                                                                     |
| Credential Dialog                      | Microsoft Corporation                                                                                          | 10.0.195     | 2021/06/05                                                                     |
| DiagnosticsHub_CollectionService       | Microsoft Corporation                                                                                          | 17.3.3       | 2022/10/11                                                                     |
| Email and accounts                     | Microsoft Corporation                                                                                          | 10.0.22      | 2021/06/05                                                                     |
|                                        |                                                                                                    |              |                                                                                |

Each list includes details for each application such as vendor and version information.

# Configuration

# **DNS Settings**

The *Default DNS Server* setting in FortiSASE is used by remote users to resolve hostnames for both internal and external domains.

- Implicit DNS rules have been predefined for VPN users and for SWG and Thin-Edge users. These are used for resolving hostnames for external domains.
- Split DNS rules can be created by clicking on the *Create* button. These are used for resolving hostnames for internal domains. See Split DNS Rules on page 70.

| + Create Search     |                    | Q                    |
|---------------------|--------------------|----------------------|
| Domains             | Primary DNS Server | Secondary DNS Server |
| Implicit DNS Rule 2 |                    |                      |
| U VPN               | FortiGuard DNS     |                      |
| SWG and Thin-Edge   | FortiGuard DNS     |                      |

By default, FortiSASE deployments use FortiGuard DNS as the default DNS server for implicit DNS rules. You can select any implicit DNS rule and click *Edit* to change the default DNS server.

You can configure the *Default DNS Server* with one of the following options and then click OK to save the change:

| DNS Server                | Description                                                                | Primary and Secondary DNS<br>Server IP Address |
|---------------------------|----------------------------------------------------------------------------|------------------------------------------------|
| FortiGuard DNS            | Use FortiGuard DNS                                                         | 96.45.45.45<br>96.45.45.46                     |
| Use endpoints' system DNS | Use the system DNS setting already configured on the agent-based endpoints | IP addresses specific to<br>endpoints          |
| Other DNS                 | Use a public DNS server other than FortiGuard DNS                          | IP addresses specific to public DNS server     |
| CloudFlare                | Use the CloudFlare public DNS server                                       | 1.1.1.1<br>1.0.0.1                             |
| Google                    | Use the Google public DNS server                                           | 8.8.8.8<br>8.8.4.4                             |
| Quad 9                    | Use the Quad 9 public DNS server                                           | 9.9.9.9<br>149.112.112.112                     |

For example, you can edit the VPN implicit DNS rule to use a public DNS server other than FortiGuard as follows:

### Configuration

| EDIT IMPLICIT DNS RU             | LE                                                 |
|----------------------------------|----------------------------------------------------|
| Default DNS Server<br>DNS Server | FortiGuard DNS Use endpoints' system DNS Other DNS |
|                                  | Cloudflare                                         |
|                                  | Quad 9                                             |
|                                  |                                                    |
|                                  |                                                    |
|                                  | OK Cancel                                          |

Using FortiGuard DNS or another public DNS service is sufficient for most Secure Internet Access (SIA) use cases that simply require remote users to resolve hostnames for external domains.

# **Split DNS Rules**

FortiSASE users will often need to resolve internal hostnames that are not resolvable by public DNS servers in scenarios including but not limited to:

- When agent-based users are located within the organization's local network, also known as being on-net, and users must use an internal DNS server instead of a public DNS server.
- When agent-based, agentless, or site-based FortiExtender users are located remotely, FortiSASE Private Access
  has been configured with Secure Private Access (SPA) hubs, and users must use an internal DNS server behind
  the SPA hub.

To support these scenarios, FortiSASE DNS settings can be configured for split DNS using Split DNS Rules.

Split DNS works as follows:

- Selectively use an internal DNS server only when it is necessary to resolve hostnames for the specified internal domain(s).
- Resolve all other hostnames for external domains using the default DNS server.

Split DNS is more efficient than sending all DNS requests to internal DNS servers because it reduces any potential latency and downtime with using internal DNS servers for resolving public hostnames if any issues arise with these limited availability and limited resource internal DNS server deployments. For resolving hostnames for external domains, split DNS leverages the redundancy, extensive resources, and geographical coverage of public DNS servers with anycast capabilities.

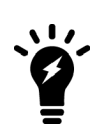

For the scenario with on-net users who must use an internal DNS server to resolve hostnames for the internal domain, configuring split DNS using an internal DNS server with a private IP address and without an SPA hub configured in FortiSASE will yield inconsistent results. When an SPA hub is not configured in FortiSASE, ensure that split DNS is configured using an internal DNS server with a public IP address.

Split DNS supports using an internal DNS server with a private IP address only when an SPA hub is configured in FortiSASE.

To secure DNS requests, the DNS-over-HTTPS (DoH) protocol secures DNS requests and replies sent and received over HTTPS and works with public DNS servers that support this protocol. DoH is enabled by default on modern web browsers including Chrome, Edge, and Firefox and is supported by Google's public DNS servers, which is the default for

upgraded FortiSASE deployments. Therefore, for split DNS rules to work with DNS servers that support DoH, SSL deep inspection must be enabled for agent-based remote users on FortiSASE.

# Prerequisites

## **SSL Deep Inspection**

Split DNS requires SSL deep inspection to be enabled on FortiSASE so that FortiSASE can intercept the DNS traffic.

- To confirm SSL deep inspection is enabled, go to *Configuration* > *Security* and under the *SSL Inspection* widget ensure *Deep Inspection* is displayed.
- To enable SSL deep inspection, go to *Configuration* > *Security* and in the *SSL Inspection* widget click on *Customize*. In the *SSL Inspection* pane, select *Deep Inspection* and click *OK*.

See Certificate and deep inspection modes on page 97 for further details on deep inspection.

## Install FortiSASE CA Certificate for Agentless and Site-based FortiExtender Users

With deep inspection enabled, FortiSASE proxies traffic from the client. While being proxied, connections using secure protocols like HTTPS have their certificates replaced and signed by FortiSASE. To avoid seeing warnings and errors, the client must trust the signing Certificate Authority (CA) and have a valid certificate chain back to the root CA. Therefore, installing FortiSASE's CA certificate on the client's trusted certificate store is important.

FortiSASE supports automatically installing the FortiSASE CA certificate for agent-based users with FortiClient installed on their endpoints.

The FortiSASE CA certificate must be manually installed on endpoints for agentless SWG users and site-based FortiExtender users.

- For agentless SWG users, installing this CA certificate is already part of the SWG onboarding process.
- For endpoints using a site-based FortiExtender, installing this CA certificate is an additional step that must be performed.

See Certificate installation on page 160 for installing the FortiSASE CA certificate. Although these steps are geared toward onboarding SWG users, they also apply for site-based FortiExtender users.

### Access to Internal DNS Server

Ensure that your FortiSASE remote users have access to the internal DNS server.

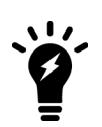

For the scenario with on-net users who must use an internal DNS server to resolve hostnames for the internal domain, configuring split DNS using an internal DNS server with a private IP address and without an SPA hub configured in FortiSASE will yield inconsistent results. When an SPA hub is not configured in FortiSASE, ensure that split DNS is configured using an internal DNS server with a public IP address.

Split DNS supports using an internal DNS server with a private IP address only when an SPA hub is configured in FortiSASE.

# **Configuring Split DNS Rules**

## To configure Split DNS Rules:

- 1. Go to Configuration > DNS.
- 2. Under Split DNS Rules, click Create.

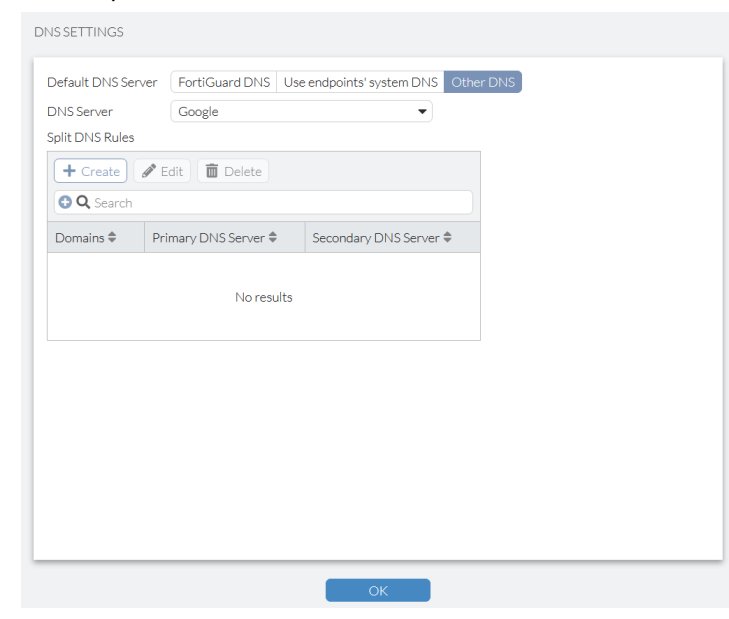

3. In the New Split DNS Rule pane, enter the Primary DNS Server, Secondary DNS Server, and one or more Domains (Click on + to add more fields to enter in additional domains). Click OK.

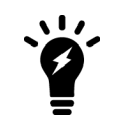

If a *Secondary DNS server* is not available, enter 0.0.0.0 for this field. Currently, this field is mandatory and cannot be skipped.
#### Configuration

| New Split DNS Rule   |             | × |
|----------------------|-------------|---|
|                      |             |   |
| Primary DNS Server   | 10.10.10.10 |   |
| Secondary DNS Server | 10.10.10.11 |   |
| Domains              | domain1.com |   |
|                      | +           |   |
|                      |             |   |

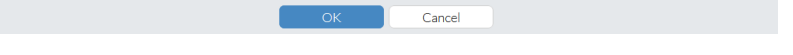

4. Observe that the split DNS rule has been created and is displayed in the table.

| efault DNS Sen    | ver FortiGuard DNS | Use endpoints' system | DNS Other DNS |  |
|-------------------|--------------------|-----------------------|---------------|--|
| NS Server         | Google             |                       | •             |  |
| lit DNS Rules     |                    |                       |               |  |
| + Create          | 🖋 Edit 间 Delete    |                       |               |  |
| 🔁 <b>Q</b> Search |                    |                       |               |  |
| Domains 🖨         | Primary DNS Server | Secondary DNS \$      | ierver 🖨      |  |
| Iomain1.com       | 10.10.10.10        | 10.10.10.11           |               |  |
|                   |                    |                       |               |  |

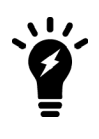

If you are using split DNS to resolve local domains using an internal DNS server with an SPA hub configured, then the Web Filter or DNS Filter blocks access to these local domains from FortiClient remote users if the Newly Observed Domain category is set to Block in the respective security component. In this case, you must create URL Filter entries for the Web Filter or Domain Filter entries for the DNS Filter to allow access to these local domains.

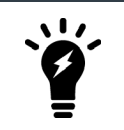

If you are using split DNS to resolve local domains using an internal DNS server with an SPA hub configured, to ensure access to the internal DNS server from FortiClient remote users you must have a Private Access policy configured that allows DNS requests to that specific server.

# **Policies**

You must associate any traffic going through FortiSASE with a policy. Policies control where the traffic goes, how FortiSASE processes it, and whether or not FortiSASE allows it to pass through.

When a session is initiated through the VPN tunnel, FortiSASE analyzes the connection and performs a VPN policy match. FortiSASE performs the match from top down and compares the session with the configured VPN policy parameters. When there is a match and the action is *Accept*, FortiSASE applies the enabled security components to the traffic. If the action is *Deny*, FortiSASE blocks the traffic from proceeding.

# **Default VPN policies**

FortiSASE is configured with the following default VPN policies:

| VPN policy    | Description                                                                                                    |
|---------------|----------------------------------------------------------------------------------------------------|
| Allow-All     | Allows traffic for all services for all VPN users. You can edit and delete this VPN policy.                            |
| Implicit Deny | Denies access to traffic that does not match another configured VPN policy. You cannot edit or delete this VPN policy. |

With only these default VPN policies and no custom configurations, FortiSASE allows traffic to pass through the Allow-All VPN policy, and applies the enabled security components for scanning and processing.

# Adding policies to perform granular firewall actions and inspection

You can add multiple policies to perform granular firewall actions and inspection. This example configures a policy to allow a set of remote users to access \*.fortinet.com and blocks the same remote users from accessing all traffic to \*.netflix.com.

| Policy name                        | Description                                                                                              |
|------------------------------------|----------------------------------------------------------------------------------------------------|
| RemoteHomeOffice-DenyNetflix       | Blocks remote employees (members of the Remote-Home-Office VPN user group) from accessing *.netflix.com. |
| RemoteHomeOffice-<br>AllowFortinet | Allows remote employees (members of the Remote-Home-Office VPN user group) to access *.fortinet.com.     |

The following provides instructions for configuring the described policies. You may want to configure similar policies, modifying settings based on your environment.

#### To add policies to perform granular firewall actions and inspection:

- 1. Go to Configuration > Policies.
- 2. Create the RemoteHomeOffice-DenyNetflix policy:
  - a. Click Create.
  - b. For Source Scope, select VPN Users.
  - c. For User, select Specify: Click +, and select the Remote-Home-Office user group from the Select Entries pane.
  - d. In the *Destination* field, select *Specify*, click +, then do the following:
    - i. On the Host tab, click Create.
    - ii. Select IPv4 Host.
    - iii. In the Name field, enter the desired name.
    - iv. From the Type dropdown list, select FQDN.
    - v. In the *FQDN* field, enter \*.netflix.com. When using wildcard FQDNs, FortiSASE caches the FQDN address's IP addresses based on matching DNS responses.
    - vi. Click OK.
    - vii. Select the newly created Netflix host.
  - e. In the Service field, click +. On the Select Entries pane, select ALL.
  - f. Leave all other fields at their default values.
  - g. Click OK.
- 3. Create the RemoteHomeOffice-AllowFortinet policy:
  - a. Click Create.
  - b. For User, select Specify. Click +, and select the Remote-Home-Office user group from the Select Entries pane.
  - c. In the Destination field, click +, then do the following:
    - i. On the Host tab, click Create.
    - ii. Select IPv4 Host.
    - iii. In the Name field, enter the desired name.
    - iv. From the Type dropdown list, select FQDN.
    - v. In the *FQDN* field, enter \*.fortinet.com. When using wildcard FQDNs, FortiSASE caches the FQDN address's IP addresses based on matching DNS responses.
    - vi. Click OK.
    - vii. Select the newly created Fortinet host.
  - d. In the Service field, click +. On the Select Entries pane, select ALL.
  - e. For Action, select Accept.
  - f. Leave all other fields at their default values.
  - g. Click OK.
- 4. In Configuration > Policies, ensure that you order the policies so that RemoteHomeOffice-DenyNetflix policy is before the RemoteHomeOffice-AllowFortinet policy, and that both those VPN policies are before the Allow-All policy.

When a session is initiated through the VPN tunnel, FortiSASE analyzes the connection and performs a policy match. FortiSASE performs the match from top down and compares the session with the configured policy parameters. For example, consider that a user who belongs to the Remote-Home-Office user group attempts to access www.fortinet.com. FortiSASE attempts to match the RemoteHomeOffice-DenyNetflix, but the traffic is not for

\*.netflix.com. Then, FortiSASE attempts to match the next policy, the RemoteHomeOffice-AllowFortinet policy, which matches. FortiSASE allows the user access to www.fortinet.com.

#### Configuration

You can view data for access attempts on the FortiView Sources dashboard. You can view the application, destination, and policy information.

| <del>&lt;</del>                     |          |            | C Now -     |
|-------------------------------------|----------|------------|-------------|
|                                     |          |            |             |
| User                                |          |            |             |
| Bytes 7.41 MB                       |          |            |             |
| Sessions 44                         |          |            |             |
| View Sessions                       |          |            |             |
|                                     |          |            |             |
| Destinations Applications Delision  |          |            |             |
| Destinations Applications Policies  |          |            |             |
| Drilldown Search filterable columns |          |            |             |
| Application                         | Bytes 🗸  | Sessions 👻 | Bandwidth 👻 |
| G Google.Services                   | 7.19 MB  | 9          | 6.27 Mbps   |
| Netflix                             | 84.28 kB | 3          | 72 bps      |
| HTTPS.BROWSER                       | 70.35 kB | 7          | 1.18 kbps   |
| 💽 Microsoft.Portal                  | 19.13 kB | 1 🗖        | 0 bps       |
| O Google.Ads                        | 16.60 kB | 2          | 0 bps       |
| B Google.Accounts                   | 8.37 kB  | 1 🗖        | 0 bps       |
| Facebook                            | 5.00 kB  | 1 🗖        | 0 bps       |
| DNS DNS                             | 3.91 kB  | 17         | 152 bps     |
| 2 QUIC                              | 2.76 kB  | 2          | 1.19 kbps 1 |
|                                     |          |            |             |
|                                     |          |            |             |
| <del>&lt;</del>                     |          |            | C Now -     |
|                                     |          |            |             |
| User 💄 🖛 🗰 🔳                        |          |            |             |
| Bytes 14.25 MB                      |          |            |             |
| Sessions 29                         |          |            |             |
| View Service                        |          |            |             |

| Destinations Applications Policies    |                   |          |            |             |
|---------------------------------------|-------------------|----------|------------|-------------|
| Drilldown                             |                   |          |            |             |
| Destination                           | Application       | Bytes 🗸  | Sessions 👻 | Bandwidth 👻 |
| www.googleapis.com (142.251.33.74)    | HTTPS.BROWSER     | 7.10 MB  | 1 💻        | 558.36 kbps |
| r4sn-nx57ynld.gvt1.com (74.125.5.138) | G Google.Services | 6.76 MB  | 1          | 515.86 kbps |
| www.netflix.com (44.240.158.19)       | Netflix           | 77.75 kB | 2          | 16 bps      |

# Configuring a policy to allow traffic from the thin-edge LAN to FortiSASE for SIA

To configure a policy to allow traffic from the thin-edge LAN to FortiSASE for SIA:

- **1.** Go to Configuration > Policies.
- 2. Click Create.
- 3. For Source Scope, select Thin-Edge.
- 4. In the Source field, do one of the following:
  - a. To select all FortiExtenders, select All Thin-Edge Devices.
  - **b.** To specify certain FortiExtenders, select *Specify*, then select the desired FortiExtenders from the *Select Entries* pane.
- 5. Configure other fields as desired, then click OK.
- 6. You can monitor FortiExtender devices' bandwidth usage by going to Dashboard > Status. In the Bandwidth Monitor

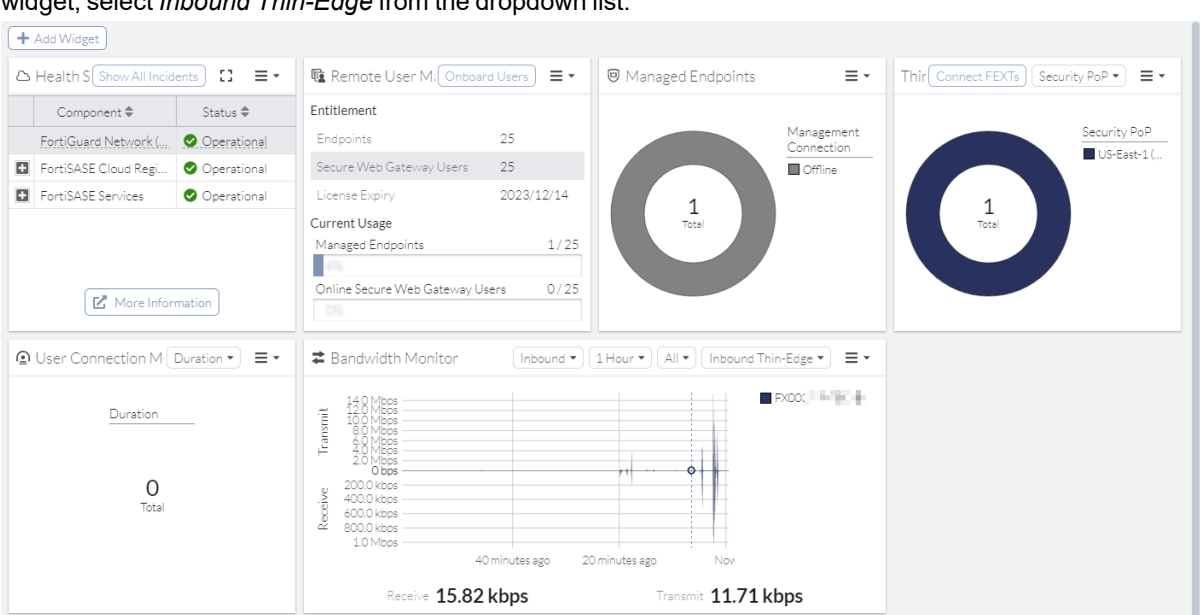

widget, select Inbound Thin-Edge from the dropdown list.

# **SWG** Policies

You must associate any traffic going through FortiSASE with a policy. Secure web gateway (SWG) policies control where the traffic goes, how FortiSASE processes it, and whether or not FortiSASE allows it to pass through.

When a user's client software, such as a web browser, proxies traffic through FortiSASE, FortiSASE analyzes the connection and performs a SWG policy match. FortiSASE performs the match from top down and compares the session with the configured policy parameters. When there is a match and the action is Accept, FortiSASE applies the enabled security components to the traffic. If the action is Deny, FortiSASE blocks the traffic from proceeding.

You must first enable SWG configuration for the feature to be available in the GUI. See SWG Configuration on page 145.

## **Default SWG policies**

FortiSASE is configured with the following default SWG policies:

| SWG policy    | Description                                                                                                    |
|---------------|----------------------------------------------------------------------------------------------------|
| DENY_BOTNET   | Denies traffic to known botnet C&C servers for all SWG users. You cannot edit or delete this SWG policy.               |
| Allow-All     | Allows traffic for all services for all SWG users. You can edit and delete this SWG policy.                            |
| Implicit Deny | Denies access to traffic that does not match another configured SWG policy. You cannot edit or delete this SWG policy. |

With only these default SWG policies and no custom configurations, FortiSASE blocks all traffic to known botnet C&C servers, allows all other traffic to pass through the Allow-All SWG policy, and applies the enabled security components for scanning and processing.

# **Configuring a SWG policy**

This example configures a secure web gateway (SWG) policy to block all SWG users from accessing all traffic to \*.netflix.com.

## To configure an SWG policy:

- 1. Enable SWG configuration:
  - a. Go to System > SWG Configuration.
  - **b.** Toggle *Enable* to on. The GUI may take a few minutes to reload. Once the GUI finishes loading, you can view the *Hosted PAC File* field. Endpoint users use this URL to configure connecting via the FortiSASE SWG server.

| Enable                       |                                             |
|------------------------------|---------------------------------------------|
| Global (Recommended)         | turbo-xa4u4kft.edge.prod.fortisase.com      |
| Secure Web Gateway Server(s) | Canada West (Burnaby)                       |
|                              | d 50wzfbd-2qcdytil-sslgateway-fos001-re; 🌓  |
|                              | Canada East (Ottawa)                        |
|                              | 🗌 io6n5p9n-2qcdytil-sslgateway-fos001-reg   |
|                              | US-East-1 (Ashburn)                         |
|                              | 🛛 jpo4jw1x-2qcdytil-sslgateway-fos001-reg 🌓 |
|                              | United Kingdom (London)                     |
|                              | hh1kkwzb-2qcdytil-sslgateway-fos001-re 🎩    |
| Secure Web Gateway Port      | 10488                                       |
| PAC File                     | La Download                                 |
| Hosted PAC File              | https://download.fortisase.com/prod/prox    |

- c. On the right pane, click *Download SWG Certificates*. You must distribute this certificate to end users to install on their endpoints to avoid untrusted certificate errors.
- 2. Create the SWG-DenyNetflix SWG policy:
  - **a.** Go to Configuration > SWG Policies.
  - b. Click Create.
  - c. Configure the SWG-DenyNetflix SWG policy:
    - i. For User, select All SWG Users.
    - ii. In the Destination field, click Specify.
    - iii. On the Host tab, click Create.
    - iv. Select IPv4 Host. Configure the fields as follows:

| Field   | Value                   |
|---------|-------------------------|
| Name    | Enter the desired name. |
| Туре і. | Select FQDN.            |

| Field | Value                                                                                                    |
|-------|----------------------------------------------------------------------------------------------------|
| FQDN  | Enter *.netflix.com. When using wildcard FQDNs, FortiSASE caches the FQDN address's IP addresses based on matching DNS responses. |

- v. Click OK.
- vi. Select the newly created Netflix host.
- vii. In the Service field, click +. On the Select Entries pane, select webSWG.
- viii. Leave all other fields at their default values.
- ix. Click OK.
- 3. In *Configuration > SWG Policies*, ensure that you order the policies so that the SWG-DenyNetflix policy is before the Allow-All policy.
- 4. Distribute the URL in the System > SWG Configuration > Hosted PAC File field and the certificate downloaded from Download SWG Certificates to end users.
- 5. The end user installs the certificate on their device.
- 6. The end user can configure SWG settings at the OS level or in a browser. Configuring SWG settings at the OS level applies them to all installed browsers. The following gives instructions for configuring SWG settings at the OS level on a Windows 10 device:
  - a. In Windows, go to Windows Settings > System > SWG Settings.
  - **b.** Enable Use setup script.
  - c. In the Script address field, enter the Hosted PAC File URL.

| ← Settings           |                                                                                                    |
|----------------------|----------------------------------------------------------------------------------------------------|
| යි Home              | Proxy                                                                                                |
| Find a setting $ ho$ | Automatic proxy setup                                                                                |
| Network & Internet   | Use a proxy server for Ethernet or Wi-Fi connections. These settings don't apply to VPN connections. |
| 🖨 Status             | Automatically detect settings                                                                        |
| <i>ſſ</i> , ₩i-Fi    | On                                                                                                   |
|                      | Use setup script                                                                                     |
| 도 Ethernet           | On                                                                                                   |
| ଳ Dial-up            | Script address                                                                                       |
| % VPN                | https://download.fortisase.com/prod/pi                                                               |
| ு Airplane mode      | Save                                                                                                 |

**d.** The next time the user starts a browser session, the browser displays an authentication prompt. The end user enters their FortiSASE user credentials in the prompt. After ten minutes of inactivity, the browser reprompts for authentication credentials.

When a session is initiated through the client browser, FortiSASE analyzes the connection and performs an SWG policy match. FortiSASE performs the match from top down and compares the session with the configured SWG policy parameters. For example, consider that an SWG user attempts to access www.netflix.com. FortiSASE attempts to match the SWG-DenyNetflix policy, which matches. FortiSASE denies the user access to www.netflix.com.

# Security

You can configure FortiSASE security components settings and view logs for each component in *Security*. FortiSASE applies enabled security components to each Allow policy in *Policies*. You can configure some exemptions and overrides for some security components.

Decrypting and inspecting content in encrypted traffic for these FortiSASE security features requires deep inspection:

- Antivirus
- Web Filtering with Inline-CASB
- File Filter
- Data Leak Prevention
- Application Control with Inline-CASB

Without deep inspection configured on FortiSASE and the corresponding certificate authority (CA) certificate automatically installed on the endpoint with FortiClient, the aforementioned features do not work as desired with encrypted traffic.

See Certificate and deep inspection modes on page 97.

# Security profile groups

You can create security profile groups, which allow you to group different security profile settings together. You can then configure the profile group as part of a policy.

For example, consider the RemoteHomeOffice-AllowFortinet example policy from Adding policies to perform granular firewall actions and inspection on page 74, which allows remote employees (members of the Remote-Home-Office VPN user group) to access \*.fortinet.com. Consider that you also want to monitor these employees' access to Cloud/IT applications using Application Control With Inline-CASB, while disabling Application Control With Inline-CASB for all other employees. You can achieve this by creating a new security profile group with the desired Application Control With Inline-CASB settings, and configuring this profile group as part of the RemoteHomeOffice-AllowFortinet policy. Application Control With Inline-CASB remains disabled for policies that have another security profile group applied.

The following provides for configuring the described scenario.

#### To create a security profile group and configure it in a policy:

- **1.** Go to Configuration > Security.
- 2. From the Profile Group dropdown list in the top right corner, click Create.
- 3. In the Name field, enter the desired name. This example uses "Cloud IT" as the group name.
- 4. In the Initial Configuration field, do one of the following:
  - a. Select *Default* to configure the new group with the same settings as the default security profile group.
  - **b.** Select *Based On* to configure the new group with the same settings as an existing non-default security profile group. From the dropdown list, select the desired group.
- 5. Click OK.
- 6. Configure Application Control With Inline-CASB to monitor employees' access of Cloud/IT applications by enabling Application Control With Inline-CASB. By default, once enabled, Application Control With Inline-CASB monitors access of Cloud/IT applications.

- 7. Configure the profile group in a policy:
  - **a.** Go to Configuration > VPN Policies.
  - **b.** Select the RemoteHomeOffice-AllowFortinet policy.
  - c. In the *Profile Group* field, select *Specify*. From the dropdown list, select *Cloud IT*. The *Profile Group* field is only available for policies where the *Action* is configured as *Accept*.
  - d. Click OK.

# **Web Filter**

Web filter restricts or controls user access to web resources. In FortiSASE, there are three main components of Web Filter:

| Component      | Description                                                                                                    |
|----------------|----------------------------------------------------------------------------------------------------|
| URL Category   | Provides categories from the FortiGuard Web Filter service that you can use to filter web traffic.                                                                                                    |
| URL Filter     | Uses specific URLs with patterns containing text and regular expressions so<br>FortiSASE can process the traffic based on the filter action (exempt, block, allow,<br>monitor) and webpages that match the criteria.                                                                                                    |
| Content Filter | Blocks or exempts webpages containing words or patterns that you specify.<br>Additionally, in HTTPS connections, since the HTTP payload is encrypted, the<br>default certificate inspection cannot inspect the traffic. To apply content filter on<br>HTTPS traffic, you must use SSL deep inspection. See Certificate and deep<br>inspection modes on page 97. |

These components interact with each other to provide maximum control over what users on your network can view and protect your network from many Internet content threats.

FortiSASE applies web filters in the following order:

- 1. URL Filter
- 2. URL Category
- 3. Content Filter

In FortiSASE, there is one global Web Filter configuration that applies to all users.

## Restricting web usage using FortiGuard URL categories and URL filter

#### To restrict web usage using FortiGuard URL categories and URL filter:

- 1. Go to Configuration > Security.
- 2. In the Web Filter widget, click Customize.
- 3. Enable FortiGuard Category Based Filter.
- **4.** By default, FortiSASE allows access to FortiGuard categories when you enable the FortiGuard category-based filter. To change the category action to *Monitor* or *Block*, select the desired category, then select *Monitor* or *Block*. The following provides descriptions of the actions:

| Туре    | Description                                                                                                    |
|---------|----------------------------------------------------------------------------------------------------|
| Allow   | Passes the traffic to the remaining web filters, antivirus inspection engine, and DLP inspection engine. If the URL does not appear in the URL list, FortiSASE allows the traffic. |
| Monitor | Processes the traffic the same way as the Allow action. For the Monitor action,<br>FortiSASE generates a log message each time it establishes a matching traffic<br>pattern.       |
| Block   | Denies or blocks attempts to access any URL that belongs to the category. A replacement message displays.                                                                          |

- 5. Under URL Filter, click Create.
- 6. Configure the URL filter:
  - a. In the URL field, enter the desired URL.
  - **b.** For *Type*, select one of the following:

| Туре     | Description                                                                                                    |
|----------|----------------------------------------------------------------------------------------------------|
| Simple   | Tries to strictly match the full context. For example, if you enter<br>www.facebook.com in the <i>URL</i> field, it only matches traffic with<br>www.facebook.com. It does not match facebook.com or<br>message.facebook.com. When FortiSASE finds a match, it performs the<br>selected URL action. |
| Wildcard | Tries to match the pattern based on the rules of wildcards. For example, if you enter *fa* in the <i>URL</i> field, it matches all the content that has fa such as www.facebook.com, message.facebook.com, fast.com, and so on. When FortiSASE finds a match, it performs the selected URL action.  |
| RegExp   | Tries to match the pattern based on the rules of regular expressions. When FortiSASE finds a match, it performs the selected URL action.                                                                                                    |

#### c. For Action, select one of the following:

| Туре    | Description                                                                                                    |
|---------|----------------------------------------------------------------------------------------------------|
| Allow   | Passes the traffic to the remaining web filters, antivirus inspection engine,<br>and DLP inspection engine. If the URL does not appear in the URL list,<br>FortiSASE allows the traffic. |
| Block   | Denies or blocks attempts to access any URL that matches the URL pattern. A replacement message displays.                                                                                |
| Exempt  | Allows the traffic to pass through, bypassing other web filters, antivirus inspection engine, and DLP inspection engine.                                                                 |
| Monitor | Processes the traffic the same way as the Allow action. For the Monitor action, FortiSASE generates a log message each time it establishes a matching traffic pattern.                   |

- **d.** Configure the status as desired.
- 7. Click OK.

## Restricting web usage using content filter

Restricting web usage using content filter for HTTPS pages requires enabling SSL deep inspection. See Certificate and deep inspection modes on page 97.

#### To restrict web usage using content filter:

- **1.** Go to Configuration > Security.
- 2. In the Web Filter widget, click Customize.
- 3. Under Content Filter, click Create.
- 4. For Pattern Type, select one of the following:

| Туре     | Description                                                                                                    |
|----------|----------------------------------------------------------------------------------------------------|
| Wildcard | Blocks or exempts one word or text strings of up to 80 characters. You can<br>also use wildcard symbols such as ? or * to represent one or more characters.<br>For example, a wildcard expression forti*.com matches fortinet.com and<br>fortiguard.com. The * represents any character appearing any number of<br>times.                                                           |
| RegExp   | Blocks or exempts patterns of regular expressions that use some of the same<br>symbols as wildcard expressions, but for different purposes. In regular<br>expressions, * represents the character before the symbol. For example,<br>forti*.com matches fortiii.com but not fortinet.com or fortiice.com. In this case,<br>the symbol * represents i appearing any number of times. |

- 5. In the *Pattern* field, enter the desired pattern.
- 6. From the Language dropdown list, select the desired language.
- 7. For Action, select one of the following:

| Туре   | Description                                                                                                    |
|--------|----------------------------------------------------------------------------------------------------|
| Exempt | Allows the traffic to pass through, bypassing other content filters, antivirus inspection engine, and DLP inspection engine. |
| Block  | Denies or blocks attempts to access any URL that matches the URL pattern. A replacement message displays.                    |

- 8. Configure the status as desired.
- 9. Click OK.

## Web rating override using custom categories

Web rating overrides allow you to add specific URLs to custom web ratings categories.

In a web filter profile, you can configure the action for each category. See Restricting web usage using FortiGuard URL categories and URL filter on page 81 for details. If a URL is in multiple categories, custom categories take precedence over FortiGuard categories.

For example, consider that you add www.gambling.com is added to a custom category and set the custom category action to Block. The default action for the FortiGuard Gambling category is Monitor. When a user browses to

www.gambling.com, the custom category action takes precedence over the FortiGuard category, so access to www.gambling.com is blocked.

#### To configure web rating override using a custom category:

- **1.** Go to Configuration > Security.
- 2. In the Web Filter widget, click Customize.
- 3. Under FortiGuard Category Based Filter, click Manage Categories.
- 4. Create a custom category:
  - a. Click Create Custom Category.
  - b. In the URLs field, enter the desired URL. In this example, it is www.gambling.com.
  - **c.** Configure other fields as desired.
  - d. Click OK.

| Create Custom Cate | gory             | × |
|--------------------|------------------|---|
| Name               | Custom gambling  |   |
| URLs               | www.gambling.com |   |
|                    | +                |   |
| Threat Level 🕕 🛛   | •                |   |
|                    |                  |   |

- 5. Click OK again to return to the Web Filter pane.
- 6. Under *Custom Categories*, select the newly created category, then select the desired action. In this example, it is *Block*.
- 7. Click OK.

## **Customizing inline-CASB headers**

The FortiSASE Web Filter with Inline-CASB security component can be used to customize headers when agentless (SWG) or agent-based (FortiClient) remote users are accessing SaaS applications. When configured, FortiSASE intercepts HTTP headers and can modify them for outgoing traffic as follows:

- · Add to request
- · Add to response
- · Remove from request
- Remove from response

The process of intercepting and customizing HTTP headers is also commonly known as HTTP header insertion.

By customizing HTTP headers for FortiSASE outgoing traffic destined for SaaS applications, the Web Filter with Inline-CASB can control SaaS application behaviour. Typically, customizing headers, namely, adding to request headers for access requests to SaaS applications is used to implement restricting tenants' access.

#### **Prerequisites**

#### **SSL** deep inspection

Customizing HTTP headers using the Web Filter with Inline-CASB requires SSL deep inspection to be enabled on FortiSASE so that FortiSASE can intercept HTTP headers and add/remove to header requests/responses, as required by the SaaS application.

- To confirm SSL deep inspection is enabled, go to *Configuration* > *Security* and under the *SSL Inspection* widget, ensure that *Deep Inspection* displays.
- To enable SSL deep inspection, go to *Configuration* > *Security* and in the *SSL Inspection* widget, click *Customize*, and in the *SSL Inspection* slide-in, select *Deep Inspection* and click *OK*.

If you do not enable deep inspection, you see the following warnings:

• Under *Configuration* > *Security* in the *Web Filter With Inline-CASB* widget, you see a caution icon and when hovering over the tooltip, you see a warning message with a link to the *Deep Inspection* page.

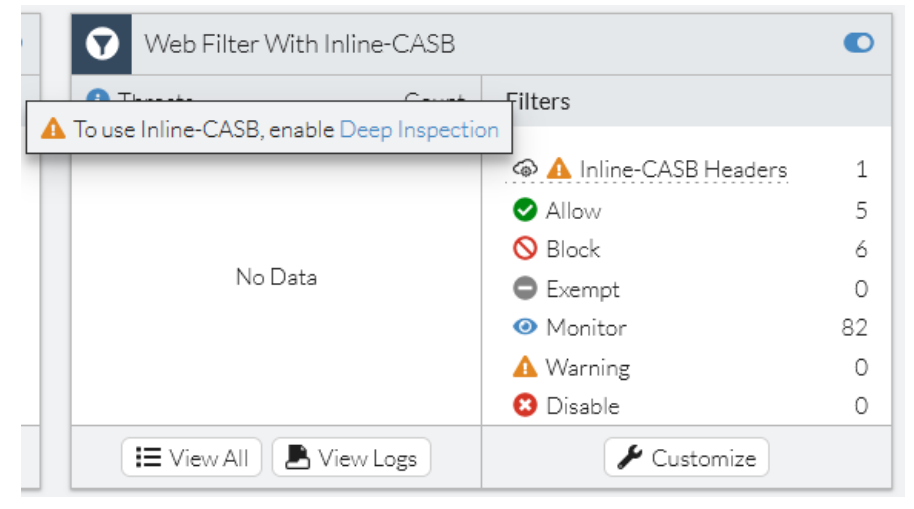

• When clicking on *Customize* in the *Web Filter With Inline-CASB* widget and selecting the *Inline-CASB Headers* tab, you see a warning message with a link to the *Deep Inspection* page.

See Certificate and deep inspection modes on page 97.

#### SaaS vendor-specific headers

You must know the format and content of vendor-specific headers supported by a SaaS application to use with the Web Filter with Inline-CASB.

For more information on the specific headers used for restricted SaaS access, see SaaS vendor-specific documentation:

| Vendor           | Documentation link                        |
|------------------|-------------------------------------------|
| Office 365       | Restrict access to a tenant               |
| Google Workspace | Block access to consumer accounts         |
| Slack            | Approve Slack workspaces for your network |

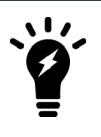

Currently, all configured headers are added to outgoing FortiSASE traffic for agentless (SWG) remote users. Therefore, for this scenario, ensure you configure headers carefully considering their global scope to ensure they do not overlap or result in duplicate behaviour.

## Customizing inline-CASB headers for restricted SaaS access

Large organizations may want to restrict SaaS access to resources like Microsoft Office 365, Google Workspace, and Slack by tenant to block non-company login attempts and secure the users from accessing non-approved cloud

resources. Many cloud vendors enable this by applying tenant restrictions for access control. For example, users accessing Microsoft 365 applications with tenant restrictions through the corporate proxy will only be allowed to log in as the company's tenant and access the organization's applications.

Typically, access requests from clients pass through a security device or service, in this case FortiSASE, which inserts headers to notify the SaaS service to apply tenant restrictions with the permitted tenant list. Users are redirected the SaaS service login page and are only allowed to log in if they belong to the permitted tenant list.

# To customize headers for Office 365 tenant restriction, Google Workspace account access control, and Slack-approved workspaces for current network:

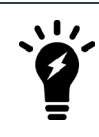

Ensure that you have reviewed the Prerequisites on page 84 and have them in place before proceeding to customize headers to ensure proper functionality.

- 1. Go to Configuration > Security and select the desired Profile Group.
- 2. In the Web Filter With Inline-CASB widget, click Customize.
- 3. In the Web Filter With Inline-CASB slide-in, click the Inline-CASB Headers tab, then click Create to create a new inline-CASB header.
- 4. In the Inline-CASB Header slide-in, configure an inline-CASB header according to the vendors' specifications:
  - **a.** Set the *Header name*. The service provider defines this.
  - **b.** Set the *Header content* or HTTP header content to be inserted into the traffic. Your settings define this.
  - c. Set the Action to one of the following:

| Action when HTTP header is forwarded | Description                           |
|--------------------------------------|---------------------------------------|
| Add to request (default)             | Add the HTTP header to request.       |
| Add to response                      | Add the HTTP header to response.      |
| Remove from request                  | Remove the HTTP header from request.  |
| Remove from response                 | Remove the HTTP header from response. |

**d.** Set the *Destination*. This is an address object or address group containing domains that the service provider specifies.

| Inline-CASB Heade        | er                                                                                                | × |
|--------------------------|---------------------------------------------------------------------------------------------------|---|
| Header na     please rev | ame and content are destination-specific. For more details, view the documentation. Documentation |   |
| Header name              |                                                                                                   |   |
| Header content           |                                                                                                   |   |
| Action                   | Add to request                                                                                    |   |
| Destination              | +                                                                                                 |   |
|                          |                                                                                                   |   |
|                          | OK Cancel                                                                                         |   |

- 5. Click OK to save the configured inline-CASB header.
- 6. Configure the applicable policy to use the security profile group with the Web Filter With Inline-CASB containing the newly configured Inline-CASB header:
  - For FortiClient agent-based remote users, go to Configuration > Policies and do one of the following:
    - Create a new policy and select the security profile group.
    - Edit an existing policy and select the security profile group.
  - For SWG agentless remote users, go to Configuration > SWG Policies and do one of the following:
    - Create a new SWG policy and select the security profile group.
    - Edit an existing SWG policy and select the security profile group.

For details on security profile groups and configuring them in policies, see Security profile groups on page 80.

The following tables list the vendor-specific headers that you must configure in the inline-CASB headers page:

## **Microsoft Office 365**

| Header name                                   | Header content           | Example header content                                                        | Action         | Destination                                                    |
|-----------------------------------------------|--------------------------|-------------------------------------------------------------------------------|----------------|----------------------------------------------------------------|
| Restrict-Access-<br>To-Tenants                | Domains and tenant<br>ID | azure.domain.com,<br>domain.com, d0cf12c3-<br>456c-7e89-0d1e-<br>03e456de78f9 |                | Use the built-in<br><i>Microsoft Office</i>                    |
| Restrict-Access-<br>Context                   | Directory ID             | dlcf23c4-567c-8e90-1d2e-<br>03e456de78f9                                      | Add to request | group.                                                         |
| sec-Restrict-<br>Tenant-<br>Access-<br>Policy | restrict-msa             | restrict-msa                                                                  |                | Create a new<br>custom address<br>object for<br>login.live.com |

The built-in Microsoft Office 365 address group includes:

- login.microsoftonline.com
- login.microsoft.com
- login.windows.net

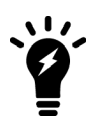

For proper functioning of Microsoft Office 365 tenant restrictions, you must include the tenant ID in addition to the domains in a comma-separated list configured for <code>Restrict-Access-To-Tenants</code>.

## **Google Workspace**

| Header name                        | Header content | Example header content          | Action         | Destination                                   |
|------------------------------------|----------------|---------------------------------|----------------|-----------------------------------------------|
| X-GoogApps-<br>Allowed-<br>Domains | Domain         | mydomain1.com,<br>mydomain2.com | Add to request | Use the built-in G<br>Suite address<br>group. |

The built-in G Suite address group includes:

- gmail.com
- wildcard.google.com (\*.google.com)

#### Slack

| Header name                                  | Header content                                                       | Example header content | Action         | Destination                                                                       |
|----------------------------------------------|----------------------------------------------------------------------|------------------------|----------------|-----------------------------------------------------------------------------------|
| X-Slack-Allowed-<br>Workspaces-<br>Requester | Workspace or<br>organization ID<br>representing your<br>Business+ or | XXXXXX                 | Add to request | Create a new<br>address object called<br>wildcard.slack.com<br>containing an FQDN |

| Header name                    | Header content                   | Example header content | Action | Destination    |
|--------------------------------|----------------------------------|------------------------|--------|----------------|
|                                | Enterprise Grid<br>account       |                        |        | of * clock com |
| X-Slack-Allowed-<br>Workspaces | Organization IDs or workspace ID | УУУУУУУ                |        | UI .SIACK.COM  |

You must manually create a new address object called wildcard.slack.com containing the FQDN of \*.slack.com via the *Create* button when in the *Select Entries* slide-in resulting from clicking the *Destination* in the *Inline-CASB Header* slide-in.

Due to vendors' changing requirements, these settings may no longer comply with the vendors' official guidelines. See the vendor documentation in SaaS vendor-specific headers on page 85.

## Configuring inline-CASB header for Office 365 example

This example creates inline-CASB headers in FortiSASE to control permissions for Microsoft Office 365 to allow corporate domains and deny personal accounts, such as Hotmail and Outlook, that a user accesses through login.live.com.

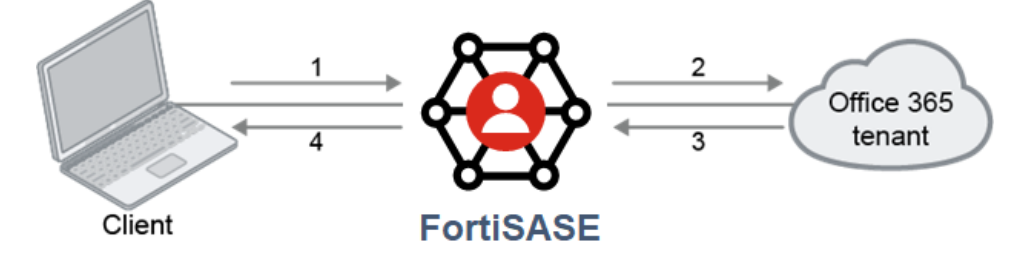

- When a user attempts to access login.microsoftonline.com, login.microsoft.com, or login.windows.net:
  - For a FortiClient agent-based remote user, the traffic will match a policy
  - For a SWG agentless remote user, the traffic will match a SWG policy. If this is the first time the user has attempted to access the Internet, then the user must enter valid credentials for the SSO authentication prompt.
- The Web Filter with Inline-CASB adds new headers to the customer tenant, indicating the allowed domain and restricted access for personal accounts. Next, FortiSASE starts a new connection with the Microsoft Office 365 domain controller including the new headers.
- The Microsoft Office 365 domain controller assesses this data and will allow or deny this access, then sends a reply to FortiSASE.
- FortiSASE sends a reply to the client.

FortiSASE Web Filter with Inline-CASB will only indicate the correct domains to be allowed or denied through the headers to Microsoft. The custom sign-in portal in the browser is generated by Microsoft.

#### Inline-CASB headers configuration example

The Restrict-Access-To-Tenants and Restrict-Access-Context headers are inserted for incoming requests to: login.microsoftonline.com, login.microsoft.com, and login.windows.net, which are part of the Microsoft Office 365 address group.

To restrict access to personal accounts using the login.live.com domain, the sec-Restrict-Tenant-Access-Policy header is inserted and uses restrict-msa as the header content.

Before configuring FortiSASE, collect the information related to the company domain in the Office 365 contract:

| Header                                | Company domain-specific information                             |
|---------------------------------------|-----------------------------------------------------------------|
| Restrict-Access-To-<br>Tenants        | <ul><li> <domain.com></domain.com></li><li> Tenant ID</li></ul> |
| Restrict-Access-Context               | Directory ID                                                    |
| sec-Restrict-Tenant-<br>Access-Policy | restrict-msa                                                    |

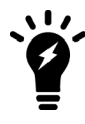

For proper functioning of Microsoft Office 365 tenant restrictions, you must include the tenant ID in addition to the domains in a comma-separated list configured for <code>Restrict-Access-To-Tenants</code>.

Following is an example of completed configuration in the *Inline-CASB Headers* tab within the *Web Filter with Inline-CASB* slide-in:

| Web Filter With Inline-CASB       |                                      |                |                      |
|-----------------------------------|--------------------------------------|----------------|----------------------|
| Settings Inline-CASB Headers      |                                      |                |                      |
| + Create 🖋 Edit 🛅 Delete          | 🔁 🔍 Search                           |                | Q                    |
| Header Name ≑                     | Header Content 🖨                     | Action 🖨       | Destination 🖨        |
| Restrict-Access-To-Tenants        | azure.kldocs.com,kldocs.com,d7cf19c6 | Add to request | Microsoft Office 365 |
| Restrict-Access-Context           | d7cf19c6-620c-4e76-9d6e-06e899d      | Add to request | hicrosoft Office 365 |
| sec-Restrict-Tenant-Access-Policy | restrict-msa                         | Add to request | 4 login.live.com     |
|                                   |                                      |                |                      |
|                                   |                                      |                |                      |
|                                   |                                      |                |                      |
|                                   |                                      |                |                      |
|                                   |                                      |                |                      |
|                                   |                                      |                |                      |
|                                   |                                      |                |                      |
|                                   |                                      |                |                      |
|                                   |                                      |                |                      |
|                                   |                                      |                | 2                    |
|                                   |                                      |                | 3                    |
|                                   | OK Cancel                            |                |                      |

#### To test the access to corporate domains and personal accounts:

This section outlines the steps for testing the access with a client using a SWG agentless remote user. The steps are similar with a client using a FortiClient agent-based remote user.

1. Get a client to log in with their corporate email using the login.microsoftonline.com domain.

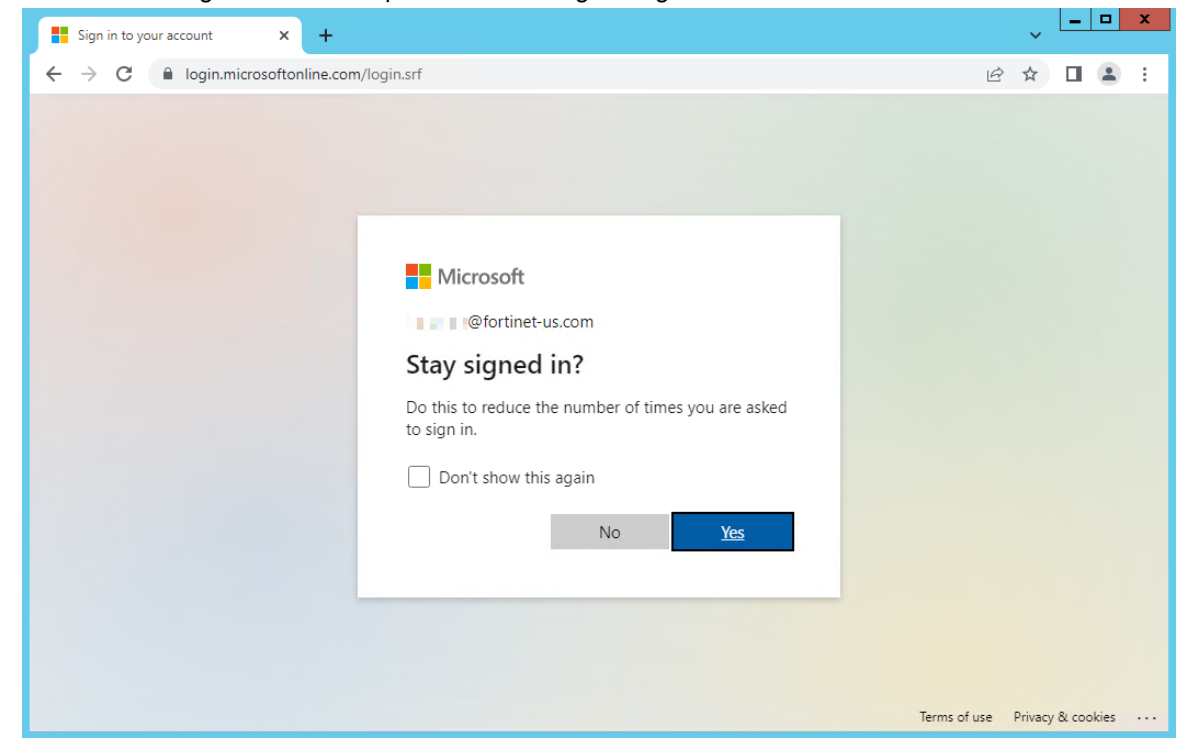

2. The client can enter their credentials and log in successfully.

3. Get a client to log in to their personal Outlook account.

| Sign in to your account × +                                                                                                   |           | ~ <u></u>      | x   |
|----------------------------------------------------------------------------------------------------|-----------|----------------|-----|
| ← → C  login.microsoftonline.com/common/oauth2/v2.0/authorize?client_id=4765445b-32c6-49b0-83e6-1d9376                        | ¢ ¢       |                | ) : |
| Microsoft<br>Sign in<br>(@outlook.com<br>No account? Create one!<br>Cart access your account?<br>Back Next<br>Sign-in options |           |                |     |
| Terms o                                                                                                    | fuse Priv | vacy & cookies |     |

- 4. After the client enters their credentials, a message appears that they cannot access this resource because by the cross-tenant access policy restricts it.
- 5. Try to log in using another corporate email with Microsoft 365 access that is from a domain not allowed on this tenant and observe the message about external access being blocked by policy.

#### To verify customized inline-CASB headers in security logs:

- 1. In FortiSASE, go to Analytics > Security > Web Filter With Inline-CASB to view the corresponding logs.
- 2. Right-click a table heading and add Change Headers to make HTTP headers visible.
- 3. Drag and drop the Change Headers heading to the left to make it easy to see without scrolling.
- 4. Click a log entry of interest and click *Details* to drill down to see details.

## **DNS Filter**

You can apply DNS category filtering to control user access to web resources. DNS filtering has the following features:

| Feature              | Description                                                                                                    |
|----------------------|----------------------------------------------------------------------------------------------------|
| FortiGuard filtering | Filters the DNS request based on the FortiGuard domain rating. This makes use of FortiGuard's continuously updated domain rating database for more reliable protection. |

| Feature                    | Description                                                                                                    |
|----------------------------|----------------------------------------------------------------------------------------------------|
| Botnet C&C domain blocking | Blocks the DNS request for the known botnet C&C domains. FortiGuard continually updates the botnet C&C domain list. The botnet C&C domain blocking feature can block the botnet website access at the DNS name resolving stage. This provides additional protection for your network.                                                                                                    |
| Domain filter              | Allows you to define your own domain list to block or allow.<br>In a DNS filter profile, the local domain filter has a higher priority than FortiGuard category-based domain filter. DNS queries are scanned and matched first with the local domain filter. If an entry matches and the local filter action is set to block, then that DNS query is blocked and redirected.<br>If the local domain filter list has no match, then the FortiGuard category-based domain filter is used. If a DNS query domain name rating belongs to the block category, the query is blocked and redirected. If the FortiGuard category-based filter has no match, then the original resolved IP address is returned to the client DNS resolver. |
|                            | If the local domain filter action is set to allow and an entry matches, it will skip the<br>FortiGuard category-based domain filter and directly return to the client DNS<br>resolver. If the local domain filter action is set to monitor and an entry matches, it<br>will go to the FortiGuard category-based domain filter for scanning and matching.                                                                                                    |
| DNS translation            | Maps the resolved result to another IP address that you have defined.<br>For example, website A has a public address of 1.2.3.4. However, when your<br>internal network users visit this website, you want them to connect to the internal<br>host 192.168.3.4. You can use DNS translation to translate the DNS resolved<br>address 1.2.3.4 to 192.168.3.4. Reverse use of DNS translation is also<br>applicable. For example, if you want a public DNS query of your internal server to<br>get a public IP address, then you can translate a DNS resolved private IP to a<br>public IP address.                                                                                                    |

#### To configure a DNS Filter profile:

- **1.** Go to Security Profiles > Configuration.
- 2. Enable DNS Filter.
- 3. Click Customize.
- 4. To enable botnet C&C domain blocking, enable *Redirect botnet C&C requests to Block Portal*. If desired, you can click the botnet package link to view the latest list of botnet C&C domain definitions.
- 5. If desired, enable Log all DNS queries and responses. You can view these logs in Analytics > Security > DNS Filter.
- 6. To configure FortiGuard filtering, do the following:
  - a. Enable FortiGuard Category Based Filter.
  - b. Select the desired category, then select the desired action: Allow, Monitor, or Redirect Block Portal.
  - **c.** If desired, click *Manage Categories*. Select the desired category, then click *Edit*. You can enable and configure the *Threat Level* for the category. You must configure a threat level for this category to appear in FortiView Threats after the DNS filter blocks it.
- 7. To configure domain filter, do the following:
  - a. Click Create under Domain Filter.
  - **b.** Enter a domain, and select a *Type* and *Action*.

c. Click OK. The example has configured three domain filters:

| Domain           | Туре               | Action                   |
|------------------|--------------------|--------------------------|
| www.fortinet.com | Simple             | Allow                    |
| *.example.com    | Wildcard           | Redirect to Block Portal |
| google           | Regular expression | Monitor                  |

- 8. To configure DNS translation, do the following:
  - a. Under DNS Translation, click Create.
  - **b.** In the *Original Destination* field, enter the domain's original IP address. For example, if you want the DNS filter profile to translate 93.184.216.34 (www.example.com) to 192.168.3.4, you would configure the original destination as 93.184.216.34.
  - c. In the *Translated Destination* field, enter the translated destination IP address. For the example, you would enter 192.168.3.4 as the translated destination.
  - d. In the Network Mask field, enter the desired network mask.
  - e. Click *OK*. With this configuration, when an internal network user performs a DNS query for www.example.com, they do not get the original www.example.com IP address of 93.184.216.34. Instead, the DNS filter replaces it with 192.168.3.4.

#### 9. Click OK.

| DNS Filter              |                |                                       |                             |                     |        | ×      |
|-------------------------|----------------|---------------------------------------|-----------------------------|---------------------|--------|--------|
| FortiGuard Category 8   | Based Filte    | r                                     |                             |                     |        | ^      |
| Illegal or Unethical    |                |                                       | Allow                       |                     |        |        |
| Discrimination          | Discrimination |                                       | Allow                       |                     |        |        |
| Explicit Violence       |                |                                       | 🖉 Allow                     |                     |        |        |
| Extremist Groups        |                |                                       | <ul> <li>Monitor</li> </ul> |                     |        |        |
| Proxy Avoidance         |                |                                       | Illow                       |                     |        |        |
| Plagiarism              |                |                                       | Allow                       |                     |        |        |
|                         |                |                                       | • • •                       |                     | 0% 04  | /      |
|                         |                |                                       |                             |                     | 0% 91  |        |
| Domain Filter           |                |                                       |                             |                     |        |        |
|                         |                |                                       |                             |                     |        | _      |
| + Create                | it 🔲 D         | elete                                 |                             |                     |        |        |
| Domain 🗘 🛛 Ty           | ype 🌲          | A                                     | ction 🖨                     | Status 🖨            |        |        |
| www.fortinet.com Si     | imple          | 🛛 Allow                               | 1                           | < Enabled           |        |        |
| *.example.com V         | Vildcard       | 🚫 Redir                               | ect to Block Port           | al 🤡 Enabled        |        |        |
| google R                | egExp          | <ul> <li>Monit</li> </ul>             | tor                         | 🛛 Enabled           |        |        |
|                         |                |                                       |                             |                     |        |        |
| DNS Translation         |                |                                       |                             |                     |        |        |
| Enabling DNS translatio | on will over   | ride match                            | ning DNS respon             | ses with translated | IPs.   |        |
| + Create A Edi          | it 💼 D         | elete                                 |                             |                     |        |        |
|                         |                |                                       |                             |                     |        |        |
| Gearch                  |                |                                       |                             |                     |        |        |
| Original Destination 4  | Trar           | Translated Destination 🗘 Network Mask |                             | Network Mask 🗘      | St     | atus 🗢 |
| 93.184.216.34           | 192            | 192.168.3.4 255.255.255.0             |                             | 0                   | Enable |        |
|                         |                |                                       |                             |                     |        |        |
|                         |                |                                       |                             |                     |        |        |
|                         |                |                                       |                             |                     |        | ~      |
|                         |                | OK                                    | Car                         | cel                 |        |        |

# **Application Control With Inline-CASB**

FortiSASE can recognize network traffic generated by a large number of applications. Application Control With Inline-CASB uses IPS protocol decoders that can analyze network traffic to detect application traffic, even if the traffic uses non-standard ports or protocols. Application Control With Inline-CASB supports traffic detection using the HTTP protocol (versions 1.0, 1.1, and 2.0).

FortiSASE uses Application Control and SSL deep inspection to act as an Inline-cloud access security broker (Inline-CASB) by providing access control to software-as-a-service (SaaS) cloud application traffic. A CASB sits between users and their cloud service to enforce security policies as they access cloud-based resources.

## To configure Application Control With Inline-CASB:

- **1.** Go to Configuration > Security.
- 2. Enable Application Control With Inline-CASB.
- 3. In the Application Control With Inline-CASB widget, click Customize.
- **4.** The *Application Control With Inline-CASB* pane displays the application categories. You can configure one of the following actions for each category:

| Туре    | Description                                                                                                    |
|---------|----------------------------------------------------------------------------------------------------|
| Allow   | Passes the traffic to the web filters, antivirus inspection engine, and DLP inspection engine.                                                                               |
| Monitor | Processes the traffic the same way as the Allow action. For the Monitor action,<br>FortiSASE generates a log message each time it establishes a matching traffic<br>pattern. |
| Block   | Denies or blocks attempts to access any application that belongs to the category. A replacement message displays.                                                            |

5. In Application Overrides, you can configure actions for individual applications, overriding the action configured for their category. Click Create. Select the desired action from the dropdown list in the upper left corner, select the desired applications, then click OK. You can search for the desired applications, and filter the list to show only cloud applications. The Application Overrides pane denotes cloud applications with a cloud icon, such as for the YouTube\_Category.Control application in the following screenshot. The following example allows the Video/Audio category, and blocks YouTube.

## Configuration

| Selected 🖨                                                                                                    | Application 🗢                                                                                                    | Category 🖨                                                                                                    | Popularity 🖨                                        | Risk 🖨                 |
|----------------------------------------------------------------------------------------------------|----------------------------------------------------------------------------------------------------|----------------------------------------------------------------------------------------------------|-----------------------------------------------------|------------------------|
|                                                                                                    | YouTube_Messenger                                                                                                    | Social.Media                                                                                                    | ****                                                |                        |
|                                                                                                    | YouTube                                                                                                    | Video/Audio                                                                                                    | ****                                                |                        |
|                                                                                                    | 🍝 YouTube.Downloader.YTD                                                                                                    | Video/Audio                                                                                                    | ****                                                |                        |
|                                                                                                    | YouTube_Category.Control                                                                                                    | Video/Audio                                                                                                    | ****                                                |                        |
|                                                                                                    | YouTube_Channel.Access                                                                                                    | Video/Audio                                                                                                    | ****                                                |                        |
|                                                                                                    | YouTube_Channel.Control                                                                                                    | Video/Audio                                                                                                    | ****                                                |                        |
|                                                                                                    | YouTube_Channel.ID                                                                                                    | Video/Audio                                                                                                    | ****                                                |                        |
|                                                                                                    | YouTube_Comment.Posting                                                                                                    | Video/Audio                                                                                                    | ******                                              |                        |
|                                                                                                    | YouTube_HD.Streaming                                                                                                    | Video/Audio                                                                                                    | ****                                                |                        |
|                                                                                                    | YouTube_Search.Safety.Mode.Off                                                                                                    | Video/Audio                                                                                                    |                                                     |                        |
|                                                                                                    | YouTube_Search.Video                                                                                                    | Video/Audio                                                                                                    |                                                     |                        |
|                                                                                                    | YouTube_Video.Access                                                                                                    | Video/Audio                                                                                                    |                                                     |                        |
|                                                                                                    |                                                                                                    | Video/Audio                                                                                                    |                                                     |                        |
|                                                                                                    | YouTube Video Play                                                                                                    | Video/Audio                                                                                                    |                                                     |                        |
|                                                                                                    |                                                                                                    | Video/Addio                                                                                                    |                                                     |                        |
| ion Control With I                                                                                                    | o<br>Nine-CASB                                                                                                    | K Cancel                                                                                                    |                                                     |                        |
| tion Control With Is<br>ASE can recognize r<br>uses non-standard                                                                                                    | nline-CASB<br>network traffic generated by a large number o<br>ports or protocols.                                                                                                    | Cancel                                                                                                    | fic is analyzed to detect app                       | lication traffic, even |
| tion Control With Is<br>ASE can recognize r<br>uses non-standard<br>ories                                                                                                    | nline-CASB<br>network traffic generated by a large number o<br>ports or protocols.                                                                                                    | Cancel                                                                                                    | fic is analyzed to detect app                       | vication traffic, even |
| tion Control With Is<br>ASE can recognize r<br>uses non-standard<br>ories<br>The All Categories                                                                                                    | nline-CASB<br>network traffic generated by a large number of<br>ports or protocols.                                                                                                    | Cancel                                                                                                    | fic is analyzed to detect app                       | lication traffic, even |
| tion Control With Is<br>ASE can recognize r<br>uses non-standard<br>ories<br>All Categoriet<br>Business (15                                                                                                    | nline-CASB<br>Network traffic generated by a large number of<br>ports or protocols.<br>3<br>2, ●6)                                                                                                    | Cancel<br>f applications. Network traf<br>Cloud.IT (61, ●1)                                                                                                    | fic is analyzed to detect app                       | lication traffic, even |
| tion Control With Is<br>ASE can recognize r<br>uses non-standard<br>ories<br>• All Categories<br>• Business (15<br>• Collaboration                                                                                                    | o<br>nline-CASB<br>network traffic generated by a large number o<br>ports or protocols.<br>2, ●6)<br>(264, ●16)<br>● ▼                                                                                                    | K Cancel<br>Fapplications. Network traf<br>Cloud.IT (61, ●1)<br>Email (77, ●12)                                                                                                    | fic is analyzed to detect app                       | lication traffic, even |
| tion Control With Is<br>ASE can recognize r<br>uses non-standard<br>ories<br>• All Categories<br>• Business (15<br>• Collaboration<br>• Game (86)                                                                                                    | nline-CASB<br>network traffic generated by a large number of<br>ports or protocols.<br>2, ●6)<br>(264, ●16)<br>④ ▼                                                                                                    | Cancel<br>f applications. Network traf<br>Cloud.IT (61, 1)<br>Email (77, 12)<br>General.Interest (232, 1)                                                                                                    | fic is analyzed to detect app                       | lication traffic, even |
| tion Control With Is<br>ASE can recognize r<br>uses non-standard<br>ories<br>All Categories<br>Collaboration<br>Game (86)<br>Industrial (0)                                                                                                    | nline-CASB<br>network traffic generated by a large number of<br>ports or protocols.<br>2, ●6)<br>(264, ●16)<br>④ ▼<br>④ ▼                                                                                                    | Cancel<br>fapplications. Network traf<br>Cloud.IT (61, •1)<br>Email (77, •12)<br>General.Interest (232, •)<br>Mobile (3)                                                                                                    | fic is analyzed to detect app                       | lication traffic, even |
| tion Control With Is<br>ASE can recognize r<br>uses non-standard<br>ories<br>All Categories<br>All Categories<br>Collaboration<br>Game (86)<br>Industrial (0)<br>Network.Serv.                                                                                                    | aline-CASB<br>hetwork traffic generated by a large number of<br>ports or protocols.<br>2. ●6)                                                                                                    | Cancel<br>f applications. Network traf<br>Cloud.JT (61, ●1)<br>Email (77, ●12)<br>General.Interest (232, ●)<br>Mobile (3)<br>P2P (56)                                                                                                    | fic is analyzed to detect app                       | lication traffic, even |
| tion Control With Is<br>ASE can recognize r<br>uses non-standard<br>ories<br>All Categories<br>All Categories<br>Collaboration<br>Game (86)<br>Industrial (0)<br>Network.Serv<br>Proxy (173)                                                                                                    | aline-CASB<br>hetwork traffic generated by a large number of<br>ports or protocols.                                                                                                    | Cloud.IT (61, •1)<br>Email (77, •12)<br>General.Interest (232, •)<br>Mobile (3)<br>P2P (56)<br>Remote.Access (94)                                                                                                    | fic is analyzed to detect app                       | lication traffic, even |
| tion Control With Is<br>ASE can recognize r<br>uses non-standard<br>ories<br>All Categories<br>All Categories<br>Collaboration<br>Game (86)<br>Collaboration<br>Game (86)<br>Network.Serv<br>Proxy (173)<br>Social.Media                                                                                                    | Aline-CASB<br>Network traffic generated by a large number of<br>ports or protocols.<br>2. •6)<br>(264, •16)<br>•••<br>ice (331)<br>•••<br>(118, •32)<br>•••                                                                                                    | Cancel<br>f applications. Network traf<br>Cloud.IT (61, •1)<br>Email (77, •12)<br>General.Interest (232, •)<br>Mobile (3)<br>P2P (56)<br>Remote.Access (94)<br>Storage.Backup (161, •2)                                                                              | fic is analyzed to detect app<br>7)                 | vication traffic, even |
| tion Control With I<br>ASE can recognize r<br>uses non-standard<br>ories<br>All Categories<br>Business (15<br>Collaboration<br>Game (86)<br>Collaboration<br>Game (86)<br>Industrial (0)<br>Proxy (173)<br>Social.Media<br>Update (49)                                                                                                    | Aline-CASB<br>Network traffic generated by a large number of<br>ports or protocols.<br>2, •6)<br>(264, •16)<br>•<br>ice (331)<br>•<br>(118, •32)<br>•                                                                                                    | Cancel<br>Fapplications. Network traf<br>Cloud.IT (61, •1)<br>Email (77, •12)<br>General.Interest (232, •)<br>Mobile (3)<br>P2P (56)<br>Remote.Access (94)<br>Storage.Backup (161, •2<br>Video/Audio (155, •17)                                                      | fic is analyzed to detect app<br>7)                 | vication traffic, even |
| tion Control With Is<br>ASE can recognize r<br>uses non-standard<br>ories<br>• All Categories<br>• Business (15<br>• Collaboration<br>• Game (86)<br>• Industrial (0)<br>• Network.Serv<br>• Proxy (173)<br>• Social.Media<br>• Update (49)<br>• VolP (24)                                                                                                    | nline-CASB<br>network traffic generated by a large number of<br>ports or protocols.<br>2. ●6)                                                                                                    | Cancel<br>f applications. Network traf<br>Cloud.IT (61, •1)<br>Email (77, •12)<br>General.Interest (232, •)<br>Mobile (3)<br>P2P (56)<br>Remote.Access (94)<br>Storage.Backup (161, •2<br>Video/Audio (155, •17)<br>Web.Client (24)                                  | fic is analyzed to detect app<br>7)<br>0)           | lication traffic, even |
| tion Control With Is<br>ASE can recognize r<br>uses non-standard<br>ories<br>All Categories<br>All Categories<br>Collaboration<br>Game (86)<br>Collaboration<br>Collaboration<br>Game (86)<br>Network.Serv<br>Proxy (173)<br>Social.Media<br>Update (49)<br>VoIP (24)<br>VoIP (24)                                                                                                    | Aline-CASB<br>Network traffic generated by a large number of<br>ports or protocols.<br>3<br>2. •6)<br>(264, •16)<br>ice (331)<br>(118, •32)<br>O<br>Alications                                                                                                    | Cancel<br>fapplications. Network traf<br>Cloud.JT (61, •1)<br>Email (77, •12)<br>General.Interest (232, •)<br>Mobile (3)<br>P2P (56)<br>Remote.Access (94)<br>Storage.Backup (161, •2<br>Video/Audio (155, •17)<br>Web.Client (24)                                   | fic is analyzed to detect app                       | lication traffic, even |
| tion Control With Is<br>ASE can recognize r<br>uses non-standard<br>ories<br>All Categories<br>All Categories<br>Collaboration<br>Collaboration<br>Colla | nline-CASB<br>network traffic generated by a large number of<br>ports or protocols.<br>2. •6)                                                                                                    | Cancel<br>fapplications. Network traf<br>Cloud.IT (61, •1)<br>Email (77, •12)<br>General.Interest (232, •:<br>Mobile (3)<br>P2P (56)<br>Remote.Access (94)<br>Storage.Backup (161, •2<br>Video/Audio (155, •17)<br>Web.Client (24)                                   | fic is analyzed to detect app<br>7)<br>0)           | lication traffic, even |
| tion Control With Is<br>ASE can recognize r<br>uses non-standard<br>ories<br>All Categories<br>Collaboration<br>Collaboration<br>Game (86)<br>Industrial (0)<br>Network.Serv<br>Proxy (173)<br>Social.Media<br>Update (49)<br>VolP (24)<br>VolP (24)<br>Unknown App<br>ation Overrides<br>ation can be individ                                                                                                    | Aline-CASB<br>Network traffic generated by a large number of<br>ports or protocols.<br>2, •6)<br>(264, •16)<br>ice (331)<br>(118, •32)<br>or<br>or<br>or<br>or<br>or<br>or<br>or<br>or<br>or<br>or                                                                                                    | Cancel<br>Fapplications. Network traf<br>Cloud.IT (61, 1)<br>Email (77, 12)<br>General.Interest (232, *)<br>Mobile (3)<br>P2P (56)<br>Remote.Access (94)<br>Storage.Backup (161, 2<br>Video/Audio (155, 17)<br>Web.Client (24)<br>fining an override action to       | fic is analyzed to detect app<br>7)<br>0)           | vication traffic, even |
| tion Control With Is<br>ASE can recognize r<br>uses non-standard<br>ories<br>All Categories<br>Collaboration<br>Game (86)<br>Collaboration<br>Game (86)<br>Industrial (0)<br>Proxy (173)<br>Proxy (173)<br>Proxy (173)<br>Octal.Media<br>Update (49)<br>VolP (24)<br>VolP (24)<br>Unknown App<br>ation Overrides<br>ation can be individ<br>Create                                                                                                    | Aline-CASB<br>Network traffic generated by a large number of<br>ports or protocols.<br>2, •6)<br>(264, •16)<br>(264, •16)<br>(118, •32)<br>(118, •32)<br>( | Cancel<br>f applications. Network traf<br>Cloud.IT (61, •1)<br>Email (77, •12)<br>General.Interest (232, •)<br>Mobile (3)<br>P2P (56)<br>Remote.Access (94)<br>Storage.Backup (161, •2<br>Video/Audio (155, •17)<br>Web.Client (24)<br>efining an override action to | fic is analyzed to detect app<br>7)<br>0)<br>apply. | vication traffic, even |
| tion Control With Is<br>ASE can recognize r<br>uses non-standard<br>ories<br>All Categories<br>Collaboration<br>Game (86)<br>Industrial (0)<br>Proxy (173)<br>Proxy (173)<br>Proxy (173)<br>Proxy (173)<br>VolP (24)<br>VolP (24)<br>VolP (24)<br>Unknown App<br>ration Overrides<br>ration can be individ<br>Create                                                                                                    | Aline-CASB<br>network traffic generated by a large number of<br>ports or protocols.<br>2. •6)<br>(264, •16)<br>@•<br>(264, •16)<br>@•<br>@•<br>@•<br>@•<br>@•<br>@•<br>@•<br>@•<br>@•<br>@•                                                                                                    | Cancel<br>f applications. Network traf<br>Cloud.IT (61, ●1)<br>Email (77, ●12)<br>General.Interest (232, ●)<br>Mobile (3)<br>P2P (56)<br>Remote.Access (94)<br>Storage.Backup (161, ●2<br>Video/Audio (155, ●17)<br>Web.Client (24)<br>fining an override action to  | fic is analyzed to detect app<br>7)<br>0)<br>apply. | lication traffic, even |
| tion Control With Is<br>ASE can recognize r<br>uses non-standard<br>tories<br>All Categories<br>Collaboration<br>Game (86)<br>Collaboration<br>Collaboration<br>Collabora | Aline-CASB<br>Network traffic generated by a large number of<br>ports or protocols.<br>3<br>2. •6)<br>(264, •16)<br>@•<br>@•<br>@•<br>@•<br>@•<br>@•<br>@•<br>@•<br>@•<br>@•                                                                                                    | Cancel<br>f applications. Network traff<br>Cloud.JT (61, •1)<br>Email (77, •12)<br>General.Interest (232, •)<br>Mobile (3)<br>P2P (56)<br>Remote.Access (94)<br>Storage.Backup (161, •2<br>Video/Audio (155, •17)<br>Web.Client (24)<br>fining an override action to | fic is analyzed to detect app<br>7)<br>0)           | lication traffic, even |
| tion Control With Is<br>ASE can recognize r<br>uses non-standard<br>ories<br>All Categories<br>All Categories<br>Collaboration<br>Collaboration<br>Colla | Aline-CASB<br>Network traffic generated by a large number of<br>ports or protocols.<br>2. •6)                                                                                                    | Cancel<br>f applications. Network traf<br>Cloud.IT (61, •1)<br>Email (77, •12)<br>General.Interest (232, •)<br>Mobile (3)<br>P2P (56)<br>Remote.Access (94)<br>Storage.Backup (161, •2<br>Video/Audio (155, •17)<br>Web.Client (24)<br>fining an override action to  | fic is analyzed to detect app<br>7)<br>0)<br>apply. | lication traffic, even |

#### 6. Click OK.

When the user attempts to access YouTube under these settings, they see the following message in their browser.

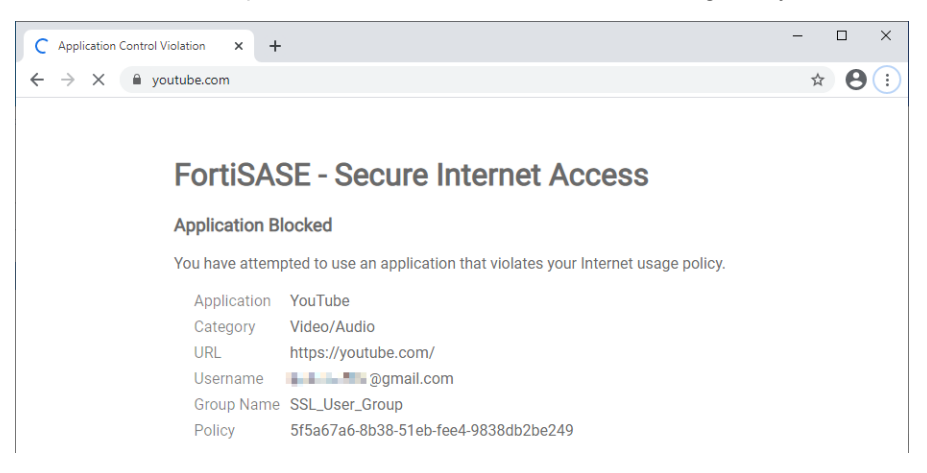

You can view data for cloud application access attempts in Dashboards > FortiView Cloud Applications.

# **SSL Inspection**

Secure sockets layer (SSL) inspection allows FortiSASE to inspect the SSL/TLS layer during certificate inspection and upper layers during deep inspection. This enables FortiSASE to filter and protect secured traffic that the various security profiles have processed. SSL inspection not only protects traffic over HTTPS, but also from other commonly used encrypted protocols such as SMTPS, POP3S, IMAPS, and FTPS. FortiSASE supports two types of SSL inspection.

## Certificate and deep inspection modes

Deep inspection is required to decrypt and inspect content in encrypted traffic for these FortiSASE features:

- Split DNS
- Antivirus
- Web Filtering with Inline-CASB
- File Filter
  - Data Leak Prevention
  - Application Control with Inline-CASB

Without deep inspection configured on FortiSASE and the corresponding certificate authority (CA) certificate automatically installed on the endpoint with FortiClient, the aforementioned features do not work as desired with encrypted traffic.

You can configure FortiSASE SSL inspection to use certificate or deep inspection.

| Mode                   | Description                                                                                                    |
|------------------------|----------------------------------------------------------------------------------------------------|
| Certificate inspection | FortiSASE inspects only the header information up to the SSL/TLS layer.<br>Certificate inspection verifies the identity of web servers by analyzing the<br>SSL/TLS negotiations by looking at the server certificate and TLS connection<br>parameters. Therefore web filter can perform FortiGuard category web filtering,<br>URL filtering, and other filtering that does not require looking at the payload when<br>certificate inspection is enabled.                                                                                                    |
| Deep inspection        | FortiSASE decrypts and inspects the content to find threats and block them. It<br>then re-encrypts the content and sends it to the real recipient. You can configure<br>exemptions for deep inspection.<br>While HTTPS offers protection on the Internet by applying SSL encryption to web<br>traffic, malicious traffic can also use SSL encryption to get around your network's<br>normal defenses.                                                                                                    |
|                        | For example, you may download a file containing a virus during an e-commerce session or receive a phishing email containing a seemingly harmless download that, when launched, creates an encrypted session to a command and control (C&C) server and downloads malware onto your computer. SSL inspection can be used to protect the infiltration by scanning for malicious content in your HTTPS web traffic or identifying phishing content in encrypted mail exchanges. SSL inspection can also defend against the exfiltration process while an infected host calls home to a C&C server or leaks company secrets over encrypted sessions. When you use deep inspection, FortiSASE serves as the intermediary to connect to the SSL server. It decrypts and inspect the content to find threats and block them. The recipient is presented with the FortiSASE certificate or a custom certificate instead of the real server certificate. FortiClient receives the certificate automatically and endpoint users do not see any certificate browser warnings. |

# Exempting hosts, URL categories, or service from deep inspection

In some scenarios, you may not want to perform SSL deep inspection and simply choose to trust the connections or the user initiating the connections. For example, for banking-related traffic, most end users do not want deep inspection applied out of privacy reasons. Similarly, traffic related to personal health and wellness may contain personal information that is too sensitive to be scanned. As such, when defining deep inspection, FortiSASE exempts the Finance and Banking and Health and Wellness categories by default.

In other cases, a user or user group may need to access websites without deep inspection. Exempting the user prevents their connections from SSL deep inspection scanning altogether.

#### To exempt hosts, URL categories, or services from deep inspection:

- 1. Go to Configuration > Security.
- 2. In the SSL Inspection widget, click Customize.
- 3. Enable Deep Inspection.
- 4. In the Exempt Hosts, URL Categories, and Services fields, click +.
- 5. In the Select Entries pane, select the desired hosts, URL categories, and services to exempt from deep inspection.
- 6. Click OK.

# Uploading a certificate for deep inspection mode

By default, you can download the certificate authority (CA) certificate of the FortiSASE CA, Fortinet\_CA\_SSL, who signs the certificate used in encrypting SSL connections when performing deep inspection. If desired, you can upload a custom CA certificate and key to perform deep inspection.

#### To upload a certificate for deep inspection mode:

- **1.** Go to *Configuration* > *Security*.
- 2. In the SSL Inspection widget, click Customize.
- 3. Enable Deep Inspection.
- 4. From the CA Certificate dropdown list, select Create.
- 5. Configure the fields and upload the certificate and key files as needed.
- 6. Click OK.

# **File Filter**

File Filter allows you to block or monitor specific file types. Inspection is based on file type only, not on file content.

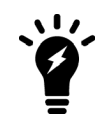

Deep inspection is required for File Filter to decrypt and inspect content in encrypted traffic. See Certificate and deep inspection modes on page 97.

#### To block traffic by file type:

- **1.** Go to Configuration > Security.
- 2. In the File Filter widget, click Customize.
- 3. Click into the *Blocked* field.
- 4. In the Select Entries pane, select the desired file types to block.
- 5. Click OK.

# **Authentication Sources and Access**

In Authentication Sources and Access, you can control network access for different users and devices in your network. FortiSASE authentication controls system access by user group. By assigning individual users to the appropriate user groups, you can control each user's access to network resources. You can define local users and remote users in FortiSASE. You can also integrate user accounts on remote authentication servers and connect them to FortiSASE.

The following summarizes the provisioning process for different user types on FortiSASE:

| User type | Provisioning process                                                                                                    |
|-----------|----------------------------------------------------------------------------------------------------|
| LDAP      | Configure remote users over LDAP to easily integrate FortiSASE with a Windows<br>Active Directory (AD) server or another LDAP server. You can invite users in one<br>of the following ways: |

| User type            | Provisioning process                                                                                                    |
|----------------------|----------------------------------------------------------------------------------------------------|
|                      | <ul> <li>Define an individual user and send the invitation to them directly</li> <li>Create a user group and send the invitation using the Onboard Users button</li> <li>See Configuring FortiSASE with an LDAP server for remote user authentication in<br/>endpoint mode on page 100.</li> <li>See Configuring FortiSASE with an LDAP server for remote user authentication in<br/>SWG mode on page 104.</li> </ul>                                                                                                    |
| RADIUS               | Configure remote authentication with a RADIUS server. You can allow all users from the IdP or define a group in <i>Configuration</i> > <i>Users</i> . Send the invitation code to users using the <i>Onboard Users</i> button. See Configuring FortiSASE with a RADIUS server for remote user authentication on page 107.                                                                                                    |
| Single sign on (SSO) | <ul> <li>Configure an SSO connection with an authentication server such as Entra ID or Okta, where Entra ID or Okta is the identity provider (IdP) and FortiSASE is the service provider (SP). You can allow all users from the IdP or define a group in <i>Configuration &gt; Users</i>. Send the invitation code to users using the <i>Onboard Users</i> button. See: <ul> <li>Configuring FortiSASE with Entra ID SSO in endpoint mode on page 109</li> <li>Configuring FortiSASE with Microsoft Entra ID single sign on in SWG mode on page 113</li> <li>Configuring FortiSASE with Okta SSO on page 114.</li> </ul> </li> </ul> |
| Local                | Define user in <i>Configuration</i> > <i>Users</i> and send invitation to them directly. See Users on page 132.                                                                                                    |

The Onboard Users button, which is available from the *Remote User Management* widget on the *Status* dashboard, allows you to send an email to users to invite them to FortiSASE. They can register their FortiClient to FortiClient Cloud by using the instructions in the invitation email. You must still provision users via one of the aforementioned methods to give them access to VPN and other FortiSASE resources.

# Configuring FortiSASE with an LDAP server for remote user authentication in endpoint mode

Configuring remote users over LDAP allows FortiSASE to easily integrate with a Windows Active Directory (AD) server or another LDAP server. This example has a Windows domain controller that has users defined in its AD. You want to allow certain users VPN access over FortiSASE. These users connect using their Windows domain credentials.

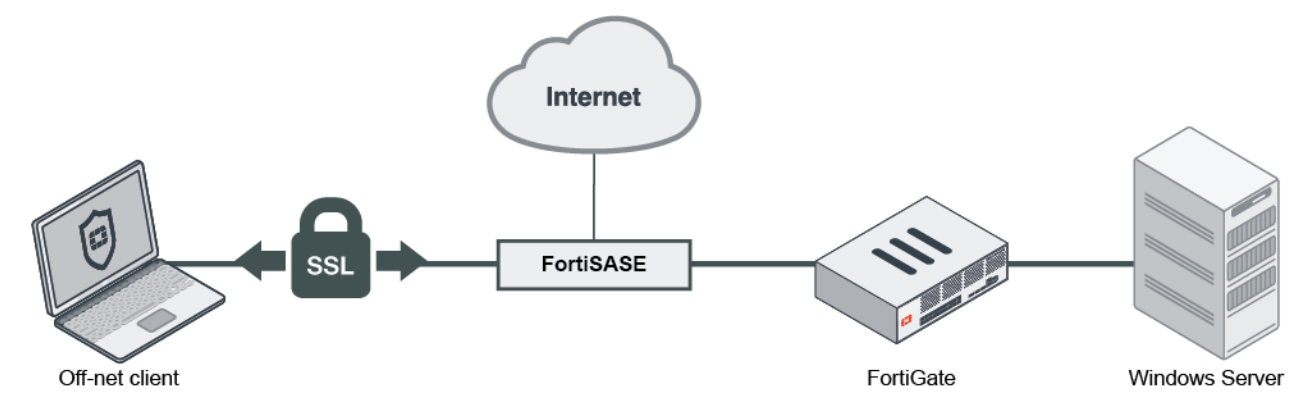

The Windows server is protected by a FortiGate that uses a virtual IP address (VIP) to port forward port 10636 to the Windows server. Communication over this VIP is allowed only for the FortiSASE IP address. The example domain is KLHOME.local.

# Configuring the LDAP server in FortiSASE

## To configure the LDAP server in FortiSASE:

- **1.** Go to Configuration > LDAP.
- 2. Click Create.
- **3.** Configure the following settings:

| Field                  | Description                                                                                                    |
|------------------------|----------------------------------------------------------------------------------------------------|
| Name                   | Connection name.                                                                                                    |
| Server IP/Name         | LDAP server IP address or FQDN.                                                                                                    |
| Server Port            | By default, LDAP uses port 636 and a secure connection. If you are using a custom port, define it here. In this example, it is 10636.                                                                                                    |
| Common Name Identifier | This is the attribute in which your LDAP server identifies the username. In an AD, this is commonly the common name attribute, which is denoted cn.<br>Alternatively, you can use sAMAccountName. This is case-sensitive. In other LDAP servers, it may be the user ID, which is denoted uid.                                                                                                    |
| Distinguished Name     | Used to look up user account entries on the LDAP server. It reflects the hierarchy of LDAP database object classes above the CN identifier in which you are doing the lookup.<br>If you want to recursively look up all objects under the root domain in the example AD, specify dc=KLHOME, dc=local. If you want to look up users under a specific organization unit, specify ou=VPN-Users, dc=KLHOME, dc=local.                                                                                                    |
| Secure Connection      | Enable to connect to server by LDAPS by default. Using LDAPS is recommended to ensure an encrypted connection. If disabled, communication occurs in clear text.                                                                                                    |
| Password Renewal       | Enable remote password renewal. When the LDAP user's password expires, the user can renew their password when authenticating with FortiSASE. This option is only available if using LDAPS.                                                                                                    |
| Certificate            | <ul> <li>Select the CA certificate for your LDAPS connection. If this certificate is not signed by a known CA, you must export the certificate from your server and install this on FortiSASE. To import the certificate, do the following: <ol> <li>Click <i>Certificate</i>, then <i>Create</i>.</li> <li>If you have the certificate file, select <i>File</i>.</li> <li>Click <i>Upload</i>. This creates a new remote CA certificate in the FortiSASE certificate store.</li> </ol> </li> <li>You can also import and view the certificate in <i>System &gt; Certificates</i>.</li> </ul> |

| Field                   | Description                                                                                                    |
|-------------------------|----------------------------------------------------------------------------------------------------|
| Server Identity Check   | If enabled, the server certificate must include the server IP address/name defined in the Server IP/Name field.                                                    |
| Advanced Group Matching | Enable advanced group matching. Based on your LDAP server, you may need to configure additional properties to ensure that FortiSASE correctly matches LDAP groups. |
| Group Member Check      | <ul> <li>Determines which attributes FortiSASE uses for group matching:</li> <li>Group object</li> <li>POSIX group object</li> <li>User attribute</li> </ul>       |
| Group Filter            | Enter the filter to use for group matching.                                                                                                    |
| Group Search Base       | Enter the search base to use for group searching.                                                                                                    |
| Member Attribute        | Enter the name of the attribute from which FortiSASE retrieves the group membership information.                                                                   |

#### 4. Configure the following Authenticate settings:

| Field              | Description                                                                                                    |
|--------------------|----------------------------------------------------------------------------------------------------|
| Bind Type          | <ul> <li>Select one of the following. Regular bind is recommended:</li> <li>Simple: bind using simple password authentication using the client name.<br/>The LDAP server only looks up against the distinguished name (DN), but does not search on the subtree.</li> <li>Anonymous: bind using anonymous user and search starting from the DN and recurse over the subtrees. Many LDAP servers do not allow this.</li> <li>Regular: bind using username/password provided and search starting from the DN and recurse over the subtrees.</li> </ul> |
| Username           | If using regular bind, enter the username. In the example AD, this may be KLHOME\administrator or administrator@KLHOME.                                                                                                    |
| Password           | If using regular bind, enter the password.                                                                                                    |
| Client Certificate | Enable client certificate for authentication with LDAPS server. Select the client certificate that you previously uploaded to FortiSASE.                                                                                                    |

- 5. Click *Test connection*. If the connection fails, return to the previous steps to reconfigure the LDAP server, or skip the test. If the connection succeeds, click *Next*.
- 6. Review the configuration, then click *Submit*.

# Configuring remote users from the LDAP server

#### To configure remote users from the LDAP server:

- **1.** Do one of the following:
- 2. To send invitations directly to individual users, do the following:
  - **a.** Go to Configuration > Users.
  - b. Click Create.

- c. Select LDAP User, then click Next.
- d. From the LDAP Server dropdown list, select the server that you configured. Click Next.
- e. FortiSASE displays the available remote users. It displays all users starting from the root of the DN to the subtrees. Select users as desired. Click *Next*.
- **f.** Provide the users' email addresses. FortiSASE sends invitation codes and connection instructions to these email addresses.
- g. Click OK.
- 3. To create and send invitations to a group of users, do the following:
  - a. Create a user group:
    - i. Go to Configuration > Users.
    - **ii.** Click Create > User Group.
    - iii. In the Users field, click +.
    - iv. In the Select Entries pane, select the desired users to add to this user group.
    - v. In the Remote Groups field, select Create.
    - vi. From the Remote Server dropdown list, select the desired server.
    - vii. In the *Groups* field, add the desired groups from the selected server to this user group. Click *OK*. viii. Click *OK*.
  - b. Go to Dashboards > Status.
  - c. In the Remote User Management widget, click Onboard Users.
  - d. Under Invite Users, enter the email addresses of the users that you want to add to FortiSASE.
  - e. Click *Send*. FortiSASE sends invitation emails to these users so that they can download FortiClient and connect to FortiSASE.

# **Connecting VPN from FortiClient**

The end user follows these instructions to connect to the FortiSASE VPN tunnel.

#### To connect VPN from FortiClient:

- 1. Follow the instructions from the received email to install the compatible FortiClient version on to your device.
- **2.** Once installed, open FortiClient.
- 3. On the ZERO TRUST TELEMETRY tab, in the Join FortiClient Cloud field, enter the invitation code from the received email.
- 4. FortiClient connects to and becomes provisioned by FortiClient Cloud. On the *REMOTE ACCESS* tab, connect to the preconfigured VPN tunnel using your Windows username and password. If the administrator configured the CN identifier as cn, the username is likely the user's full name. Once connected, the *REMOTE ACCESS* tab displays

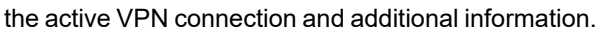

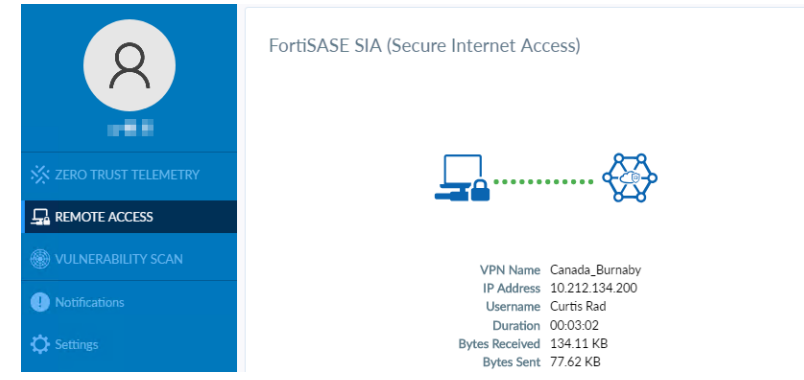

# Configuring FortiSASE with an LDAP server for remote user authentication in SWG mode

Configuring remote users over LDAP allows FortiSASE to easily integrate with a Windows Active Directory (AD) server or another LDAP server. This example has a Windows domain controller that has users defined in its AD. You want to allow certain users to configure FortiSASE as their Secure Web Gateway (SWG) server. These users authenticate using their Windows domain credentials.

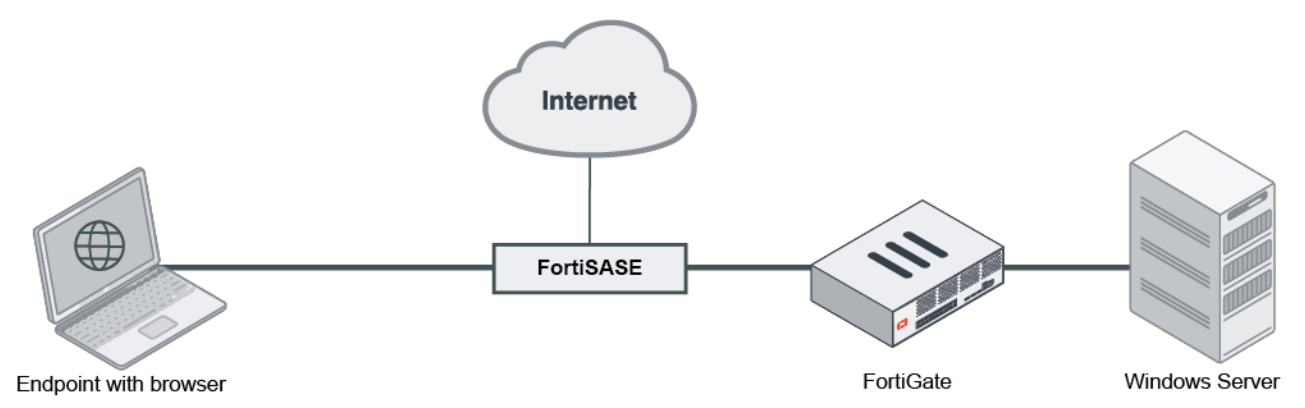

The Windows server is protected by a FortiGate that uses a virtual IP address (VIP) to port forward port 10636 to the Windows server. Communication over this VIP is allowed only for the FortiSASE IP address. The example domain is KLHOME.local.

# Configuring the LDAP server in FortiSASE

#### To configure the LDAP server in FortiSASE:

- 1. Go to Configuration > LDAP.
- 2. Click Create.
- 3. Configure the following settings:

| Field | Description      |
|-------|------------------|
| Name  | Connection name. |

| Field                   | Description                                                                                                    |
|-------------------------|----------------------------------------------------------------------------------------------------|
| Server IP/Name          | LDAP server IP address or FQDN.                                                                                                    |
| Server Port             | By default, LDAP uses port 636 and a secure connection. If you are using a custom port, define it here. In this example, it is 10636.                                                                                                    |
| Common Name Identifier  | This is the attribute in which your LDAP server identifies the username. In an AD, this is commonly the common name attribute, which is denoted cn. Alternatively, you can use sAMAccountName. This is case-sensitive. In other LDAP servers, it may be the user ID, which is denoted uid.                                                                                                    |
| Distinguished Name      | Used to look up user account entries on the LDAP server. It reflects the hierarchy of LDAP database object classes above the CN identifier in which you are doing the lookup.<br>If you want to recursively look up all objects under the root domain in the example AD, specify dc=KLHOME, dc=local. If you want to look up users under a specific organization unit, specify ou=VPN-Users, dc=KLHOME, dc=local.                                                                                                    |
| Secure Connection       | Enable to connect to server by LDAPS by default. Using LDAPS is recommended to ensure an encrypted connection. If disabled, communication occurs in clear text.                                                                                                    |
| Password Renewal        | Enable remote password renewal. When the LDAP user's password expires, the user can renew their password when authenticating with FortiSASE. This option is only available if using LDAPS.                                                                                                    |
| Certificate             | <ul> <li>Select the CA certificate for your LDAPS connection. If this certificate is not signed by a known CA, you must export the certificate from your server and install this on FortiSASE. To import the certificate, do the following:</li> <li>1. Click <i>Certificate</i>, then <i>Create</i>.</li> <li>2. If you have the certificate file, select <i>File</i>.</li> <li>3. Click <i>Upload</i>. This creates a new remote CA certificate in the FortiSASE certificate store.</li> <li>You can also import and view the certificate in <i>System &gt; Certificates</i>.</li> </ul> |
| Server Identity Check   | If enabled, the server certificate must include the server IP address/name defined in the Server IP/Name field.                                                                                                    |
| Advanced Group Matching | Enable advanced group matching. Based on your LDAP server, you may need to configure additional properties to ensure that FortiSASE correctly matches LDAP groups.                                                                                                    |
| Group Member Check      | <ul> <li>Determines which attributes FortiSASE uses for group matching:</li> <li>Group object</li> <li>POSIX group object</li> <li>User attribute</li> </ul>                                                                                                    |
| Group Filter            | Enter the filter to use for group matching.                                                                                                    |
| Group Search Base       | Enter the search base to use for group searching.                                                                                                    |
| Member Attribute        | Enter the name of the attribute from which FortiSASE retrieves the group membership information.                                                                                                    |

4. Configure the following Authenticate settings:

| Field              | Description                                                                                                    |
|--------------------|----------------------------------------------------------------------------------------------------|
| Bind Type          | <ul> <li>Select one of the following. Regular bind is recommended:</li> <li>Simple: bind using simple password authentication using the client name.<br/>The LDAP server only looks up against the distinguished name (DN), but does not search on the subtree.</li> <li>Anonymous: bind using anonymous user and search starting from the DN and recurse over the subtrees. Many LDAP servers do not allow this.</li> <li>Regular: bind using username/password provided and search starting from the DN and recurse over the subtrees.</li> </ul> |
| Username           | If using regular bind, enter the username. In the example AD, this may be KLHOME \administrator <b>or</b> administrator@KLHOME.                                                                                                    |
| Password           | If using regular bind, enter the password.                                                                                                    |
| Client Certificate | Enable client certificate for authentication with LDAPS server. Select the client certificate that you previously uploaded to FortiSASE.                                                                                                    |

- 5. Click *Test connection*. If the connection fails, return to the previous steps to reconfigure the LDAP server, or skip the test. If the connection succeeds, click *Next*.
- 6. Review the configuration, then click Submit.

## Configuring FortiSASE as an SWG server

The end user follows these instructions to configure SWG mode on their machine. The end user can configure SWG settings at the OS level or in a browser. When SWG settings are configured at the OS level, they are applied to all installed browsers. The following gives instructions for configuring SWG settings at the OS level on a Windows 10 device.

#### To configure Windows 10 to use the FortiSASE SWG server:

- 1. In Windows, go to Windows Settings > System > Proxy Settings.
- 2. Enable Use setup script.
- 3. In the Script address field, enter the Hosted PAC File URL.

| ← Settings                             |                                                                                                    |
|----------------------------------------|----------------------------------------------------------------------------------------------------|
| යි Home                                | Proxy                                                                                                   |
| Find a setting                         | Automatic proxy setup                                                                                   |
| Network & Internet                     | Use a proxy server for Ethernet or Wi-Fi connections. These settings<br>don't apply to VPN connections. |
| Status                                 | Automatically detect settings                                                                           |
| ////////////////////////////////////// | On                                                                                                    |
|                                        | Use setup script                                                                                        |
| 문 Ethernet                             | On                                                                                                    |
| ଳି Dial-up                             | Script address                                                                                          |
| % VPN                                  | https://download.fortisase.com/prod/pi                                                                  |
| r <mark>n</mark> ≻ Airplane mode       | Save                                                                                                    |

4. The next time the user starts a browser session, the browser displays an authentication prompt. The end user enters their Windows domain credentials in the prompt. After ten minutes of inactivity, the browser reprompts for authentication credentials.

# Configuring FortiSASE with a RADIUS server for remote user authentication

The RADIUS server must be reachable from the public Internet, as reaching internal RFC 1918 resources from FortiSASE is not supported.

- If the RADIUS server is behind a firewall, ensure that port 1812 for authentication is open and correctly forwarded. The RADIUS server requires a NAS IP address to be configured in its list of authorized NAS clients. For FortiSASE, this request is done using the public IP address, as listed in Appendix A - Ingress and egress IP addresses on page 179.
- If the RADIUS server is behind a device that can take traffic captures, it is recommended to take a capture to see the RADIUS authentication exchange to see the NAS IP address that FortiSASE uses to make the request.
- If the RADIUS server is a FortiAuthenticator, you must configure the identified NAS IP address as a valid NAS client in the *RADIUS Service* section.

#### To configure the RADIUS server in FortiSASE:

- 1. Go to Configuration > RADIUS.
- 2. Click Create.
- 3. Configure the following settings:

| Field               | Description                                                                                                    |
|---------------------|----------------------------------------------------------------------------------------------------|
| Name                | Connection name.                                                                                                    |
| Authentication Type | If you know the RADIUS server uses a specific authentication protocol, select <i>Specify</i> and select the desired protocol from the list. Otherwise, select <i>Default</i> . |
| Include All Users   | Allow all users on the RADIUS server to authenticate with FortiSASE.                                                                                                    |

4. Configure the following *Configure Servers* settings. If the primary server does not respond, FortiSASE sends the access request to the secondary server if configured:

| Field            | Description                                                                                                    |  |
|------------------|----------------------------------------------------------------------------------------------------|--|
| Primary Server   |                                                                                                    |  |
| IP/Name          | Enter the domain name or IP address of the RADIUS server.                                                          |  |
| Secret           | Enter the server secret key. This value must match the secret on the RADIUS primary server.                        |  |
| Secondary Server |                                                                                                    |  |
| IP/Name          | (Optional) Enter the domain name or IP address of the secondary RADIUS server.                                     |  |
| Secret           | (Optional) Enter the secondary server secret key. This value must match the secret on the RADIUS secondary server. |  |

5. Click Test connection. If the connection fails, return to the previous steps to reconfigure the RADIUS server(s), or

skip the test. If the connection succeeds, click Next.

6. Review the configuration, then click Submit.

#### To invite users using RADIUS authentication to FortiSASE:

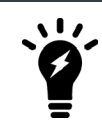

The following procedure is not applicable for SWG mode users. See SWG mode on page 9.

- 1. (Optional) If you want to define a group of users, create a user group:
  - **a.** Go to Configuration > Users.
  - **b.** Click Create > User Group.
  - c. In the Members field, click +.
  - d. In the Select Entries pane, select the desired users to add to this user group.
  - e. In the Remote Groups field, select Create.
  - f. From the Remote Server dropdown list, select the desired server.
  - g. In the Groups field, add the desired groups from the selected server to this user group. Click OK.
  - h. Click OK.
- 2. Go to Dashboards > Status.
- 3. In the Remote User Management widget, click Onboard Users.
- 4. Under Invite Users, enter the email addresses of the users that you want to add to FortiSASE.
- 5. Click Send. FortiSASE sends invitation emails to these users so that they can download FortiClient and connect to FortiSASE.

# Configuring FortiSASE with Entra ID SSO: SAML configuration fields

Before you configure FortiSASE with Microsoft Entra ID (formerly known as Azure Active Directory or Azure AD) single sign on (SSO) for endpoint mode (VPN user SSO) or secure web gateway (SWG) mode (SWG user SSO), review the following tables to understand which Entra ID basic SAML configuration fields correspond to FortiSASE SAML fields.

For the *Configure Identity Provider* step, this table maps the FortiSASE SAML fields that you must copy from FortiSASE and configure in Entra ID:

| FortiSASE SAML field                    | Entra ID Basic SAML configuration field    |
|-----------------------------------------|--------------------------------------------|
| Entity ID                               | Identifier (Entity ID)                     |
| Assertion Consumer Service<br>(ACS) URL | Reply URL (Assertion Consumer Service URL) |
| Single Logout Service (SLS) URL         | Logout Url (Optional)                      |
| Portal (Sign On) URL                    | Sign on URL                                |

For the *Configure Service Provider* step, this table maps the Entra ID SAML fields that you must copy from FortiSASE and configure in FortiSASE:
| FortiSASE SAML field                   | Entra ID Basic SAML configuration field                                                                                                    |
|----------------------------------------|----------------------------------------------------------------------------------------------------|
| IdP Entity ID                          | Entra ID Identifier                                                                                                    |
| ldP Single Sign-On<br>URL              | Login URL                                                                                                    |
| ldP Single Log-Out<br>URL              | Logout URL                                                                                                    |
| SAML Claims<br>Mapping ><br>Username   | username                                                                                                    |
| SAML Claims<br>Mapping > Group<br>Name | http://schemas.microsoft.com/ws/2008/06/identity/claims/groups                                                                                                    |
| SAML Group<br>Matching > Group<br>ID   | Object Id (See following steps for identifying this field from a newly created group in Entra ID.)                                                                       |
| IdP Certificate                        | Base64 SAML certificate name (See following steps for downloading this certificate from Entra ID.) The certificate name must be alpanumeric and less than 30 characters. |

# To find the Entra ID group ObjectID in Entra ID:

Enable and configure SAML group matching if you only want to allow Entra ID users of a certain group to authenticate. Otherwise, leave this setting disabled. You can define more granular groups when configuring user group settings.

- 1. In the left pane of the Azure portal (three horizontal lines), go to Microsoft Entra ID > Manage > Groups.
- 2. The default view shows all groups. Find the desired group and note the *Object Id*.

For details on creating a new security group, see Tutorial: Entra ID SSO Integration with FortiGate SSL VPN.

You can find the full group claims list in Configure group claims for applications by using Microsoft Entra ID.

#### To download the IdP certificate from Azure:

- 1. In Entra ID, go to your Entra ID enterprise application, go to Single sign-on > SAML Signing Certificate.
- 2. For Certificate (Base64), click Download to download the identity provider certificate to your computer.

# Configuring FortiSASE with Entra ID SSO in endpoint mode

You can configure a single sign on (SSO) connection with Microsoft Entra ID (formerly known as Azure Active Directory or Azure AD) via SAML, where Entra ID is the identity provider (IdP) and FortiSASE is the service provider (SP). This feature allows end users to connect to VPN by logging in with their Entra ID credentials.

Before completing the following steps, see Configuring FortiSASE with Entra ID SSO: SAML configuration fields on page 108 for details on how Entra ID SAML fields map to FortiSASE SAML fields.

# Configuring FortiSASE with Entra ID SSO

# To configure FortiSASE with Entra ID SSO:

- 1. In FortiSASE, go to *Configuration > VPN User SSO*. The first step of the SSO configuration wizard displays the entity ID, SSO URL, and single logout URL. You use these values to configure FortiSASE as an SP in Azure. Copy these values.
- 2. Create and configure your FortiSASE environment in Azure:
  - **a.** In the Azure portal, go to *Microsoft Entra ID* > *Enterprise applications* > *New application*.
  - **b.** Search for and select FortiSASE.
  - c. Click Create.
  - d. Assign Entra ID users and groups to FortiSASE.
  - e. Go to Set up single sign on.
  - f. For the SSO method, select SAML.
  - g. In *Basic Configuration*, enter the values that you copied in step 1 in the *Identifier (Entity ID)*, *Reply URL*, *Sign on URL*, and *Logout URL* fields. Click *Save*.
- 3. Obtain the IdP information from Azure:
  - a. The SAML Signing Certificate box contains links to download the SAML certificate. Download the certificate.
  - **b.** The Set up <FortiSASE instance name> box lists the IdP information that you must provide to FortiSASE. Copy the values in the Login URL, Entra ID Identifier, and Logout URL fields.
- 4. Configure the IdP information in FortiSASE:
  - **a.** In FortiSASE, click *Next* in the SSO wizard. In the *IdP Entity ID*, *IdP Single Sign-On URL*, *IdP Single Log-Out URL* fields, paste the values that you copied from the *Entra ID Identifier*, *Login URL*, and *Logout URL* fields, respectively.
  - **b.** From the *IdP Certificate* dropdown list, select *Create*, then upload the certificate that you downloaded. Click *Next*.
- 5. Review the SAML configuration, then click Submit.
- 6. Invite Entra ID users to FortiSASE:
  - a. (Optional) If you want to define a group of users, create a user group:
    - i. Go to Configuration > Users.
    - ii. Click Create > User Group.
    - iii. In the Members field, click +.
    - iv. In the Select Entries pane, select the desired users to add to this user group.
    - v. In the *Remote Groups* field, select *Create*.
    - vi. From the *Remote Server* dropdown list, select the desired server.
    - vii. In the Groups field, add the desired groups from the selected server to this user group. Click OK.
    - viii. Click OK.
  - **b.** In Configuration > Single Sign On (SSO), click Onboard Users.
  - c. Under Invite Users, enter the email addresses of the users that you want to add to FortiSASE.
  - **d.** Click *Send*. FortiSASE sends invitation emails to these users so that they can download FortiClient and connect to FortiSASE.

# Verifying Entra ID SAML SSO configuration

# To verify the Azure SAML SSO configuration:

- 1. In FortiClient on an endpoint, go to the *REMOTE ACCESS* tab. The tab should display a *SAML Login* button.
- 2. Click the SAML Login button.
- 3. In the dialog, sign in with your Entra ID credentials to connect to VPN.

# Configuring Entra ID options for agent-based VPN autoconnect

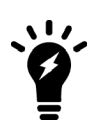

VPN autoconnect is a feature that only the FortiClient agent for Windows supports. Therefore, the *Microsoft Entra ID Options* configuration settings and the FortiSASE agent-based VPN autoconnect using Microsoft Entra ID (formerly known as Azure Active Directory or Azure AD) use case apply to Windows endpoints only.

You must configure FortiSASE with Entra ID options, namely the domain name and application ID, to automatically connect to FortiSASE SSL VPN using Entra ID credentials. The FortiSASE Endpoint Management Service uses this information to configure the remote access profile on the FortiClient agent installed on a Windows endpoint. The FortiClient agent for Windows also uses this information to automatically establish an SSL VPN connection immediately after FortiClient is installed, and every time a user logs into Windows.

# To configure FortiSASE with Entra ID options:

1. In *Configuration > VPN User SSO*, ensure that *Service Provider Configuration* and *Identity Provider Configuration* are already configured as Configuring FortiSASE with Entra ID SSO in endpoint mode on page 109 describes.

2. Under Microsoft Entra ID Options, click Configure.

|                                                                                                    |                                                      | <b>⊘</b>                                                  | <b>—</b> |
|----------------------------------------------------------------------------------------------------|------------------------------------------------------|-----------------------------------------------------------|----------|
| Configure Ide                                                                                                    | entity Provider                                      | Configure Service Provider                                | Review   |
| Service Provider Config                                                                                                    | uration                                              |                                                           |          |
| Base URL                                                                                                    |                                                      | https://t                                                 |          |
| Entity ID                                                                                                    |                                                      | https://t                                                 |          |
| Assertion Consumer Ser                                                                                                    | vice (ACS) URL 🕚                                     | https://t                                                 |          |
| Single Logout Service (Sl                                                                                                   | LS) URL 🚺                                            | https://t                                                 |          |
| Portal (Sign On) URL 🧯                                                                                                    | )                                                    | https://turue.su/lucueuge.suge.fortisase.com/remote/login |          |
| Identity Provider Config                                                                                                    | uration 🖋                                            |                                                           |          |
| IdP Entity ID                                                                                                    | https://sts.windows                                  | .net/d7cf19c6-620c-                                       |          |
| IdP Single Sign-On URL                                                                                                    | Single Sign-On URL https://login.microsoftonline.com |                                                           |          |
| IdP Single Log-Out URL                                                                                                    | /semi2<br>URL https://login.microsoftonline.com      |                                                           |          |
| SAML Claims Mapping                                                                                                    |                                                      |                                                           |          |
| Username<br>Group Name                                                                                                    | username                                             | receft com (we/2009                                       |          |
| Group Name                                                                                                    | /06/identity/claims/                                 | /groups                                                   |          |
| IdP Certificate                                                                                                    | FortiSASE-Test                                       |                                                           |          |
| Azure Active Directory (                                                                                                    | Options                                              |                                                           |          |
|                                                                                                    |                                                      |                                                           |          |
| If desired, remote endpoints can be configured to automatically connect<br>to FortiSASE SSL-VPN using Azure AD credentials. |                                                      |                                                           |          |

3. In the *Microsoft Entra ID Options* slide-in, select *Allow Automatic Sign-on* and enter the domain name and application ID.

| Azure Active Directory Options |                                                                                                    | × |
|--------------------------------|----------------------------------------------------------------------------------------------------|---|
| Allow Automatic Sign-on 🔍      |                                                                                                    |   |
| Domain Name                    | .onmicrosoft.com                                                                                        |   |
| Application ID                 | and set a long many set of the set                                                                      |   |
|                                | Instructions for locating the values above on<br>the Azure portal can be found in the<br>documentation. |   |

For instructions for locating the domain name and application ID on the Azure portal and deployment details for configuring remote Windows endpoints with the FortiClient agent for Windows to automatically connect to FortiSASE

SSL VPN using Entra ID credentials, see the FortiSASE Agent-based VPN Auto-Connect using Entra ID SSO Deployment Guide.

# Configuring FortiSASE with Microsoft Entra ID single sign on in SWG mode

You can configure a single sign on (SSO) connection with Microsoft Entra ID (formerly known as Azure Active Directory or Azure AD) via SAML, where Entra ID is the identity provider (IdP) and FortiSASE is the service provider (SP). This feature allows end users to configure FortiSASE as their secure web gateway (SWG) server and authenticate using their Entra ID credentials.

Before completing the following steps, see Configuring FortiSASE with Entra ID SSO: SAML configuration fields on page 108 for details on how Entra ID SAML fields map to FortiSASE SAML fields.

# **Configuring FortiSASE with Entra ID SSO**

# To configure FortiSASE with Entra ID SSO:

- 1. In FortiSASE, go to *Configuration* > *SWG User SSO*. The first step of the SSO configuration wizard displays the entity ID, SSO URL, and single logout URL. You use these values to configure FortiSASE as an SP in Azure. Copy these values.
- 2. Create and configure your FortiSASE environment in Azure:
  - a. In the Azure portal, go to Microsoft Entra ID > Enterprise applications > New application.
  - **b.** Search for and select FortiSASE.
  - c. Click Create.
  - d. Assign Entra ID users and groups to FortiSASE.
  - e. Go to Set up single sign on.
  - f. For the SSO method, select SAML.
  - g. In *Basic Configuration*, enter the values that you copied in step 1 in the *Identifier (Entity ID)*, *Reply URL*, *Sign on URL*, and *Logout URL* fields. Click *Save*.
- **3.** Obtain the IdP information from Azure:
  - **a.** The SAML Signing Certificate box contains links to download the SAML certificate. Download the certificate.
  - **b.** The Set up <FortiSASE instance name> box lists the IdP information that you must provide to FortiSASE. Copy the values in the Login URL, Entra ID Identifier, and Logout URL fields.
- **4.** Configure the IdP information in FortiSASE:
  - **a.** In FortiSASE, click *Next* in the SSO wizard. In the *IdP Entity ID*, *IdP Single Sign-On URL*, *IdP Single Log-Out URL* fields, paste the values that you copied from the *Entra ID Identifier*, *Login URL*, and *Logout URL* fields, respectively.
  - **b.** From the *IdP Certificate* dropdown list, select *Create*, then upload the certificate that you downloaded. Click *Next*.
- 5. Review the SAML configuration, then click Submit.

# Configuring FortiSASE as a SWG server

The end user follows these instructions to configure SWG mode on their machine. The end user can configure SWG settings at the OS level or in a browser. When the user configures SWG settings at the OS level, they are applied to all installed browsers. The following gives instructions for configuring SWG settings at the OS level on a Windows 10 device.

# To configure Windows 10 to use the FortiSASE SWG server:

- 1. In Windows, go to *Windows Settings > System > Proxy Settings*.
- 2. Enable Use setup script.
- 3. In the Script address field, enter the Hosted PAC File URL.

| ← Settings            |                                                                                                    |
|-----------------------|----------------------------------------------------------------------------------------------------|
| 命 Home                | Proxy                                                                                                |
| Find a setting $\rho$ | Automatic proxy setup                                                                                |
| Network & Internet    | Use a proxy server for Ethernet or Wi-Fi connections. These settings don't apply to VPN connections. |
| 🖨 Status              | Automatically detect settings                                                                        |
| n, Wi-Fi              | On                                                                                                   |
|                       | Use setup script                                                                                     |
| 도 Ethernet            | On                                                                                                   |
|                       | Script address                                                                                       |
| % VPN                 | https://download.fortisase.com/prod/pr                                                               |
| n Airplane mode       | Save                                                                                                 |

4. The next time the user starts a browser session, the browser displays an authentication prompt. The end user enters their Entra ID credentials in the prompt. After ten minutes of inactivity, the browser reprompts for authentication credentials.

# **Configuring FortiSASE with Okta SSO**

You can configure a single sign on (SSO) connection with Okta via SAML, where Okta is the identity provider (IdP) and FortiSASE is the service provider (SP). This feature allows end users to connect to VPN by logging in with their Okta credentials.

# To configure FortiSASE with Okta SSO:

- In FortiSASE, go to Configuration > VPN User SSO. The first step of the SSO configuration wizard displays the entity ID, SSO URL, and single logout URL. You use these values to configure FortiSASE as an SP in Okta. Copy these values.
- 2. Create and configure your FortiSASE environment in Okta:
  - **a.** Add the FortiSASE application to Okta:
    - i. On the Okta administration page, go to Applications.
    - ii. Click Add Application.
    - iii. In the searchbox, search for and select FortiSASE.
    - iv. Click Add.
    - v. Under General Settings, click Done.
  - b. On the Assignment tab, from the Assign dropdown list, select Assign to People.
  - c. In the dialog, assign the desired users to the FortiSASE Okta application.
  - d. On the Sign On tab, click Edit.
  - e. Paste the entity ID value from FortiSASE in the *Base URL* field in Okta. After pasting, edit this value to remove everything after the URL,"fortisase.com".
  - f. Click Save.

- **3.** Obtain the IdP information from Okta:
  - a. On the Sign On tab in Okta, click View Setup Instructions.
  - **b.** Scroll to step 5. This step lists the IdP information that you must provide to FortiSASE. Copy the values in the *IdP Entity ID, IdP Single Sign-On URL*, and *IdP Single Log-Out URL* fields.
  - c. Download the IdP certificate from the provided link. Save the certificate to your device.
- 4. Configure the IdP information in FortiSASE:
  - **a.** In FortiSASE, click *Next* in the SSO wizard. In the *IdP Entity ID*, *IdP Single Sign-On URL*, *IdP Single Log-Out URL* fields, paste the values that you copied from the *IdP Entity ID*, *IdP Single Sign-On URL*, and *IdP Single Log-Out URL* fields, respectively.
  - **b.** (Optional) Enable SAML Claims Mapping. Only enable this option if you want to use values other than username or group in the Username and Group Name fields.
  - c. In the Username field, enter username. This is case-sensitive.
  - d. In the Group Name field, enter group. This is case-sensitive.
  - e. From the *IdP Certificate* dropdown list, select *Create*, then upload the certificate that you downloaded. Click *Next*.
- 5. Review the SAML configuration, then click Submit.
- 6. Invite Okta users to FortiSASE:
  - **a.** (Optional) If you want to define a group of users, create a user group:
    - i. Go to Configuration > Users.
    - ii. Click Create > User Group.
    - iii. In the Members field, click +.
    - iv. In the Select Entries pane, select the desired users to add to this user group.
    - v. In the *Remote Groups* field, select *Create*.
    - vi. From the Remote Server dropdown list, select the desired server.
    - vii. In the Groups field, add the desired groups from the selected server to this user group. Click OK.
    - viii. Click OK.
  - b. In Configuration > Single Sign On (SSO), click Onboard Users.
  - c. Under Invite Users, enter the email addresses of the users that you want to add to FortiSASE.
  - **d.** Click *Send*. FortiSASE sends invitation emails to these users so that they can download FortiClient and connect to FortiSASE.

# Configuring FortiSASE with FortiAuthenticator Cloud as SAML IdP proxy for Entra ID SSO

FortiTrust Identity (FortiTrustID) performs the function of a SAML identity provider (IdP) as well as an IdP proxy and enforces multi-factor authentication. FortiTrustID is composed of FortiAuthenticator Cloud for IdP and IdP proxy functionality and FortiToken Cloud for MultiFactor Authentication (MFA) including Adaptive Authentication (AA).

A use case for IdP Proxy would be when multiple IdPs are used to authenticate different types of users. For example, employees might be authenticated using Entra ID while contractors use Google Workspace or Okta.

You can configure a single sign on (SSO) connection with FortiAuthenticator Cloud via SAML, where FortiAuthenticator Cloud is the identity provider (IdP), namely, an IdP proxy, and FortiSASE is the service provider (SP). This feature allows end users to connect to VPN by logging in with their corresponding IdP credentials.

This example describes how to set up FortiAuthenticator Cloud as a SAML IdP proxy for Microsoft Entra ID (formerly known as Azure Active Directory or Azure AD).

- **1.** In the Azure portal, do the following:
  - **a.** Create an enterprise application using FortiSASE as a template from the Azure App Gallery and collect SAML IdP URL information. See To create an enterprise application using FortiSASE as a template from the gallery: on page 116 and To collect SAML IdP URL information: on page 116.
  - **b.** Find the Entra ID Domain and the Application ID of the FortiSASE enterprise application. See To find the Entra ID domain: on page 117 and To find the FortiSASE Azure Enterprise application ID: on page 117.
  - **c.** Register the enterprise application with Microsoft identity platform and generate an authentication key. See To register the enterprise application: on page 117.
  - **d.** Add the enterprise application as an assignment. SeeTo add the enterprise application as an assignment: on page 118.
- 2. In FortiAuthenticator Cloud, do the following:
  - **a.** Create a remote OAuth server with Azure application ID and authentication key. See To create a remote OAuth server: on page 118.
  - b. Create a remote SAML server. See To configure the remote SAML server: on page 118.
  - c. Create a realm for domain name. See To create an Azure realm and add it to the IdP: on page 119.
  - **d.** Enable SAML IdP portal. See To enable the SAML IdP portal: on page 120.
  - e. Download IdP certificate. See To download the IdP certificate: on page 120.
  - f. Create SAML Service Provider (SP) entry for FortiSASE. See To create a SAML SP entry for FortiSASE: on page 120.
- **3.** In the Azure portal, configure SAML settings for the FortiSASE application in Azure. See Configuring SAML settings for the FortiSASE application in Azure on page 122.
- 4. In FortiSASE, configure FortiSASE with FortiAuthenticator Cloud in endpoint mode. See Configuring FortiSASE with FortiAuthenticator Cloud in endpoint mode on page 123.

# **Configuring Azure**

Create a new Azure enterprise application using the FortiSASE application as a template from the Azure app gallery, configure your Microsoft Entra ID (formerly known as Azure Active Directory or Azure AD) environment with users and groups and configure the enterprise application for SAML single sign-on (SSO) for the agent-based or endpoint mode deployment.

# To create an enterprise application using FortiSASE as a template from the gallery:

- 1. Log into the Azure portal.
- 2. Go to Microsoft Entra ID > Enterprise applications > New application.
- 3. Search for and select FortiSASE.
- 4. Click Create.
- 5. Assign Entra ID users and groups to FortiSASE.

# To collect SAML IdP URL information:

- 1. Log into the Azure portal.
- 2. Go to *Microsoft Entra ID > Enterprise applications* and select your newly created application.
- 3. Go to Set up single sign on.
- 4. For the SSO method, select SAML.
- 5. The SAML Certificates box contains links to download the SAML certificate. Download the certificate.
- 6. The SAML Certificates box contains a link to download the Federation Metadata XML. Download the XML file.

- 7. In the SAML SSO settings for the enterprise application, note these SAML identity provider (IdP) URLs in the Set up <*App Name>* section, which you will use for FortiSASE SAML configuration later:
  - Login URL
  - Entra ID identifier
  - Logout URL

This configure requires that you find the following information from the Azure portal:

- Your Microsoft Entra ID domain
- Your FortiSASE Azure enterprise application ID

The application ID is used to register the FortiClient application to Entra ID and allow it to use the OAuth 2.0 authorization flow. Using this authorization flow, the domain and application ID information along with the currently logged in Windows user's credentials are used by the FortiClient to obtain an access token from Entra ID. As described previously, this access token allows FortiClient to use Entra ID SSO using OAuth 2.0 to establish VPN connections automatically and silently.

# To find the Entra ID domain:

- **1.** Log into the Azure portal.
- 2. On the homepage, do one of the following:
  - Under Azure Services, click Microsoft Entra ID.
  - Click the navigation menu and under All Services, click Microsoft Entra ID.
- 3. On the Overview tab, under Basic Information, note the Primary Domain listed.

For details on finding the Microsoft Entra ID domain, see Find the Microsoft Entra ID tenant ID and primary domain name.

# To find the FortiSASE Azure Enterprise application ID:

- 1. Log into the Azure portal.
- **2.** On the homepage, do one of the following:
  - Under Azure Services, click Enterprise applications.
  - Click the navigation menu and under All Services, click Enterprise applications.
- **3.** On the *All Applications* page, look for the name of your FortiSASE enterprise application and note its application ID. You may need to expand the *Application ID* column to view the complete ID.

For details on finding the an Azure enterprise application ID, see Quickstart: View enterprise applications.

#### To register the enterprise application:

- 1. Log into the Azure portal.
- 2. Go to the directory home, and select App registrations.
- 3. In the App registrations window, select All applications, and search your application by name.
- 4. In the list, select your application.
- 5. Go to *Manage* > *Certificates* & *secrets*, and *select* + *New client secret*.
- 6. In the Add a client secret window, do the following:
  - **a.** In the *Description* field, enter a description for the client secret.
  - b. From the Expires dropdown list, select a time period after which the client secret expires.
  - c. Select Add.

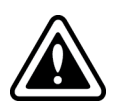

In Client secrets, make note of the Value.

Since this key is visible only once (immediately after creation), you must recreate the key if you do not copy and store it.

Setting up an OAuth server requires the key.

#### To add the enterprise application as an assignment:

- **1.** Log into the Azure portal.
- 2. Go to the directory home, and select *Roles and administrators*.
- 3. From the Administrative roles list, select Directory readers.
- 4. Select the ellipsis for Directory readers, then select Description.
- 5. Go to Assignments and select Add assignment.
- 6. In the Add assignments window, search your application by name, and select Add.

# **Configuring FortiAuthenticator Cloud**

#### To create a remote OAuth server:

- 1. In FortiAuthenticator Cloud, Go to Authentication > Remote Auth. Servers > OAUTH and select Create New.
- 2. Enter a name for the remote OAuth server.
- 3. In the OAuth source dropdown list, select Azure Directory.
- 4. In the Client ID field, enter the Azure enterprise application ID that you saved previously.
- 5. In the Client Key field, enter the Client secrets Value created previously.
- 6. Select *OK* to add the remote OAuth server.

| System                      | > | Edit Remote OAuth Server |                                      |
|-----------------------------|---|--------------------------|--------------------------------------|
| Authentication              | * | Name:                    | azure_fac_as_sp_oauth                |
| User Account Policies       | > | OAuth source:            | Azure Directory v                    |
| User Management             | > | Client ID:               | c2eb8046-0a28-4c5a-9bea-193745c60755 |
| <ul> <li>Portals</li> </ul> | > | Client Key:              | •••••                                |
| Remote Auth. Servers        | • | Include for SSO          |                                      |
| General                     |   |                          | or found                             |
| LDAP                        |   |                          |                                      |
| RADIUS                      |   |                          |                                      |
| OAUTH                       |   |                          |                                      |
| SAML                        |   |                          |                                      |
| Auth Service                | > |                          |                                      |
| SAML IdP                    | - |                          |                                      |

#### To configure the remote SAML server:

- 1. In FortiAuthenticator Cloud, go to Remote Auth. Servers > SAML, and click Create New.
- 2. Select Proxy as the Type.
- 3. For the Entity ID, click the dropdown menu and select the Azure identity provider (IdP) option.
- 4. Click Import IDP metadata/certificate, and upload the federation metadata file saved previously.
- 5. For Send username in this parameter, enter login\_hint.
- 6. Ensure Strip realm from username before sending is unchecked.
- 7. In *Group Membership*, select *Cloud* and choose the previously created Azure OAuth server. Update the *Groups* field to match what is configured on the Azure side.
- 8. Click OK to save changes.

- **9.** Copy the SAML server values:
  - a. Select and click Edit to edit the recently created Remote SAML server.
  - **b.** Copy the following fields to use when configuring FortiSASE by clicking the copy icon next to each field and pasting it to a file for later use:
    - Portal URL
    - Entity ID
    - ACS (login) URL
    - SLS (logout) URL

You use these fields later when configuring the single sign on settings for the FortiSASE application in Azure.

| System                      | -> | Edit Remote SAML Server                                                                                              |                                                                                                    |
|-----------------------------|----|----------------------------------------------------------------------------------------------------|----------------------------------------------------------------------------------------------------|
| Authentication              | *  | Name:                                                                                                    | azure_fac_us_sp                                                                                                    |
| User Account Policies       | >  | Description:                                                                                                    |                                                                                                    |
| User Management             | >  |                                                                                                    |                                                                                                    |
| <ul> <li>Portals</li> </ul> | >  |                                                                                                    | A                                                                                                    |
| Remote Auth. Servers        | ٠  | Device FQDN:                                                                                                    | 31wygj8l.fortitrustid.forticloud.com                                                                                     |
| General                     |    | Type:                                                                                                    | FSSO Pray                                                                                                    |
| LDAP                        |    | URL Nomenclature:                                                                                                    | Individualize Legacy                                                                                                    |
| RADIUS                      |    | Portal URL:                                                                                                    | https://31wygj8l.fortitrustid.forticloud.com/sami-idp/proxy/azure_fac_as_sp/login/                                       |
| CAUTH                       |    | Entity ID:                                                                                                    | https://31wygBLfortitrustid.forticloud.com/sami-idp/proxy/azure_fac_as_sp/metadata (select this one for Azure IdP) 🐱 👩   |
| OAuth Service               | •  | ACS (login) URL:                                                                                                    | https://31wygj8l.fortitrustid.forticloud.com/sami-idp/proxy/azure_fac_as_sp/sami/?acs                                    |
| SAML IdP                    | ,  | IdP Metadata                                                                                                    |                                                                                                    |
| Fortinet SSO Methods        | •  |                                                                                                    | Import IdP metadata                                                                                                    |
| Monitor                     | ,  | IdP entity ID:                                                                                                    | https://sts.windows.net/d7c119c6-620c-4e76-9d6e-06e899de3462/                                                            |
| Certificate Management      | ,  | IdP single sign-on URL:                                                                                              | https://login.microsoftonline.com/d7cf19c6-620c-4e76-9d6e-06e899de3412/samt2                                             |
| Logging                     | ,  | IdP certificate fingerprints:                                                                                        | Select a certificate fingerprint to see its detail                                                                       |
|                             |    | Fingerprint algorithm:<br>Certificate issuer:<br>Certificate subject:<br>Validity period:<br>Authentication context: | Default (umoasiknamestc:SAML:2.0.acclasses/PasswordProtectedTransport) v                                                 |
|                             |    | Send username in this parameter:                                                                                     | login, Nint                                                                                                    |
|                             |    | Strip realm from username before                                                                                     | ve sending                                                                                                    |
|                             |    | Enable IdP-initiated assertion re                                                                                    | tsponse                                                                                                    |
|                             |    | Send AuthnRequest with HTTP                                                                                          | POST binding                                                                                                    |
|                             |    | Sign SAML requests with a loca                                                                                       | l certificate                                                                                                    |
|                             |    | Single Logout                                                                                                    |                                                                                                    |
|                             |    | C Enable SAML single logout                                                                                          |                                                                                                    |
|                             |    | SLS (logout) UKL:                                                                                                    | https://31wygj8l.fortitrustid.forticloud.com/saml-idp/proxy/azure_fac_as_sp/saml/?sls                                    |
|                             |    | IdP single logout URL:                                                                                               | https://login.microsoftonline.com/d7cf19c6-620c-4e76-966e-06e899de34(2/sami2                                             |
|                             |    | Username                                                                                                    |                                                                                                    |
|                             |    | Obtain username from:                                                                                                | Subject NameID SAML assertion Text SAML assertion                                                                        |
|                             |    | Course Marchardela                                                                                                   |                                                                                                    |
|                             |    | Obtain aroun membership from:                                                                                        | ○ SAMI acceptions                                                                                                    |
|                             |    | Ostain group memoership from:                                                                                        | Cloud OAuth server: acure_fac_as_sp_cauth v Groups field: http://schemas.microsoft.com/ws/2008/06/identity/claims/groups |
|                             |    | Implicit group membership                                                                                            |                                                                                                    |
|                             |    |                                                                                                    | OK Cancel                                                                                                    |

# To create an Azure realm and add it to the IdP:

- 1. In FortiAuthenticator Cloud, go to Authentication > User Management > Realms.
- 2. Click Create New.
- **3.** Enter the realm name. This should be the domain of the SAML usernames. For example, for usernames such as jsmith@domain.com, the realm name should be set as domain.com.
- 4. Click OK.

#### To enable the SAML IdP portal:

- 1. In FortiAuthenticator Cloud, go to Authentication > SAML IdP > General.
- 2. Enable SAML identity provider portal, and enter the following:
  - a. Server address: enter the FortiAuthenticator FQDN.
  - b. Realms: add the realm associated with the remote server for Azure IdP.
  - c. Default IdP certificate: Select a default certificate to use.
- 3. Ensure Legacy login sequence is disabled.
- 4. Click OK to save changes.

| System                      |   | Edit SAML Identity Provider Settings   |                                                      |                                                  |                                            |                                            |          |
|-----------------------------|---|----------------------------------------|------------------------------------------------------|--------------------------------------------------|--------------------------------------------|--------------------------------------------|----------|
| Authentication              | ~ | C Brable SAML Identity Provider portal |                                                      |                                                  |                                            |                                            |          |
| User Account Policies       |   | Device FQDN:                           | Device FQDN: 31 wygill fortitrustid forticloud.com   |                                                  |                                            |                                            |          |
| User Management             |   | IdP-initiated login URL:               | https://31wygi                                       | 8. fortitrustid forticloud.com/sami-idp/p        | ortal/ 🔇                                   |                                            |          |
| <ul> <li>Portals</li> </ul> |   | Username input format:                 | Username input format:                               |                                                  |                                            |                                            |          |
| Remote Auth. Servers        |   |                                        | <ul> <li>realm/userr</li> <li>realm/userr</li> </ul> | Jame Jame                                        |                                            |                                            |          |
| A OAuth Service             | > | (3) Use default realm when user-p      | rovided realm is                                     | different from all configured realms             |                                            |                                            |          |
| 🛃 SAML KIP                  | ٠ | Realms:                                | Default @                                            | Realm                                            | Allow Local Users To Override Remote Users | Groups Ø                                   | Delete   |
| General                     |   |                                        |                                                      |                                                  |                                            |                                            | 0.000    |
| Replacement Messages        |   |                                        | 0                                                    | local   Local users 🛛 👻                          | 0                                          | CID Filter: /<br>CID Filter local users: / | ×        |
| Service Providers           |   |                                        |                                                      | Manual and far as as                             |                                            | CB Filter: /                               | ~        |
| Fortinet SSO Methods        |   |                                        |                                                      |                                                  |                                            | Filter local users: /                      | <u> </u> |
| Monitor                     |   |                                        | + Add a realm                                        |                                                  |                                            |                                            |          |
| Certificate Management      |   | (3) Legacy login sequence              |                                                      |                                                  |                                            |                                            |          |
| Logging                     |   | Login session timeout:                 | 60 () minutes ()                                     | -5440)                                           |                                            |                                            |          |
|                             |   | Default IdP certificate:               | 33 wygill. fortitrus                                 | tid.forticloud.co   emailAddress+anz_demo@fortin | w moute                                    |                                            |          |
|                             |   | (3) Automatically switch IdP certif    | cate before its e                                    | xpiry time                                       |                                            |                                            |          |
|                             |   | Default signing algorithm:             | http://www.w3.or                                     | p/2001/04/xmidsig-more#na-sha256 v               |                                            |                                            |          |
|                             |   | Get nested groups for user             |                                                      |                                                  |                                            |                                            |          |
|                             |   |                                        |                                                      |                                                  |                                            |                                            |          |
|                             |   |                                        |                                                      |                                                  | OK                                         |                                            |          |

#### To download the IdP certificate:

- 1. In FortiAuthenticator Cloud, go to Certificate Management > End Entities > Local Services.
- 2. Click Export Certificate to export the certificate being used as the Default IdP certificate.
- 3. In the file browser, choose where to save the file and click Save.

| 5 | System                         | >        | + Create New 🙆 Import 🗶 Revoke 👚 Delete 🖨 Export Certificate |                                                 |                          | СT     |
|---|--------------------------------|----------|--------------------------------------------------------------|-------------------------------------------------|--------------------------|--------|
| 1 | Authentication                 | <b>`</b> | Certificate ID                                               | or certificate signing request Subject          | Issuer                   | Status |
| P | ortinet SSO Methods<br>Monitor | ><br>>   | 31wygj8l.fortitrustid.forticloud.co                          | C=AU, ST=New South Wales, L=Sydney, O=Fortin    | C=AU, ST=New South Wal   | Active |
| ¢ | Certificate Management         | ~        | Default-Server-Certificate                                   | C=US, ST=California, L=Sunnyvale, O=Fortinet, O | Remote CA: C=US, ST=Cali | Active |
|   | Policies                       | >        | Fortinet_CA1_Factory                                         | C=US, ST=California, L=Sunnyvale, O=Fortinet, O | Remote CA: C=US, ST=Cali | Active |
|   | End Entities                   | ~        | Fortinet_CA2_Factory                                         | C=US, ST=California, L=Sunnyvale, O=Fortinet, O | Remote CA: C=US, ST=Cali | Active |
|   | Users                          |          | 4 / 50 server certificates                                   |                                                 |                          |        |
|   | Local Services                 |          |                                                              |                                                 |                          |        |

#### To create a SAML SP entry for FortiSASE:

- 1. In FortiAuthenticator Cloud, go to Authentication > SAML IdP > Service Providers and create a new reference for the service provider that you will be using as your SAML client.
- 2. Enter the following information:
  - a. SP name: enter a name for the service provider (SP) device.
  - **b.** *IdP prefix*: select +, enter an IdP prefix in the *Create Alternate IdP Prefix* dialog or select *Generate prefix*, and click *OK*.
  - c. Server certificate: select the same certificate as the default IdP certificate used in Authentication > SAML IdP > General. See Configuring SAML IdP settings.

- 3. Copy the following information to use for configuring FortiSASE later:
  - a. IdP entity id
  - b. IdP single sign-on URL
  - c. IdP single logout URL
- 4. Click Save.
- 5. In the SP Metadata pane, enter the SP information from FortiSASE, which you will use as the SAML SP:
  - a. SP entity ID
  - b. SP ACS (login) URL
  - c. SP SLS (logout) URL
- 6. Click OK.
- 7. Select and click *Edit* to edit the recently created SP:
  - **a.** In Assertion Attribute Configuration, configure the following:
    - i. Select Username from the Subject NameID dropdown list.
    - ii. Select urn:oasis:names:tc:SAML:2.0:nameid-format:unspecified in Format.
  - **b.** In Assertion Attributes, select Add Assertion Attribute and add the following attributes:
    - i. SAML attribute: *username* User attribute: SAML username
    - ii. SAML attribute: groups
      - User attribute: SAML group membership
- 8. Copy the information in step 7b to use for configuring FortiSASE later.

#### 9. Click OK to save changes.

| Edit SAML Service Provider                                                                               |                                                                                                    |  |  |  |
|----------------------------------------------------------------------------------------------------|----------------------------------------------------------------------------------------------------|--|--|--|
| IdP address:                                                                                             | 31wygj8l fortitrustid forticloud.com                                                                           |  |  |  |
| SP name:                                                                                                 | FSS_FACPROXY_VPN                                                                                               |  |  |  |
| IdP prefoc                                                                                               | ktilefaat0tewljw v 🗙 🕇                                                                                         |  |  |  |
| IdP entity id:                                                                                           | dP entity id: http://31wyoi@l.fortitrustid forticloud.com/sami-ido/kt1iefaat0tewliw/metadata/                  |  |  |  |
| IdP single sign-on URL: https://31wygi8l fortitrustid forticloud.com/samI-idp/k11iefaat0tewiiw/login/ Ø1 |                                                                                                    |  |  |  |
| IdP single logout URL:                                                                                   | https://31wygi8l.fortitrustid.forticloud.com/saml-idp/kt1iefaat0tewljw/logout/                                 |  |  |  |
| Server certificate:                                                                                      | 31wygill.fortitrustid.forticloud.co   emailAddress=anz_demoijifortinet.com v                                   |  |  |  |
| IdP signing algorithm:                                                                                   | Use default signing algorithm in SAM, IdP General page 🐱                                                       |  |  |  |
| D Support IdP-initiated                                                                                  | assertion response                                                                                             |  |  |  |
| D Participate in single k                                                                                | logout                                                                                                    |  |  |  |
| SP Metadata                                                                                              |                                                                                                    |  |  |  |
|                                                                                                    | 1 Import SP metadata                                                                                           |  |  |  |
| SP entity ID:                                                                                            | https://turbo-38vn1axs.edge.stage.fortisase.com/remote/sami/metadata                                           |  |  |  |
| SP ACS (login) URL:                                                                                      | https://turbo-38vn1axs.edge.stage.fortisase.com/remote/sami/login Ahamative.ACB.URLa                           |  |  |  |
| SP SLS (logout) URL:                                                                                     | https://turbo-38vnLaxs.edge.stage.fortisase.com/remote/sami/logout                                             |  |  |  |
| I SAML request must b                                                                                    | be signed by SP                                                                                                |  |  |  |
| Authentication                                                                                           |                                                                                                    |  |  |  |
| Authentication method:                                                                                   | Mandatory password and OTP     All configured password and OTP factors     Password-only     OTP-only     FIDO |  |  |  |
| Sends username in this<br>parameter:                                                                     | usemane                                                                                                    |  |  |  |
| Application name for FTI<br>notification:                                                                | M push                                                                                                    |  |  |  |
| (J) Use FIDO-only authe                                                                                  | enDication if requested by the SP                                                                              |  |  |  |
| Assertion Attribute Conf                                                                                 | figuration                                                                                                    |  |  |  |
| Subject NameID:                                                                                          | Subject NameID v                                                                                               |  |  |  |
| Format:                                                                                                  | umoasisnamests:SAML2.0 nameld-format/unspecified v                                                             |  |  |  |
| Include realm name in subject NameID                                                                     |                                                                                                    |  |  |  |
| Assertion Attributes                                                                                     |                                                                                                    |  |  |  |
| Assertion attribute:                                                                                     |                                                                                                    |  |  |  |
| SAML attribute: usemane                                                                                  |                                                                                                    |  |  |  |
| User attribute: SAML usemane v                                                                           |                                                                                                    |  |  |  |
| Assertion attribute:                                                                                     |                                                                                                    |  |  |  |
| SAML attribute:                                                                                          | Buorbe                                                                                                    |  |  |  |
| User attribute: SAML group membership v                                                                  |                                                                                                    |  |  |  |
| Add Assertion Attribute                                                                                  |                                                                                                    |  |  |  |
| Debugging Options                                                                                        |                                                                                                    |  |  |  |

# Configuring SAML settings for the FortiSASE application in Azure

# To configure SAML settings for the FortiSASE application in Azure:

- **1.** Log into the Azure portal.
- 2. Go to Microsoft Entra ID > Enterprise applications.
- 3. Select the enterprise application you created previously.
- 4. Go to Set up single sign on.
- 5. For the SSO method, select SAML.
- 6. In *Basic Configuration*, enter the values that you copied in the FortiAuthenticator Cloud Remote SAML Server created in Remote Auth. Servers > SAML in the Identifier (Entity ID), Reply URL, Sign on URL, and Logout URL fields. Click Save.

As a reference, the following shows the relation between the Microsoft Entra ID (formerly known as Azure Active Directory or Azure AD) IdP and the FortiAuthenticator Cloud Remote SAML Server settings:

# Configuration

| Constant C                           |                                                                                                    |                 |
|--------------------------------------|----------------------------------------------------------------------------------------------------|-----------------|
| Cverview                             | Edit SAML Service Provider                                                                                                    |                 |
| Deployment Plan                      | Set up Single Sign-On with SAML kP address: 31wyglill fortikutid fortikud.com                                                                                                    |                 |
| X Diagnose and solve problems        | SP name: IPSS ACCRONY VPN                                                                                                    |                 |
|                                      | An SSO implementation based on federation protocols improves security, reliability, and end user experiences and is easier to the premix with additionable v x +                                                                                                    |                 |
| Manage                               | mperiments choose awards single signed in mienterel possible on exolong approximations link do not use opening connects on oward sets of the intervention of the intervention of the inter |                 |
| Properties                           | ter unge sign-on UAC https://31.wygilit.fortitrustid.forticloud.com/sami-idp/kt1iefaat0tewijw/login/                                                                                                    |                 |
| in ropost                            | Read the configuration guide of for help integrating FM-FortiSASE-Demo.                                                                                                    |                 |
| A Owners                             | Server centralize: Staviji kontralize i Staviji kontralize i Staviji i Server centralize i Staviji i Server centralize i Staviji i Server centralize i Staviji i Server centralize i Staviji i Server centralize i Staviji i Server centralize i Server centralize i Serve |                 |
| Boles and administrators             | Basic SAML Configuration 2 Edit                                                                                                    |                 |
| Item and arrupt                      | Identifier (Fathy ID)     https://itawniki.fortigruption.com/caml-ide/ency     @ Particidate in single logarity     @ Darticidate in single logarity                                                                                                    |                 |
| <ul> <li>Osers and groups</li> </ul> | y/abur fa_sas.sp/metadata SP Metadata                                                                                                    |                 |
| Single sign-on                       | Reply URL (Assertion Consumer Service URL) https://31wygj8Lfortitrustid.forticloud.com/saml-idp/prox                                                                                                    |                 |
| Provisioning                         | y/AU/E_%C_%S_50/SMIT/ACS SP entity ID: https://urbo.3Mit.ac.edge.stage.Software/cetalula_                                                                                                    |                 |
| O full use in                        | anger vir Ginz. Integration in usassauti on bolaccion (samen-nappelos.<br>V//szur [sz, sz, sz]/oloji / SP ACS (login) URL: https://arto-39in.law.odgs.tage.forliae.com/renote/aml/togin / https://arto-39in.law.odgs.tage.forliae.com/renote/aml/togin / https://arto-39in.law.odgs.tage.tage.tage.tage.tage.tage.tage.tage                                                                                                    | mative ACS URLs |
| Sett-service                         | Relay State (Optional) Optional SP SLS (logov() URL: https://wto-3thritae.edp.stapi.fortiaae.com/rende/ham//tipoxi                                                                                                    |                 |
| Custom security attributes           | Logout Url (Optional) https://31wyg)8Lfortitrustid.forticloud.com/saml-idp/prox                                                                                                    |                 |
|                                      | y/ature_lac_as_spisami/rsis Authentication                                                                                                    |                 |
| Security                             | Authentication method: Authentication method: |                 |
|                                      | Sends suemanne in this usemanne<br>parameter :                                                                                                    |                 |
|                                      | Application name for FTM push                                                                                                    |                 |
|                                      | notification:<br>(2) Use FIDO-only authentication if requested by the SP                                                                                                    |                 |
|                                      | Assertion Attribute Configuration                                                                                                    |                 |
|                                      | Subject NameID: Solicit NameID v                                                                                                    |                 |
|                                      | Format: umosilinamesic5494./20nameid-formatumpecified v                                                                                                    |                 |
|                                      | Include realm name in subject NameID                                                                                                    |                 |
|                                      | Assertion Attributes                                                                                                    |                 |
|                                      | Assertion attribute:                                                                                                    |                 |
|                                      | SAML attribute: usemane                                                                                                    |                 |
|                                      | User attribute: SAML scenare v                                                                                                    |                 |
|                                      | Assertion attribute:                                                                                                    |                 |
|                                      | SAM, attribute: groups                                                                                                    |                 |
|                                      | User attribute: SAM, goup methods v                                                                                                    |                 |
|                                      | Add Assertion Artifician                                                                                                    |                 |
|                                      | Debugging Options                                                                                                    |                 |

# Configuring FortiSASE with FortiAuthenticator Cloud in endpoint mode

#### To configure the FortiAuthenticator Cloud IdP information in FortiSASE:

- 1. In FortiSASE, go to Configuration > VPN User SSO and click Next in the single sign on (SSO) wizard.
- 2. In the *IdP Entity ID*, *IdP Single Sign-On URL*, and *IdP Single Log-Out URL* fields, paste the values that you copied from the FortiAuthenticator Cloud SAML *IdP* > Service Providers fields.
- 3. From the IdP Certificate dropdown list, select Create, then upload the certificate that you downloaded. Click Next.
- 4. Review the SAML configuration, then click Submit.
- 5. Invite Microsoft Entra ID (formerly known as Azure Active Directory or Azure AD) users to FortiSASE:
  - a. (Optional) If you want to define a group of users, create a user group:
    - i. Go to Configuration > Users.
    - ii. Click Create > User Group.
    - iii. In the Members field, click +.
    - iv. In the Select Entries pane, select the desired users to add to this user group.
    - v. In the Remote Groups field, select Create.
    - vi. From the Remote Server dropdown list, select the desired server.
    - vii. In the *Groups* field, add the desired groups from the selected server to this user group. Click *OK*.
    - viii. Click OK.
  - **b.** In Configuration > Single Sign On (SSO), click Onboard Users.
  - c. Under Invite Users, enter the email addresses of the users that you want to add to FortiSASE.
  - **d.** Click *Send*. FortiSASE sends invitation emails to these users so that they can download FortiClient and connect to FortiSASE.

# Searching user groups from SAML IdP

From FortiSASE, it is possible to search the user groups on the remote SAML provider configured for VPN and secure web gateway (SWG) SSO by configuring SAML provider credentials in the *Search User Groups from SAML Provider* slide-in window. You can then configure the user groups for SAML group matching. Dynamically discovering a user

group from the SAML identity provider (IdP) is more convenient than manually finding a user group's identifier (ID) from the remote SAML provider's portal and configuring it for SAML group matching.

Before you can configure the SAML provider credentials, you must perform some setup and obtain these credentials from the SAML IdP.

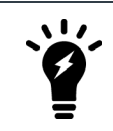

Currently, searching user groups from a SAML provider from FortiSASE is supported with Entra ID SSO in endpoint mode via *Configuration > VPN User SSO*, or in SWG mode via *Configuration > SWG User SSO*.

# **Determining Entra ID SSO credentials**

Before you can search user groups from Microsoft Entra ID (formerly known as Azure Active Directory or Azure AD) single sign on (SSO), you must perform some preliminary steps and then determine the SAML provider credentials from the Entra ID portal.

#### To access the Entra ID portal:

- 1. Log into the Azure portal. You should already have an enterprise application created in Entra ID. If this has not been created, see Creating an enterprise application using FortiSASE as a template from the gallery and collecting SAML IdP URL information.
- 2. On the homepage, do one of the following:
  - Under Azure Services, click Microsoft Entra ID.
  - Click the navigation menu and under All Services, click Microsoft Entra ID.

#### To add Microsoft Graph API application permissions required for searching user groups:

- 1. In the left menu, click App registrations, then click the All applications tab.
- 2. Look for the name of your FortiSASE SSL VPN enterprise application and click the hyperlinked name.
- 3. In the left menu, click API permissions, and click Add a permission.

| Home > Default Directory   App registrations > FM-FortiSASE-Test |                                                                                                    |   |  |  |
|------------------------------------------------------------------|----------------------------------------------------------------------------------------------------|---|--|--|
| <sub> S</sub> - FM-FortiSASE-Test   API permissions 💉 ··· 🛛 🕹    |                                                                                                    |   |  |  |
| ₽ Search «                                                       | 🕐 Refresh   🖉 Got feedback?                                                                                                    |   |  |  |
| Soverview                                                        | w Vou are editing permission(s) to your application, users will have to consent even if they've already done so previously.                                                                                                    |   |  |  |
| 📣 Quickstart                                                     |                                                                                                    |   |  |  |
| 🚀 Integration assistant                                          |                                                                                                    |   |  |  |
| Manage                                                           | The "Admin consent required" column shows the default value for an organization. However, user consent can be customized per permission, user, or app. This column may not reflect the value in your organization, or in organizations where this app will be used. Learn more | × |  |  |
| Branding & properties                                            |                                                                                                    |   |  |  |
| Authentication                                                   | Configured permissions                                                                                                    |   |  |  |
| 📍 Certificates & secrets                                         | Applications are authorized to call APIs when they are granted permissions by users/admins as part of the consent process. The list of configured permissions should include<br>all the permissions the application needs. Learn more about permissions and consent            |   |  |  |
| Token configuration                                              |                                                                                                    |   |  |  |
| API permissions                                                  | + Add a permission 🗸 Grant admin consent for Default Directory                                                                                                    |   |  |  |
|                                                                  |                                                                                                    |   |  |  |

4. In the Request API permissions slide-in window, click Microsoft Graph.

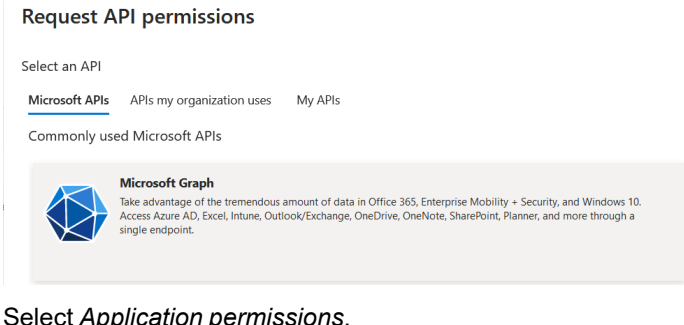

5. Select Application permissions.

| Request API permissions >                                                                                                    |                                                                                                    |  |  |
|----------------------------------------------------------------------------------------------------|----------------------------------------------------------------------------------------------------|--|--|
| C All APIs<br>Microsoft Graph<br>https://graph.microsoft.com/ Docs 3<br>What type of permissions does your application require? |                                                                                                    |  |  |
| Delegated permissions<br>Your application needs to access the API as the signed-in user.                                        | Application permissions<br>Your application runs as a background service or daemon without a<br>signed-in user. |  |  |

- 6. In the Select permissions section, search for, and select the following permissions by clicking the checkboxes next to these permissions:
  - Group.Read.All Read all groups
  - GroupMember.Read.All Read all group memberships
- 7. Click Add permissions.
- 8. In the API permissions page, click Grant admin consent for Default Directory. If this option is grayed out, you must log into an Entra IDmin account to perform this step.

# To add a client secret string and determine the value of the client secret string:

- 1. In the left menu, click App registrations, then click the All applications tab.
- 2. Look for the name of your FortiSASE SSL VPN enterprise application and click the hyperlinked name.
- 3. In the left menu, click Certificates & secrets, and click New client secret.
- 4. In the Add a Client Secret slide-in window, add a Description and select the Expires option of your choice. Click Add.
- 5. Observe that a new client secret has been created. Immediately after creation, ensure you copy the Value of the client secret string, which FortiSASE uses as the Azure Client Secret. This value is not visible after this initial

#### creation step and moving to another page.

| Home > Default Directory   App registration | ions > FM-FortiSASE-Test                                                                                                    |                                                  |                                                                                                    |                                            |     |
|---------------------------------------------|----------------------------------------------------------------------------------------------------|--------------------------------------------------|----------------------------------------------------------------------------------------------------|--------------------------------------------|-----|
| 🔶 FM-FortiSASE-Test                         | Certificates & secrets 👒 …                                                                                                    |                                                  |                                                                                                    |                                            |     |
| ب<br>ب Search «                             | 🔗 Got feedback?                                                                                                    |                                                  |                                                                                                    |                                            |     |
| 📕 Overview                                  |                                                                                                    |                                                  |                                                                                                    |                                            |     |
| 🍊 Quickstart                                | $\bigcirc$ Got a second to give us some feedback? $\rightarrow$                                                                           |                                                  |                                                                                                    |                                            | ×   |
| 🚀 Integration assistant                     |                                                                                                    |                                                  |                                                                                                    |                                            |     |
| Manage                                      | Credentials enable confidential applications to ider<br>scheme). For a higher level of assurance, we recom                                | ntify themselves to the<br>mend using a certific | e authentication service when receiving tokens at<br>cate (instead of a client secret) as a credential. | a web addressable location (using an HTTPS |     |
| Branding & properties                       |                                                                                                    |                                                  |                                                                                                    |                                            |     |
| Authentication                              | Application registration certificates, secrets and federated credentials can be found in the tabs below.                                  |                                                  |                                                                                                    | ×                                          |     |
| 📍 Certificates & secrets                    |                                                                                                    |                                                  |                                                                                                    |                                            |     |
| Token configuration                         | Certificates (0) Client secrets (1) Federa                                                                                                | ated credentials (0)                             |                                                                                                    |                                            |     |
| API permissions                             | A secret string that the application uses to prove its identity when requesting a token. Also can be referred to as application password. |                                                  |                                                                                                    |                                            |     |
| Expose an API                               |                                                                                                    |                                                  |                                                                                                    |                                            |     |
| App roles                                   | New client secret                                                                                                    |                                                  |                                                                                                    |                                            |     |
| A Owners                                    | Description                                                                                                    | Expires                                          | Value 🛈                                                                                                 | Secret ID                                  |     |
| Roles and administrators                    | 20230517                                                                                                    | 11/13/2023                                       | q2E8Q                                                                                                   | cc86de                                     | D İ |

# To determine the tenant and client IDs:

- 1. In the left menu, click App registrations, then click the All applications tab.
- 2. Look for the name of your FortiSASE SSL VPN enterprise application and click the hyperlinked name.
- 3. In the left menu, click Overview and note the following values:
  - Application (client) ID, which FortiSASE uses as the Azure Client ID
  - Directory (tenant) ID, which FortiSASE uses as the Azure Tenant ID

Therefore, in summary, you should note the following credentials:

| Entra ID page within specific enterprise application | Entra ID field          | FortiSASE field     |
|------------------------------------------------------|-------------------------|---------------------|
| Overview                                             | Directory (tenant) ID   | Azure Tenant ID     |
| Overview                                             | Application (client) ID | Azure Client ID     |
| Certificates & Secrets                               | Value                   | Azure Client Secret |

# Searching user groups from Entra ID SSO

After performing preliminary steps and determining the Microsoft Entra ID (formerly known as Azure Active Directory or Azure AD) single sign on (SSO) credentials, you can proceed to configure them in FortiSASE to allow dynamic group discovery from Entra ID SSO and select a group for SAML group matching.

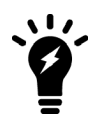

The following example is for searching user groups from Entra ID SSO from FortiSASE for an endpoint mode SSO configuration and demonstrates general steps that also apply to a secure web gateway mode SSO configuration.

# To search user groups from Entra ID SSO in endpoint mode:

- 1. Go to Configuration > VPN User SSO.
  - a. For a new configuration, enter the Entra ID SSO fields.
  - b. For an existing configuration, click the pencil icon to the right of Identity Provider Configuration.
- 2. Select SAML Group Matching and click Search.
- 3. From the SAML Provider Type dropdown list, select Entra ID. Next to SAML Provider Credential, click Change.
- 4. Enter the Entra ID credentials obtained from the Entra ID portal:
  - Tenant ID
  - Client ID
  - Client Secret
- 5. Click OK to save the credentials.
- 6. Click the SAML Remote User Groups dropdown list next to and notice that the groups are dynamically obtained from Entra ID and populated. Select a remote user group from the populated dropdown list and click *OK* to save the changes.
- 7. Notice that the *Configure Service Provider* page has the *Group ID* automatically filled in with the selected user group's Azure group object ID. Click *Next* to advance this page and click *Submit* on the *Review* page to submit the VPN User SSO configuration settings.

# Testing SSO configuration from FortiSASE

From FortiSASE, you can test the single sign on (SSO) configuration settings end-to-end by logging into a user account configured on your SSO server. This feature allows you to open a popup test window that points to the SSO login page.

This test provides SSO configuration test results and raw log output of SAML debug from the Security PoP that can help you troubleshoot issues with any misconfigured SSO configuration settings.

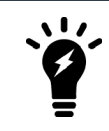

Currently, testing SSO configuration from FortiSASE is supported for endpoint mode using either Entra ID SSO or Okta SSO via *Configuration > VPN User SSO*.

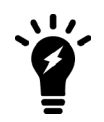

The example below is for testing an Entra ID SSO configuration and demonstrates general steps that also apply to Okta SSO.

# To test SSO configuration from FortiSASE using Entra ID SSO:

 Go to Configuration > VPN User SSO. Ensure that you configured Entra ID SSO and that you clicked Submit at the end of the configuration steps. For details, see Configuring FortiSASE with Entra ID SSO in endpoint mode on page 109.

# 2. In right-hand gutter, click Start Test.

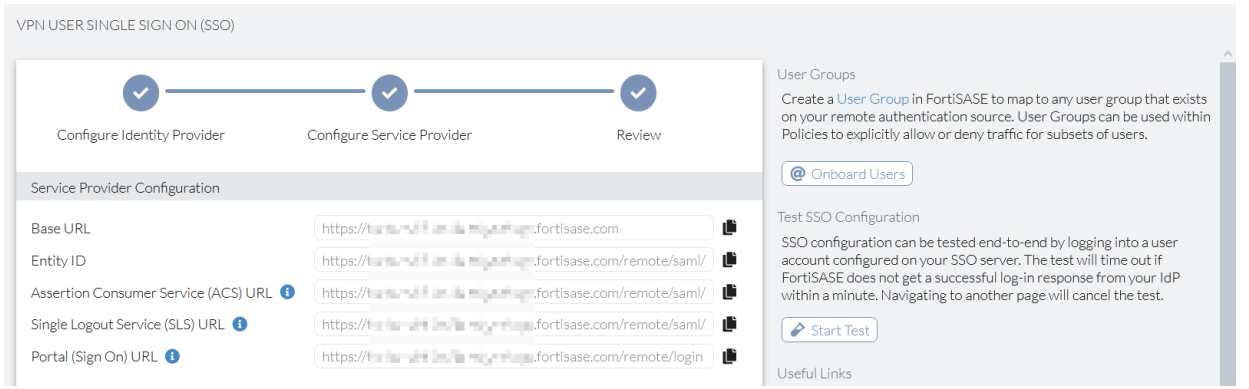

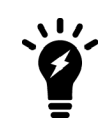

Ensure that you disable or exempt any web browser popup blockers to allow popups for the *Configuration* > *VPN User SSO* page prior to clicking *Start Test*. Otherwise, you see the error message *Failed to trigger SSO configuration test* and the test SSO configuration feature does not work as desired.

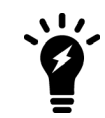

Ensure that the web browser remains on the *Configuration* > *VPN User* SSO page for the test duration. Going to another page cancels the test.

3. A popup from the SSO provider prompts for login information. This is the user account that has already been set up on the SSO server that you want to use for the test. When prompted, enter the username and password of the user account to use for the test.

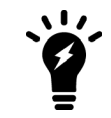

Ensure that you enter the username and password of the user account within one minute. The test times out if FortiSASE does not get a successful login response within a minute with the error message SSO configuration test timed out.

- 4. You see that the notification SSO configuration verified successfully displays in the right-hand gutter when the SAML connection test succeeds. If the test fails, one of the following error messages displays:
  - Failed to trigger SSO configuration test.
  - SSO configuration test timed out.
  - Within one minute of starting the test, the SSO Configuration Test Output slide-in window appears.
    - i. In the *Test Results* tab, you see the corresponding icons that help you to narrow down your SAML troubleshooting steps:
      - Green checkmark next to test steps that succeeded
      - Red X next to test steps that failed, which suggests issues with the SSO configuration. The window displays debugging/troubleshooting steps when this occurs.

The following shows an example Test Results tab with successful test steps.

| SSO Configuration Test Output                                                                                                    |
|----------------------------------------------------------------------------------------------------|
| Test Results Raw Log Output                                                                                                    |
| 1. Start SSO Configuration Test 📀                                                                                                    |
| FortiSASE reads your SSO configuration and prepares the browser for redirection to the Identify Provider sign on page. If errors occur here review your SSO configuration to ensure it is compatible with your Identity Provider.                                                                                                    |
| IdP Single Sign-On URL: https://login.microsoftonline.com/c                                                                                                    |
| 2. FortiSASE to IdP SAML Authentication Request 🥑                                                                                                    |
| FortiSASE has redirected the browser to the Identify Provider sign on page. If errors occur here ensure network connectivity to your Identity Provider is stable and your SSO configuration is correct.                                                                                                    |
| <pre>1 <lasso:login<br>2 xmlns:lasso="http://www.entrouvert.org/namespaces/lasso/0.0"<br/>3 xmlns:saml="urn:oasis:names:tc:SAML:2.0:protocol"<br/>4 xmlns:saml="urn:oasis:names:tc:SAML:2.0:assertion"<br/>5 LoginDumpVersion="2"<br/>6 &gt;<lasso:request<br>7 &gt;<samlp:authnrequest<br>8 ID="_7DAABF3C9A0EE3119E7F6EEE9F4D7D25"<br/>9 Version="2.0"<br/>10 IssueInstant="2023-05-17T06:14:12Z"<br/>10 Destination="https://login.microsoftonline.com/Comments.com/Comments.com/</samlp:authnrequest<br></lasso:request<br></lasso:login<br></pre> |
| 3. IdP to FortiSASE SAML Authentication Response 🥏                                                                                                    |
| FortiSASE has received the SAML assertion from your Identity Provider. The assertion is processed and authorization finalizes. If errors occur here there may be issues with your SSO configuration. Here are some debugging tips:<br>1. Review the raw log output for any potential failure cases.<br>2. Ensure that the SSO configuration matches what your Identity Provider expects.                                                                                                    |
| Username:                                                                                                    |
| Group:                                                                                                    |
| Close 🛃 Download Raw Logs                                                                                                    |

The following shows an example *Test Results* tab with a failed test step that an identity provider entity ID misconfiguration caused.

| SSO Configuration Test Output                                                                                                    |                                                               |
|----------------------------------------------------------------------------------------------------|---------------------------------------------------------------|
| Test Results Raw Log Output 1                                                                                                    | SSO configuration test timed out. X                           |
| 2. FortiSASE to IdP SAML Authentication Request 📀                                                                                                    | ^                                                             |
| FortiSASE has redirected the browser to the Identify Provider sign on page. If errors occur here e<br>Provider is stable and your SSO configuration is correct.                                                                                                    | ensure network connectivity to your Identity                  |
| <pre>1 <lasso:login<br>2 xmlns:lasso="http://www.entrouvert.org/namespaces/lasso/0.0"<br/>3 xmlns:samlp="urn:oasis:names:tc:SAML:2.0:protocol"<br/>4 xmlns:saml="urn:oasis:names:tc:SAML:2.0:assertion"<br/>5 LoginDumpVersion="2"<br/>6 &gt;<lasso:request<br>7 &gt;<samlp:authnrequest<br>8 ID="_7CB2531E8F32E60F60A548A36D5AA677"<br/>9 Version="2.0"<br/>10 IssueInstant="2023-05-17T07:44:592"<br/>11 Destination="https://login.microsoftonline.com/d7cf19c6-620c-4e76<br/>2 SignType="0"<br/>13 SignMethod="0"<br/>14 ForceAuthn="false"<br/>15 IsPassive="false"<br/>15 ProtocolBinding="urn:oasis:names:tc:SAML:2.0:bindings:HTTP-POST"<br/>17 <rtionconsumerserviceurl="https: turbo-s69lkc8a.edge.stage.form"<br="">10 *rtionConsumerServiceURL="https://turbo-s69lkc8a.edge.stage.form"<br/>10 *rtionConsumerServiceURL="https://turbo-s69lkc8a.edge.stage.form"<br/>14 ************************************</rtionconsumerserviceurl="https:></samlp:authnrequest<br></lasso:request<br></lasso:login<br></pre> | 5-9d6e-06e899de34f2/sam12"<br>ortisase.com/remote/sam1/login" |
| 3. IdP to FortiSASE SAML Authentication Response 3                                                                                                    |                                                               |
| FortISASE has received the SAIVIL assertion from your identity Provider. The assertion is process<br>there may be issues with your SSO configuration. Here are some debugging tips:                                                                                                    | ed and authorization finalizes. If errors occur here          |
| <ol> <li>Review the raw log output for any potential failure cases.</li> <li>Ensure that the SSO configuration matches what your Identity Provider expects.</li> </ol>                                                                                                    |                                                               |
| Username: N/A                                                                                                    | <u> </u>                                                      |
| Group: N/A                                                                                                    | e -                                                           |
| <pre>1 <samlp:response<br>2 ID="_9c7le586-bf3b-419a-9700-96094a09f6d3"<br/>3 Version="2.0"<br/>4 IssueInstant="2023-05-17T07:45:05.825Z"<br/>5 Destination="https://turbo-s691kc8a.edge.stage.fortisase.com/remote/s<br/>6 InResponseTo="_7CB2531E8F32E60F60A548A36D5AA677"<br/>7 xmlns:samlp="urn:oasis:names:tc:SAML:2.0:protocol"</samlp:response<br></pre>                                                                                                    | saml/login"                                                   |

**ii.** In the *Raw Log Output* tab, observe the SAML debug raw log output from the security point of presence with sensitive information removed. The following shows an example of the *Raw Log Output* tab with successful test steps.

| SSO Configuratio                                                                                                    | on Test Output                                                                                                    |
|----------------------------------------------------------------------------------------------------|----------------------------------------------------------------------------------------------------|
| Test Results                                                                                                    | Raw Log Output                                                                                                    |
| * SAML_INFO:<br>* SAML_BROWSEI<br>* SAML_EVENT:<br>* SAML_EVENT:<br>/saml2?SAMLRet<br>%28%2FFwJFH1W<br>%30%3D&RelayS<br>Signature=YA20<br>%30%3D<br>* SAML_SP_RED<br>* SP_REQUEST_<br>xmlns:samlp="r<br>LoginDumpVers:<br>IssueInstant=<br>Ø6e899de34f2/<br>ProtocolBindin<br>s691kc8a.edge<br>/remote/saml/f<br>AllowCreate="<br>/d7cf19c6-6200<br>/d7cf19c6-6200<br>/d | Found server 'FORTISASE_SAML_SERVER' in group 'VPN_SSD_AUTH_GROUP'<br>R_START_TEST: Processing login request<br>Greating login request redirect form<br>Generated redirection url: https://login.microsoftonline.com/d7cf19c6-620c-4e76-9d6e-06e899de34f2<br>quest-p21BbsgFMe%2F1sUd2zipXaMkkhs7WqRus5pbh1@nip9TNAW2D3fbty%2Bxt647r-JddkH18P%2FD7Ga1QDPrMq9E%2Fmjv4NgL<br>9LWGhwHcAdwTorC%2Fd3tHyM%2FugdLMS%2FZV3ktVub0EActVe1tCKPAGc%2FBVDIMALHES1LMnxSGTB%2F-698AKnTCi1Xy%2BsbVPF<br>tate=magic%3D9af218ad69f4a92d&SigJe=http%3A%2F%2Fwww.wis.org%2F2000%2F09%2Fxmld5tg%2rs=-shal&<br>0YWPHT%2BzTi%2BFZ5mRttg7cxVeWZuQT%2FWUZ&LiKIDcquHe2a8%2B3iJdwwFGTkOU5RSWiZVfWUCpnSiTw4%2BwkZIXu3yc3j9iLsd<br>IRECTED_BROWSER_TO_IDP: Redirecting browser<br>XML: classo:login xmlns:lasso="http://www.entrouvert.org/namespaces/lasso/0.0"<br>urr:oasis:names:tc:SAML:2.0:protocol" xmlns:saml="urr:oasis:names:tc:SAML:2.0:assertion"<br>ion="2"xclasso:Requestx/samlp:AuthnRequest ID=" 7DAABF3C9A0EE3119E7F6EEE9FA7D25" Version="2.0"<br>"2023-06-17106i.14;122" Destination="https://login.microsoftonline.com/d7cf19c6-620c-4e76-9d6e-<br>saml2" SignType="0" SignMethod="0" ForceAuthn="false" IsPassive="false"<br>ng="urr:oasis:names:tc:SAML:2.0:protocol" xmlns:inisuer>ttrs://Login.microsoftonline.com/d7cf19c6-620c-4e76-9d6e-<br>saml2" SignType="0" SignMethod="0" ForceAuthn="false" IsPassive="false"<br>ng="urr:oasis:names:tc:SAML:2.0:protocol" xmlns:inisuer>ttrs://Lisuamesitc:SAML:3.0:motocol" xmlns:inisuer>tc:SAML:1.1:nameid-format:unspecified"<br>true"/x/smlp:AuthnRequestx/lasso:Request/Lasso:RemoteProviderID>https://turbo-<br>.stage.fortisase.com/metofsaml/SaSo:Request/Lasso:RemoteProviderID>https://login.microsoftonline.com<br>c-4e76-9d6e-06e899de34f2/<br>quest-p21Bb9sgFMe%2F1isUd2zipXaMkkhs7WqRus5p0h10mip9TNAWZD3fbt%2Ebxt64rrJddkHiBP%2FD7Ga1QDPrMq9E%2Fmjv4NgL<br>9LWGhwHcAdvTorC%2Fd3tHy%2FuddMS%7FV3KtVub0EActVe1tCKPAGc%2FEVD1MALHES1LNnxsGfb%ZFD9AKTCi1X%2BsWFF<br>LayState=magic%3D9af218ad69f4a92d&a924&Z18x3FFWWW.w3.0rg%2F2000%2F0%2FFmJd4ig%25rsa-sha1&<br>0%WPHT%2BzTi%2BF5mKttg7cxVeWZQQT%FWWZ8bVFL<br>1b_7DABF3C7AdE5119 |
|                                                                                                    | Close 🕹 Download Raw Logs                                                                                                    |

The following shows an example *Raw Log Output* tab with a failed test step that an identity provider entity ID misconfiguration caused.

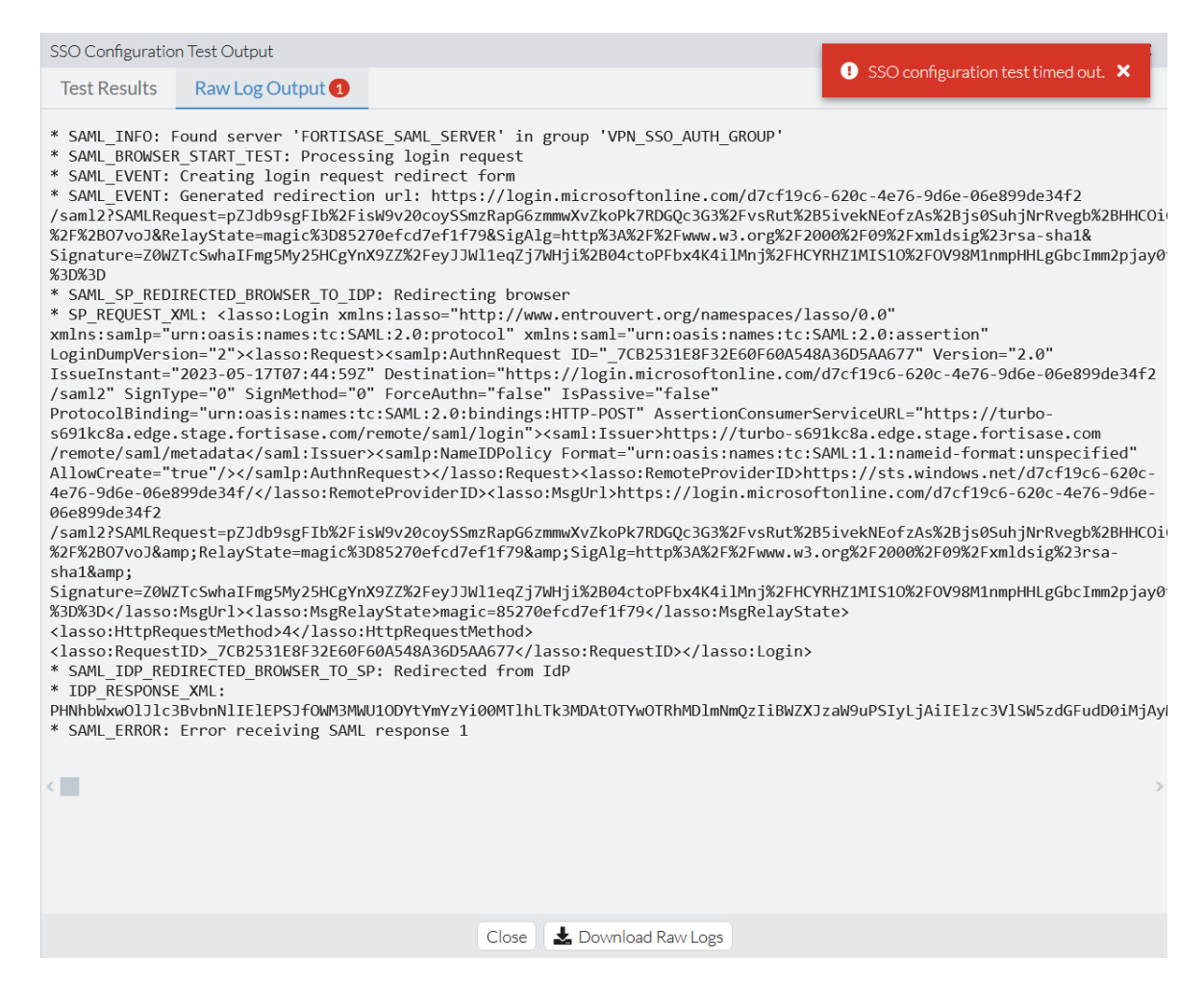

Notice the number next to the *Raw Log Output* tab title indicating the number of error messages in the output. See the *SAML\_ERROR: Error receiving SAML response 1* as the last line of the output.

# Users

#### To create a local VPN user:

- 1. Go to Configuration > Users.
- 2. Click Create > User.
- 3. In the *Email* field, enter the desired email. FortiSASE sends instructions and an invitation code to this email address. The user uses this code to connect FortiClient to FortiSASE.
- 4. If desired, enable and configure the *Password* field. Users change their password during the activation process. You may want to configure a password if you anticipate that you need administrative access to this VPN user before the activation process.
- 5. Click OK.

#### To create a user group:

- 1. Go to Configuration > Users.
- **2.** Click Create > User Group.

- 3. In the Members field, click +.
- 4. In the Select Entries pane, select the desired users to add to this user group.
- 5. In the Remote Groups field, select Create.
- 6. From the Remote Server dropdown list, select the desired server.
- 7. In the Groups field, add the desired groups from the selected server to this user group. Click OK.
- 8. Click OK.

#### To import users in bulk using a CSV file:

- 1. Go to Configuration > Users.
- 2. Click Import/Export > Import Users.
- 3. In the Import Users pane, click Browse.
- 4. Browse to and upload the CSV file that contains the desired email addresses. Click Next.
- 5. The *Import Users* pane displays the email addresses that it detected in the CSV file after removing those already associated with existing VPN users. Review the email address list.
- 6. Click Import. The imported users display on the VPN Users page.

# PKI

A public key infrastructure (PKI) user are users identified by a digital certificate.

PKI users are used to define peer users and are used with SPA Service Connections using IPsec VPN when *Authentication Method* is configured as *Certificate*.

# To create a PKI user:

- 1. Go to Configuration > PKI.
- 2. Click Create.
- 3. In the Name field, enter the name of the PKI user.
- 4. (Optional) In the *Subject* field, enter the peer certificate name constraints. This is field can be empty, can contain only the CN value or can contain a substring of the certificate subject.

For example, if the actual subject of the peer certificate is set to "C = CA, CN = dc1, L = VAN, O = MyCompany, OU = it, ST = BC, emailAddress = dc1@mycompany.com" then in FortiSASE the Subject field can be configured with one of the following values:

- Empty
- "CN = dc1"
- Substring of the whole subject:
  - "CN = dc1, L = VAN, O = MyCompany, OU = it, ST = BC, emailAddress = dc1@mycompany.com" OR
  - "C = CA, CN = dc1, L = VAN, O = MyCompany, OU = it, ST = BC"
- 5. For the CA dropdown list, specify which certificate FortiSASE uses to validate the peer's certificate. This can be any CA in the peer's certificate chain. You may need to upload a remote CA certificate to FortiSASE specifically to identify PKI peer users. See Certificates on page 144.
- 6. Click OK.

See Configuring a new service connection on page 42 for details on how to configure a defined PKI user.

# Endpoints

In *Endpoints*, you can define the configuration of FortiClient software on endpoints. You can also monitor endpoint statuses and deregister endpoints.

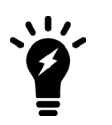

Endpoint features do not apply for secure web gateway mode users. See SWG mode on page 9.

# Profile

# To configure Profile options:

- 1. Go to Configuration > Profile.
- 2. On the Access tab, configure the following:
  - **a.** Enable or disable *Notify Endpoint of VPN Connectivity Issues*. When enabled, a notification displays to the end user when FortiClient cannot connect to FortiSASE VPN.
  - **b.** Enable or disable *Show tags on FortiClient*. When enabled, the end user can view the tags applied on their endpoint.
  - **c.** Enable or disable *Auto Connect to FortiSASE*. When enabled, FortiClient automatically connects to the FortiSASE VPN tunnel when the end user logs into the endpoint. The end user must have established connection to the FortiSASE VPN tunnel at least once before.
  - **d.** Enable or disable *Force Always On VPN*. When enabled, the end user cannot manually connect or disconnect from FortiSASE.
  - e. Under *Bypass FortiSASE*, configure *Split tunneling destinations*. Traffic configured as a split tunneling destination considered to be a trusted destination that is excluded from the FortiSASE VPN tunnel and redirected to the endpoint physical interface. This also helps optimize FortiSASE bandwidth usage. For example, you may want to add a high bandwidth-consuming application, such as Microsoft Teams or Zoom, as a split tunneling destination. Configure a split tunneling destination:
    - i. Click Create.
    - ii. Configure the following fields:

| Option | Description                                                                                                    |
|--------|----------------------------------------------------------------------------------------------------|
| Туре   | Select Infrastructure, FQDN, Local Application, or Subnet.                                                                                                    |
| Match  | <ul> <li>If you selected <i>Infrastructure</i>, select the desired application from the dropdown list.</li> <li>If you selected <i>FQDN</i>, enter the desired fully qualified domain name (FQDN). The FQDN resolved IP address is dynamically added to the route table when in use, and is removed after disconnection. For example, if you want to exclude YouTube from the VPN tunnel, you can enter youtube.com. When endpoint users use any popular browser such as Chrome, Edge, or Firefox to access youtube.com or *.youtube.com, this traffic does not go through the VPN tunnel.</li> <li>If you selected <i>Local Application</i>, specify an application using its process name, full path, or the directory where it is installed. When entering the directory, you must end the value with \. You can enter file and directory paths using environment variables,</li> </ul> |

| Option    | Description                                                                                                    |
|-----------|----------------------------------------------------------------------------------------------------|
|           | such as %LOCALAPPDATA%, %programfiles%, and %appdata%. Do not use space<br>in the tail or head, or add double quotes to full paths with spaces. You can add multiple<br>entries by separating them with a semicolon.<br>For example, to exclude Microsoft Teams and Firefox from the VPN tunnel, you can |
|           | enter any of the following combinations:                                                                                                    |
|           | Application Name: teams.exe;firefox.exe                                                                                                    |
|           | <ul> <li>Full Path:<br/>C:\Users\<username>appData\Local\Microsoft\Teams\current\Teams.exe;C:\Program Files\Mozilla Firefox\firefox.exe</username></li> </ul>                                                                                                    |
|           | <ul> <li>Directory:<br/>C:\Users\<username>appData\Local\Microsoft\Teams\current\;C:\Program<br/>Files\Mozilla Firefox\</username></li> </ul>                                                                                                    |
|           | To find a running application's full path, on the <i>Details</i> tab in Task Manager, add the <i>Image path name</i> column.                                                                                                    |
|           | • If you selected <i>Subnet</i> , enter the desired subnet. The subnet is dynamically added to the route table when in use, and is removed after disconnection.                                                                                                    |
|           | You can select host groups when using the <i>Subnet</i> match type. You must create host groups in <i>Configuration &gt; Hosts</i> before they become visible in the <i>Edit Match</i> dialog.                                                                                                    |
| Click OK. | groups in <i>Configuration &gt; Hosts</i> before they become visible in the <i>Edit Match</i> dialog.                                                                                                    |

- with public IPs matching the configured public IPs are considered trusted or on-net, meaning they are in a corporate network which should have some level of on-premise security and do not need to automatically connect to FortiSASE VPN for security inspection. This also helps optimize FortiSASE bandwidth usage. For example, when you add the public IP of your corporate network, the endpoints on this network will not automatically connect to FortiSASE VPN when they are on-net. Therefore, only when endpoints have public IPs that do not match the configured trusted public IPs will they auto connect to FortiSASE VPN, meaning when they are considered untrusted or off-net and require FortiSASE security inspection. Configure a public IP to prevent auto connect to FortiSASE VPN when endpoints are on-net:
  - i. Click Create.
  - ii. Enter the public IP address in the Public IP text field.
  - iii. Click OK.

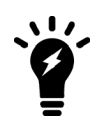

Currently, bypassing FortiSASE by matching configured public IPs with public IPs of endpoints is only supported on FortiClient for Windows.

- 3. On the Protection tab, configure the following:
  - a. Enable Next Generation AntiVirus. This feature includes real-time protection against viruses, as well as cloud-based malware detection. Cloud-based malware protection protects endpoints from high risk file types from external sources such as the Internet or network drives by querying FortiGuard to determine whether files are malicious. This feature only works for endpoints where Malware Protection was enabled when installing FortiClient.
  - **b.** Enable *Automatically Scan for Vulnerabilities*. FortiClient includes a vulnerability scan component to check endpoints for known vulnerabilities. You can view a summary of endpoint vulnerability information on the Dashboard.

- c. Enable Anti-Ransomware. This feature only works for endpoints where Malware Protection was enabled when installing FortiClient. Antiransomware protects all content in the selected folders against unauthorized changes. You can click *Create* to add a custom directory. To remove a folder, select it then click the *Delete* button.
- **a.** Enable *Removable Media Access Control*. This feature only works for endpoints where Malware Protection was enabled when installing FortiClient.
  - i. Enable *Notify Endpoint of Blocks* to display a bubble notification when FortiClient takes action with a removable media device.
  - **ii.** Click *Create* to create a removal media access rule. Configure the following fields. For the class, manufacturer, vendor ID, product ID, and revision, you can find the desired values for the device in one of the following ways:
    - · Microsoft Windows Device Manager: select the device and view its properties.
    - USBDeview

| Option       | Description                                                                                                    |
|--------------|----------------------------------------------------------------------------------------------------|
| Туре         | Select <i>Simple</i> or <i>Regex</i> for the rule type.<br>When <i>Simple</i> is selected, FortiClient performs case-insensitive<br>matching against classes, manufacturers, vendor IDs, product IDs, and<br>revisions.<br>When <i>Regex</i> is selected, FortiClient uses Perl Compatible Regular<br>Expressions (PCRE) to perform matching against classes,<br>manufacturers, vendor IDs, product IDs, and revisions. |
| Action       | <ul> <li>Configure the action to take with removable media devices connected to the endpoint that match this rule. Available options are:</li> <li><i>Allow</i>: Allow access to removable media devices connected to the endpoint that match this rule.</li> <li><i>Block</i>: Block access to removable media devices connected to the endpoint that match this rule.</li> </ul>                                      |
| Class        | Enter the device class.                                                                                                    |
| Manufacturer | Enter the device manufacturer.                                                                                                    |
| Vendor ID    | Enter the device vendor ID.                                                                                                    |
| Product ID   | Enter the device product ID.                                                                                                    |
| Revision     | Enter the device revision number.                                                                                                    |

- iii. Click OK.
- 4. On the *Sandbox* tab, configure the following. This feature only works for endpoints where Sandbox Detection was enabled when installing FortiClient. Configure the following options:

| Options                | Description                                                                                                    |
|------------------------|----------------------------------------------------------------------------------------------------|
| Sandbox Mode           | Select <i>FortiSASE</i> to configure connection to FortiSASE Sandbox or <i>Standalone</i><br><i>FortiSandbox</i> to configure connection to an on-premise standalone FortiSandbox. |
| IP<br>address/Hostname | For a standalone FortiSandbox, enter the FortiSandbox's IP address, FQDN, or hostname.                                                                                             |

| Options                                             | Description                                                                                                    |  |
|-----------------------------------------------------|----------------------------------------------------------------------------------------------------|--|
| Username                                            | Optional. Enter the FortiSandbox username. This option is only available for a standalone FortiSandbox.                                                                                                    |  |
| Password                                            | Optional. Enter the FortiSandbox password. This option is only available for a standalone FortiSandbox.                                                                                                    |  |
| Region                                              | FortiSASE Sandbox region.                                                                                                    |  |
| Time Offset                                         | FortiSASE Sandbox time offset.                                                                                                    |  |
| File Submission Opti                                | ons                                                                                                    |  |
| All Files Executed<br>from Removable<br>Media       | Submit all files executed on removable media, such as USB drives, to FortiSandbox for analysis.                                                                                                    |  |
| All Files Executed<br>from Mapped<br>Network Drives | Submit all files executed from mapped network drives.                                                                                                    |  |
| All Web Downloads                                   | Submit all web downloads.                                                                                                    |  |
| All Email Downloads                                 | Submit all email downloads.                                                                                                    |  |
| <b>Remediation Actions</b>                          |                                                                                                    |  |
| Action                                              | Choose Quarantine or Alert & Notify for infected files. Whether FortiClient quarantines the file depends on if FortiSandbox reports the file as malicious and the Sandbox Detection Verdict Level setting.                                                                                                    |  |
| Sandbox Detection<br>Verdict Level                  | Select the desired detection verdict level. For FortiClient to apply the action selected in the <i>Action</i> field to an infected file, FortiSandbox must detect the file as this level or higher. For example, if <i>Action</i> is configured as <i>Quarantine</i> and <i>FortiSandbox Detection Verdict Level</i> is configured as <i>Medium</i> , FortiClient quarantines all infected files that FortiSandbox detects as Medium or a higher level (High or Malicious). FortiClient does not quarantine files for which FortiSandbox returns a verdict below this level (Low Risk or Clean). |  |
| Exceptions                                          |                                                                                                    |  |
| Exclude Files from<br>Trusted Sources               | <ul> <li>Exclude files signed by trusted sources from FortiSandbox submission. Following is a list of sources that FortiSandbox trusts:</li> <li>Microsoft</li> <li>Fortinet</li> <li>Mozilla</li> <li>Windows</li> <li>Google</li> <li>Skype</li> <li>Apple</li> <li>Yahoo!</li> <li>Intel</li> </ul>                                                                                                    |  |
| Exclude Specified<br>Folders/Files                  | Exclude specified folders/files from FortiSandbox submission. You must also create the exclusion list.                                                                                                    |  |

- 5. On the ZTNA tab, configure Zero Trust Network Access (ZTNA) rules as desired:
  - a. Click Create.
  - b. In the Rule Name field, enter the desired name.
  - c. In the *Destination Host* field, enter the IP address/FQDN and port of the destination host in the format <IP address or FQDN>:<port>. For example, you could enter demo.fortinet.com:22 as the destination host value.
  - **d.** In the *ZTNA Access Proxy* field, enter the access IP address and port of the FortiGate acting as the access proxy in the same format. For example, you could enter 21.14.22.11:80 as the proxy gateway value.
  - e. Enable or disable *Encryption*. By default, *Encryption* is disabled. When *Encryption* is enabled, traffic between FortiSASE and the FortiGate is always encrypted, even if the original traffic has already been encrypted.
  - **f.** If desired, enable *Use External Browser for SAML Authentication*. FortiSASE can use a browser as an external user agent to perform SAML authentication instead of using the FortiClient console.
  - g. Click OK.
- 6. Click OK.

# Tagging

You can create zero trust network access tagging rules for Windows, macOS, Linux, iOS, and Android endpoints based on their OS versions, logged in domains, running processes, and other criteria. FortiSASE uses the rules to dynamically tag endpoints.

The following occurs when using tagging rules with FortiSASE and FortiClient:

- 1. FortiSASE sends tagging rules to endpoints.
- 2. FortiClient checks endpoints using the provided rules and sends the results to FortiSASE.
- 3. FortiSASE receives the results from FortiClient.
- **4.** FortiSASE dynamically tags endpoints using the tag configured for each rule. You can view the dynamically tagged endpoints in *Configuration > Tagging*.

See Tagging rule types on page 139 for descriptions of all tagging rule types.

You can use tags to build dynamic policies that do not need to be manually reconfigured whenever endpoints statuses change. For example, consider that you want to block endpoints that are running Windows 7 and do not have antivirus (AV) running from accessing the Internet. You would configure the following:

- A rule that applies a "Win7NoAV" tag to endpoints that are running Windows 7 and do not have AV running
- A policy that blocks endpoints with the Win7NoAV tag applied from accessing the Internet.

As FortiSASE receives information from endpoints, it dynamically removes and applies the Win7NoAV tag to endpoints. For example, if an endpoint that previously had the Win7NoAV tag applied upgraded to Windows 10 and enabled the FortiClient AV feature, FortiSASE would automatically remove the Win7NoAV tag from the endpoint. That endpoint would then be able to access the Internet.

The following instructions detail how to configure a dynamic policy that uses tags, using the Win7NoAV example:

#### To configure a dynamic policy using tags:

- 1. Configure the tagging rule set:
  - a. Go to Configuration > ZTNA Tagging. Click the ZTNA Tagging Rules tab, then click Create.
  - b. In the Name field, enter the desired rule set name.
  - c. Toggle *Enabled* on or off to enable or disable the rule.
  - d. (Optional) In the Comments field, enter any desired comments.

- e. Under When the following rules match, click Create.
- f. Configure the AV rule:
  - i. For OS, select Windows.
  - ii. From the Rule Type dropdown list, select AntiVirus.
  - iii. From the AntiVirus dropdown list, select AntiVirus Software is installed and running.
  - iv. Toggle Negate to On.
  - v. Click OK.
- g. Configure the OS rule:
  - i. For OS, select Windows.
  - ii. From the Rule Type dropdown list, select Operating System Version.
  - iii. From the Operating System Version dropdown list, select Windows 7.
  - iv. Click OK.
- h. In the Tag Name dropdown list, create a tag named "Win7NoAV".
- i. Click OK.
- **2.** Configure the tag as a source in a policy:
  - a. Go to Configuration > Policies.
  - **b.** Select the *Internet Access* or *Secure Private Access* tab to create an Internet access or private access policy, respectively.
  - c. Click Create.
  - d. In the Source field, click +. From the Select Entries panel, under EMS Tag, select the Win7NoAV tag.
  - e. For Destination, select All Internet Traffic.
  - f. For Action, select Deny.
  - g. Click OK.

# **Tagging rule types**

The following table describes tagging rule types and the OSes that they are available for. For all rule types, you can configure multiple conditions using the + button.

| Rule type | OS                                                    | Description                                                                                                    |
|-----------|-------------------------------------------------------|----------------------------------------------------------------------------------------------------|
| AntiVirus | <ul><li>Windows</li><li>macOS</li><li>Linux</li></ul> | From the <i>AntiVirus</i> dropdown list, select the desired conditions. You can require that an endpoint have AV software installed and running and that the AV signature is up-to-date. You can also use the <i>Negate</i> option for the rule to require that the endpoint does not have AV software installed or running or that the AV signature is not up-to-date. This rule applies for FortiClient AV.                                                          |
|           |                                                       | For Windows endpoints, this rule type also applies for third-party AV software that registers to the Windows Security Center. The third-party software notifies the Windows Security Center of the status of its signatures. FortiClient queries the Windows Security Center to determine what third party AV software is installed and if the software reports signatures as up-to-date.<br>The endpoint must satisfy all configured conditions to satisfy this rule. |

| Rule type                   | OS                                                                                      | Description                                                                                                    |
|-----------------------------|-----------------------------------------------------------------------------------------|----------------------------------------------------------------------------------------------------|
| Certificate                 | <ul><li>Windows</li><li>macOS</li><li>Linux</li></ul>                                   | In the <i>Subject CN</i> and <i>Issuer CN</i> fields, enter the certificate subject and issuer. You can also use the <i>Negate</i> option to indicate that the rule requires that a certain certificate is not present for the endpoint. FortiClient checks certificates in the current user personal store and local computer personal store. It does not check in trusted root or other stores. The endpoint must satisfy all conditions to satisfy this rule. For example, if the rule is configured to require certificate A, certificate B, and not certificate C, then the endpoint must have both certificates A and B and not certificate C. |
| Domain                      | <ul><li>Windows</li><li>macOS</li></ul>                                                 | In the <i>Domain</i> field, enter the domain name. If the rule is configured for multiple domains, FortiSASE considers the endpoint as satisfying the rule if it belongs to one of the configured domains.                                                                                                    |
| EMS Management              | <ul> <li>Windows</li> <li>macOS</li> <li>Linux</li> <li>iOS</li> <li>Android</li> </ul> | FortiSASE considers the endpoint as satisfying the rule if the endpoint has FortiClient installed and Telemetry is connected.                                                                                                    |
| File                        | <ul><li>Windows</li><li>macOS</li><li>Linux</li></ul>                                   | In the <i>File</i> field, enter the file path. You can also use the <i>Negate</i> option to indicate that the rule requires that a certain file is not present on the endpoint.<br>The endpoint must satisfy all configured conditions to satisfy this rule.<br>For example, if the rule is configured to require file A, file B, and NOT file C, then the endpoint must have both files A and B and not file C.                                                                                                    |
| IP Range                    | <ul> <li>Windows</li> <li>macOS</li> <li>Linux</li> <li>iOS</li> <li>Android</li> </ul> | In the <i>IP Range</i> field, enter the IP address, IP address range, or IP address with subnet. If multiple IP ranges and/or addresses are configured, FortiSASE considers the endpoint as satisfying the rule if its IP address matches one of the configured ranges or addresses.                                                                                                    |
| Operating System<br>Version | <ul> <li>Windows</li> <li>macOS</li> <li>Linux</li> <li>iOS</li> <li>Android</li> </ul> | From the <i>Operating System Version</i> field, select the OS version. If the rule is configured for multiple OS versions, FortiSASE considers the endpoint as satisfying the rule if it has one of the configured OS versions installed.                                                                                                    |
| Registry Key                | • Windows                                                                               | In the <i>Key</i> field, enter the registry path or value name. End the path with<br>\ to indicate a registry path, or without \ to indicate a registry value<br>name. You can also use the <i>Negate</i> option to indicate that the rule<br>requires that a certain registry path or value name is not present on the<br>endpoint. This rule does not support using the value data.                                                                                                    |

| Rule type       | OS                                                    | Description                                                                                                    |
|-----------------|-------------------------------------------------------|----------------------------------------------------------------------------------------------------|
|                 |                                                       | For example, the following shows a system where Firefox is installed. In<br>this example, the registry path is Computer\HKEY_LOCAL_<br>MACHINE\SOFTWARE\Mozilla\Mozilla Firefox\88.0 (x64<br>en-US)\Main. The value name is Install Directory, and the<br>value data is C:\Program Files\Mozilla Firefox. You can<br>configure a registry key rule to match Computer\HKEY_LOCAL_<br>MACHINE\SOFTWARE\Mozilla\Mozilla Firefox\88.0 (x64<br>en-US)\Main as the path or Install Directory as the registry<br>value name, but you cannot configure a rule to match C:\Program<br>Files\Mozilla Firefox.                                                                                                    |
|                 |                                                       | Registry Editor                                                                                                    |
|                 |                                                       | <u>File_Edit_View_Favorites_H</u> elp<br>Computer\HKEY_LOCAL_MACHINE\SOFTWARE\Mozilla\Mozilla Firefox\88.0 (x64 en-US)\Main                                                                                                    |
|                 |                                                       | w       Lots       Lots       < |
|                 |                                                       | The endpoint must satisfy all configured conditions to satisfy this rule.<br>For example, if the rule is configured to require registry key A, registry<br>key B, and NOT registry key C, then the endpoint must have both<br>registry keys A and B and not registry key C.                                                                                                    |
| Running Process | <ul><li>Windows</li><li>macOS</li><li>Linux</li></ul> | In the <i>Process Name</i> field, enter the process name. You can also use<br>the <i>Negate</i> option to indicate that the rule requires that a certain<br>process is not running on the endpoint.<br>The endpoint must satisfy all configured conditions to satisfy this rule.<br>For example, if the rule is configured to require process A, process B,<br>and NOT process C, then the endpoint must have both processes A and<br>B running and process C not running.                                                                                                    |

| Rule type        | OS                                                                                      | Description                                                                                                    |
|------------------|-----------------------------------------------------------------------------------------|----------------------------------------------------------------------------------------------------|
| Sandbox          | <ul><li>Windows</li><li>macOS</li><li>Linux</li></ul>                                   | From the <i>Sandbox Detection</i> dropdown list, select the desired condition. You can require that Sandbox detected malware on the endpoint in the last seven days. You can also use the <i>Negate</i> option for the rule to require that Sandbox did not detect malware on the endpoint in the last seven days.                                                                                                    |
| Severity Level   | <ul><li>Windows</li><li>macOS</li><li>Linux</li></ul>                                   | From the Severity Level dropdown list, select the desired vulnerability severity level.                                                                                                    |
| User Identity    | <ul> <li>Windows</li> <li>macOS</li> <li>Linux</li> <li>iOS</li> <li>Android</li> </ul> | <ul> <li>Under User Identity, select the following:</li> <li>User Specified: endpoint user manually entered their personal information in FortiClient.</li> <li>Social Network Login: endpoint user provided their personal information by logging in to their Google, LinkedIn, or Salesforce account in FortiClient. You can further select one of the following:</li> <li>All Accounts: all endpoints where the user logged in to the specified social network account type.</li> <li>Specified: enter a specific Google, LinkedIn, or Salesforce account. For example, you can enter joanexample@gmail.com to configure the rule to apply specifically to only that Google account. You can specify multiple social network accounts.</li> <li>FortiSASE considers the endpoint as satisfying the rule if it satisfies one of the conditions.</li> <li>You can also use the Negate option for the rule to require that the endpoint user has not manually entered user details or logged in to a social network account to allow FortiClient to obtain user details.</li> <li>FortiClient iOS does not support social network login with LinkedIn or Salesforce. FortiClient Android does not support social network login with Salesforce.</li> </ul> |
| Windows Security | • Windows                                                                               | From the <i>Windows Security</i> dropdown list, select the desired<br>conditions. You can require that an endpoint have Windows Defender,<br>Bitlocker Disk Encryption, Exploit Guard, Application Guard, and/or<br>Windows Firewall enabled. You can also use the <i>Negate</i> option for the<br>rule to require that the endpoint have Windows Defender, Bitlocker Disk<br>Encryption, Exploit Guard, Application Guard, and/or Windows firewall<br>disabled.<br>The endpoint must satisfy all configured conditions to satisfy this rule.                                                                                                    |

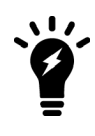

For some rule types, such as the Running Process rule type, the endpoint must satisfy all conditions to satisfy the rule. There may be situations where you want FortiSASE to apply the same tag to endpoints that satisfy different conditions. Consider that you want FortiSASE to tag endpoints that are running Process A or Process B as "RP". In this case, you can create two rule sets: one for endpoints running Process A and another rule for endpoints running Process B, both of which apply the "RP" tag to eligible endpoints.

# **ZTNA Access Proxies**

You can deny or authorize a FortiGate in *ZTNA Access Proxies*. Authorized FortiGates synchronize endpoint and tagging data from EMS. FortiClient does not directly connect to FortiGates listed on this page.

# To change the FortiGate authorization status:

- 1. Go to Configuration > ZTNA Access Proxies.
- 2. Select the desired FortiGate.
- 3. Click Authorize or Disconnect. The FortiGate status changes.

# System

# Certificates

You can upload a certificate for use with SSL deep inspection, and LDAP and SAML SSO authentication.

#### To upload a certificate:

- 1. Go to System > Certificates.
- 2. Click Import, then select CA Certificate or Remote Certificate.
- 3. Configure the fields and upload the certificate and key files as needed.
- 4. Click OK.

# **HTML Templates**

You can customize block pages that display on endpoints in certain situations, such as if FortiSASE has blocked access based on Application Control With Inline-CASB settings. For example, you can customize the message to add your company logo and include your helpdesk phone number so that users can contact the network administration about their machine. You can also customize the email to send to users to invite them to FortiSASE.

This example modifies the Application Control block page to use the Fortinet logo instead of the FortiSASE logo and include a phone number.

#### To customize the Application Control block page:

- 1. Go to System > HTML Templates.
- 2. On the Images tab, click Create.
- 3. In the Name field, enter the desired name. This example uses ftnt.
- 4. Upload the desired logo.
- 5. Click OK.
- 6. On the Templates tab, select Application Control Block Page, then click Edit.
- 7. To replace the FortiSASE logo, replace %%IMAGE:logo\_fortisase\_sia&%% with %%IMAGE:<image name>%%. In this example, it is replaced with %%IMAGE:ftnt%%.
- 8. To add a phone number to the message, modify the <body><div class="message-container">You have attempted... element as desired.
- 9. Click Save. The endpoint user sees this page when they attempt to view an application that FortiSASE Application
Control With Inline-CASB is blocking access to.

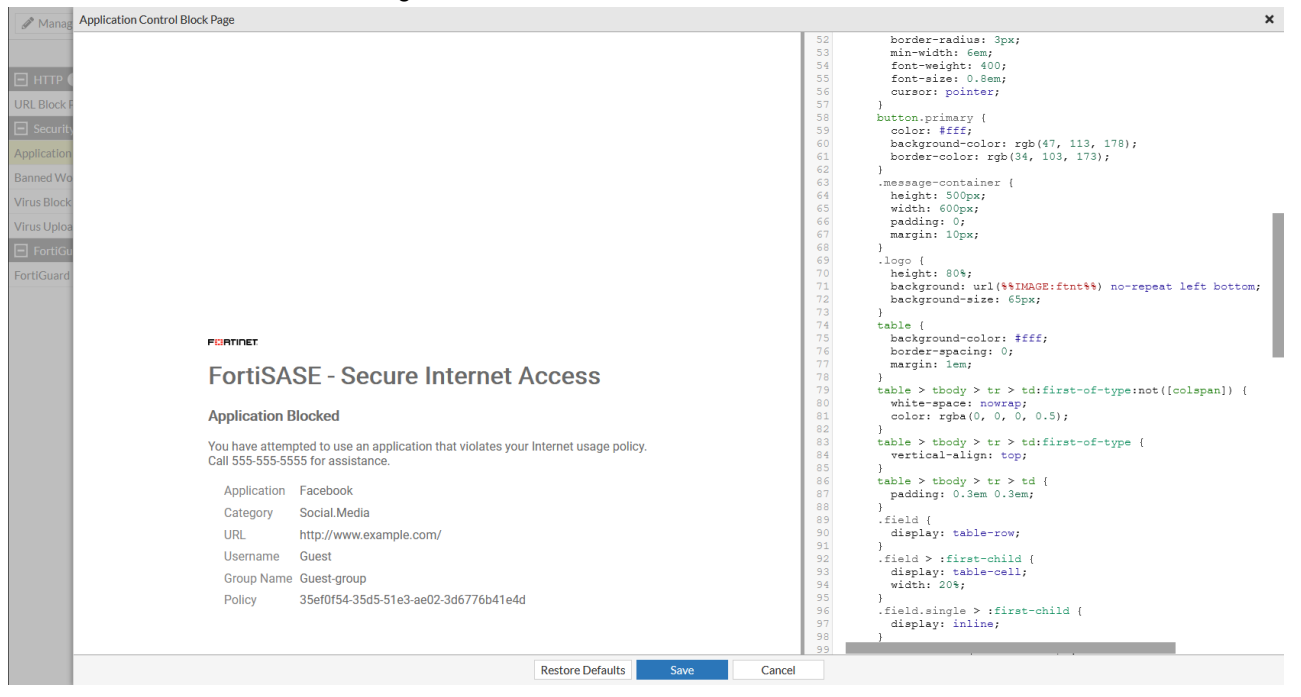

# **SWG Configuration**

You can enable the secure web gateway (SWG) feature. When you enable the SWG feature, you can have end users configure their client software, such as a browser, to proxy all of its traffic through FortiSASE. You must manually send the SWG server information to end users. End users then configure their browser to send requests directly to the SWG.

#### To enable the SWG feature:

- 1. Go to System > SWG Configuration.
- 2. Toggle *Enable* to on. The GUI may take a few minutes to reload. Once the GUI finishes loading, you can view the *Hosted PAC File* URL, which users use to configure the SWG server on their endpoints. You can also view the

| nable                        |                                           |
|------------------------------|-------------------------------------------|
| Global (Recommended)         | turbo-xa4u4kft.edge.prod.fortisase.com    |
| Secure Web Gateway Server(s) | Canada West (Burnaby)                     |
|                              | d50wzfbd-2qcdytil-sslgateway-fos001-re; 🏥 |
|                              | Canada East (Ottawa)                      |
|                              | io6n5p9n-2qcdytil-sslgateway-fos001-reg 🛄 |
|                              | US-East-1 (Ashburn)                       |
|                              | jpo4jw1x-2qcdytil-sslgateway-fos001-reg 🕒 |
|                              | United Kingdom (London)                   |
|                              | hh1kkwzb-2qcdytil-sslgateway-fos001-re 🕒  |
| Secure Web Gateway Port      | 10488                                     |
| PAC File                     | La Download                               |
|                              |                                           |

default SWG policies and create custom ones in *Configuration > SWG Policies*. See SWG Policies on page 77.

# Analytics

Under *Analytics*, you can generate reports and view logs. Reports and logs are useful components to help you understand what is happening on your network, and to inform you about network activities, such as a virus detection, visit to an invalid website, intrusion, failed login attempt, and others.

# **Reports**

You can generate data reports from logs by using the Reports feature. You can configure FortiSASE to regularly run reports at scheduled intervals, and manually run reports when desired.

# Editing a report schedule

#### To edit a report schedule:

- 1. Go to Analytics > Runnable Reports.
- 2. Select the desired report.
- 3. Click Edit Schedule.
- 4. In the Edit Schedule pane, under Schedule, configure the following:
  - **a.** Enable or disable *Schedule status*. You must enable this option for FortiSASE to generate the report as per the configured schedule.
  - b. In Generate report every, configure the interval after which to generate the report.
  - c. In Start time, configure the desired initial time to generate the report.
  - d. If desired, enable End time and configure the desired last time to generate the report.
- 5. Click OK.

# **Running a report**

### To run a report:

- 1. Go to Analytics > Runnable Reports.
- 2. Select the desired report.
- **3.** Click *Run Report*. When FortiSASE completes generating the report, you can view it in *Analytics* > *Generated Reports*.

# **Report types**

The following lists the type of reports that you can generate in FortiSASE:

| Title                                      | Description                                                                                                    |
|--------------------------------------------|----------------------------------------------------------------------------------------------------|
| Application                                |                                                                                                    |
| Application Risk and Control               | Risks that applications introduce on endpoints, and efforts to control those risks.<br>The report organizes applications into categories and includes information such<br>as bandwidth by application, web categories, vulnerability exploits, virus, botnet,<br>adware malicious attacks, and file transfers.                                                                                                    |
| Bandwidth and Applications<br>Report       | Traffic, bandwidth, and sessions that users and applications use on endpoints.<br>Also includes a summary of destinations accessed by the user and applications.                                                                                                    |
| Cyber-Bullying Indicators Report           | Users exhibiting behavior that aligns with common cyberbullying indicators, such as use of offensive phrases on social media.                                                                                                    |
| High Bandwidth Application<br>Usage Report | <ul> <li>Applications with high bandwidth usage that may affect network performance.<br/>This report focuses on the following application types:</li> <li>Peer-to-peer, such as BitTorrent, Xunlei, Gnutella, and Filetopia</li> <li>File sharing and storage applications, such as Onebox, Google Drive,<br/>Dropbox, and Apple Cloud</li> <li>Voice or video applications, such as YouTube, Skype, Spotify, Vimeo, and<br/>Netflix</li> </ul> |
| Self-Harm and Risk Indicators Report       | Users exhibiting behavior that aligns with common self-harm and risk indicators, such as use of risky terms on social media.                                                                                                    |
| Security                                   |                                                                                                    |
| Cyber Threat Assessment                    | Risk of applications on endpoints to cyber threats. Includes a review of application visibility and control, threat detection, threat prevention, and recommended actions.                                                                                                    |
| Security Events and Incidents Summary      | Security-related events or incidents collected that FortiSASE collected.                                                                                                    |
| Threat Report                              | Malware and botnet attempts on endpoints. Includes detected malware and botnets. Also includes blocked intrusions, sources, and a timeline of the attempted intrusions as well as the blocked intrusion's severity rating.                                                                                                    |
| VPN Report                                 | VPN traffic on endpoints, including authenticated and failed user logins as well as top VPN users. Identifies SSL VPN tunnels and users as well as web mode by bandwidth and duration.                                                                                                    |
| Web Usage Report                           | Web usage on endpoints and a bandwidth summary. Includes top active users and top bandwidth usage. Also identifies users who are blocked the most from web sites.                                                                                                    |

# Logging

Logging and monitoring are useful components to help you understand what is happening on your network, and to inform you about network activities, such as a virus detection, visit to an invalid website, intrusion, failed login attempt, and others.

#### To find a connected user and drill down on logs:

- 1. Go to Dashboards > Users & Devices > VPN Monitor.
- 2. The VPN Monitor displays currently connected VPN users. If desired, apply filters to the list of users displayed. For example, you can apply the *Duration* filter to only view users who have been connected for one to two hours:

| ← VPN Monito    | r                  |                |                    |           |                    |                          |   |                   |              |
|-----------------|--------------------|----------------|--------------------|-----------|--------------------|--------------------------|---|-------------------|--------------|
|                 | 1<br>Total         | Dura           | tion<br>< 10 Hours |           | 1                  | Connection Mode <b>T</b> |   |                   |              |
| Conn = Tunnel × | 🔁 🔍 Search         |                |                    |           |                    |                          |   |                   |              |
| Username ≑      | Filterable Columns | gin \$         | Remote             | e Host \$ | Connections \$     | Duration :               | ÷ | Received Bytes \$ | Sent Bytes ≑ |
| .com            | Duration           | TResize to Cor | ntents             |           | Tunnel Connections | 1h 46m                   |   | 598.55 kB         | 2.69 MB      |
|                 | Last Login         | 🗅 Group By Thi | s Column           |           |                    |                          |   |                   |              |
|                 | Received Bytes     |                | Filter             |           |                    |                          |   |                   |              |
|                 | Remote Host        | = Range <=     | >= Multipl         | e 🛈 NOT   | 1                  |                          |   |                   |              |
|                 | Username           | 1              | h ▼ → 2            | 🖹 h 🔻     |                    |                          |   |                   |              |
|                 | Connection Mode    |                | Apply              |           |                    |                          |   |                   |              |
|                 | Duration           |                |                    |           |                    |                          |   |                   |              |
|                 | Tunnel IP          |                |                    |           |                    |                          |   |                   |              |
|                 | Close              |                |                    |           |                    |                          |   |                   |              |

- 3. Right-click the user that you want to drill down on. Select one of the following options:
  - Show In FortiView: goes to the FortiView VPN dashboard, which displays real-time VPN connection information for the selected user. To view historical data for the user, select 1 Day or 1 Week from the dropdown list in the top right corner.

| <del>&lt;</del>      |                   |            |                    |         |            |        |          |        |          | 0               | 1 Week • |
|----------------------|-------------------|------------|--------------------|---------|------------|--------|----------|--------|----------|-----------------|----------|
| User                 | Curtis Rad        |            |                    |         |            |        |          |        |          |                 |          |
| Connections          | 2                 |            |                    |         |            |        |          |        |          | Sent Bytes      |          |
| Last Connection Time | 1615305112433     |            |                    |         |            |        |          |        |          | Treceived bytes |          |
| VPN Type             | ssl-tunnel        | 0 B        |                    |         |            |        |          |        |          |                 |          |
| Duration             | 16h 6s            |            |                    |         |            |        |          |        |          |                 |          |
| Bytes                | 226.89 MB         |            |                    |         |            |        |          |        |          |                 |          |
| View Events          |                   | Tł         | 1u 04 Fr           | 105 S   | at 06      | Mar 07 | Mon 08   | Tue 09 | Ned 10   |                 |          |
| Connections          |                   |            |                    |         |            |        |          |        |          |                 |          |
| Drilldown            | Search            |            |                    |         |            |        |          |        |          |                 |          |
| Source               | Connection        | Start Time | Connection E       | nd Time | VPN Type   |        | Duration | VP     | N Tunnel | Bytes 🗸         |          |
| 10.8.9.10            | 2021/03/08 23:51: | 48         | 2021/03/09 07:51:  | 0       | ssl-tunnel |        | Bh 4s    |        |          | 191.23 MB       |          |
| 10.8.9.10            | 2021/03/08 15:51: | 34         | 2021/03/08 23:51:3 | 4       | ssl-tunnel |        | Bh 2s    |        |          | 35.66 MB        |          |

• Show Matching Traffic Logs: displays real-time traffic logs for the selected user. To view historical data for the user, select the applied Date filter. Apply a new filter for the desired timerange.

| Sour = Little × Date : | = 2024 00 x 0 Contents |                  |                 |                            |                 |                     |  |  |  |
|------------------------|------------------------|------------------|-----------------|----------------------------|-----------------|---------------------|--|--|--|
| Date/Time T            | Filter                 | Application Name | Security Events | Action                     | Security Action | Result              |  |  |  |
| 2021/03/10 13:52:47    | III Remove             | PS.BROWSER       |                 | <ul> <li>Accept</li> </ul> | ✓ Allowed       | ✔ 3.53 kB / 5.65 kB |  |  |  |
| 2021/03/10 13:52:42    |                        | _                |                 | ✓ Accept                   |                 | ✓ 156 B / 268 B     |  |  |  |
| 2021/03/10 13:51:47    | - Range <- >- 0 NOT    | PS.BROWSER       |                 | ✓ Accept                   | ✓ Allowed       | ✔ 3.53 kB / 5.67 kB |  |  |  |
| 2021/03/10 13:51:42    | 2021-03-10 0 11.42.33  |                  |                 | ✓ Accept                   |                 | ✓ 156 B / 268 B     |  |  |  |
| 2021/03/10 13:50:52    | Apply                  |                  |                 | ✓ Accept                   |                 | ✔ 3.11 kB / 5.45 kB |  |  |  |

# Forwarding logs to an external server

You can configure FortiSASE to forward logs to an external server, such as FortiAnalyzer.

### To forward logs to an external server:

- **1.** Go to Analytics > Settings.
- 2. Enable Log Forwarding.
- 3. From Remote Server Type, select FortiAnalyzer, Syslog, or Common Event Format (CEF).
- 4. In the Server Address and Server Port fields, enter the desired address and port for FortiSASE to communicate with the server.
- 5. Enable *Reliable Connection* to use TCP for log forwarding instead of UDP.
- 6. Click OK.

### To forward logs securely using TLS to an external syslog server:

- **1.** Go to Analytics > Settings.
- 2. Enable Log Forwarding.
- 3. From Remote Server Type, select Syslog.
- 4. In the Server Address and Server Port fields, enter the desired address and port for FortiSASE to communicate with the syslog server.
- 5. Observe that *Reliable Connection* is enabled by default. Enabling this option enables TCP for log forwarding instead of UDP.
- 6. Observe that Secure Connection is enabled by default. Enabling this option enables TLS for log forwarding and requires *Reliable Connection* to be enabled.

When hovering over the information icon, ensure the appropriate Remote CA Certificate for the external syslog server is uploaded in order for the TLS connection to be successful by clicking on the Certificates button. Alternatively, go to System > Certificates.

- For details on importing a Remote CA certificate, please refer to Certificates on page 144.
- For details on the cipher suites that are supported for a secure external syslog server, see Supported cipher suites for secure external syslog server.

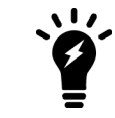

The remote CA certificate for the external syslog server must be imported to FortiSASE, to establish trust with the external syslog server. Otherwise, the TLS connection will not be successful and logs forwarded will not be readable by the external syslog server.

# Log anonymization

Log anonymization allows you to hide personally identifiable user information, such as their hostname and avatar, in Dashboard widgets, logs, and other areas of FortiSASE.

The following shows the Connected Users page when log anonymization is disabled. The hostname information is visible.

| Tetal        | Q Search    | Duration Connected < 10 Hor |             | 1<br>Total     | Authentication<br>Method | 1<br>Total | Security PoP Canada East (Ottawa) |
|--------------|-------------|-----------------------------|-------------|----------------|--------------------------|------------|-----------------------------------|
| Last Login 🗢 | Endpoint \$ | Public IP 🖨                 | Location \$ | Security PoP 🖨 | Duration 🗢               | Bytes 🗘    | Authentication Method 🗘           |
|              |             |                             |             | An a           |                          |            |                                   |

The following shows the Connected Users page when log anonymization is enabled. The hostname information is no longer visible.

|                               |            | Duration Connected < 10 Hou |             | 1<br>Total             | Authentication<br>Method | 1        | Security PoP Canada East (Ottawa) |  |
|-------------------------------|------------|-----------------------------|-------------|------------------------|--------------------------|----------|-----------------------------------|--|
| 🕩 Deauthenticate ) 📀 🔍 Search |            |                             |             |                        |                          |          |                                   |  |
| Last Login 🗘                  | Endpoint 🖨 | Public IP \$                | Location \$ | Security PoP 🖨         | Duration 🖨               | Bytes 🖨  | Authentication Method 🖨           |  |
| 2022/04/26 14:03:03           |            | Unknown                     |             | 🕸 Canada East (Ottawa) | 1h 15m                   | 13.94 MB | VPN                               |  |

The following shows log anonymization's effect on *Analytics > Logs > Traffic*. In the following example, all logs are from the same source, dcat@fortinet.com, and log anonymization was enabled at 10:31. All logs for traffic that occurred before 10:31 show the source information, dcat@fortinet.com. All logs that occurred after 10:31 have the source information anonymized.

You cannot retroactively anonymize or deanonymize source information by enabling or disabling anonymization. The source information remains anonymized or not anonymized based on whether log anonymization was enabled or disabled when the traffic occurred.

| 2 🛓 🗘 Q Sea         | arch                |                                                       |                  |           |                                   |                                           |                 | 🗖 Details           |
|---------------------|---------------------|-------------------------------------------------------|------------------|-----------|-----------------------------------|-------------------------------------------|-----------------|---------------------|
| Date/Time           | Source              | Destination IP                                        | Application Name | Policy ID | Security Events                   | Action                                    | Security Action | Result              |
| 2022/04/27 10:31:24 | ▲ 93c29826e5166a7c  | 172.217.14.206 (sea30s01-in-f14.1e100.net)            | YouTube          | 3         | Web Filter<br>Application Control | ♦ TCP reset from client                   | S Blocked       | O Deny: UTM Blocker |
| 2022/04/27 10:31:23 | ▲ 93c29826e5166a7c  | 172.217.14.206 (sea30s01-in-f14.1e100.net)            | SSL SSL          | 3         | Application Control               | 🚫 TCP reset from client                   | ✓ Allowed       | ✓ UTM Allowed       |
| 2022/04/27 10:31:23 | ▲ 93c29826e5166a7c  | 172.217.14.206 (sea30s01-in-f14.1e100.net)            | SSL              | 3         | Web Filter<br>Application Control | ♦ TCP reset from client                   | S Blocked       | O Deny: UTM Blocker |
| 2022/04/27 10:31:20 | ▲ 93c29826e5166a7c  | <b>■</b> 208.91.114.120                               | 🔛 Fortinet-Other | 3         |                                   | <ul> <li>Accept: session close</li> </ul> |                 | ✔ 0 B / 21.53 kB    |
| 2022/04/27 10:31:18 | ▲ 93c29826e5166a7c  | 44.225.152.184 (forticlient-emsproxy.forticloud.com)  | HTTPS.BROWSER    | 3         | Application Control               | ♦ TCP reset from server                   | ✓ Allowed       | ✓ UTM Allowed       |
| 2022/04/27 10:30:52 | L dcat@fortinet.com | 172.16.208.233                                        | DNS              | 3         |                                   | ✓ Accept                                  |                 | ✓ 315 B/0 B         |
| 2022/04/27 10:30:49 | Lacat@fortinet.com  | 1209.121.79.107 (s209-121-79-107.bc.hsia.telus.net)   | DNS              | 3         |                                   | ✓ Accept                                  |                 | ✓ 144 B/192 B       |
| 2022/04/27 10:30:43 | Locat@fortinet.com  | 1209.121.79.107 (s209-121-79-107.bc.hsia.telus.net)   | DNS              | 3         |                                   | ✓ Accept                                  |                 | ✔ 63 B / 214 B      |
| 2022/04/27 10:30:43 | Lat@fortinet.com    | 1+1209.121.79.107 (s209-121-79-107.bc.hsia.telus.net) | DNS              | 3         | DNS Filter                        | ✓ Accept                                  |                 | ✓ 68 B / 127 B      |

The following shows the Managed Endpoints page when log anonymization is disabled. The hostname information is visible.

| 4<br>Total           |                                                | Management<br>Connection<br>Offline<br>Dnline | 4<br>Total                           | 4<br>Total              | Harr<br>Ve<br>samsur<br>Apple I<br>ASUST | dware<br>ndor<br>18<br>re, Inc.<br>nc.<br>eK COMP | 85<br>Total       | Vulnerabilities<br>High<br>Medium<br>Critical<br>Low |
|----------------------|------------------------------------------------|-----------------------------------------------|--------------------------------------|-------------------------|------------------------------------------|---------------------------------------------------|-------------------|------------------------------------------------------|
| 🛣 Deregister 🛛 🛱 Vie | 🔉 Deregister   🔂 View VPN Session   🖸 🔍 Search |                                               |                                      |                         |                                          |                                                   |                   |                                                      |
| Endpoint 🗢           | VPN \$                                         | Management Connection 🖨                       | Software                             | S \$                    | Device Family 🖨                          | Hardware Version 🖨                                | Vulnerabilities 🖨 | Last Vulnerability S                                 |
| Android 1            |                                                |                                               |                                      |                         |                                          |                                                   |                   |                                                      |
| SM-A526W             | 8 Disconnected                                 | Offline                                       | 🛎 Android Phone 12                   |                         |                                          |                                                   | 0                 |                                                      |
| 🗖 Unknown 1          | Unknown 🕄                                      |                                               |                                      |                         |                                          |                                                   |                   |                                                      |
| 🙇 can-ml-            | 8 Disconnected                                 | Offline                                       | 😼 macOS 12.3.1                       |                         |                                          |                                                   | 33                | 1969/12/31 15:59:                                    |
| 🖪 Windows 2          |                                                |                                               |                                      |                         |                                          |                                                   |                   |                                                      |
| DESKTOP-5JMFHFI      | Connected                                      | Online                                        | 🚝 Microsoft Windows 11 , 64-bit (bui | d 22000) (version 2009) |                                          |                                                   | 52                | 1969/12/31 15:59                                     |

The following shows the Managed Endpoints page when log anonymization is enabled. The hostname and avatar is anonymized. All endpoints also display as being disconnected from VPN.

| 4<br>Teal          | w VPN Session  | Aanagement<br>Connection<br>filine<br>niline | 4<br>Total                          | - <b>4</b>            | Harr<br>Vei<br>Samsur<br>VMwar<br>Apple I<br>ASUST | dware<br>hdor<br>ig. e, inc.<br>nc.<br>aK COMP | 85<br>Total       | Vulnerabilities<br>High<br>Medium<br>Critical<br>Low |
|--------------------|----------------|----------------------------------------------|-------------------------------------|-----------------------|----------------------------------------------------|------------------------------------------------|-------------------|------------------------------------------------------|
| Endpoint 🖨         | VPN \$         | Management Connection 🖨                      | Software OS                         | ¢                     | Device Family \$                                   | Hardware Version \$                            | Vulnerabilities 🖨 | Last Vulnerability S                                 |
| Android 1          |                |                                              |                                     |                       |                                                    |                                                |                   |                                                      |
| a 95b6b3f0c7f61677 | 8 Disconnected | Offline                                      | 🛎 Android Phone 12                  |                       |                                                    |                                                | 0                 |                                                      |
| 🗖 Unknown 1        |                |                                              |                                     |                       |                                                    |                                                |                   |                                                      |
| 📥 d1ae5420d0a81a9e | Oisconnected   | Offline                                      | 🖵 macOS 12.3.1                      |                       |                                                    |                                                | 33                | 1969/12/31 15:59                                     |
| 🗖 Windows 2        |                |                                              |                                     |                       |                                                    |                                                |                   |                                                      |
| a255befe2d355de1   | Oisconnected   | Online                                       | Microsoft Windows 11, 64-bit (build | 22000) (version 2009) |                                                    |                                                | 52                | 1969/12/31 15:59                                     |

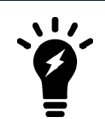

When log anonymization is enabled, VPN appears as disconnected for all endpoints to ensure anonymity.

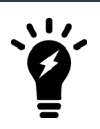

When log anonymization is enabled, reports may be less useful, as personally identifiable information will be anonymized.

#### To enable log anonymization:

- 1. Go to Analytics > LOGS > Settings.
- 2. Enable Anonymization.
- 3. In the *Salt* field, enter the desired username anonymization hash salt. FortiSASE generates a hash based on the username and salt value and uses this to anonymize log information.

# **Client onboarding**

Client using managed endpoints connect using VPN. You can onboard them using the Onboard Users slide-in page.

#### To access the Onboard Users slide-in:

You can access the Onboard Users page by doing one of the following:

• Go to Dashboard > Status and under the Remote Users widget, click Onboard Users. If this widget does not exist, add a new Remote Users widget as Adding a custom dashboard on page 11 describes.

| + | + Add Widget            |                                 |                   |                     |  |  |  |  |  |  |
|---|-------------------------|---------------------------------|-------------------|---------------------|--|--|--|--|--|--|
| ۵ | Health Status Show A    | Il Incidents 🖸 🔳 🕶              | 📭 Remote Users    | Onboard Users 🛛 🗮 🗸 |  |  |  |  |  |  |
|   | Component 🖨             | Status 🗢                        | Entitlement       |                     |  |  |  |  |  |  |
|   | FortiSASE Network (AS40 | <ul> <li>Operational</li> </ul> | Endpoints         | 100                 |  |  |  |  |  |  |
| ٠ | FortiSASE Cloud Regions | <ul> <li>Operational</li> </ul> | FortiSASE users   | 100                 |  |  |  |  |  |  |
| ٠ | FortiSASE Services      | <ul> <li>Operational</li> </ul> | FortiCASB users 🗹 | 100                 |  |  |  |  |  |  |
|   |                         |                                 | License expiry    | 2023/05/17          |  |  |  |  |  |  |
|   |                         |                                 | Current Usage     |                     |  |  |  |  |  |  |
|   | More Info               | rmation                         | Connected users   | 0                   |  |  |  |  |  |  |

• Go to Configuration > Users and click Onboard Users at the top right of the page.

| - | • Create 🖉 Edit 🛅 Delete 🔀 🔁 🔾 Şearch | Q Onboard Users Import/Export •                                     |              |
|---|---------------------------------------|---------------------------------------------------------------------|--------------|
|   | Name 🗢                                | Details 🗢                                                           | References 🗢 |
|   | User 3                                |                                                                     |              |
|   | L@ft.com                              |                                                                     | 2            |
|   | Left.com                              |                                                                     | 2            |
|   | Lest@test.com                         |                                                                     | 2            |
|   | User Group 🕕                          |                                                                     |              |
|   | aaa                                   | <ul> <li>@ft.com</li> <li>@ft.com</li> <li>test@test.com</li> </ul> | 5            |

When you click the Onboard Users button, the Onboard Users slide-in page appears. The page consists of the following sections:

- Managed Endpoint Users. See Managed endpoint client onboarding on page 153.
- Secure Web Gateway Users. See SWG client onboarding on page 155.

# Managed endpoint client onboarding

Onboard Users > Managed Endpoint Users includes features to support onboarding managed endpoint clients.

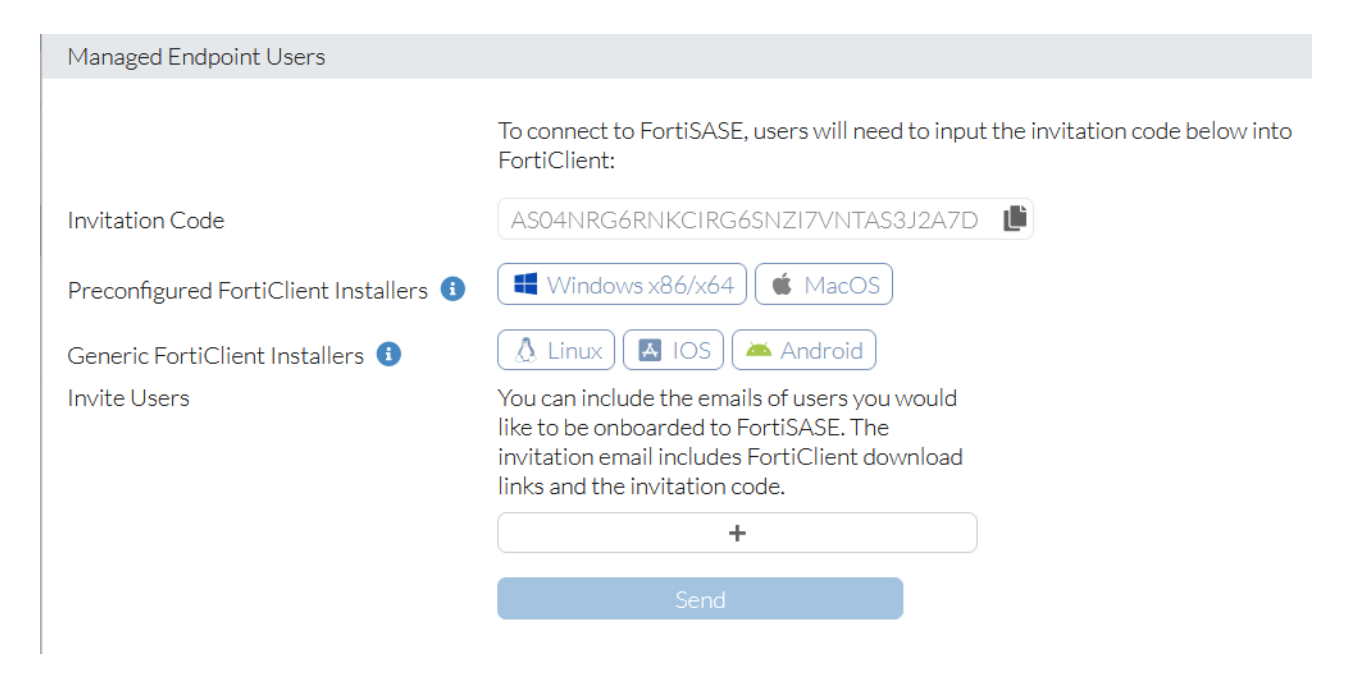

| Feature                                 | Description                                                                                                    |
|-----------------------------------------|----------------------------------------------------------------------------------------------------|
| Invitation Code                         | This is the code to input into FortiClient to allow managed users to be automatically provisioned to connect to FortiSASE.<br>In FortiClient, on the <i>Zero Trust Telemetry</i> tab, input the invitation code from FortiSASE in the <i>Register with Zero Trust Fabric</i> field, and click <i>Connect</i> .                                                                                                    |
| Preconfigured FortiClient<br>Installers | <ul> <li>These installers are preconfigured with your FortiSASE invitation code. Clicking a preconfigured installer for a supported operating system downloads the installer to your local machine.</li> <li>You can then provision your endpoints by doing one of the following: <ul> <li>Using a mobile device management (MDM) software suite using this installer</li> <li>Distributing this installer to end users and having them install it on their endpoints</li> </ul> </li> </ul>                            |
| Generic FortiClient Installers          | These installers are publicly available installers that do not come preconfigured<br>with your FortiSASE invitation code. Clicking a generic installer for a supported<br>operating system goes to a download page where you can select and download<br>the installer to your local machine.<br>Whether you decide to provision your endpoints using this installer and an MDM,<br>or distribute this installer to end users, end users must input the invitation code<br>that you provide for your FortiSASE instance. |
| Invite Users                            | Click + to add a blank field where you can enter the email address of the managed<br>endpoint users to onboard to FortiSASE. Click + as many times as desired to<br>enter email addresses. When you complete entering the email addresses of<br>managed endpoint users, click <i>Send</i> .<br>This feature sends an invitation email to the specified users which includes the<br>generic FortiClient installer download links and invitation code.                                                                    |

# SWG client onboarding

# **PAC file customization**

FortiSASE secure web gateway (SWG) mode involves configuring and hosting a proxy autoconfiguration (PAC) file for respective endpoints to connect to the FortiSASE gateway.

A PAC file is based on JavaScript and contains rules for the proxy client to follow to route traffic to the proxy server or directly to the Internet. For FortiSASE SWG users:

- The proxy client is a web browser or another proxy-aware application.
- The proxy server is the FortiSASE SWG.
- Routing traffic to the proxy uses the FortiSASE SWG as a web proxy.
- Routing traffic directly to the Internet bypasses the FortiSASE SWG.

Typically, some web applications require traffic to be routed directly to the Internet for specific domains which do not support redirection for security reasons or are required for authentication, such as common SAML identity providers, to load correctly. In these cases, you must customize the PAC file with specific IP addresses and hostnames, and then host the custom PAC file on a server that the endpoints can access.

The workflow for customizing and using a PAC file is as follows:

- 1. FortiSASE provides a preconfigured PAC file hosted on the FortiSASE server for use. Download the PAC file to a computer for editing.
- 2. Customize the PAC file in a text editor to exclude certain hosts from being proxied.
- 3. Host the custom PAC file on a server accessible by the endpoints.
- 4. On an endpoint, download and install the SWG certificates provided in the FortiSASE portal.
- 5. On an endpoint, install and configure the client browser or OS settings to point to the hosted custom PAC file.

# Downloading the preconfigured PAC file

The *System* > *SWG Configuration* page displays the secure web gateway (SWG) servers, port, and hosted proxy autoconfiguration (PAC) file. You can download the predefined PAC file to customize.

#### Client onboarding

| ECURE WEB GATEWAY CONFIC                                               | SURATION                                                    |
|------------------------------------------------------------------------|-------------------------------------------------------------|
| Enable                                                                 | •                                                           |
| SSO authentication is stu<br>the release notes for mo<br>Release Notes | rongly recommended for SWG users. Please see<br>re details. |
| Global (Recommended)                                                   | interferentiet ferligeninge im Reiheren 🔳                   |
| Secure Web Gateway Server(s)                                           | US-East-1 (Ashburn)                                         |
|                                                                        | United Kingdom (London)                                     |
|                                                                        | 40-insesspirefunigningsfortives 🗎                           |
|                                                                        | US-West-1 (San Jose)                                        |
|                                                                        | Brititi Helener, - Telenergebet - tera                      |
|                                                                        | Canada (vancouver)                                          |
| Secure Web Gateway Port                                                | 10925                                                       |
| PAC File                                                               | 🛓 Download                                                  |
| Hosted PAC File                                                        | Na official of indexe over eginger 🏨                        |
|                                                                        |                                                             |

By default, the FortiSASE hosted PAC file contains the global (recommended) URL and the SWG port specific to your instance. This global (recommended) URL automatically directs users to the closest geographical location for all browsers and proxy-aware applications. For example:

```
function FindProxyForURL(url, host) {
    return "PROXY turbo-hqwdvq17.edge.prod.fortisase.com:10925; DIRECT";
}
```

This simple PAC file specifies that the web request should be sent through the proxy server turbohqwdvq17.edge.prod.fortisase.com on TCP port 10925 and if the proxy does not respond to this request, the browser sends the web request directly to the Internet without using the proxy.

## **Customizing the PAC file**

This example customizes the PAC file to exclude common external URLs and networks from being forwarded to the FortiSASE secure wb gateway (SWG) server, which allows specific domains which do not support redirection for security reasons or are required for authentication, such as common SAML identity providers, to load correctly.

Please note that you must replace the final return statement at the end of the PAC file with the corresponding proxy URL and port listed in your preconfigured PAC file in the previous step Downloading the preconfigured PAC file on page 155.

```
function FindProxyForURL(url, host) {
    // Apple
    if (dnsDomainIs (host, "albert.apple.com") ||
        dnsDomainIs (host, "captive.apple.com") ||
        dnsDomainIs (host, "gs.apple.com") ||
        dnsDomainIs (host, "humb.apple.com") ||
        dnsDomainIs (host, "static.ips.apple.com") ||
        dnsDomainIs (host, "sq-device.apple.com") ||
        dnsDomainIs (host, "tbsc.apple.com") ||
        dnsDomainIs (host, "tbsc.apple.com") ||
        dnsDomainIs (host, "tbsc.apple.com") ||
        dnsDomainIs (host, "deviceenrollment.apple.com") ||
        dnsDomainIs (host, "deviceservices-external.apple.com") ||
        dnsDomainIs (host, "gdmf.apple.com") ||
```

```
dnsDomainIs (host, "identity.apple.com") ||
dnsDomainIs (host, "iprofiles.apple.com") ||
dnsDomainIs (host, "mdmenrollment.apple.com") ||
dnsDomainIs (host, "setup.icloud.com") ||
dnsDomainIs (host, "vpp.itunes.apple.com") ||
shExpMatch (host, "*.business.apple.com") ||
shExpMatch (host, "*.school.apple.com") ||
dnsDomainIs (host, "upload.appleschoolcontent.com") ||
dnsDomainIs (host, "ws-ee-maidsvc.icloud.com") ||
dnsDomainIs (host, "axm-adm-enroll.apple.com") ||
dnsDomainIs (host, "axm-adm-mdm.apple.com") ||
dnsDomainIs (host, "axm-adm-scep.apple.com") ||
dnsDomainIs (host, "axm-app.apple.com") ||
dnsDomainIs (host, "appldnld.apple.com") ||
dnsDomainIs (host, "configuration.apple.com") ||
dnsDomainIs (host, "gdmf.apple.com") ||
dnsDomainIs (host, "gg.apple.com") ||
dnsDomainIs (host, "gnf-mdn.apple.com") ||
dnsDomainIs (host, "gnf-mr.apple.com") ||
dnsDomainIs (host, "gs.apple.com") ||
dnsDomainIs (host, "ig.apple.com") ||
dnsDomainIs (host, "mesu.apple.com") ||
dnsDomainIs (host, "ns.itunes.apple.com") ||
dnsDomainIs (host, "oscdn.apple.com") ||
dnsDomainIs (host, "osrecovery.apple.com") ||
dnsDomainIs (host, "skl.apple.com") ||
dnsDomainIs (host, "swcdn.apple.com") ||
dnsDomainIs (host, "swdist.apple.com") ||
dnsDomainIs (host, "swdownload.apple.com") ||
dnsDomainIs (host, "swscan.apple.com") ||
dnsDomainIs (host, "updates-http.cdn-apple.com") ||
dnsDomainIs (host, "updates.cdn-apple.com") ||
dnsDomainIs (host, "xp.apple.com") ||
shExpMatch (host, "*.itunes.apple.com") ||
shExpMatch (host, "*.apps.apple.com") ||
shExpMatch (host, "*.mzstatic.com") ||
dnsDomainIs (host, "itunes.apple.com") ||
dnsDomainIs (host, "ppq.apple.com") ||
dnsDomainIs (host, "appldnld.apple.com") ||
dnsDomainIs (host, "appldnld.apple.com.edgesuite.net") ||
dnsDomainIs (host, "itunes.com") ||
dnsDomainIs (host, "itunes.apple.com") ||
dnsDomainIs (host, "updates-http.cdn-apple.com") ||
dnsDomainIs (host, "updates.cdn-apple.com") ||
dnsDomainIs (host, "lcdn-registration.apple.com") ||
dnsDomainIs (host, "suconfig.apple.com") ||
dnsDomainIs (host, "xp-cdn.apple.com") ||
dnsDomainIs (host, "lcdn-locator.apple.com") ||
dnsDomainIs (host, "serverstatus.apple.com") ||
dnsDomainIs (host, "17.248.128.0/18") ||
dnsDomainIs (host, "17.250.64.0/18") ||
dnsDomainIs (host, "17.248.192.0/19") ||
shExpMatch (host, "*.appattest.apple.com") ||
dnsDomainIs (host, "bpapi.apple.com") ||
dnsDomainIs (host, "cssubmissions.apple.com") ||
dnsDomainIs (host, "fba.apple.com") ||
```

```
dnsDomainIs (host, "diagassets.apple.com") ||
       dnsDomainIs (host, "doh.dns.apple.com") ||
       dnsDomainIs (host, "certs.apple.com") ||
       dnsDomainIs (host, "crl.apple.com") ||
       dnsDomainIs (host, "crl.entrust.net") ||
       dnsDomainIs (host, "crl3.digicert.com") ||
       dnsDomainIs (host, "crl4.digicert.com") ||
       dnsDomainIs (host, "ocsp.apple.com") ||
       dnsDomainIs (host, "ocsp.digicert.cn") ||
       dnsDomainIs (host, "ocsp.digicert.com") ||
       dnsDomainIs (host, "ocsp.entrust.net") ||
       dnsDomainIs (host, "ocsp2.apple.com") ||
       dnsDomainIs (host, "valid.apple.com") ||
       dnsDomainIs (host, "appleid.apple.com") ||
       dnsDomainIs (host, "appleid.cdn-apple.com") ||
       dnsDomainIs (host, "idmsa.apple.com") ||
       dnsDomainIs (host, "gsa.apple.com") ||
       shExpMatch (host, "*.apple-cloudkit.com") ||
       shExpMatch (host, "*.apple-livephotoskit.com") ||
       shExpMatch (host, "*.apzones.com") ||
       shExpMatch (host, "*.cdn-apple.com") ||
       shExpMatch (host, "*.gc.apple.com") ||
       shExpMatch (host, "*.icloud.com") ||
       shExpMatch (host, "*.icloud.com.cn") ||
       shExpMatch (host, "*.icloud.apple.com") ||
       shExpMatch (host, "*.icloud-content.com") ||
      shExpMatch (host, "*.iwork.apple.com") ||
dnsDomainIs (host, "mask.icloud.com") ||
       dnsDomainIs (host, "mask-h2.icloud.com") ||
       dnsDomainIs (host, "mask-api.icloud.com") ||
       dnsDomainIs (host, "audiocontentdownload.apple.com") ||
       dnsDomainIs (host, "devimages-cdn.apple.com") ||
       dnsDomainIs (host, "download.developer.apple.com") ||
       dnsDomainIs (host, "playgrounds-assets-cdn.apple.com") ||
       dnsDomainIs (host, "playgroups-cdn.apple.com") ||
       dnsDomainIs (host, "sylvan.apple.com"))
    return "DIRECT";
// VMWare
if (shExpMatch (host, "*.awmdm.com"))
    return "DIRECT";
// Okta
if (shExpMatch (host, "*.okta.com") ||
    shExpMatch (host, "*.oktacdn.com"))
   return "DIRECT";
// Microsoft
if (dnsDomainIs (host, "login.microsoftonline.com") ||
       shExpMatch (host, "*.officeconfig.msocdn.com") ||
       dnsDomainIs (host, "config.office.com") ||
       dnsDomainIs (host, "graph.windows.net") ||
       dnsDomainIs (host, "enterpriseregistration.windows.net") ||
       shExpMatch (host, "*.manage.microsoft.com") ||
       dnsDomainIs (host, "manage.microsoft.com") ||
    shExpMatch (host, "*.microsoftonline.com") ||
```

```
shExpMatch (host, "*.msauth.net"))
   return "DIRECT";
// Google
if (dnsDomainIs (host, "client1.google.com") ||
   dnsDomainIs (host, "client2.google.com") ||
   dnsDomainIs (host, "client3.google.com") ||
   dnsDomainIs (host, "client4.google.com") ||
   dnsDomainIs (host, "client5.google.com") ||
   dnsDomainIs (host, "client6.google.com") ||
   dnsDomainIs (host, "chrome.google.com") ||
   dnsDomainIs (host, "commondatastorage.googleapis.com") ||
   dnsDomainIs (host, "dl-ssl.google.com") ||
   dnsDomainIs (host, "dl.google.com") ||
   dnsDomainIs (host, "gweb-gettingstartedguide.appspot.com") ||
   dnsDomainIs (host, "m.google.com") ||
   dnsDomainIs (host, "hangouts.google.com") ||
   dnsDomainIs (host, "pack.google.com") ||
   dnsDomainIs (host, "safebrowsing-cache.google.com") ||
   dnsDomainIs (host, "safebrowsing.google.com") ||
   dnsDomainIs (host, "ssl.gstatic.com") ||
   dnsDomainIs (host, "storage.googleapis.com") ||
   dnsDomainIs (host, "tools.google.com") ||
   dnsDomainIs (host, "www.googleapis.com") ||
   shExpMatch (host, "*.gstatic.com") ||
   dnsDomainIs (host, "play.google.com") ||
   dnsDomainIs (host, "mtalk.google.com") ||
   dnsDomainIs (host, "accounts.google.com") ||
   dnsDomainIs (host, "aadcdn.msftauthimages.net") ||
   dnsDomainIs (host, "aadcdn.msftauth.net") ||
   dnsDomainIs (host, "omahaproxy.appspot.com") ||
   dnsDomainIs (host, "cros-omahaproxy.appspot.com"))
   return "DIRECT";
// Replace this line with the corresponding line from your FortiSASE deployment's
preconfigured PAC file
return "PROXY turbo-hqwdvq17.edge.prod.fortisase.com:10925; DIRECT";
}
```

To selectively use sections of exempted URLs above, you can comment them out using the double slash // at the beginning of each JavaScript line to prevent the URLs from being exempted and force them to go through the FortiSASE SWG.

For example, to ensure VMware Workspace One traffic is sent to the proxy, since the rule consists of an *if* statement and a return statement, comment them out both:

```
// VMWare
// if (shExpMatch (host, "*.awmdm.com"))
// return "DIRECT";
```

# Hosting the custom PAC file

Once you have modified the proxy autoconfiguration (PAC) file, you should host it on a web server (such as Amazon S3) that is externally accessible by your remote users. The web server must be configured to allow .PAC file extensions to be downloaded and specified using the MIME type application/x-ns-proxy-autoconfig.

The PAC file does not require user authentication to access. However, any user that is pointing to the PAC file will be subject to authentication by FortiSASE when it accesses the Internet.

## Additional endpoint configuration steps

To complete the workflow for using a custom PAC file, the end user must download and install the SWG certificate on the endpoint and point the endpoint's web browsers to this hosted PAC file.

For details on downloading and installing the SWG certificate on an endpoint, refer to the steps in Certificate installation on page 160.

For details on configuring the endpoint to use the custom hosted PAC file, refer to the steps in Proxy configuration on page 163.

# **Certificate installation**

When users connect to FortiSASE in secure web gateway (SWG) mode, FortiSASE proxies traffic from the client. While being proxied, connections using secure protocols like HTTPS have their certificates replaced and signed by FortiSASE. To avoid seeing warnings and errors, the client must trust the signing Certificate Authority (CA) and have a valid certificate chain back to the root CA. Therefore, installing FortiSASE's CA certificate on the client's trusted certificate store is important.

You should provide users with the required CA certificate during onboarding. In SWG mode, when you onboard users from the GUI, download the SWG Certificates package that appears at the end of the Secure Web Gateway Users instructions. You can also find this on the right side of the *System* > *SWG Configuration* page.

The following instructions demonstrate installing certificates on various operating systems:

- Windows on page 160
- macOS on page 161
- Chrome OS on page 161
- Managed Chromebook on page 162

## Windows

#### To install the FortiSASE CA certificate on a Windows 10 device:

- 1. Double-click the FortiSASE certificate that the administrator provided during onboarding.
- 2. On the General tab, click Install Certificate.
- **3.** You can install the certificate for the current user or local machine. Installing for the local machine requires administrator permissions. Select the desired option and click *Next*.
- 4. Choose where you want the certificate to be kept. To customize this, select Place all certificates in the following

store and browse the store. Then select Trusted Root Certification Authorities. Click Next.

5. Review and click *Finish* to install the certificate.

## macOS

To properly browse any HTTPS websites, you must install the FortiSASE root certificate on the endpoint.

#### To upload the FortiSASE CA certificate on a mac:

- 1. Double-click the FortiSASE certificate that the administrator provided during onboarding.
- 2. From the Keychain dropdown list, select System, then click Add.
- 3. When you view the certificate, the root certificate appears as not trusted. Expand the *Trust* section. From the *When* using this certificate dropdown list, select Always Trust.

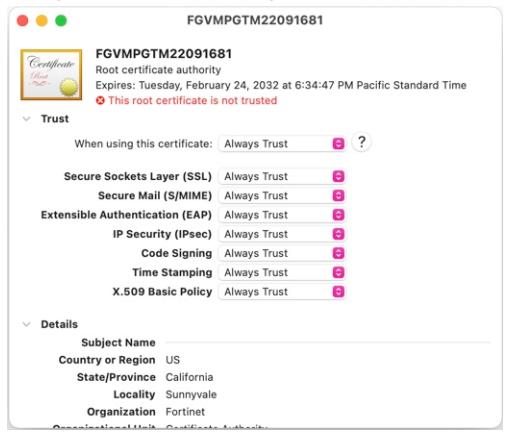

4. Save the configuration and add the certificate to the system keychain. You can connect to HTTPS websites without seeing a warning.

# **Chrome OS**

#### To upload the FortiSASE CA certificate on a Chromebook:

- 1. In Chrome, open Settings from the menu or go to chrome://settings.
- 2. Go to Privacy and security. On the configuration page, click Security.
- 3. In the Security settings page, scroll to the bottom to find Advanced > Manage certificates. Click the right arrow.
- 4. In the Manage certificate page, select Authorities.
- 5. Click Import to import the FortiSASE certificate authority (CA) certificate.
- 6. If the Fortinet\_CA\_SSL.cer file does not appear, change the file selection page to show all files. Then select the Fortinet\_CA\_SSL.cer cert and click open.
- 7. The next screen asks for your trust settings for this certificate. Select all options, then click OK.

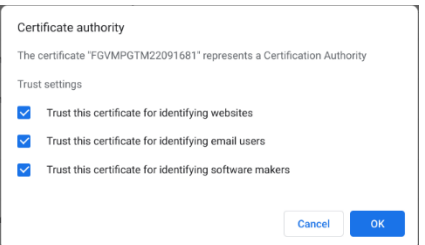

8. You have now imported the FortiSASE CA certificate. Scroll down to see the org-Fortinet entry. Expand to see the certificate and view its details.

## Managed Chromebook

If your organization manages Chromebooks using the Google Admin console, you can centrally install the FortiSASE certificate authority certificate on the Admin console and distribute it to each managed Chromebook.

#### To upload the FortiSASE CA certificate on Google Admin Console:

- 1. On the Google Admin console, go to Device > Networks.
- 2. Select the organizational unit in which to apply these settings.
- 3. Under Certificates, click Create Certificate.
- 4. Enter a name for this certificate entry, then click Upload to upload the Fortinet\_CA\_SSL.cer certificate.
- 5. Under Certificate Authority, select Chromebook. Click ADD.

| × Add certificate |                                      |                                                                                                    |  |  |  |  |
|-------------------|--------------------------------------|----------------------------------------------------------------------------------------------------|--|--|--|--|
|                   | Certificate<br>Applied at PowerUsers | Name FortISASE-CA File attached Endinet CA SSL cer.                                                                                                    |  |  |  |  |
|                   |                                      | Issued by: FGVMPGTM22091681, Certificate Authority, Fortinet<br>Issued by: FGVMPGTM22091681, Certificate Authority, Fortinet<br>Issue date: February 23, 2022<br>Expiry date: February 24, 2032 |  |  |  |  |
|                   | Certificate Authority                | Use as a Certificate Authority for the following  HTTPS security may be severely compromised if the private key portion of this certificate isn't stored securely.                              |  |  |  |  |
|                   |                                      | Android  Chromebook  IOS  Imprivata App on Chromebooks                                                                                                    |  |  |  |  |
|                   |                                      | Endpoint Verification     You need to enable advanced mobile management to apply the Android ENABLE ADVANCED and IOS settings.                                                                  |  |  |  |  |
|                   |                                      | ADD                                                                                                    |  |  |  |  |

#### To verify the CA certificate is installed on a Chromebook:

- 1. In Chrome, open Settings from the menu or go to chrome://settings.
- 2. Go to Privacy and security. On the configuration page, click Security.
- 3. In the Security settings page, scroll to the bottom to find Advanced > Manage certificates. Click the right arrow.
- 4. In the Manage certificate page, select Authorities.
- 5. Scroll down to the org-Fortinet entry. Expand this entry. You will see the certificate and an icon indicating that Google Admin console is managing it.

# **Proxy configuration**

To connect to FortiSASE in Secure Web Gateway (SWG) mode, each endpoint client must configure proxy settings within its network or browser settings to point to FortiSASE's servers. You can configure this individually on the endpoint or, if you are using an enterprise management system, push it out to managed endpoints centrally.

You should provide users one of the following during the user onboarding process:

- URL to the hosted proxy autoconfiguration (PAC) file
- Proxy server addresses and port if users are to configure proxy settings manually.

From the System > SWG Configuration page, make note of the following information:

| Field                        | Description                                                                     |
|------------------------------|---------------------------------------------------------------------------------|
| Global (Recommended)         | Global FortiSASE server address for your instance.                              |
| Secure Web Gateway Server(s) | Lists address of each individual regional FortiSASE server for your instance.   |
| Secure Web Gateway Port      | Port that client should connect to in their proxy settings.                     |
| PAC File                     | Static copy of the PAC file, which you can customize and rehost on your server. |
| Hosted PAC File              | Address of the PAC file hosted on the FortiSASE server.                         |

Refer to SWG Configuration on page 145 for more information.

Users are expected to have installed the FortiSASE certificate authority certificate on their devices. See Certificate installation on page 160.

Proxy settings on endpoint clients can differ between operating systems (OS) and browsers. While the following examples demonstrate the configuration for the selected OSes, refer to your OS or browser for complete instructions on configuring proxy settings.

- Windows on page 163
- macOS on page 164
- Chrome OS on page 165
- Managed Chromebook on page 166

## Windows

The end user can configure proxy settings at the operating system (OS) level or in a browser. When you configure Secure Web Gateway (SWG) settings at the OS level, Windows applies them to all installed browsers. The following gives instructions for configuring SWG settings at the OS level on a Windows 10 device.

#### To configure Windows 10 to use the FortiSASE SWG server:

- 1. In Windows, go to *Windows Settings > System > Proxy Settings*.
- 2. Enable Use setup script.

3. In the Script address field, enter the Hosted PAC File URL.

| ← Settings            |                                                                                                    |
|-----------------------|----------------------------------------------------------------------------------------------------|
| යි Home               | Proxy                                                                                                   |
| Find a setting $\rho$ | Automatic proxy setup                                                                                   |
| Network & Internet    | Use a proxy server for Ethernet or Wi-Fi connections. These settings<br>don't apply to VPN connections. |
| Status                | Automatically detect settings                                                                           |
| na Wi-Fi              | On                                                                                                    |
|                       | Use setup script                                                                                        |
| 토 Ethernet            | On                                                                                                    |
| ଳି Dial-up            | Script address                                                                                          |
| % VPN                 | https://download.fortisase.com/prod/pi                                                                  |
| 玲 Airplane mode       | Save                                                                                                    |
|                       |                                                                                                    |

4. The next time the user starts a browser session, the browser displays an authentication prompt. The end user enters their FortiSASE credentials in the prompt. After ten minutes of inactivity, the browser reprompts for authentication credentials.

### macOS

This example demonstrates manually configuring proxy settings on macOS. See also Change proxy settings in Network preferences on Mac.

#### To manually configure proxy settings on a macOS endpoint:

- 1. Go to the Apple menu > System Preferences > Network.
- 2. In the list, select the Network service. For example, you may select your connected wireless SSID.
- 3. Click Advanced.
- 4. On the *Proxies* tab, select the protocol to configure. Enable *Automatic Proxy Configuration*, then enter the URL to your hosted PAC file.
- 5. Click OK, then apply to apply the changes.

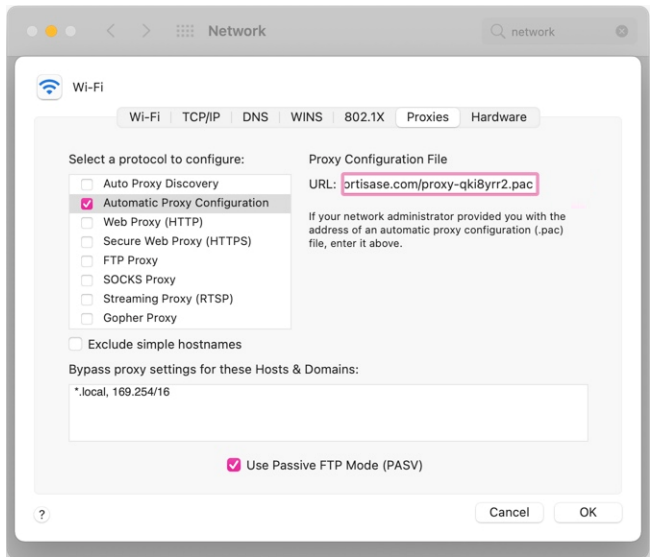

6. The next time that the user starts a browser session, the browser displays an authentication prompt. The end user enters their FortiSASE user credentials in the prompt to authenticate.

## **Chrome OS**

#### To configure proxy as a system-wide setting:

- 1. Open the Launcher, and search for Settings.
- 2. Click Network on the left menu. Then select your Wireless Network SSID and click the right arrow to expand.
- 3. Scroll to the bottom and expand the proxy settings.
- 4. For Connection type, select one of the following:
  - **a.** Select *Automatic proxy configuration*. This is the recommended method. Point the *Autoconfiguration URL* to the FortiSASE hosted PAC file.
  - **b.** To configure manual proxy configuration, do the following:
    - i. Select Manual proxy configuration.
    - ii. Enable Use the same proxy for all protocols.
    - iii. Enter the proxy server address, and the Secure Web Gateway port that your administrator provided. You can select the global proxy or the server closest to you.
    - iv. Click Save.

| Settings          | Q Search settings                                               |   |
|-------------------|-----------------------------------------------------------------|---|
| Network           | IP Address                                                      |   |
| Bluetooth         | 10.10.10.23                                                     |   |
| Connected devices | Advanced                                                        | ~ |
| People            | Network                                                         | ~ |
| Device            | Proxy                                                           | ^ |
| Personalization   | Allow proxies for shared networks                               |   |
| Q Search engine   | Connection type Manual proxy configuration                      | • |
| # Apps            | Use the same proxy for all protocols Proxy turbo-qkiByrr2.edge: | - |
| bout Chrome OS    |                                                                 |   |
|                   | Add exception                                                   |   |
|                   | Save                                                            |   |

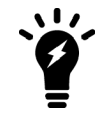

If issues arise with some websites using SOCKS, you can work around this by disabling *Use the same proxy for all protocols.* Then only define the proxy server address for HTTP proxy and secure HTTP proxy.

**5.** On a successful connection, your browser prompts you to authenticate. Enter your user credentials to authenticate to FortiSASE and continue browsing the web.

If you receive a warning message from Chrome preventing you to go further, you must disable your proxy settings, and install the FortiSASE certificate authority certificate before reenabling proxy.

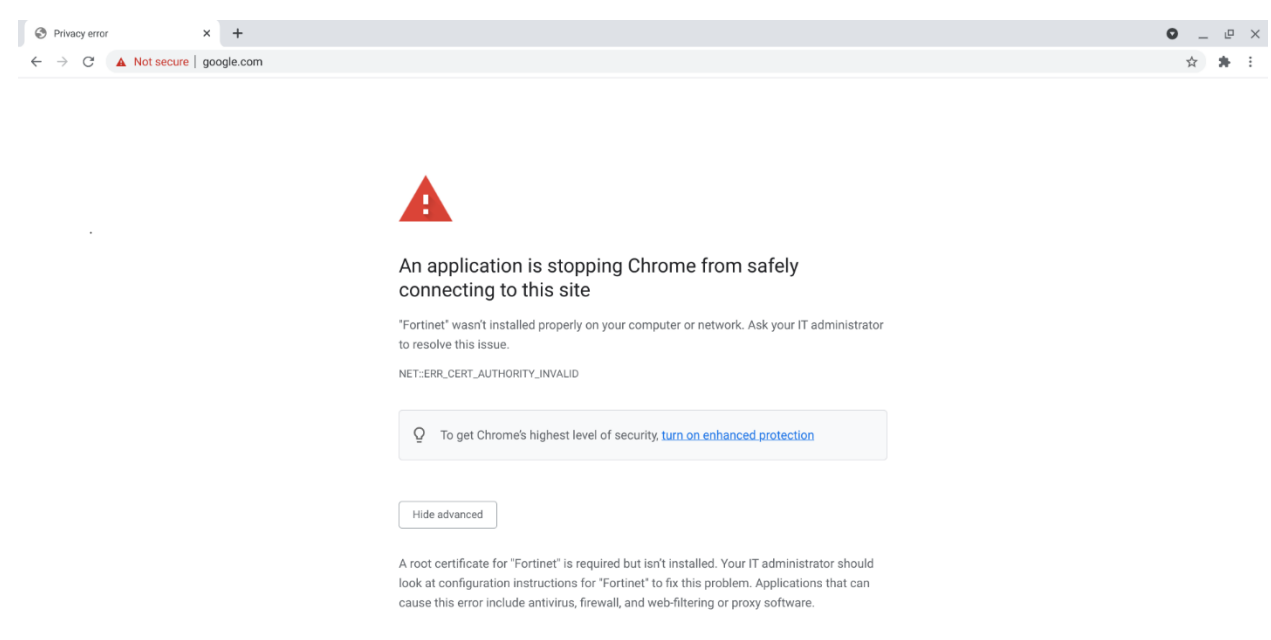

# Managed Chromebook

If your organization manages Chromebooks using the Google Admin console, you can centrally configure proxy settings on the Admin console and distribute them to each managed Chromebook.

### To configure proxy as a system-wide setting on Google Admin Console:

- 1. On the Google Admin console, go to Device > Chrome > Settings > Users & Browsers..
- 2. Select the organizational unit in which to apply these settings.
- 3. Under User and Browser Settings, filter for the keyword Proxy. The Network section appears.
- 4. For Proxy mode, use one of the following options:
  - a. Select Always use the proxy auto-config specified below. Enter FortiSASE's hosted PAC file address. Save.
  - **b.** Select *Always use the proxy specified below*. Enter the proxy server URL in the format <proxy server address>:<SWG port>. Save.

### To verify proxy settings are configured on the managed Chromebook:

- 1. Open the Launcher and search for Settings.
- 2. Click Network on the left menu. Then select your Wireless Network SSID and click the right arrow to expand.
- 3. Scroll to the bottom and expand the proxy settings. The settings pushed from the Google Admin Console appear

|                   |                                                |                               | _       |
|-------------------|------------------------------------------------|-------------------------------|---------|
| Settings          | Q Search settings                              |                               |         |
| Network           |                                                | Forget                        | connect |
| ✗ Bluetooth       | This network is shared with you.               |                               |         |
| Connected devices | This network is not synced to your account. Le | arn more                      |         |
| People            | Prefer this network                            |                               |         |
|                   | Automatically connect to this network          |                               | -       |
| Personalization   | IP Address<br>10.10.10.23                      |                               |         |
| Q Search engine   | Advanced                                       |                               | ~       |
| ### Apps          | Network                                        |                               | ~       |
| Advanced 👻        | Proxy                                          |                               | ^       |
| About Chrome OS   | This proxy is enforced by your administrat     | or                            |         |
|                   | Allow proxies for shared networks              |                               |         |
|                   | Connection type                                | Automatic proxy configuration | -       |
|                   | Autoconfiguration URL:                         | (provu dvioure) poo           |         |
|                   | https://download.fortisase.com/                | /proxy-quoynz.pac             |         |

#### with an icon and warning that your administrator is enforcing this setting.

# SWG Chrome extension and Chromebook support

FortiSASE supports a Chrome extension that allows enforcing FortiSASE secure web gateway (SWG) connectivity for selected endpoints with the Chrome browser installed, including Chromebooks, based on the endpoint operating system (OS) and the corresponding extension policy that the Google Workspace administrator configured.

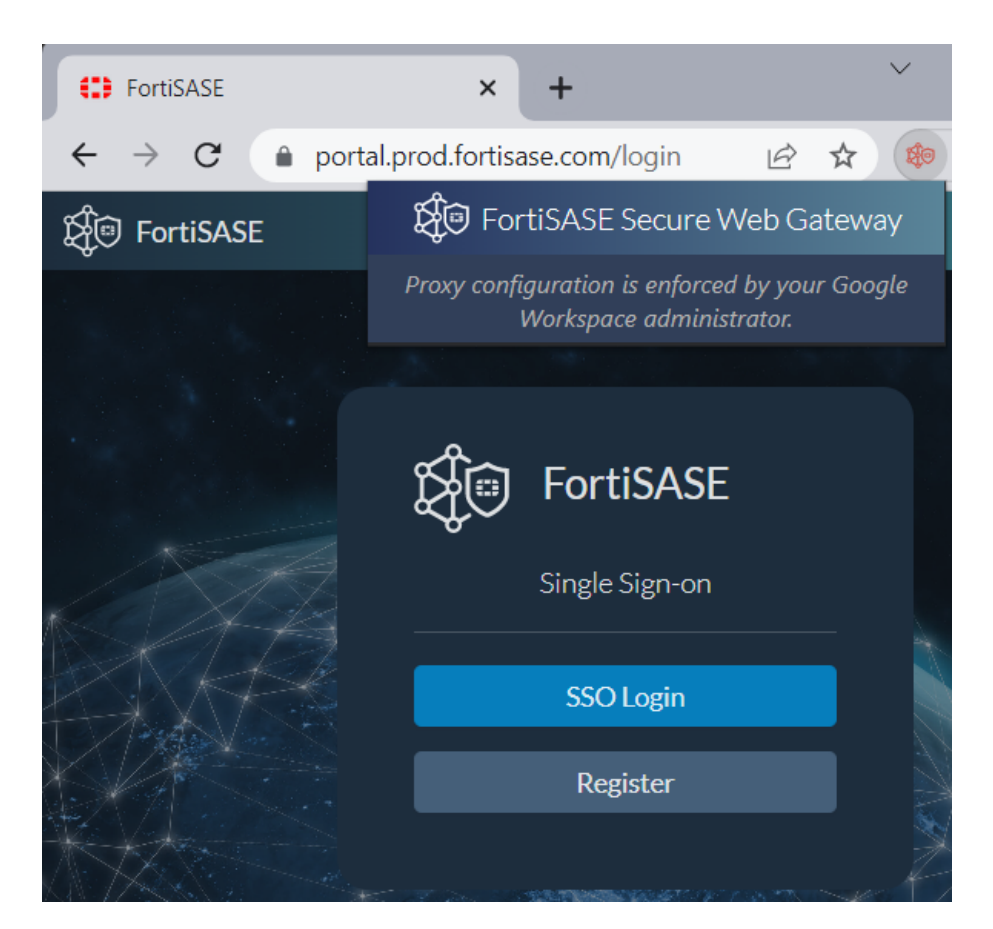

This extension relies on the following features being configured in FortiSASE:

- SWG single sign-on
- SWG configuration

The extension also requires that the user has already downloaded and installed the SWG certificates to the device certificate store as Certificate installation on page 160 describes. Alternatively, you can use Google Workspace to install certificates on Chromebooks as Add and assign digital certificates for managed devices describes.

Since this extension is not installed in Chrome incognito mode, the administrator should disable incognito mode in Google Workspace.

This extension allows you to configure the following settings on an endpoint through Google workspace:

- Default or custom hosted PAC file URL
- User ability to view PAC file URL within the extension
- · Configuration of supported platforms (ChromeOS, Linux, macOS, and Windows) where SWG is enforced

### To disable incognito mode in Google Workspace:

Since this extension is not installed in incognito mode, SWG policies are not enforced when using incognito mode. The Google Workspace administrator must disallow incognito mode to ensure that SWG is always enforced on the Chromebook and other devices with managed Chrome browsers.

- 1. Go to Devices > Chrome > Settings > Users & browsers.
- 2. Select the desired organizational unit (OU).
- **3.** Scroll to Security > Incognito mode.

- 4. From the dropdown menu, select *Disallow incognito mode*.
- 5. Click Save.

| ← 1 setting changed                                     |                                 |                                                  |                                                                                                    | REVER                    | T SAVE           |
|---------------------------------------------------------|---------------------------------|--------------------------------------------------|----------------------------------------------------------------------------------------------------|--------------------------|------------------|
| - Devices                                               | Devices > Chrome > Settings -   |                                                  |                                                                                                    |                          |                  |
| Overview                                                | fortisasetest.com > Marketing   |                                                  |                                                                                                    |                          |                  |
|                                                         | Search for organizational units | User & bro                                       | wser settings                                                                                                    | Device settings          |                  |
| Overview                                                | ✓ fortisasetest.com             | + Search or add a filter                         |                                                                                                    |                          | 🕄 Recent changes |
| Guides<br>Devices<br>Managed browsers                   | Marketing<br>R&D                |                                                  | Action on Iid close<br>Sleep  Lock screen on sleep or Iid close<br>Allow user to configure  Before Chrome 106-, sleep or Iid clos | se will trigger locking. |                  |
| Users & browsers<br>Device<br>Managed guest<br>sessions |                                 | Incognito mode ①<br>Locally applied マ<br>□ ③ ▲ ∞ | Disallow incognito mode 👻                                                                                                    |                          | 0                |

### To configure the extension policy for FortiSASE SWG Chrome extension:

You can apply the FortiSASE SWG extension to one or more user OUs within Google Workspace. All users assigned within an OU that the FortiSASE SWG extension is applied to have the extension installed and SWG enforced on their Chromebook and Chrome browser.

- 1. In the Google Admin console, go to Devices > Chrome > Apps & extensions > Users & browsers.
- 2. Select the desired OU to install and enforce the FortiSASE SWG extension.
- **3.** Add the Chrome extension to the OU by clicking the + button on the bottom right, clicking *Chrome app or extension by ID*, and searching using the ID aecejhdejcnfihadbfidmndehobfdpcc.
- 4. Select the *FortiSASE Secure Web Gateway extension* to push to Chromebooks and devices with managed Chrome browsers.
- 5. Configure the policy using the following parameters:

| Parameter          | Description                                                                                                    |
|--------------------|----------------------------------------------------------------------------------------------------|
| pacFileUrl         | <ul> <li>PAC file that the extension will enforce. Configure one of the following:</li> <li>Default hosted PAC file link from FortiSASE in <i>System &gt; SWG</i><br/><i>Configuration</i>. See SWG Configuration on page 145.</li> <li>Custom hosted PAC file link from a server accessible to endpoints. See<br/>PAC file customization on page 155.</li> </ul>                                                                       |
| showProxyInfo      | <ul> <li>Possible values: false or true.</li> <li>Setting this to false hides the PAC file URL from the extension.</li> <li>Setting this value to true makes the PAC file URL visible to the extension.</li> </ul>                                                                                                    |
| supportedPlatforms | <ul> <li>Possible values include cros, linux, mac, and win to specify ChromeOS (Chromebook), Linux, macOS, and Windows, respectively.</li> <li>To exempt a device from SWG enforcement, you can set one of these options: <ul> <li>Remove the device OS from the supportedPlatforms array</li> <li>Set pacFileUrl to an empty string</li> <li>Remove the pacFileUrl key-value pair from the policy configuration</li> </ul> </li> </ul> |

6. Click Save.

Following is an example extension policy configuration using a custom PAC file hosted on a LAN server with the PAC file URL hidden from extension and the extension applied to ChromeOS, macOS, and Windows devices:

```
{
    "pacFileUrl": {
        "Value": "https://192.168.1.115/proxy.pac"
    },
    "showProxyInfo": {
        "Value": false
    },
    "supportedPlatforms": {
        "Value": ["cros", "mac", "win"]
    }
}
```

The following shows the FortiSASE SWG extension and example extension policy applied to users within the Marketing OU:

| ← 1 setting changed<br>→ □ Devices | Devices > Chrome > Apps & extensions |   |                               |                                         |                            | REV                                                       | ERT SAVE            |
|------------------------------------|--------------------------------------|---|-------------------------------|-----------------------------------------|----------------------------|-----------------------------------------------------------|---------------------|
| Overview                           | Anna 9 Eutonaiana                    |   | Overview                      |                                         | Users & browsers           | Kiosks                                                    | Requests            |
| ✓ Chrome Overview                  | Apps & Extensions                    | C | Play Store<br>Allow all apps, | Chrome Web<br>Store                     |                            | FortiSASE Secure Web Gateway                              |                     |
| Guides                             | Users                                | ~ | admin manages<br>blocklist    | Allow all apps,<br>admin manages        | SETTINGS                   | One per line. Maximum of 100 URLs.                        |                     |
| Devices                            | Groups                               | ~ | + Search or add               | a filter                                |                            | Allowed hosts                                             |                     |
| Managed browsers   Settings        | Organizational Units                 | ^ | Арр                           |                                         | Installation policy        | One per line; allowed hosts override blocked<br>100 URLs. | i hosts. Maximum of |
| - Apps & extensions                | Search for organizational units      |   | FortiSASE Se<br>accejhdejc    | ecure Web Gatewa<br>nfihadbfidmndehobfd | y<br>Force install + pin t | Inherited from Google default<br>Policy for extensions    |                     |
| Overview                           | ✓ Tortisasetest.com                  |   |                               |                                         |                            | {                                                         | 1                   |
| Users & browsers                   | R&D                                  |   |                               |                                         |                            | "Value":                                                  | _                   |
| Kiosks                             |                                      |   |                               |                                         |                            | "http://192.168.1.115/proxy.pac"                          |                     |
| Requests                           |                                      |   |                               |                                         |                            | "showProxyInfo": {                                        |                     |
| Connectors                         |                                      |   |                               |                                         |                            | "Value": false<br>},                                      |                     |
| <ul> <li>Printers</li> </ul>       |                                      |   |                               |                                         |                            | "supportedPlatforms": {                                   |                     |
| ▶ Reports                          |                                      |   |                               |                                         |                            | "Value": [" <u>cros</u> ", "mac", "win"]<br>}             |                     |
| Mobile & endpoints                 |                                      |   |                               |                                         |                            | }                                                         |                     |
| Networks                           |                                      |   |                               |                                         |                            | Locally applied 🔻                                         |                     |
| Apps                               |                                      |   |                               |                                         |                            |                                                           | +                   |

#### To verify the policy has been enforced on the device with the extension installed:

On the Chromebook or device with Chrome browser installed, go to chrome://policy from the Chrome browser to verify the aforementioned example policy has been enforced on the Chromebook or device with managed Chrome browser:

| FortiSASE Secure Web Gateway |                                 |        |            |           |                 |           |
|------------------------------|---------------------------------|--------|------------|-----------|-----------------|-----------|
| Policy name                  | Policy value                    | Source | Applies to | Level     | Status          |           |
| pacFileUrl                   | https://192.168.1.115/proxy.pac | Cloud  | Machine    | Mandatory | OK, Superseding | Show more |
| showProxyInfo                | false                           | Cloud  | Machine    | Mandatory | OK, Superseding | Show more |
| supportedPlatforms           | ["cros", "mac", "win"]          | Cloud  | Machine    | Mandatory | OK, Superseding | Show more |

# **Enterprise mobility management**

FortiClient on different platforms supports integration with enterprise mobility management or mobile device management software. You can use this software to onboard endpoints to successfully connect to and be managed by FortiSASE.

# **Configuring Microsoft Intune integration with FortiClient (iOS)**

You can find details for configuring Microsoft Intune integration with FortiClient iOS in Configuring Microsoft Intune integration.

## Configuring the FortiSASE invitation code

Since FortiSASE uses an invitation code instead of a direct IP address or hostname and port, ensure that cloud\_ invite code is configured in one of the following locations in Intune:

- In the Create app configuration policy window on the Settings tab
- For an existing configuration policy, click *Properties* and check under *Settings*. In the example, you can see that cloud\_invite\_code is configured.

Home > Apps | App configuration policies > jaguar test

| <b>jaguar test</b>   Propert | ties                   |                 | ×                                |
|------------------------------|------------------------|-----------------|----------------------------------|
| ₽ Search «                   |                        |                 |                                  |
| <ol> <li>Overview</li> </ol> | Basics Edit            |                 |                                  |
| Manage                       | Name                   | jaguar test     |                                  |
| III Properties               | Description            |                 |                                  |
|                              | Device enrollment type | Managed devices |                                  |
| Monitor                      | Targeted app           | FortiClient     |                                  |
| 📙 Device install status      | laige cea app          | - of the little |                                  |
| 🏜 User install status        | Settings Edit          |                 |                                  |
|                              | Configuration key      | Value type      | Configuration value              |
|                              | cloud_invite_code      | String          | DTUE5H1BDQWSMKSCJJRN2FOKAG65808M |
|                              | Assignments Edit       |                 |                                  |
|                              | Included groups        |                 |                                  |
|                              | Group                  | Filter          | Filter mode                      |
|                              | All users              | None            | None                             |
|                              | All devices            | None            | None                             |
|                              | Excluded groups        |                 |                                  |
|                              | Group                  |                 |                                  |
|                              | No results.            |                 |                                  |
|                              |                        |                 |                                  |

# **Deploying trusted certificates**

When FortiSASE security components are configured to use SSL deep inspection, then the certificate authority (CA) certificate is automatically installed on desktop FortiClient endpoints. However, for mobile endpoints such as Apple devices running FortiClient iOS, then enterprise mobility management software must be used to install such CA certificates.

You can find details on deploying a trusted root certificate such as the CA certificate configured on FortiSASE for SSL deep inspection in Trusted root certificate profiles for Microsoft Intune.

# **MSSP** portal

FortiSASE includes a portal that managed security service providers (MSSP) can use to offer their end customers a managed FortiSASE service by performing the following management functions for multitenant FortiSASE deployments:

- Monitor tenants' FortiSASE instances
- · Access and manage tenants' FortiSASE instances

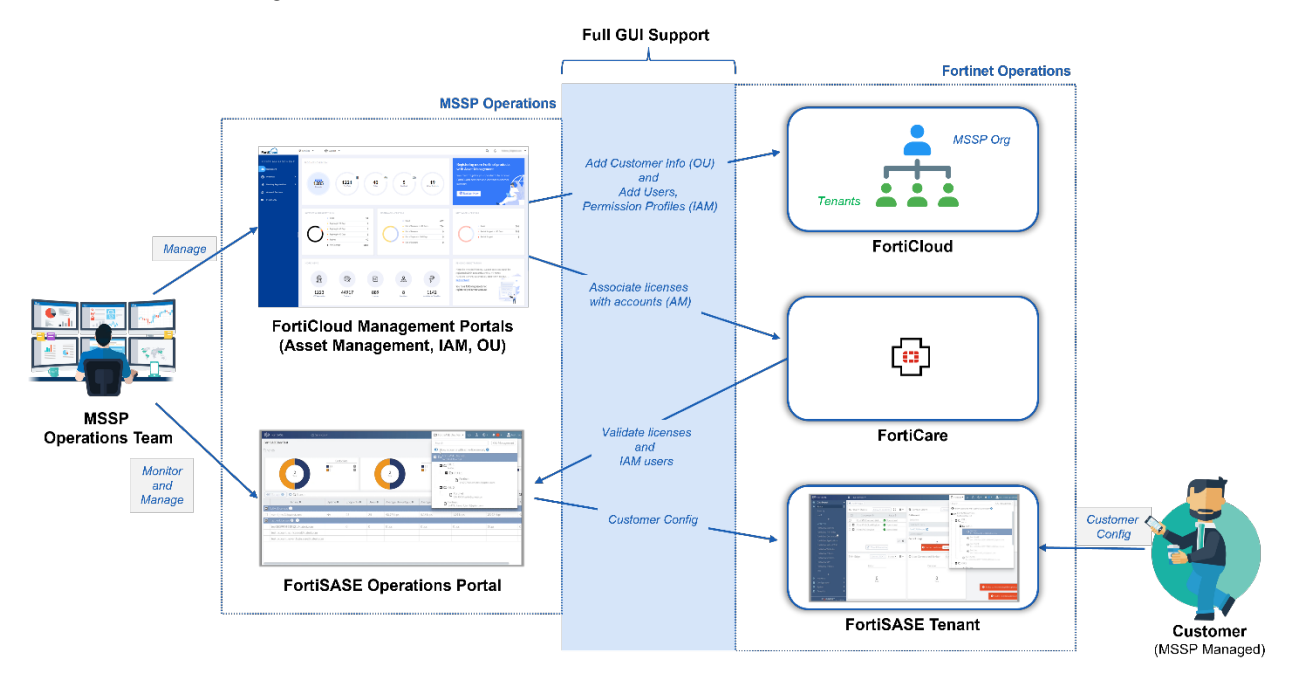

The FortiSASE MSSP portal is based on the use of FortiCloud Identity & Access Management (IAM) users and the FortiCloud organizational unit structure. For details, see Organization Portal and Identity & Access Management (IAM), respectively.

# **Prerequisites**

You must apply a FortiCloud Premium contract to the root account to allow it to establish an organization and invite other FortiCare accounts to join the organization.

# **Configuration workflow**

The workflow for configuring FortiCloud Identity Access & Management (IAM) users and organization units (OU) and using the managed security service provider (MSSP) portal is as follows:

- **1.** Using the FortiCloud Organization portal:
  - a. Enable organizations. See Enabling Organizations.
  - b. Create an organization. See Creating an organization.
  - c. Add one or more OUs. See Adding and deleting OUs.
  - d. Invite FortiCloud accounts to join OUs. See Invitations and Creating invitation tokens.
  - e. Approve invitations to FortiCloud accounts. See Invitation Approval for details.
- **2.** Using the FortiCloud IAM portal:
  - **a.** Set up a permission profile allowing IAM users to access FortiSASE as a portal. Permission control is global to the FortiSASE portal and provides the following roles:
    - No access
    - Read/write access
    - Read-only access
    - See Permission profiles within Organizations.
  - b. Configure IAM users. See Creating users, user groups, and roles within Organizations and Adding IAM users.
- 3. From the FortiSASE portal:
  - **a.** When an IAM user logs in to FortiSASE for the first time, there are some preliminary steps to complete to validate the new IAM user. See Validating new IAM users.
  - **b.** Access the MSSP portal using an IAM user corresponding to the root account. See Accessing the MSSP portal on page 175.
  - c. Monitor tenants' FortiSASE instances. See Monitoring a tenant's instance on page 176.
  - d. Manage tenants' FortiSASE instances. See Managing a tenant's instance on page 177.

For details on configuring FortiCloud OUs and adding FortiCloud accounts to OUs, see Organization Portal.

For details on configuring FortiCloud IAM users and permission profiles, see Identity & Access Management (IAM).

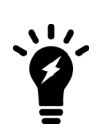

When configuring IAM users for an organization, you typically configure the user type as *Organization* with a *Permission Scope* configured to an organization unit (OU) or sub-OU. These users can access the MSSP portal.

IAM users where the user type is configured as *Local* can directly access the FortiSASE portal into a specific tenant's instance. However, they cannot access the MSSP portal.

# Using the MSSP portal

After configuring the required settings in the FortiCloud Identity & Access Management (IAM) portal and FortiCloud Organization portal, you can access the managed security service provider (MSSP) portal.

The MSSP portal allows MSSP administrators to provide a managed FortiSASE service to end customers by performing these tasks:

- 1. When an IAM user logs in to FortiSASE for the first time, there are some preliminary steps to complete to validate the new IAM user. See Validating new IAM users.
- 2. Access the MSSP portal using an IAM user corresponding to the root account. See Accessing the MSSP portal on page 175.
- 3. Monitor the status of a tenant's FortiSASE instance. See Monitoring a tenant's instance on page 176.

4. Manage a tenant's FortiSASE instance, namely, to preconfigure it prior to delivery to the end customer, troubleshoot it, and resolve any configuration issues that the end customer reports. See Managing a tenant's instance on page 177.

# Accessing the MSSP portal

The managed security service provider (MSSP) portal requires configuring an Identity & Access Management (IAM) user corresponding to the root account, as Adding IAM users describes.

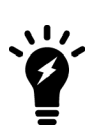

When configuring IAM users for an organization, you typically configure the user type as *Organization* with a *Permission Scope* configured to an organization unit (OU) or sub-OU. These users can access the MSSP portal.

IAM users where the user type is configured as *Local* can directly access the FortiSASE portal into a specific tenant's instance. However, they cannot access the MSSP portal.

#### To access the MSSP portal from the FortiSASE portal:

- **1.** Go to the FortiSASE portal.
- 2. Click SSO Login.
- 3. Click Sign in as IAM user.
- 4. Log in with the user credentials from the CSV that you downloaded when creating the IAM user in To create an IAM user with the wizard. The MSSP portal for the organization displays.

| \$                      | FortiSASE            | 🛆 Services 🔹                |            |                                                                                                    |                                                                                                    | Corporation 👻 🗠 | ଁ | ? -    | <b>≜</b> 0 - | <b>_</b> man -  |
|-------------------------|----------------------|-----------------------------|------------|----------------------------------------------------------------------------------------------------|----------------------------------------------------------------------------------------------------|-----------------|---|--------|--------------|-----------------|
| MNC Corporation         |                      |                             |            |                                                                                                    |                                                                                                    |                 |   |        |              |                 |
| Ter                     | nants                |                             |            |                                                                                                    |                                                                                                    |                 |   |        |              |                 |
|                         | 3                    | FortiSASE Users             | 8          | Security PoPs<br>London - United Kin.<br>Ashburn - Virginia<br>San Jose - Californi<br>Prankfurt - Germany |                                                                                                    |                 |   |        |              |                 |
|                         | ₩D Manage 🖉 🔍 Search |                             |            |                                                                                                    |                                                                                                    |                 |   | Q      | C Show       | subtree tenants |
|                         | Tenants 🗘            | Tenants 🗢 FortiSASE Users 🗢 |            | License Expiry 🗢 Security PoPs 🗢                                                                           |                                                                                                    | Average Th      |   | Throug | hput 🗘       |                 |
|                         | Active Licenses 2    |                             |            |                                                                                                    |                                                                                                    |                 |   |        |              |                 |
|                         | @test.com            | 100                         |            | 2024/04/13                                                                                                 | London - United Kingdom<br>Ashburn - Virginia - USA<br>San Jose - California - USA<br>Frankfurt - Germany | 50.58 kbps      |   |        |              |                 |
|                         | Source 25            |                             | 2024/12/12 | San Jose - California - USA<br>Frankfurt - Germany<br>Ashburn - Virginia - USA<br>London - United Kingdom  | 356.06 kbps                                                                                               |                 |   |        |              |                 |
| E Inactive Licenses 0 💿 |                      |                             |            |                                                                                                    |                                                                                                    |                 |   |        |              |                 |
|                         | @test.com            | 0                           |            | 2030/12/31                                                                                                 |                                                                                                    | 0 bps           |   |        |              |                 |

#### To access the MSSP portal from within a FortiSASE instance:

- 1. From within a FortiSASE instance, select the context switch dropdown menu. Accounts within the organization display.
- 2. Select the organization or sub-organization units (OU) to enter the MSSP portal for the selected context. In the example, selecting the top-level organization MNC Corporation displays FortiSASE instances for all OUs. Selecting

? • MNC Corporation •  $\sim$ C 🔺 🛈 🗸 Search OU Management Show accounts with active license only ≡ -- 🗅 MNC Corporation 🗖 🗅 Marketing ⊗ MNC Corporation 1456677/ @test.com Sales MNC Corporation 1456594/ R&D ⊗ MNC Corporation 1456676/ @test.com ቦ

the Sales OU displays FortiSASE instances for that OU only.

# Monitoring a tenant's instance

Once logged into the managed security service provider portal, the administrator CAN monitor the following FortiSASE tenant data:

- Pie charts showing the distribution of FortiSASE users for active and inactive licenses and the distribution of security points of presence (PoP)
- Tenant entries separated into Active Licenses and Inactive Licenses categories. The Inactive Licenses category is for tenants for which data is not yet available for instances that are not yet provisioned.
- When Show subtree tenants is enabled, tenants for second- and third-level organization units (OU) display. When this toggle is disabled, only tenants for the first-level OU (top-level organization only) display.
- Columns with data display. The following lists all available columns. Bolded columns display by default:

| Column              | Description                                                                       |
|---------------------|-----------------------------------------------------------------------------------|
| Tenants             | FortiSASE tenant listed with its Identity & Access Management user email address. |
| FortiSASE Users     | Number of licensed users associated with the tenant.                              |
| License Expiry      | FortiSASE user license expiry date.                                               |
| Security PoPs       | List of security PoPs associated with a tenant.                                   |
| Average Throughput* | Average transmitted data rate through the tenant's instance.                      |
| Average Egress In*  | Average received data rate for tenant's egress interface.                         |
| Average Egress Out* | Average transmitted data rate for tenant's egress interface.                      |

| Column               | Description                                                   |
|----------------------|---------------------------------------------------------------|
| Average Ingress In*  | Average received data rate for tenant's ingress interface.    |
| Average Ingress Out* | Average transmitted data rate for tenant's ingress interface. |

\* Bandwidth shown is an average for the last 24 hours.

• The bell icon in the banner displays notifications for all tenants within the selected OU. If you select a sub-OU, the MSSP portal filters notifications for that sub-OU.

|   |                                                                                                    | 🗅 sase-qa 🕶 | ۵ | C     |           |      | 11 - | 👱 org_1 ▼ |
|---|----------------------------------------------------------------------------------------------------|-------------|---|-------|-----------|------|------|-----------|
| • | Endpoint Management                                                                                                    |             |   |       |           | 5    | ×    |           |
| ٥ | Explicit Proxy                                                                                                    |             |   |       |           | 5    | ×    |           |
| 0 | SSL Certificate Provisioning Complete<br>@test.com Endpoints managed by FortiSASE w<br>installing the configured SSL certificates. | ill begin   |   | Thurs | sday 1:06 | 6 PM | ×    |           |

# Managing a tenant's instance

A managed security service provider (MSSP) administrator can use the MSSP portal to select a tenant and manage its FortiSASE instance. This allows the MSSP administrator to preconfigure the instance prior to handing off the instance to end customer and to troubleshoot and resolve any configuration issues if the end customer reports any issues with the instance.

### To manage a tenant's FortiSASE instance from the MSSP portal using the Manage button:

- 1. From the MSSP portal, in the Active License category, click a tenant.
- 2. Click Manage.
- **3.** The tenant's FortiSASE instance loads as if you logged into the FortiSASE portal using the Identity & Access Management (IAM) user account associated with the instance.
- 4. Perform any configuration within the FortiSASE instance with the same permissions as the IAM user account associated with the instance.

# To manage a tenant's FortiSASE instance from the MSSP portal using the context switch dropdown menu:

- 1. From within a FortiSASE instance, select the context switch dropdown menu. Accounts within the organization display.
- 2. Enable *Show accounts with active license only* to filter the dropdown menu to only display organization units and IAM users with active licenses.
- 3. Select the IAM user whose FortiSASE instance you want to manage.
- 4. The tenant's FortiSASE instance as if you had logged into the FortiSASE portal using the IAM user account associated with the instance.
- **5.** Perform any configuration within the FortiSASE instance with the same permissions as the IAM user account associated with the instance.

# Troubleshooting

FortiSASE supports the FortiGate Support Tool. The FortiGate Support Tool is a Google Chrome extension that can execute background debugs on the FortiSASE GUI to troubleshoot errors. Using the tool, you can create a file to provide to the Fortinet Support for troubleshooting. See Troubleshooting Tip: GUI slowness and errors via FortiGate support tool.

# Appendix A - Ingress and egress IP addresses

The following provides a list of ingress and egress IP addresses for FortiSASE. You can use this list in access control lists to allow access to internal applications from FortiSASE only.

To view real-time information on the current status of data centers, go to FortiSASE Status and click the plus sign (+) next to *FortiSASE Cloud Regions*.

| Data contor                                                                 | Security                      |                  | Analytics                  | Requires<br>regional |                   |  |
|-----------------------------------------------------------------------------|-------------------------------|------------------|----------------------------|----------------------|-------------------|--|
| Data center                                                                 | Ingress                       | Egress           | Ingress                    | Egress               | add-on<br>license |  |
| Ashburn - 154.52.6.113<br>Virginia - USA<br>(IAD-F1) 154.52.6.110           |                               | 66.35.22.253     | 154.52.6.33 66.35.22.252   |                      |                   |  |
| Bangalore -<br>India (BLR-<br>F1)                                           | 38.21.201.17<br>38.21.201.104 | 23.249.61.253    | 38.21.201.99 23.249.61.252 |                      | No                |  |
| Burnaby -<br>Canada<br>(YVR-F1)                                             | 66.35.21.4<br>66.35.21.31     | 173.243.130.253  | 66.35.21.30                | 173.243.130.252      |                   |  |
| Dallas - Texas<br>- USA (DFW-<br>F1)                                        | 154.52.5.67<br>154.52.5.29    | 66.35.27.253     | 154.52.5.55                | 66.35.27.252         |                   |  |
| Doha - Qatar<br>(DIA-G1) 34.18.13.235                                       |                               | 34.18.50.113     | N/A                        | N/A                  | Yes               |  |
| Dubai - United<br>Arab Emirates<br>(DXB) 38.21.198.18/32<br>38.21.198.66/32 |                               | 23.249.55.253/32 | 38.21.198.85/32            | 23.249.55.252/32     | No                |  |
| Finland (HEL-<br>G1)                                                        | 35.217.29.113                 | 35.217.50.189    | N/A N/A                    |                      | Yes               |  |
| Frankfurt -<br>Germany<br>(FRA-F1)                                          | 154.52.2.8<br>154.52.2.5      | 96.45.39.253     | 154.52.2.58 96.45.39.252   |                      | No                |  |
| Hong Kong -<br>China (HKG-<br>G1)                                           | 35.215.187.160                | 35.215.163.8     |                            | Ν/Α                  | Yes               |  |
| Jakarta -<br>Indonesia<br>(CGK-G1)                                          | 35.219.93.221                 | 35.219.48.169    |                            |                      |                   |  |

| Data contor                                                      | Security                                          |                 | Analytics                    | Requires<br>regional<br>add-on<br>license |     |        |
|------------------------------------------------------------------|---------------------------------------------------|-----------------|------------------------------|-------------------------------------------|-----|--------|
| Data center                                                      | Ingress Egress                                    |                 | Ingress                      |                                           |     | Egress |
| London -<br>United<br>Kingdom<br>(LON-F1)                        | 154.52.3.28<br>154.52.3.67                        | 96.45.40.253    | 154.52.3.117 96.45.40.252    |                                           | No  |        |
| Madrid -<br>Spain (MAD-<br>G1)                                   | 34.0.196.170                                      | 34.0.201.102    |                              |                                           | Yes |        |
| Melbourne -<br>Australia<br>(MEL-G1)                             | 34.129.139.166                                    | 34.129.159.185  |                              | N/A                                       |     |        |
| Miami -<br>Florida - USA<br>(MIA-F1) 208.97.222.11 23.249.54.253 |                                                   | 23.249.54.253   | 208.97.222.111 23.249.54.252 |                                           | No  |        |
| Milan - Italy<br>(MXP-G1)                                        | 35.219.229.184                                    | 35.219.242.143  |                              |                                           | Yes |        |
| Netherlands<br>(AMS-G1)                                          | 35.214.187.98                                     | 35.214.229.176  | N/A                          | N/A                                       |     |        |
| Osaka -<br>Japan (KIX-<br>G1)                                    | aka -<br>ban (KIX- 34.97.17.76 34.97.202.144<br>) |                 | -                            |                                           |     |        |
| Ottawa -<br>Canada<br>(YOW-F1)                                   | 206.47.184.176<br>206.47.184.146                  | 173.243.131.253 | 206.47.184.188               | 173.243.131.252                           |     |        |
| Paris - France<br>(PAR-F1)                                       | 154.52.13.98<br>154.52.13.36                      | 96.45.42.253    | 154.52.13.30                 | 96.45.42.252                              | No  |        |
| San Jose -<br>California -<br>USA (SJC-F1)                       | 154.52.4.123<br>154.52.4.3                        | 66.35.20.253    | 154.52.4.90                  | 66.35.20.252                              |     |        |
| Santiago -<br>Chile (SCL-<br>G1)                                 | 34.0.56.93                                        | 34.0.58.55      |                              |                                           | Yes |        |
| Sao Paulo -<br>Brazil (GRU-<br>G1)                               | 35.215.224.201                                    | 35.215.204.50   | N/A                          | N/A                                       |     |        |
| Seoul -<br>Republic of                                           | 35.216.90.160                                     | 35.216.60.111   |                              |                                           |     |        |
| Data center                                         | Security                      |               | Analytics     |               | Requires<br>regional |
|-----------------------------------------------------|-------------------------------|---------------|---------------|---------------|----------------------|
|                                                     | Ingress                       | Egress        | Ingress       | Egress        | add-on<br>license    |
| Korea (ICN-<br>G1)                                  |                               |               |               |               |                      |
| Singapore -<br>Republic of<br>Singapore<br>(SIN-F1) | 154.52.16.94<br>154.52.16.77  | 96.45.38.253  | 154.52.16.37  | 96.45.38.252  | No                   |
| Sydney -<br>Australia<br>(SYD-F1)                   | 154.52.22.91<br>154.52.22.106 | 96.45.44.253  | 154.52.22.126 | 96.45.44.252  |                      |
| Taiwan (TPE-<br>G1)                                 | 35.206.215.10                 | 35.206.220.70 | N/A           | N/A           | Yes                  |
| Tel Aviv -<br>Israel (TLV-<br>G1)                   | 34.0.76.118                   | 34.0.67.38    |               |               |                      |
| Tokyo - Japan<br>(TYO-F1)                           | 154.52.29.46<br>154.52.29.9   | 23.249.60.253 | 154.52.29.34  | 23.249.60.252 | No                   |
| Tokyo - Japan<br>(TYO-F2)                           | 154.52.14.64<br>154.52.14.5   | 66.35.31.253  | 154.52.14.111 | 66.35.31.252  |                      |
| Toronto -<br>Canada<br>(YTO-F1)                     | 154.52.23.20<br>154.52.23.113 | 96.45.43.253  | 154.52.23.105 | 96.45.43.252  |                      |
| Valbonne -<br>France (NCE-<br>F1)                   | 149.5.234.57<br>149.5.234.47  | 96.45.41.253  | 149.5.234.43  | 96.45.41.252  |                      |
| Vancouver -<br>Canada<br>(YVR-F2)                   | 154.52.20.100<br>154.52.20.80 | 66.35.30.253  | 154.52.20.101 | 66.35.30.252  |                      |

A consumable feed of the aforementioned egress IP addresses is available at

https://portal.prod.fortisase.com/api/v1/public/egress/ips. The following describes how to configure a threat feed using this feed in FortiOS.

For more information on threat feeds, see Threat feeds.

#### To create a threat feed using the FortiSASE egress IP address feed:

- **1.** Go to Security Fabric > External Connectors.
- 2. Click Create New.
- 3. Under Threat Feeds, select IP Address.
- 4. In the URI of external resource field, enter https://portal.prod.fortisase.com/api/v1/public/egress/ips

- 5. Disable HTTP basic authentication.
- 6. Ensure that *Status* is enabled.
- 7. Configure other fields as desired, then click OK.
- 8. To confirm that you configured the feed correctly, wait until the GUI displays that the connection succeeded. Hover over the feed to see the connection status, last update time, and number of entries. You can use this feed to configure policies in FortiOS.

| +Create New / Edit Delete |                                                                                                    |    |  |  |  |  |  |  |
|---------------------------|----------------------------------------------------------------------------------------------------|----|--|--|--|--|--|--|
| Threat Feeds              | IP Address Threat Feed SASE IPs   Type IP Address Threat Feed   URI https://portal.prod.fortisase.com/api/v1/public/egress/ips   Connection Status © 2021/11/30 08:22:33 | os |  |  |  |  |  |  |
| SASE IPs                  | Last Content Update © 2021/11/30 08:21:22<br>Entries I Valid                                                                                                    |    |  |  |  |  |  |  |
|                           |                                                                                                    |    |  |  |  |  |  |  |

### Appendix B - Beta

Features marked as "Beta" are available to use but may have constraints. These features are subject to continual improvements. Feedback is encouraged.

# Appendix C - REST API

See the FortiSASE REST API reference on the Fortinet Developer Network.

# Appendix D - VPN performance

### Latency

High latency can have a significant impact on a user's observed Internet performance.

When using FortiSASE, the goal is to ingress and egress traffic from the Fortinet network while introducing the smallest possible amount of network latency. FortiSASE achieves this by using high-quality Internet service providers (ISP) and Internet exchange points to minimize network hops.

In general, physical distance (e.g. the speed of light) and third party ISP routing to the last-mile introduce most network latency between the user and FortiSASE point of presence (PoP).

#### **Evaluating and selecting PoPs for lowest latency**

Prior to provisioning FortiSASE, evaluating which FortiSASE PoP will provide the lowest latency to your end users' locations and selecting these during provisioning is recommended.

To determine this, you can test the egress IP addresses in Appendix A - Ingress and egress IP addresses on page 179 via ping, traceroute, or mtr.

Keep these latency thresholds in mind when evaluating these selections:

| Latency level | Impact to performance  | Latency (milliseconds (ms)) |
|---------------|------------------------|-----------------------------|
| Ideal         | Best performance       | < 20 ms                     |
| Acceptable    | Slightly impacted      | 20-60 ms                    |
| High          | Moderately impacted    | 60-100 ms                   |
| Extreme       | Significantly impacted | > 100 ms                    |

#### **Jitter and packet loss**

Even if you observe ideal latency of under 20 ms in testing, packet loss and jitter can significantly impact performance.

- Jitter should be under 30 ms.
- Packet loss should be 0%.

You will observe significant degradation particularly for real-time communications (VoIP, video, and so on) beyond 30 ms of Jitter and/or 1% packet loss.

### **Resolving increased latency with SSL VPN support for DTLS**

While downloading a large file (100 MB or above) when using FortiSASE, you may observe increased latency (280 ms or above). SSL VPN support for DTLS is supported in FortiClient to resolve increase latency. See Supported FortiClient features.

You may want to consider enabling DTLS in FortiSASE to resolve increase latency. This feature is currently opt-in only and requires a FortiCare ticket. Reference bug ID 778651 when submitting a ticket.

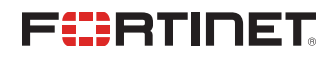

www.fortinet.com

Copyright© 2023 Fortinet, Inc. All rights reserved. Fortinet®, FortiGate®, FortiCare® and FortiGuard®, and certain other marks are registered trademarks of Fortinet, Inc., and other Fortinet names herein may also be registered and/or common law trademarks of Fortinet. All other product or company names may be trademarks of their respective owners. Performance and other metrics contained herein were attained in internal lab tests under ideal conditions, and actual performance and other results may vary. Network variables, different network environments and other conditions may affect performance results. Nothing herein represents any binding commitment by Fortinet, and Fortinet disclaims all warranties, whether express or implied, except to the extent Fortinet enters a binding written contract, signed by Fortinet's General Counsel, with a purchaser that expressly warrants that the identified product will perform according to certain expressly-identified performance metrics and, in such event, only the specific performance metrics expressly identified in such binding written contract shall be binding on Fortinet. For absolute clarity, any such warranty will be limited to performance in the same ideal conditions as in Fortinet's internal lab tests. Fortinet disclaims in full any covenants, representations, and guarantees pursuant hereto, whether express or implied. Fortinet reserves the right to change, modify, transfer, or otherwise revise this publication without notice, and the most current version of the publication shall be applicable.